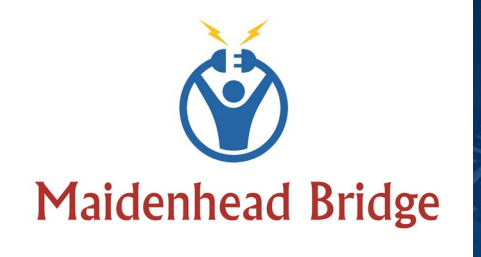

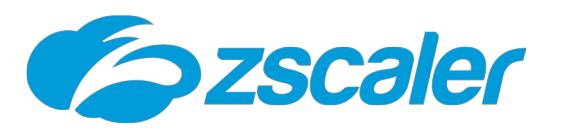

Cloud Security Connector Mux (1/2/4/8) – Azure

with Private Cloud Private Access

(For Azure Cloud)

ilini

quaquagniti

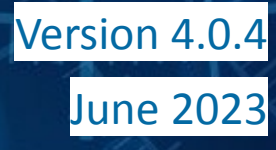

# **Table of Contents**

| 1 Introduction to Cloud Security Connectors for Zscaler      | 7   |
|--------------------------------------------------------------|-----|
| 2 Key benefits of the Cloud Security Connector Mux for Azure | 8   |
| 3 Network Diagrams                                           | 9   |
| 3.1 CSC Mux for Azure – Single deployment                    | 9   |
| 3.2 CSC Mux for Azure – High Availability Deployment         | .10 |
| 3.3 Traffic Forwarding: Routing and Proxying all together    | .11 |
| 3.4 High Availability using Azure Load Balancer              | .12 |
| 3.5 Private Cloud Private Access (PriCPA)                    | .13 |
| 4 Understanding the CSC Mux with PriCPA                      | .14 |
| 4.1 What problem the CSC Multiplex solves?                   | .14 |
| 4.2 What does the CSC Multiplex do?                          | .15 |
| 4.3 The CSC Mux 1, 2, 4 and 8 in action                      | .16 |
| 4.3.1 Speed Test with CSC Mux 1                              | .16 |
| 4.3.2 Speed Test with CSC Mux 2                              | .16 |
| 4.3.3 Speed Test with CSC Mux 4                              | .16 |
| 4.3.4 Speed Test with CSC Mux 8                              | .16 |
| 4.3.5 Iperf test using PriCPA                                | .17 |
| 5 Creating the CSC Mux for Zscaler with PriCPA               | .18 |
| 5.1 Prerequisites                                            | .18 |
| 5.2 Launching the CSC Mux for Azure Marketplace              | .18 |
| 6 Accessing for first time to your CSC                       | .27 |
| 6.1 SSH to the Admin Console using CSC GW IP                 | .27 |
| 6.1.1 Initial Screen when using configUserData.json file     | .28 |
| 6.1.2 Initial screen wihout using configUserData.json file   | .29 |
| 6.1.2.1 Running the initial wizard                           | .29 |
| 7 Zscaler console: create VPN Credentials and Location       | .32 |
| 7.1 VPN Credential creation                                  | .32 |
| 7.2 Create the Location on the Zscaler Console               | .32 |
| 7.3 Checking tunnel statuses on the CSC console              | .33 |
| 8 Resources creates by the ARM template                      | .34 |
| 9 The Cloud Security Connector Admin Console:                | .36 |
| 9.1 Monitoring Tasks                                         | .38 |
| 9.1.1 Show Configuration and Status                          | .38 |
| 9.1.1.1 GENERAL INFORMATION                                  | .39 |
| 9.1.1.2 INTERFACES INFORMATION                               | .39 |
| 9.1.1.3 TRAFFIC REDIRECTION Options                          | .39 |
| 9.1.1.4 PUBLIC IP Address INFORMATION                        | .40 |
| 9.1.1.5 DNS INFORMATION                                      | .41 |
| 9.1.1.6 ZSCALER INFORMATION                                  | .41 |
| 9.1.1.7 LOAD BALANCING INFORMATION                           | .41 |
| 9.1.1.8 IPSEC INFORMATION                                    | .41 |
| 9.1.1.9 CREDENTIALS INFORMATION                              | .41 |

Maidenhead Bridge

| 9.1.1.10 http://ip.zscaler.com INFORMATION             |           |
|--------------------------------------------------------|-----------|
| 9.1.1.11 PRUXY BYPASS                                  |           |
| 9.1.1.12 ROUTED BYPASS                                 |           |
|                                                        |           |
| 9.1.1.14 SYSLOG INFORMATION                            |           |
| 9.1.1.14.1 System Logs example:                        |           |
| 9.1.1.14.2 Trainic Logs example:                       |           |
| 9.1.1.15 HIGH AVAILABILITY INformation                 |           |
| 9.1.2 Show Interfaces Indific                          | 45        |
| 9.1.3 Tepdump                                          | 45<br>//E |
| 9.1.3.1 Tepaulip                                       | 45        |
| 0.1.4 SDEED TEST                                       |           |
| 9.1.4 SPEED TEST                                       |           |
| 9.2 CSC Admin Tasks                                    |           |
| 9.2.1 AWS SSIM Agent (Register Of De-Register)         |           |
| 9.2.1.1 Create a Tryblid Activation Trom Aws console   |           |
| 9.2.1.2 Register the Coc                               |           |
| 9.2.1.5 View the Registered CSC of AWS Systems Manager | 50<br>51  |
| 9.2.2 Manage Administrators; escadmin and esceli       |           |
| 9.2.2.1 Manage Administrators. escadmin and escention  |           |
| 9.2.2.1.1 Cscautini settings                           |           |
| 9 2 2 1 3 Managing the SSH Key of a User               |           |
| 9 2 2 2 Restrict SSH Access                            |           |
| 9.2.2.2 Restrict SSIT Access                           |           |
| 9 2 3 Change Timezone                                  | 56        |
| 9 3 Proxy Bynass                                       |           |
| 9 3 1 Proxy Bypass - Traffic Flow                      | 57        |
| 9 3 2 View Current Proxy Bynass List                   | 57        |
| 9 3 3 Configure Proxy Bypass List                      | 57        |
| 9.3.3.1 Auto - Proxy Bypass PAC URI                    | 58        |
| 9.3.3.2 Manual Proxy Bypass Configuration.             |           |
| 9.4 Routed Bypass.                                     |           |
| 9.4.1 Routed Bypass - Traffic Flow                     |           |
| 9.4.2 View Current Routed Bypass List                  | 62        |
| 9.4.2.1 Compact                                        | 63        |
| 9.4.2.2 Json                                           | 63        |
| 9.4.3 Configure Routed Bypass List                     | 64        |
| 9.4.3.1 Routed Bypass URL                              | 64        |
| 9.4.3.2 Manual (Paste Routed Bypass JSON file)         | 65        |
| 9.5 System and Traffic Logs                            | 66        |
| 9.5.1 View System Logs                                 | 66        |
| 9.5.2 Configure Syslog and Traffic Logs                | 66        |
| 9.6 Configuration Wizards                              | 67        |
| -                                                      |           |

| 9.6.1 Configure Zscaler Nodes, VPN Credentials, DNS servers and SNMP | 67 |
|----------------------------------------------------------------------|----|
| 9.6.1.1 Zscaler Nodes and VPN Credentials                            | 67 |
| 9.6.1.2 DNS servers                                                  | 69 |
| 9.6.1.3 SNMP                                                         | 69 |
| 9.6.1.3.1 Configure SNMP attributes                                  | 69 |
| 9.6.1.3.2 SNMP v2c configuration                                     | 70 |
| 9.6.1.3.3 SNMP Networks                                              | 70 |
| 9.6.1.3.4 SNMP v3 configuration                                      | 71 |
| 9.6.1.3.5 What can you do with SNMP?                                 | 72 |
| 9.6.1.3.5.1 Node Information                                         | 72 |
| 9.6.1.3.5.2 Node Availability                                        | 72 |
| 9.6.1.3.5.3 Node Interfaces (IP & SNMP)                              | 73 |
| 9.6.1.3.5.4 Node Statistics (CPU, Memory, etc)                       | 73 |
| 9.6.1.3.5.5 Interfaces Traffic                                       | 74 |
| 9.6.2 Switch Tunnels - Primary / Secondary                           | 75 |
| 9.6.3 High Availability configuration                                | 76 |
| 10 Traffic Forwarding to Zscaler ZIA with the CSC Mux for Azure      | 83 |
| 10.1 CSC Mux in HA Pair                                              | 84 |
| 10.1.1 Network Diagram                                               | 84 |
| 10.1.2 Prerequisites                                                 | 84 |
| 10.1.3 Real Case Scenario: Routing, Explicit Proxy and PAC files     | 84 |
| 10.1.3.1 Routing and Explicit proxy: Solving Case 1 and 2            | 85 |
| 10.1.3.2 Case 1, 2 and 3: Routed Bypasses - Layer 4                  | 86 |
| 10.1.3.3 PAC files: Solving requirements Case 3                      |    |
| 10.2 CSC Mux in HA with Azure Load Balancer                          | 92 |
| 10.2.1 Network Diagram                                               | 92 |
| 10.2.2 Azure Load Balancer configuration                             | 92 |
| 10.2.2.1 Create a Standard Load Balancer                             | 92 |
| 10.2.2.2 Front End IP Configuration                                  | 92 |
| 10.2.2.3 Backend pools                                               | 93 |
| 10.2.2.4 Health Probes                                               | 93 |
| 10.2.2.5 Load Balancing rules                                        | 94 |
| 10.2.2.5.1 Load Balancing Rule for CSC VIP in detail                 | 95 |
| 10.2.2.5.2 Load Balancing Rule for Proxy Bypass in detail            | 95 |
| 10.3 Testing traffic to Zscaler                                      | 96 |
| 10.3.1 ip.zscaler.com                                                | 96 |
| 10.3.2 https://ip.maidenheadbridge.com                               | 97 |
| 10.3.3 SpeedTest                                                     |    |
| 11 Private Cloud Private Access                                      | 99 |
| 11.1 What is Private Cloud Private Access (PriCPA)?                  |    |
| 11.2 PriCPA Network Diagrams                                         | 99 |
| 11.2.1 High Level Network Diagram                                    | 99 |
| 11.2.2 Low Level Network Diagram – PriCPA only                       |    |
| 11.3 Configuring PriCPA                                              |    |

| 11.3.1 Create the Local configuration (First node of the HA pair or Single deploy | /ment)102 |
|-----------------------------------------------------------------------------------|-----------|
| 11.3.1.1 Using configUserData.json file                                           | 102       |
| 11.3.1.2 Manual Configuration                                                     |           |
| 11.3.2 Create the Local configuration (second node of HA Pair)                    | 105       |
| 11.3.3 Create the Private Access Peers JSON file                                  | 107       |
| 11.3.3.1 Full mesh Private Access Peers JSON file                                 |           |
| 11.3.3.2 Understanding "privateApps" configuration and values                     | 112       |
| 11.3.3.3 Example of "privateApps" for a Windows Domain controller                 |           |
| 11.3.3.4 Example of "privateApps" for Internal Web Server                         | 114       |
| 11.3.4 Load the "Private Access Peers JSON file" to the CSCs                      | 115       |
| 11.3.4.1 Using "Private Access Peers URL"                                         | 115       |
| 11.3.4.2 Manual: Copy and Paste "Private Access Peers Json file"                  | 120       |
| 11.4 Show Configurations and Status Private Access                                | 121       |
| 11.4.1 Using SSH Admin console                                                    |           |
| 11.4.1.1 Show Peer/s Status                                                       | 121       |
| 11.4.1.2 Show Peers Json file (active)                                            | 122       |
| 11.4.1.3 Show Local Configuration                                                 | 124       |
| 11.4.1.4 Show Firewall Local Rules                                                |           |
| 11.4.2 Using AWS Systems Manager or Rundeck                                       | 125       |
| 11.4.2.1 AWS Systems Manager                                                      | 125       |
| 11.4.2.2 Rundeck                                                                  | 125       |
| 11.5 Configure CSC Remote Management via Private Access                           | 126       |
| 12 Remote Management                                                              | 127       |
| 12.1 Azure "Run Command"                                                          | 127       |
| 12.1.1 Using Azure Portal                                                         | 127       |
| 12.1.2 Using Azure CLI                                                            |           |
| 12.1.3 Commands table                                                             | 128       |
| 12.2 AWS Systems Manager                                                          | 129       |
| 12.2.1 Create Documents                                                           |           |
| 12.2.2 Run Commands                                                               | 130       |
| 12.2.3 List of Documents available for "Run Command"                              |           |
| 12.3 Rundeck                                                                      | 136       |
| 12.3.1 Jobs                                                                       |           |
| 12.3.2 Running job "Show Configuration and Status"                                | 137       |
| 13 DevOps operations                                                              |           |
| 13.1 routedBypassRulesFile.json                                                   | 139       |
| 13.2 privateAccessPeersConfig.json                                                | 141       |
| 13.3 highAvailability.json file                                                   | 143       |
| 14 Appendixes                                                                     | 145       |
| 14.1 Appendix A: Release Notes                                                    | 145       |
| 14.1.1 Version 4.0.4 (June 2023)                                                  |           |
| 14.1.2 Version 4.0 (June 2023)                                                    | 145       |
| 14.1.3 Version 3.1 (July 2021)                                                    | 146       |
| 14.1.4 Version 3.0 (October 2020)                                                 | 146       |

| 14.2 Appendix B: configUserData.json file                  | 148 |
|------------------------------------------------------------|-----|
| 14.2.1 Parameters                                          | 148 |
| 14.2.2 configUserData.json file (blank)                    | 148 |
| 14.2.3 configUserData.json file: Example                   | 150 |
| 14.2.3.1 zscalerInformation                                | 151 |
| 14.2.3.2 awsSsmAgent                                       | 151 |
| 14.2.3.3 dns                                               | 151 |
| 14.2.3.4 syslog                                            | 152 |
| 14.2.3.5 bypasses                                          | 152 |
| 14.2.3.6 priCPA                                            | 152 |
| 14.2.3.7 sshRestrictions                                   | 153 |
| 14.2.3.8 adminManagement                                   | 153 |
| 14.3 Appendix C: JSON formatters (Visual Code, Notepad ++) | 154 |
| 14.3.1 Visual Code                                         | 154 |
| 14.3.2 Notepad ++                                          | 155 |
| 14.4 Appendix D: Securing an AWS Bucket by source IP       | 157 |

# **1** Introduction to Cloud Security Connectors for Zscaler.

The Cloud Security Connector (CSC) is a device that enables easy deployments of the Zscaler ZIA solution in any customer environment. There are CSC models for Virtual Platforms (VMware, Hyper-V) and Public Clouds (Azure, AWS, etc.).

The Cloud Security Connector Multiplex (CSC Mux) for Azure is a virtual machine connecting internal Azure resources to Zscaler ZIA.

The CSC Mux for Azure lets you connect securely to Zscaler ZIA up to 6.4 Gbps without hassle.

The primary purpose of the CSC family is simplicity. The CSC for Azure comes with all configurations required.

After launching the CSC Mux from the Azure Marketplace using the ARM template provided, the CSC Mux will automatically select the best Zscaler nodes and do IPsec tunnels to Primary and Secondary Zscaler Nodes.

The CSC Mux comes in 4 models:

- 1. CSC Mux 1 with PriCPA: 1 x IPSec to Zscaler (400 Mbps)
- 2. CSC Mux 2 with PriCPA: 2 x IPSec to Zscaler (800 Mbps)
- 3. CSC Mux 4 with PriCPA: 4 x IPsec to Zscaler (1,6 Gbps)
- 4. CSC Mux 8 with PriCPA: 8 x IPsec to Zscaler (3,2 Gbps)

The CSC Mux contains the perfect configuration for IPsec tunnels, firewall rules, and necessary routing tables.

All Zscaler functionalities are available, providing complete visibility of all Internet traffic.

In addition to this, the CSC Mux provides high availability changing the default route to Zscaler when configured as High Availability pair, and an easy way to manage direct bypasses to trusted sites using your public IP.

Includes Private Cloud Private Access (PriCPA) functionality that allows you to create a full mesh among the CSCs communicating your private traffic on a Zero Trust model.

Simple to install with complete management using DevOps change management tools like Amazon Systems Manager, Rundeck, Ansible, etc; and SSH.

## 2 Key benefits of the Cloud Security Connector Mux for Azure

• No Networking knowledge is required.

- Automated deployment from Marketplace, ARM template or your tool of choice. (i.e. Terraform)
- Enables any Location to be connected to Zscaler up to 6,4 Gbps.
- With Private Cloud Private Access you can connect all sites securely on a Zero Trust model. The CSC secures your Private Traffic between your physical and cloud locations.
- The CSC comes with the optimal values to work with Zscaler ZIA.
- Full tunnel redundancy.
- High Availability with automatic "Next-Hop" selection on multiple routes.
- All traffic steering options supported:
  - Route all traffic to Zscaler (or http/s only).
  - Use of PAC files.
  - Use of Explicit Proxy.
  - No default Route scenarios.
- Multiple options to Bypass Traffic via dedicated Public IP:
  - Layer 7 Proxy Bypass to Trusted Web Sites.
  - Layer 4 Routed Bypass: TCP, UDP and ICMP per source/destination Network and Port (UDP/TCP)
- Cloud Firewall and Cloud Web Security.
- Complete visibility of internal IPs on Zscaler Console.
- No operational burden for Administrators.
- Full hardened device.
- Multiple tools for testing and troubleshooting included: Traffic Logs. TCPDump, Speed Test, MTR (MyTraceRoute), Keepalives statuses, Etc.
- Allow the internal communication between your locations with Private Cloud Private Access.
- Management via SSH, AWS Systems Manager, Rundeck or similar. (Ansible, Salt, Etc.)

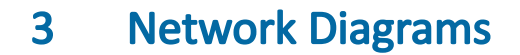

## **3.1 CSC Mux for Azure – Single deployment**

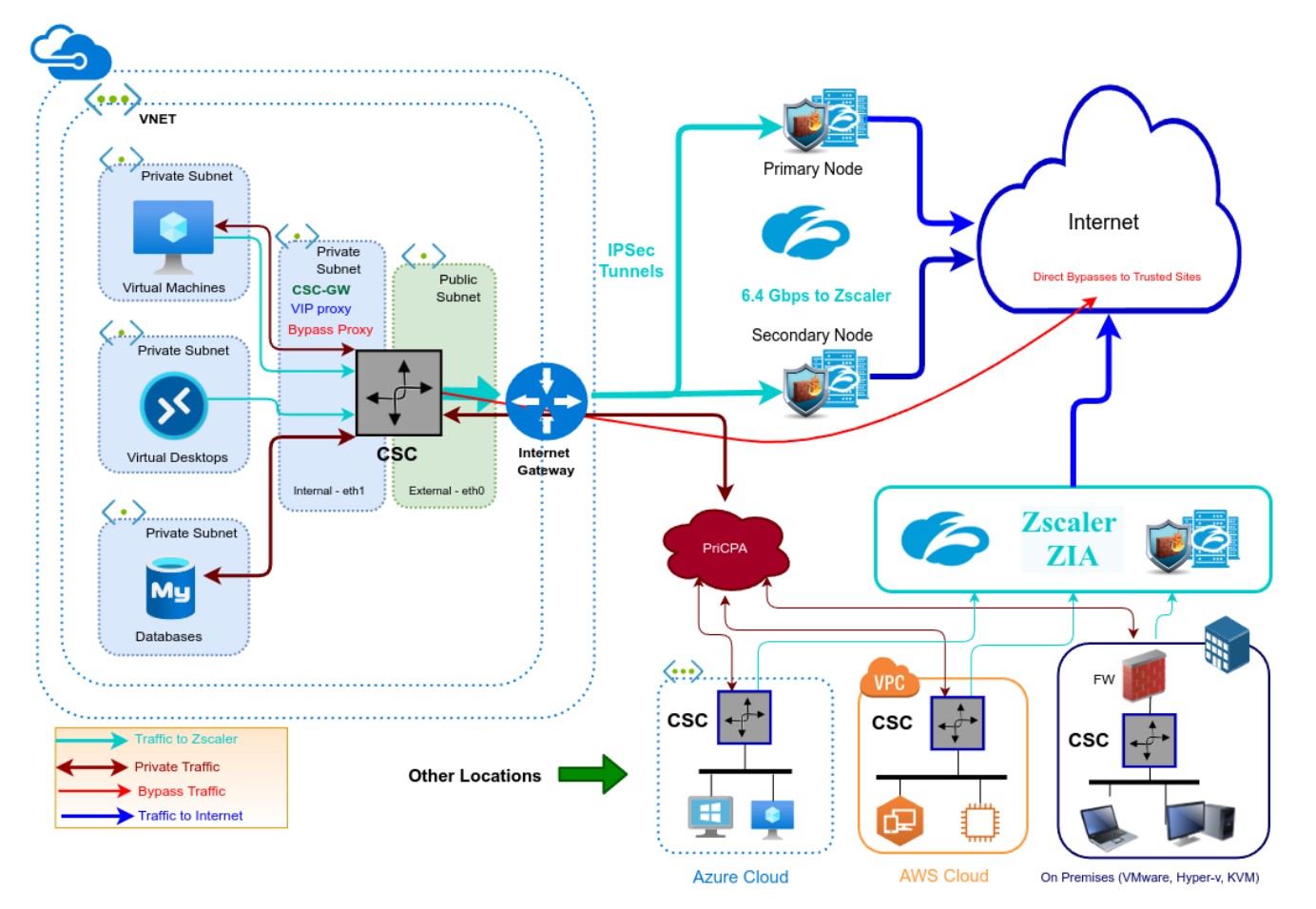

Maidenhead Bridge

### **3.2 CSC Mux for Azure – High Availability Deployment**

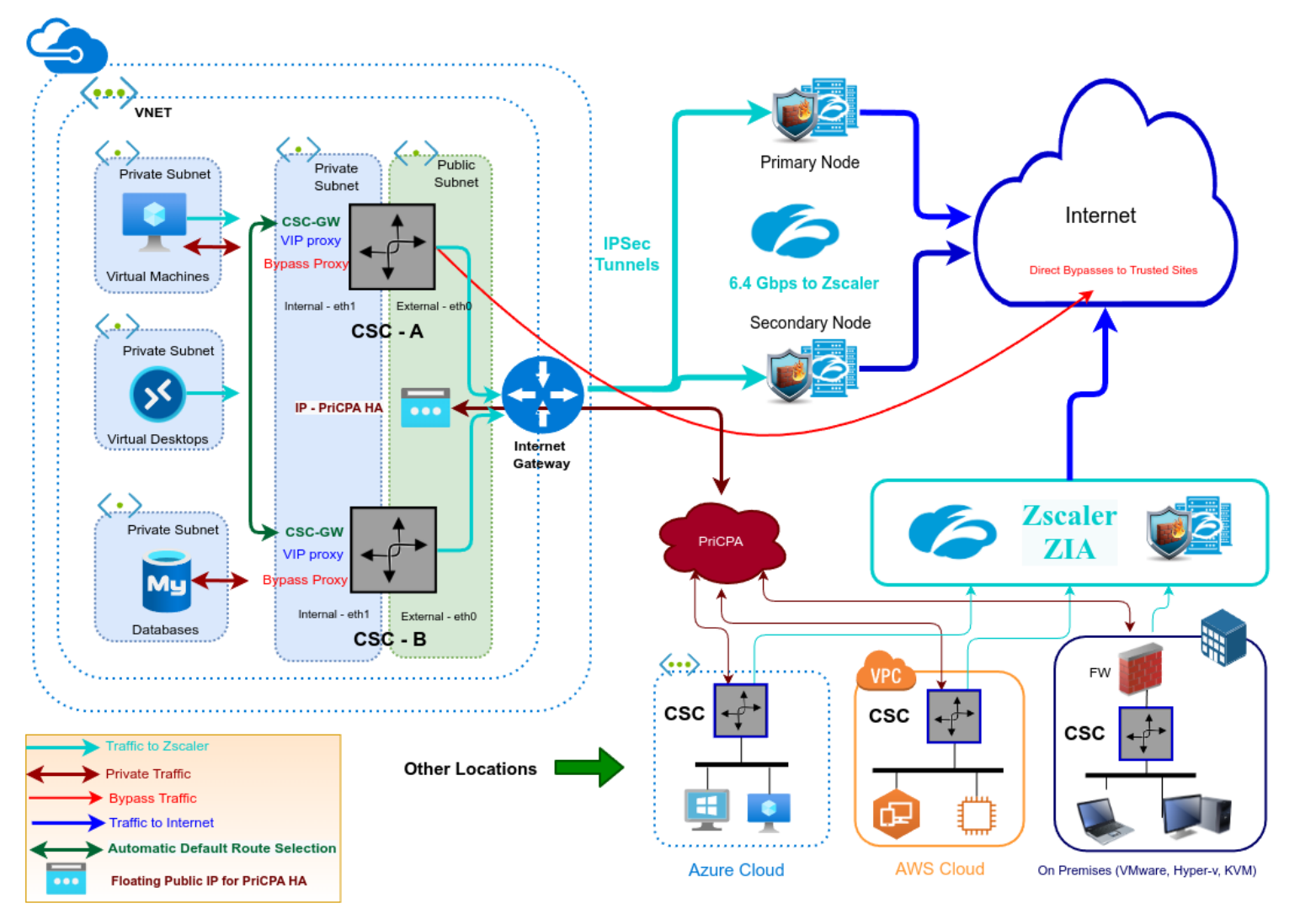

Maidenhead Bridge

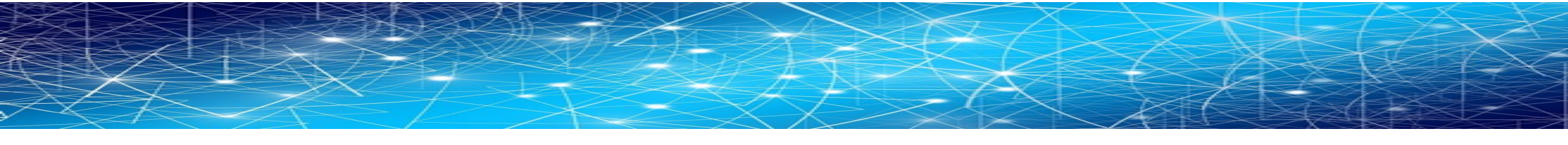

### **3.3 Traffic Forwarding: Routing and Proxying all together.**

The most significant benefit of the Cloud Security Connector for Zscaler is that it covers all possible scenarios (routed traffic, PAC files, explicit proxy, Etc.) for any device on your organization: Laptops, Desktops, Servers, IoT devices, Virtual Desktops, Etc.

The following picture shows the CSC working will all scenarios combined.

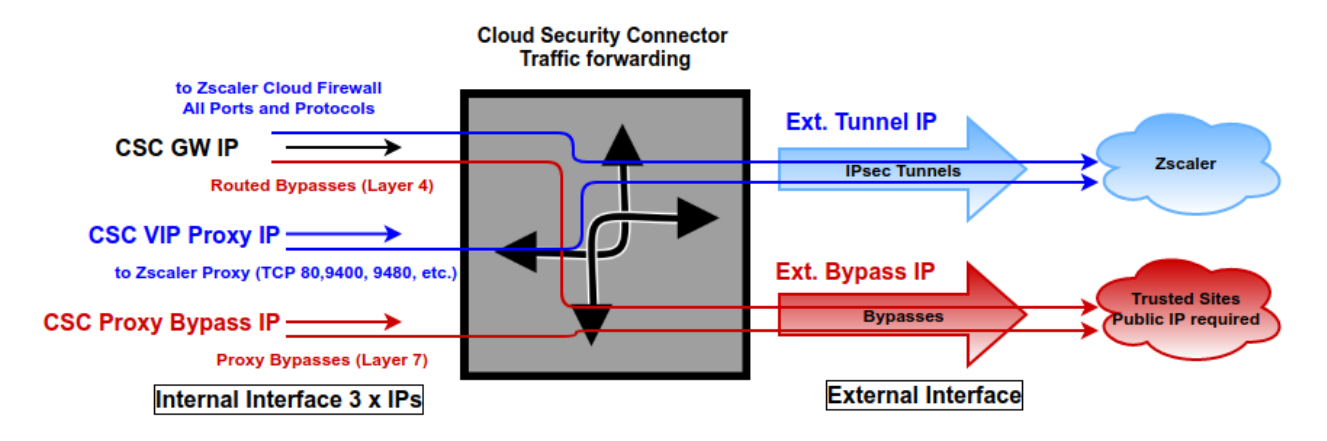

The function of each internal IP is the following:

| IP               | Туре    | Function                                                                                           |
|------------------|---------|----------------------------------------------------------------------------------------------------|
| CSC GW           | Gateway | Used as Gateway for traffic to Zscaler and bypasses using "Routed Bypass" (Layer 4) functionality. |
| CSC Vip Proxy    | Proxy   | Used as Proxy for traffic to Zscaler.                                                              |
| CSC Proxy Bypass | Proxy   | User as Proxy for bypasses using "Proxy Bypass" (Layer 7) functionality.                           |

### 3.4 High Availability using Azure Load Balancer

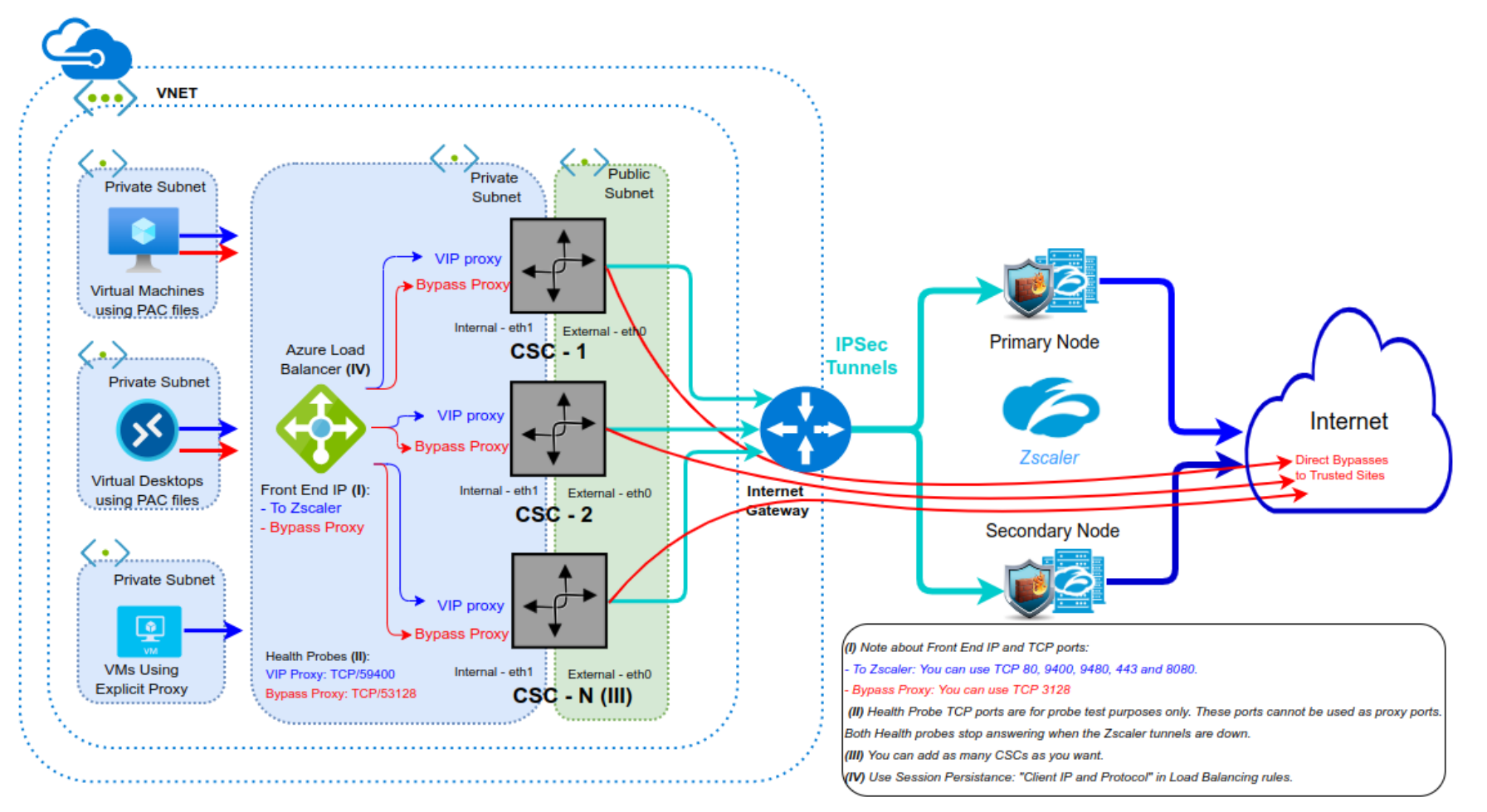

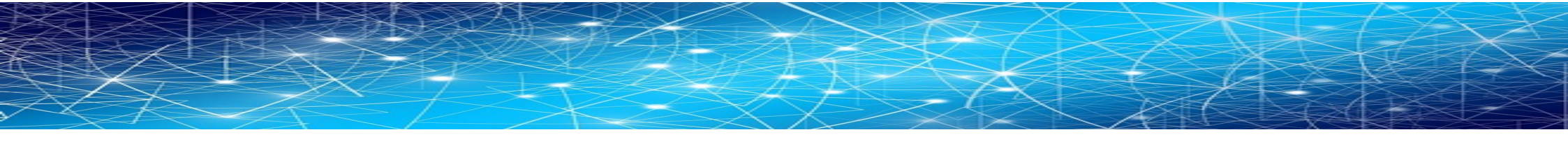

### 3.5 Private Cloud Private Access (PriCPA)

With the CSCs for Zscaler, you can create your Private Cloud for connecting all your internal devices in a Zero Trust model from your physical and cloud locations.

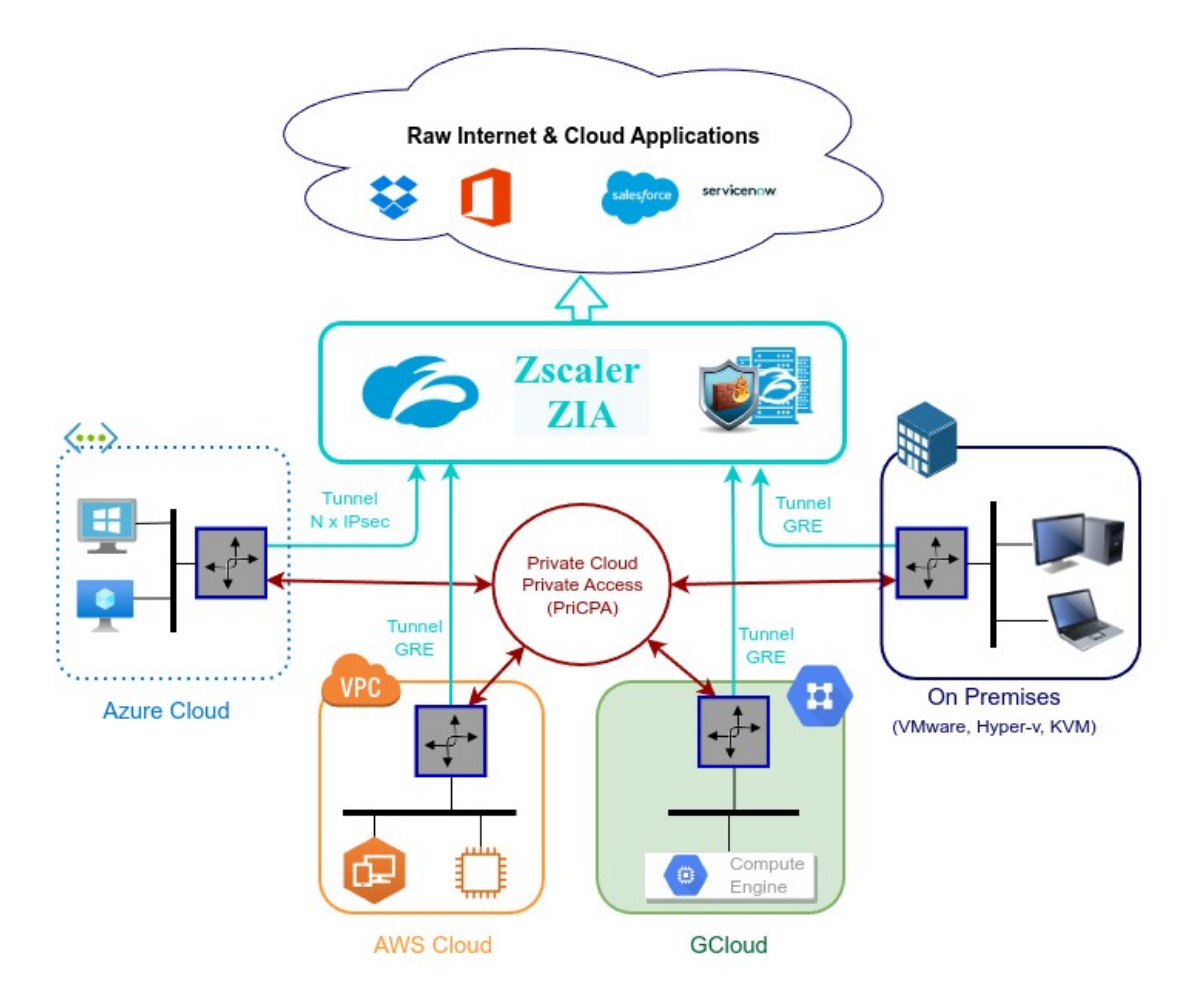

Cloud Security Connector Mux for Azure | 13

## 4 Understanding the CSC Mux with PriCPA

### 4.1 What problem the CSC Multiplex solves?

GRE tunnels are the recommended method to forward traffic to Zscaler, but Azure cloud doesn't support GRE (Generic Router Encapsulation) packets. From: https://docs.microsoft.com/en-us/azure/virtual-network/virtual-networks-faq

### What protocols can I use within VNets?

You can use TCP, UDP, and ICMP TCP/IP protocols within VNets. Unicast is supported within VNets, with the exception of Dynamic Host Configuration Protocol (DHCP) via Unicast (source port UDP/68 / destination port UDP/67) and UDP source port 65330 which is reserved for the host. Multicast, broadcast, IP-in-IP encapsulated packets, and Generic Routing Encapsulation (GRE) packets are blocked within VNets.

IPSec tunnels to Zscaler can go up to 400 Mbps only. If you need more bandwidth to Zscaler, you need to aggregate multiple tunnels to Zscaler from different Public IPs, as this article says: From: https://help.zscaler.com/zia/configuring-ipsec-vpn-tunnel

Zscaler IPSec tunnels support a limit of 400 Mbps for each public source IP address. If your organization wants to forward more than 400 Mbps of traffic, Zscaler recommends configuring more IPSec VPN tunnels with different public source IP

addresses. For example, if your organization forwards 800 Mbps of traffic, you can configure two primary VPN tunnels and two backup VPN tunnels. If your organization forwards 1200 Mbps of traffic, you can configure three primary VPN tunnels and three backup VPN tunnels.

Suppose you want to create a setup of Gigabits per second to Zscaler with discrete elements. In that case, you will find that it is impossible in most cases or extremely expensive. You will need to implement and configure several components: Firewall, Load balancers, Routers, VPN Concentrators, Etc.

The CSC Multiplex has everything ready to work. You don't need to worry about the complexity of the solution.

The CSC Multiplex provides connectivity to all ports and protocols to Zscaler without restrictions and interacts with the Azure fabric to provide High Availability.

Your only task is to input the IPsec VPN credential.

*Problem solved. You can quickly overcome the limitation of IPsec tunnels to Zscaler and reach speeds up to 6.4 Gbps or more.* 

**Maidenhead Bridge** 

### 4.2 What does the CSC Multiplex do?

The CSC Multiplex does the job of multiple devices: Firewall, Load Balancer, VPN Concentrator, Router and Proxy, and there are 4 models:

- 1. CSC Mux 1 with PriCPA: 1 x IPSec to Zscaler (400 Mbps)
- 2. CSC Mux 2 with PriCPA: 2 x IPSec to Zscaler (800 Mbps)
- 3. CSC Mux 4 with PriCPA: 4 x IPsec to Zscaler (1,6 Gbps)
- 4. CSC Mux 8 with PriCPA: 8 x IPsec to Zscaler (3,2 Gbps)

IMPORTANT: PriCPA can reach 1 Gbps for private traffic in all models.

#### VNET CSC Multiplex Internal Subnet Router Security Group VPN / Tunnel Security Concentrator Group Internal X External Public IP #1 Firewall eth1 IPsec #1 Load Balancer eth1 eth0 1) CSC GW IP Public IP #2 -O\$ IPsec #2 2) CSC VIP Proxy Public IP #3 Bypass Proxy IP IPsec #3 Firewall eth0 Public IP #n (4 or 8) IPsec #n (4 or 8) PriCPA Public IP -Bypass Proxy Trusted Site Layer 4 Layer 7 AC PriCPA 1) CSC GW IP When in full routing n ute to sent all traffic to this IP. (i.e. Route 0.0.0.0/0 -> Next Hop Type: Virtual Appliance -> Next Hop Address: <CSC GW IP>) 2) CSC VIP Proxy When using PAC Files, point the Default Traffic to Zscaler to this IP as PROXY <CSC VIP Proxy >:80 (or :9400) 3) Bypass Proxy IP When using PAC Files, point the Bypass Traffic to this IP as PROXY < bypass Proxy IP>:3128 and configure the PAC URL on the CSC to automatically create the Layer 7 ACLs from the PAC file. Private Traffic

#### The following diagram shows the internal architecture of the CSC Multiplex:

*PriCPA uses Wireguard protocol.* "WireGuard" and the "WireGuard" logo are registered trademarks of Jason A. Donenfeld.

### 4.3 The CSC Mux 1, 2, 4 and 8 in action

### 4.3.1 Speed Test with CSC Mux 1

Selection: 4

SPEED TEST This is experimental. We are using third party tools. (Speedtest.net) Results can be inaccurate or none. The test takes a while

Aggregated Bandwidth Download: 862.19 Mbps

### 4.3.2 Speed Test with CSC Mux 2

Selection: 4 SPEED TEST This is experimental. We are using third party tools. (Speedtest.net) Results can be inaccurate or none. The test takes a while

Aggregated Bandwidth Download: 1343.78 Mbps

### 4.3.3 Speed Test with CSC Mux 4

Speed expected: 1600 Mbps

Selection: 4 SPEED TEST This is experimental. We are using third party tools. (Speedtest.net) Results can be inaccurate or none. The test takes a while

Aggregated Bandwidth Download: 2472.33 Mbps

### 4.3.4 Speed Test with CSC Mux 8

SPEED TEST This is experimental. We are using third party tools. (Speedtest.net) Results can be inaccurate or none. The test takes a while

Aggregated Bandwidth Download: 4363.72 Mbps

**Maidenhead Bridge** 

Selection: 4

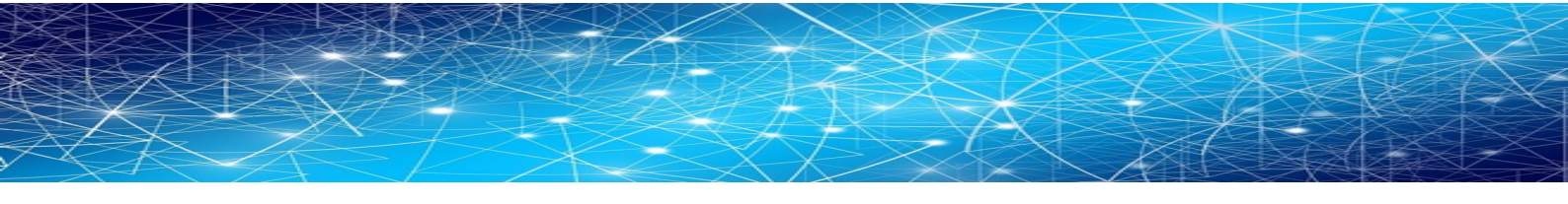

### 4.3.5 Iperf test using PriCPA

This Iperf test is between a CSC on Azure and another CSC on AWS. Both are located in the US East region.

PriCPA provides 1 Gbps throughput.

| ubuntu-ds-01@ubuntu-d                                      | ds-01:~\$ iperf -c 10.3.200.16 -p 5500 -t 60                                                      |   |
|------------------------------------------------------------|---------------------------------------------------------------------------------------------------|---|
| Client connecting to<br>TCP window size: 1.62              | 10.3.200.16, TCP port 5500<br>2 MByte (default)                                                   |   |
| [ 3] local 10.2.3.5<br>[ ID] Interval<br>[ 3] 0.0-60.0 sec | port 56046 connected with 10.3.200.16 port 550<br>Transfer Bandwidth<br>6.43 GBytes 921 Mbits/sec | 0 |

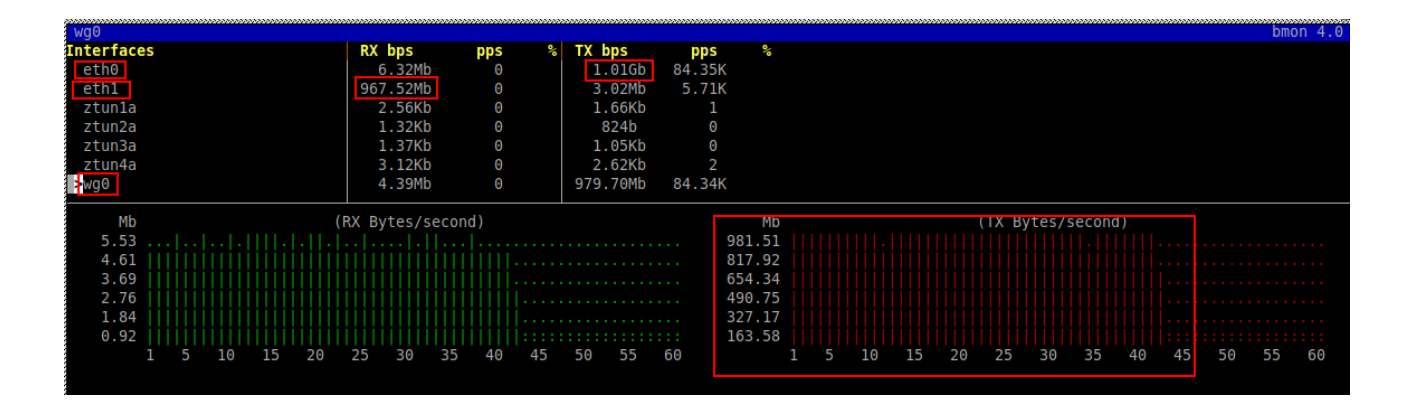

## 5 Creating the CSC Mux for Zscaler with PriCPA

### **5.1 Prerequisites**

Before launching the CSC Mux 1, 2, 4 or 8 for Azure, you need to have these elements ready:

- 1. **(Optional) SSH Key:** If you want to access the CSC using SSH keys. If not, you can use a password during the installation.
- 2. Virtual Network
- 3. **External Subnet:** The External Subnet must be on the same Virtual Network as the Internal Subnet.
- 4. **Internal Subnet:** The Internal Subnet must be on the same Virtual Network as the External Subnet.

### 5.2 Launching the CSC Mux for Azure Marketplace

Go to Azure Marketplace, search for "Maidenhead Bridge", and select **"CSC Mux for Zscaler with PriCPA - Model (1, 2, 4 and 8)"**.

(https://azuremarketplace.microsoft.com/en-us/marketplace/apps/maidenhead-bridge.zs-cscmux-azure-application?tab=Overview)

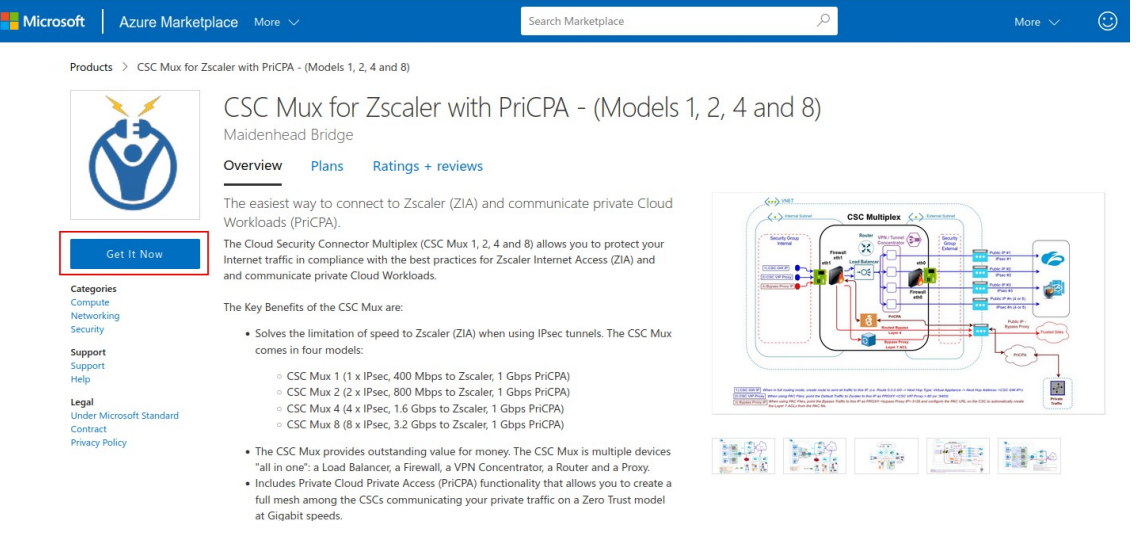

 $\rightarrow$  Click "Get it Now"

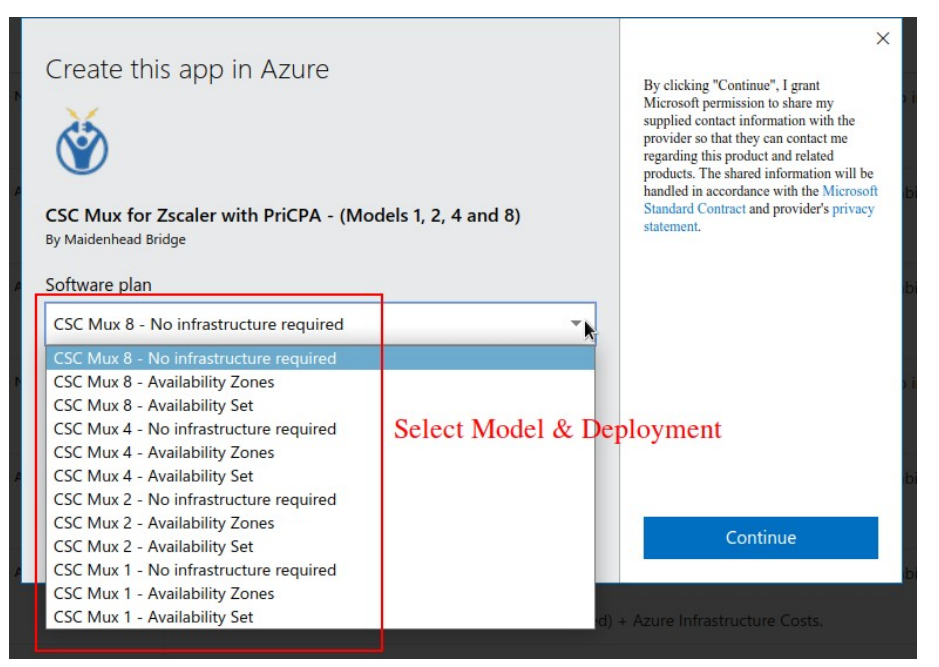

 $\rightarrow$  Select "Software Plan" and click "Continue". You will be redirected to your Azure Portal.

| ≡ м                   | Nicrosoft Azure                                                                                                    |
|-----------------------|----------------------------------------------------------------------------------------------------|
| Home >                |                                                                                                    |
| CSC N                 | Mux for Zscaler with PriCPA - (Models 1, 2, 4 and 8)                                                                                                    |
| Maidenhead            | id Bridge                                                                                                    |
| ٢                     | CSC Mux for Zscaler with PriCPA - (Models 1, 2, 4 and 8)<br>Maidenhead Bridge   Azure Application                                                                                                    |
|                       | Plan                                                                                                    |
|                       | CSC Mux 8 - No infrastructure required V Create                                                                                                    |
|                       | search for model                                                                                                    |
| Overvie               | ew CSC Mux 4 - No infrastructure required Ratings + Reviews                                                                                                    |
|                       | CSC Mux 4 - Availability Set select deployment type                                                                                                    |
| Offered               | I undi CSC Mux 4 - Availability Zones                                                                                                    |
| The Clou<br>(ZIA) and | ud Security Connector Multiplex (CSC Mux 1, 2, 4 and 8) allows you to protect your Internet traffic in compliance with the best practices for Zscaler Internet Access<br>d and communicate private Cloud Workloads.                                                                                                    |
| The Key               | Benefits of the CSC Mux are:                                                                                                    |
| • Si                  | Solves the limitation of speed to Zscaler (ZIA) when using IPsec tunnels. The CSC Mux comes in four models: <ul> <li>CSC Mux 1 (1 x IPsec, 400 Mbps to Zscaler, 1 Gbps PriCPA)</li> <li>CSC Mux 2 (2 x IPsec, 800 Mbps to Zscaler, 1 Gbps PriCPA)</li> <li>CSC Mux 4 (4 x IPsec, 1.6 Gbps to Zscaler, 1 Gbps PriCPA)</li> <li>CSC Mux 4 (4 x IPsec, 1.6 Gbps to Zscaler, 1 Gbps PriCPA)</li> <li>CSC Mux 4 (8 x IPsec, 3.2 Gbps to Zscaler, 1 Gbps PriCPA)</li> <li>CSC Mux 9 (8 x IPsec, 3.2 Gbps to Zscaler, 1 Gbps PriCPA)</li> <li>CSC Mux 9 (8 x IPsec, 3.2 Gbps to Zscaler, 1 Gbps PriCPA)</li> </ul> |

Includes Private Cloud Private Access (PriCPA) functionality that allows you to create a full mesh among the CSCs communicating your private traffic on a Zero Trust
model at Gigabit speeds.

• The primary purpose of the CSC Mux family is simplicity. The CSC comes with the optimal values to work with Zscaler (ZIA).

 $\rightarrow$  Please, Check the Plan and click "Create".

|                                                                                                    | riCPA - (Models 1, 2, 4 and 8)                                                                                                    |                                  |  |
|----------------------------------------------------------------------------------------------------|----------------------------------------------------------------------------------------------------|----------------------------------|--|
| Create CSC Mux for 2                                                                                                    | Zscaler with PriCPA - (Models                                                                                                    | s 1, 2, 4 and 8)                 |  |
|                                                                                                    |                                                                                                    |                                  |  |
| 1 Basics ② Virtual Machine                                                                                                    | e Settings ( 3 Networking 👍 configUser                                                                                                    | Data.json File 💿 Review + create |  |
| Project details                                                                                                    |                                                                                                    |                                  |  |
| Select the subscription to manage dep<br>manage all your resources.                                                                                                    | ployed resources and costs. Use resource groups like for                                                                                                    | olders to organize and           |  |
| Subscription * ①                                                                                                    | МНВ                                                                                                    | $\sim$                           |  |
| Resource group * ①                                                                                                    | CSC-East-US                                                                                                    | $\sim$                           |  |
|                                                                                                    | Create new 1                                                                                                    |                                  |  |
| Instance details                                                                                                    |                                                                                                    |                                  |  |
| Location * 🛈                                                                                                    | East US                                                                                                    | $\sim$                           |  |
|                                                                                                    |                                                                                                    |                                  |  |
| Please, check if the Location (Reg<br>https://docs.microsoft.com/en-us                                                                                                    | ion) selected previously supports Availability Zones (see:<br>s/azure/availability-zones/az-region).                                                                                                    |                                  |  |
| Please, check if the Location (Reg<br>https://docs.microsoft.com/en-us<br>Select Single or HA configuration *                                                                                                    | ion) selected previously supports Availability Zones (see:<br>vazure/availability-zones/az-region).<br>Deploy Single (1x) CSC<br>Deploy High Availability (2x) CSCs                                                                                                    |                                  |  |
| Please, check if the Location (Reg<br>https://docs.microsoft.com/en-us Select Single or HA configuration * (     Choose the Availability Zones for                                                                                                    | ion) selected previously supports Availability Zones (see:<br>(azure/availability-zones/az-region).<br>Deploy Single (1x) CSC<br>Deploy High Availability (2x) CSCs<br>each Cloud Security Connector.                                                                     |                                  |  |
| Please, check if the Location (Reg<br>https://docs.microsoft.com/en-us Select Single or HA configuration *     Choose the Availability Zones for                                                                                                    | ion) selected previously supports Availability Zones (see:<br>vazure/availability-zones/az-region).<br>Deploy Single (1x) CSC<br>Deploy High Availability (2x) CSCs<br>each Cloud Security Connector.                                                                     |                                  |  |
| Please, check if the Location (Reg<br>https://docs.microsoft.com/en-us  Select Single or HA configuration * (     Choose the Availability Zones for  First CSC Availabity Zone * ()                                                                                                    | ion) selected previously supports Availability Zones (see:<br>vazure/availability-zones/az-region).  Deploy Single (1x) CSC Deploy High Availability (2x) CSCs Concernent Cloud Security Connector.                                                                       |                                  |  |
| Please, check if the Location (Reg<br>https://docs.microsoft.com/en-us  Select Single or HA configuration * (     Choose the Availability Zones for  First CSC Availabity Zone * ()  Second CSC Availabity Zone * ()                                                                                                    | ion) selected previously supports Availability Zones (see:<br>vazure/availability-zones/az-region).  Deploy Single (1x) CSC Deploy High Availability (2x) CSCs  each Cloud Security Connector.                                                                            |                                  |  |
| Please, check if the Location (Reg<br>https://docs.microsoft.com/en-us      Select Single or HA configuration * (     Choose the Availability Zones for      First CSC Availabity Zone * (     Second CSC Availabity Zone * (     CSC_Name * ()                                                                            | ion) selected previously supports Availability Zones (see:<br>vazure/availability-zones/az-region).  Deploy Single (1x) CSC Deploy High Availability (2x) CSCs  each Cloud Security Connector.  4 Zone 1 Zone 2 zs-csc-mux-4-az-doc 5                                     |                                  |  |
| Please, check if the Location (Reg<br>https://docs.microsoft.com/en-us  Select Single or HA configuration * (     Choose the Availability Zones for  First CSC Availabity Zone * (     Second CSC Availabity Zone * (     CSC_Name * ()  Admin Username ()                                                                 | ion) selected previously supports Availability Zones (see:<br>vazure/availability-zones/az-region).  Deploy Single (1x) CSC Deploy High Availability (2x) CSCs  each Cloud Security Connector.  4 Zone 1 Zone 2 Zs-csc-mux-4-az-doc 5 cscadmin                            |                                  |  |
| Please, check if the Location (Reg<br>https://docs.microsoft.com/en-us  Select Single or HA configuration * (     Choose the Availability Zones for  First CSC Availabity Zone * (     Second CSC Availabity Zone * (     CSC_Name * ()  Admin Username ()  Authentication type * ()                                       | ion) selected previously supports Availability Zones (see:<br>vazure/availability-zones/az-region).  Deploy Single (1x) CSC Deploy High Availability (2x) CSCs  each Cloud Security Connector.  4 Zone 1 Zone 2 Zs-csc-mux-4-az-doc 5 cscadmin Password                   |                                  |  |
| Please, check if the Location (Reg<br>https://docs.microsoft.com/en-us  Select Single or HA configuration * (     Choose the Availability Zones for  First CSC Availabity Zone * (     Second CSC Availabity Zone * (     CSC_Name * (     Admin Username ()  Authentication type * ()                                     | ion) selected previously supports Availability Zones (see:<br>vazure/availability-zones/az-region).  Deploy Single (1x) CSC Deploy High Availability (2x) CSCs  each Cloud Security Connector.  4 Zone 1 Zone 2 Zs-csc-mux-4-az-doc 5 cscadmin  Password SSH Public Key 6 |                                  |  |
| Please, check if the Location (Reg<br>https://docs.microsoft.com/en-us  Select Single or HA configuration * (     Choose the Availability Zones for  First CSC Availabity Zone * (     Second CSC Availabity Zone * (     CSC_Name * (     Admin Username ()  Authentication type * ()  Password * ()                      | ion) selected previously supports Availability Zones (see:<br>vazure/availability-zones/az-region).  Deploy Single (1x) CSC Deploy High Availability (2x) CSCs  each Cloud Security Connector.  4 Zone 1 Zone 2 Zs-csc-mux-4-az-doc 5 cscadmin  Password SSH Public Key 6 |                                  |  |
| Please, check if the Location (Reg<br>https://docs.microsoft.com/en-us   Select Single or HA configuration * ()   Choose the Availability Zones for   First CSC Availabity Zone * ()   Second CSC Availabity Zone * ()   CSC_Name * ()   Admin Username ()   Authentication type * ()   Password * ()   Confirm password * | ion) selected previously supports Availability Zones (see:<br>v/azure/availability-zones/az-region).  Deploy Single (1x) CSC Deploy High Availability (2x) CSCs  each Cloud Security Connector.  4 Zone 1 Zone 2 Zs-csc-mux-4-az-doc 5 cscadmin  Password SSH Public Key  |                                  |  |
| Please, check if the Location (Reg<br>https://docs.microsoft.com/en-us Select Single or HA configuration * (a) Choose the Availability Zones for First CSC Availabity Zone * (a) Second CSC Availabity Zone * (a) CSC_Name * (a) Admin Username (b) Authentication type * (c) Password * (c) Confirm password *            | ion) selected previously supports Availability Zones (see:<br>vazure/availability-zones/az-region).  Deploy Single (1x) CSC Deploy High Availability (2x) CSCs  each Cloud Security Connector.                                                                            |                                  |  |

No.

Fill the values on "Basics"

- 1. Resource Group.
- 2. Location.
- 3. Single deployment or High Availability (2 x CSC).
- 4. Select Availability Zone for the first and second CSC. (Note: if the deployment is using Availability Sets, the menu will offer the corresponding options).
- 5. Put a name to the CSC VM. (Note: the ARM template will append a digit to the name. For example, if you deploy 2 x CSCs, the names will be <name>-1 and <name-2>)
- 6. For the username "cscadmin", choose to use Password or SSH key.

 $\rightarrow$  Click "Next".

| Microsoft Azure                                                 |                            |                              |                   |
|-----------------------------------------------------------------|----------------------------|------------------------------|-------------------|
| Home > CSC Mux for Zscaler with PriCPA                          | A - (Models 1, 2, 4 and 8) | >                            |                   |
| Create CSC Mux for Zscaler with PriCPA - (Models 1, 2, 4 and 8) |                            |                              |                   |
| create csc max for zscaler with ther A (models 1, 2, 4 and 6)   |                            |                              |                   |
|                                                                 |                            |                              |                   |
| 🤣 Basics 🛛 🝳 Virtual Machine Set                                | tings ③ Networking         | (4) configUserData.json File | ③ Review + create |
|                                                                 |                            |                              |                   |
| Virtual machine size * ①                                        | 1x Standard F4s v2         |                              |                   |
|                                                                 | 4 vcpus, 8 GB memory       |                              |                   |
|                                                                 | Change size                |                              |                   |
| CSC VM Disk storage account type *                              | Dramium LPS                |                              |                   |
| Coe vin blac storage account type                               | Fremum_cros                |                              | ¥                 |

 $\rightarrow$  Select the Virtual Machine size and Storage. We recommend using the Virtual Machine Size suggested.

Note: Microsoft created the VM Size "Standard Fx" family for Virtual Appliances. We recommend using the "Standard Fx" series for the CSC Mux 2 (Standard F2), 4 (Standard F4) and 8 (Standard F8). In the case of the CSC Mux 1, you can use Standard B1s or similar.

 $\rightarrow$  Click "Next"

| ome > CSC Mux for Zscaler wit                                                                                                    | h PriCPA - (Models 1, 2, 4 and 8)                                                                                                    |
|----------------------------------------------------------------------------------------------------|----------------------------------------------------------------------------------------------------|
|                                                                                                    |                                                                                                    |
| reate CSC Mux fo                                                                                                    | r Zscaler with PriCPA - (Models 1, 2, 4 and 8)                                                                                                    |
|                                                                                                    |                                                                                                    |
|                                                                                                    |                                                                                                    |
|                                                                                                    |                                                                                                    |
| 🕗 Basics 🛛 🕢 Virtual Mach                                                                                                    | ine Settings 🚯 Networking 🕘 configUserData ison File 🚯 Review + create                                                                                  |
|                                                                                                    |                                                                                                    |
|                                                                                                    |                                                                                                    |
| Configure virtual networks                                                                                                    |                                                                                                    |
| Configure virtual networks                                                                                                    |                                                                                                    |
| Configure virtual networks                                                                                                    | VNET-East-US                                                                                                    |
| Configure virtual networks                                                                                                    | VNET-East-US                                                                                                    |
| Configure virtual networks                                                                                                    | VNET-East-US V<br>Create new                                                                                                    |
| Configure virtual networks                                                                                                    | VNET-East-US  Create new Create new                                                                                                    |
| Configure virtual networks VNET_Name *  CONTROL Subnet_Name *  CONTROL Subnet_Name *  CONTROL SUBNET_NAME *  CONTROL SUBNET_NAME *  CONTR | VNET-East-US<br>Create new<br>csc-external-East-US (10.2.1.0/24)                                                                                        |
| Configure virtual networks VNET_Name *  C EXTERNAL_Subnet_Name *                                                                                                    | VNET-East-US Create new Csc-external-East-US (10.2.1.0/24)                                                                                              |
| Configure virtual networks VNET_Name * ① EXTERNAL_Subnet_Name * ①                                                                                                    | VNET-East-US     V       Create new     Creaternal-East-US (10.2.1.0/24)       Manage subnet configuration                                              |
| Configure virtual networks VNET_Name *  C EXTERNAL_Subnet_Name *  INTERNAL_Subnet_Name *  C                                                                                                    | VNET-East-US     V       Create new     V       Create new     V       Manage subnet configuration     V       csc-internal-East-US (10.2.2.0/24)     V |

-> Select the VNET, External and Internal Subnet for the CSC and click "Next".

(Optional) -> Paste configUserData.json file.

| ≡ Microsoft Azure                                               |                                                                   |  |  |
|-----------------------------------------------------------------|-------------------------------------------------------------------|--|--|
| Home > CSC Mux for Zscaler with PriCP.                          | A - (Models 1, 2, 4 and 8) >                                      |  |  |
| Create CSC Mux for Zscaler with PriCPA - (Models 1, 2, 4 and 8) |                                                                   |  |  |
| 🕑 Basics 🛛 🤡 Virtual Machine Set                                | tings 📀 Networking 🧕 configUserDatajson File 💿 Review + create    |  |  |
| (Optional) Paste here configUserData.j                          | son file:                                                         |  |  |
| configUserData.json file 🕕                                      | { "model": "csc-mux-zs-azure", "type": "configUserData", "versi 🗸 |  |  |
| I                                                               | Paste here configUserData.json file                               |  |  |

**IMPORTANT:** See Appendix B for format and examples of the configUserdata.json file.

Via configUserData.json file, you can pass values to parameters during the installation of the CSC. You can setup:

- Zscaler Information: CloudName (zscloud, zscalerthree, zscalertwo; etc.), Nodes (autodiscovery or manual selection), vpnCredentials "domain". (Using "domain" the CSC automatically creates the FQDN (<vmName@domain> and Pre shared keys for IPsec.)
- 2. AWS SSM agent registration values.
- 3. DNS servers
- 4. Syslog servers and traffic log configuration.
- 5. Bypasses: Proxy Bypass PAC URL and Routed Bypass URL
- 6. PriCPA Local configuration values, Peers URL and Remote Management Networks.

#### **Maidenhead Bridge**

- 7. SSH Restrictions via eth1 and wg0.
- 8. Admin Management: Enable csccli user and SSH Key.

### configUserData.json (blank)

The fields in **bold** are not configurable. So please, do not modify.

| configUserData.json                                            |
|----------------------------------------------------------------|
| {<br>"model": "csc-mux-zs-azure",<br>"two": "config: logrData" |
| type : conligueridata ,                                        |
| Version : 1.0 ,<br>"accalarinformation": /                     |
| "cloudName": ""                                                |
| "vonNodes": {                                                  |
| "autoDiscovery": "ves"                                         |
| "nrimary"· {                                                   |
| "hostName". ""                                                 |
| }.                                                             |
| "secondary": {                                                 |
| "hostName": ""                                                 |
| }                                                              |
| },                                                             |
| "vpnCredentials": {                                            |
| "domain": ""                                                   |
| }                                                              |
| },                                                             |
| "awsSsmAgent": {                                               |
| "enable": "no",                                                |
| "activationCode": "",                                          |
| "activationId": "",                                            |
| "awsRegion": ""                                                |
| },<br>                                                         |
| "ans": {<br>                                                   |
| useciouadons : yes ,                                           |
| prinaryonsip . ,<br>"cocondaryOpela": ""                       |
|                                                                |
| j,<br>"svslog": {                                              |
| "enable": "no".                                                |
| "primaryServer": {                                             |
| "ip": "",                                                      |
| "port": ""                                                     |
| },                                                             |
| "secondaryServer": {                                           |
| "ip": "",                                                      |
| "port": ""                                                     |
| },                                                             |
| "trafficLogs": {                                               |
| "enable": "no"                                                 |
|                                                                |
| },<br>"humanana" (                                             |
| bypasses : {                                                   |
| proxyBypass : {                                                |
| },                                                             |

```
"routedBypass": {
      "jsonUrl": ""
   }
  },
  "priCPA": {
    "enable": "no",
    "nodeName": "",
    "location": "",
    "description": "",
    "publicUdpPort": "51280",
    "privateCirdIp": "",
    "persistentKeepAlive": "no",
    "peersJsonFileUrl": "",
    "remoteManagementNetworks": []
 },
"sshRestrictions": {
    "eth1": {
      "enable": "no",
      "allowedNetworks": []
    },
    "wg0": {
      "enable": "no",
      "allowedNetworks": []
    }
  },
  "adminManagement": {
    "csccli": {
      "enable": "no",
      "sshPublicKey": ""
   }
 }
}
```

 $\rightarrow$  Click Next.

| Microsoft Azure                                                                   |                                                                                                    |
|-----------------------------------------------------------------------------------|----------------------------------------------------------------------------------------------------|
| ome > CSC Mux for Zscaler with P                                                  | riCPA - (Models 1, 2, 4 and 8) >                                                                                                    |
| reate CSC Mux for 7                                                               | Accelor with DriCPA (Models 1.2.4 and 8)                                                                                                    |
| reate CSC IVIUX IOI 2                                                             | scaler with FICFA - (Models 1, 2, 4 and 6)                                                                                                    |
|                                                                                   |                                                                                                    |
| Validation Passed Che                                                             | eck                                                                                                    |
|                                                                                   |                                                                                                    |
| Basics 🕜 Virtual Machine                                                          | Settings 🖉 Networking 🧖 configliserData icon File 5 Peview + create                                                                                            |
|                                                                                   |                                                                                                    |
|                                                                                   |                                                                                                    |
| Price                                                                             |                                                                                                    |
| CSC Mux for Zscaler with PriCPA -                                                 |                                                                                                    |
| Models 1, 2, 4 and 8)                                                             |                                                                                                    |
| y Maidenhead Bridge                                                               |                                                                                                    |
| erms of use   Privacy policy                                                      |                                                                                                    |
| TEDMS                                                                             |                                                                                                    |
| IERIVIS                                                                           |                                                                                                    |
| By clicking "Create", I (a) agree to the listed above: (b) authorize Microsoft to | egal terms and privacy statement(s) associated with the Marketplace offering(s)<br>bill my current payment method for the fees associated with the offering(s) |
| with the same billing frequency as my                                             | Azure subscription; and (c) agree that Microsoft may share my contact, usage                                                                                   |
| nd transactional information with the                                             | provider(s) of the offering(s) for support, billing and other transactional                                                                                    |
| ctivities. Microsoft does not provide i<br>letails.                               | ights for third-party offerings. See the Azure Marketplace Terms for additional                                                                                |
|                                                                                   |                                                                                                    |
| lame                                                                              |                                                                                                    |
| Preferred e-mail address                                                          |                                                                                                    |
|                                                                                   |                                                                                                    |
| referred phone number                                                             |                                                                                                    |
|                                                                                   |                                                                                                    |
| and an                                                                            |                                                                                                    |
| Sasics                                                                            |                                                                                                    |
| Subscription                                                                      | МНВ                                                                                                    |
| Resource group                                                                    | CSC-East-US                                                                                                    |
| ocation                                                                           | East US                                                                                                    |
| elect Single or HA configuration                                                  | Deploy High Availability (2x) CSCs                                                                                                    |
| irst CSC Availabity Zone                                                          | Zone 1                                                                                                    |
| econd CSC Availabity Zone                                                         | Zone 2                                                                                                    |
| SC_Name                                                                           | zs-csc-mux-4-az-doc                                                                                                    |
| assword                                                                           | CSC0011111                                                                                                    |
|                                                                                   |                                                                                                    |
| /irtual Machine Settings                                                          |                                                                                                    |
| listual machine size                                                              | Standard Ede v2                                                                                                    |
| SC VM Disk storage account type                                                   | Dremium LBS                                                                                                    |
| LOC YM DISK Storage account type                                                  | Freihun_LC3                                                                                                    |
| Networking                                                                        |                                                                                                    |
|                                                                                   |                                                                                                    |
| (itselection)                                                                     | VALET From LIC                                                                                                    |
| /irtual network                                                                   | VNET-East-US                                                                                                    |

 $\rightarrow$  Check "Validation Passed" and click "Create". Wait up to "Your deployment is complete".

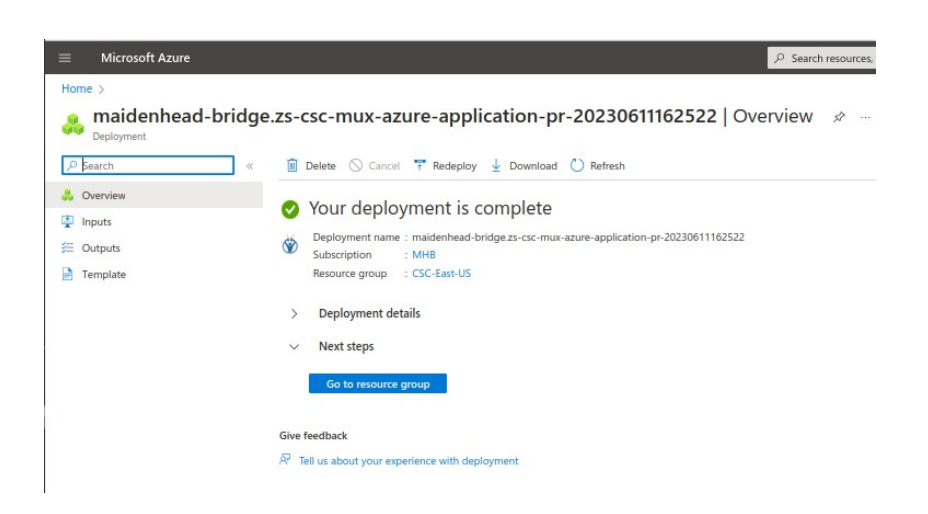

-> Click "Go to resource group" and you will see the components created.

| Home > maidenhead-bridge.zs-csc-mub | -azure-application-pr-20230611162522   Overview ><br>                                             |                    |
|-------------------------------------|---------------------------------------------------------------------------------------------------|--------------------|
| CSC-East-US 🖉 🖈                     |                                                                                                   |                    |
| Resource group                      |                                                                                                   |                    |
| 🔎 Search 🛛 «                        | 🕂 Create 🚳 Manage view 🗸 📋 Delete resource group 🖒 Refresh 🞍 Export to CSV 😽                      | Open query 🕴 🙆 Ass |
| () Overview                         | ↑ Essentials                                                                                      |                    |
| Activity log                        | Subscription (move) : MHB                                                                         |                    |
| Access control (IAM)                | Subscription ID : ffde02fb-c38f-45fb-9e31-89e5303be5f1                                            |                    |
| Tags                                | Tags (edit) : Click here to add tags                                                              |                    |
| 🛧 Resource visualizer               | Deserves Deserves defines (2)                                                                     |                    |
| Events                              | Resources Recommendations (2)                                                                     |                    |
| Settings                            | zs-csc-mux-4-az-dod Type equals all $\times$ Location equals all $\times$ $^{+}\gamma$ Add filter |                    |
| Deployments                         | Showing 1 to 22 of 22 records. Show hidden types ①                                                |                    |
| Security                            | Name 1                                                                                            |                    |
| Policies                            | VM                                                                                                |                    |
| Properties 1                        |                                                                                                   |                    |
| 🔒 Locks                             |                                                                                                   |                    |
| Monitoring                          |                                                                                                   |                    |
| Insights (preview)                  | zs-cc-mix-4-az-doc-et/0-0-2ubliclp.1                                                              |                    |
| Alerts                              | z-cc-mux-4-az-doc-eth0-0-Publiclo-2                                                               |                    |
| Metrics                             | S-csc-mux-4-az-doc-eth0-1                                                                         |                    |
| Diagnostic settings                 | zs-csc-mux-4-az-doc-eth0-1-PublicIo-1                                                             |                    |
| P Logs                              | zs-csc-mux-4-az-doc-eth0-1-PublicIo-2                                                             |                    |
| Advisor recommendations             | s-csc-mux-4-az-doc-eth0-2                                                                         |                    |
| Workbooks                           | zs-csc-mux-4-az-doc-eth0-2-PublicIo-1                                                             |                    |
| Automation                          | zs-csc-mux-4-az-doc-eth0-2-Publiclp-2                                                             |                    |
| Export template                     | zs-csc-mux-4-az-doc-eth0-3-Publiclp-1                                                             |                    |
| Support + troubleshooting           | zs-csc-mux-4-az-doc-eth0-3-Publiclp-2                                                             |                    |
| New Support Request                 | zs-csc-mux-4-az-doc-eth0-4-PublicIp-1                                                             |                    |
| A new support nequest               | zs-csc-mux-4-az-doc-eth0-4-Publiclp-2                                                             |                    |
|                                     | s-csc-mux-4-az-doc-eth0-NSG-1                                                                     |                    |
|                                     | zs-csc-mux-4-az-doc-eth0-NSG-2                                                                    |                    |
|                                     | s-csc-mux-4-az-doc-eth1-1                                                                         |                    |
|                                     | s-csc-mux-4-az-doc-eth1-2                                                                         |                    |
|                                     | s-csc-mux-4-az-doc-eth1-NSG-1                                                                     |                    |
|                                     | C C C C C C C C C C C C C C C C C C C                                                             |                    |

< Previous Page 1 V of 1 Next >

 $\rightarrow$  Done! Your CSCs Mux for Azure are deployed.

## 6 Accessing for first time to your CSC

### 6.1 SSH to the Admin Console using CSC GW IP

1. Go to your Azure Dashboard  $\rightarrow$  Select the VM created  $\rightarrow$  Networking  $\rightarrow$  eth1 and check "NIC Private IP". (CSC-GW-IP (Primary))

| ZS-CSC-MUX-4-as-d-1                                | Networking 🛪 ···                                                                                                    |
|----------------------------------------------------|----------------------------------------------------------------------------------------------------|
| ✓ Search «                                         | $ otag Freedback \mathscr{S}$ Attach network interface $\mathscr{S}^{\!\mathcal{Q}}$ Detach network interface                                                                                                    |
| <ul> <li>Overview</li> <li>Activity log</li> </ul> | zs-csc-mux-4-as-d-eth0-1 zs-csc-mux-4-as-d-eth1-1 2                                                                                                    |
| Access control (IAM)                               | IP configuration ()<br>CSC-GW-IP (Primary) V                                                                                                    |
| Diagnose and solve problems                        | Steele Steele St |
| Settings 1                                         | Virtual network/subnet: VNET-East-US/csc-internal-East-US NIC Public IP: - NIC Private IP: 10.2.2.15 4                                                                                                    |
| Networking                                         | Inbound port rules Outbound port rules Application security groups Load balancing                                                                                                    |

- 2. In this example, "NIC Private IP" is: 10.2.2.15
- 3. From a machine inside the Virtual Network or via remotely via PriCPA, ssh the CSC using username "cscadmin" and key or password:

ssh -i <keyname.pem> cscadmin@<eth1 Private IP>

ssh cscadmin@<eth1 Private IP>

Important: Please, wait 2 minutes before to SSH the CSC to allow all processes to complete.

### 6.1.1 Initial Screen when using configUserData.json file

When passing Zscaler information via configUserData.json file, the CSC will automatically configure the Cloud, Nodes and VPN Credentials.

configUserData.json example:

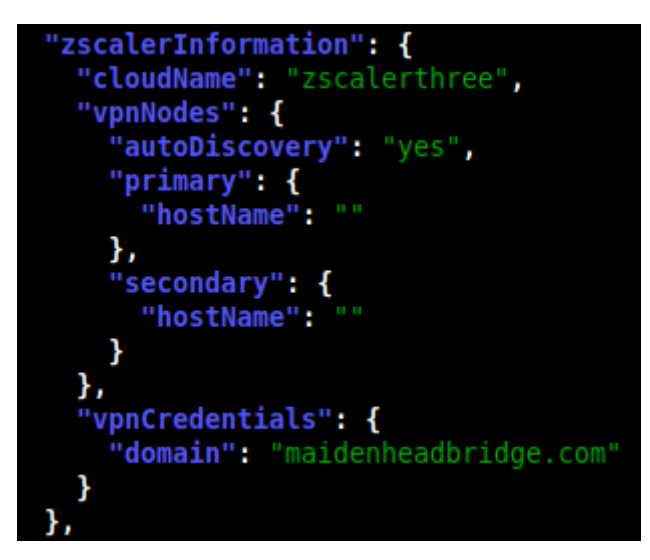

Initial screen:

| Maidenhead Bridge                                                                                                  |                                        |
|----------------------------------------------------------------------------------------------------|----------------------------------------|
| CSC MUX 4 (1.6 Gbps) for Zscaler with PriCPA - Admin Console                                                       |                                        |
| Reminder: Configuration required on your Zscaler Console: VPN credentials and Location                             |                                        |
| > VPN Credentials creation: Go to > Administration > VPN Credentials > Add VPN Credential -> Select Authentication | n Type = FDQN and configure:           |
| User ID: zs-csc-mux-4-as-d-1@maidenheadbridge.com<br>Pre-Shared Key: ztyckrj6viyAWWzkdWpl3gg0SM7QJjAm              |                                        |
| > Location creation: Go to > Administration > Location > Add Location. Put your Location values and select 'VPN C  | redentials' created in the step before |
| Did you created the VPN Credentials and Location on the Zscaler console? Please, confirm.                          |                                        |
| 1) Yes<br>2) No<br>Enter your choice: 🗌                                                                            |                                        |

You need to add the VPN credentials on your Zscaler console and to associate it with a Location.

### 6.1.2 Initial screen wihout using configUserData.json file

In this case, the initial screen presents the Wizard to configure manually the Zscaler Information.

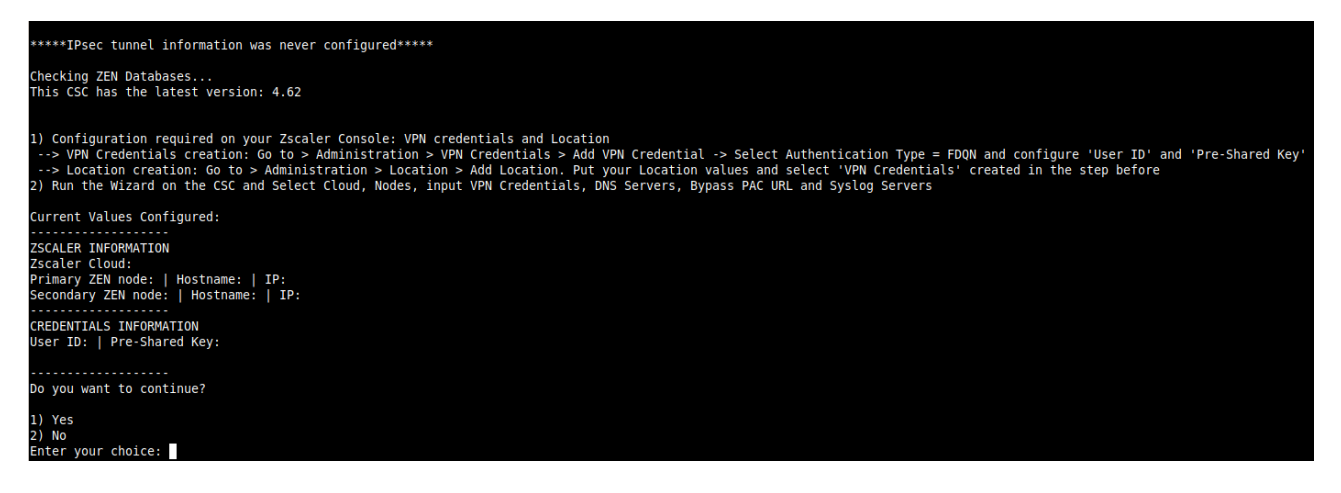

### 6.1.2.1 Running the initial wizard

Configuration required on your Zscaler Console: VPN credentials and Location

- VPN Credentials creation: Go to > Administration > VPN Credentials > Add VPN Credential -> Select Authentication Type = FDQN and configure 'User ID' and 'Pre-Shared Key'
- 2. Location creation: Go to > Administration > Location > Add Location. Put your Location values and select 'VPN Credentials' created in the step before
- 3. Run the Wizard. Insert the values. Confirm and reboot.
- 4. Done!

#### Example:

1. Select Cloud and Nodes:

| Do you want to change these values?                                                                                |
|----------------------------------------------------------------------------------------------------|
| 1) Yes<br>2) No<br>Enter your choice: 1                                                                            |
|                                                                                                    |
| Please, select your Cloud                                                                                          |
| 1) zscalerthree                                                                                                    |
| 2) zscloud                                                                                                    |
| 3) ZSCALEFTWO                                                                                                    |
| 5) zscalerone                                                                                                    |
| 6) zscalerbeta                                                                                                    |
| 7) zscalergov                                                                                                    |
| 8) Not in the list? Input Manually                                                                                 |
| 9) Quit                                                                                                    |
| Enter your choice: 1                                                                                               |
|                                                                                                    |
| Please, select Manual or Auto Node Selection                                                                       |
| 1) Manual                                                                                                    |
| 2) Auto                                                                                                    |
| 3) Quit                                                                                                    |
| Enter your choice: 2                                                                                               |
|                                                                                                    |
| You have chosen the following:                                                                                     |
| Cloudname: zscalerthree                                                                                            |
| Primary node: AutoPrimary (vpn.zscalerthree.net)<br>Secondary Node: AutoSecondary (secondary.vpn.zscalerthree.net) |

- 2. Input VPN Credentials:
- 3. Confirm Vavlues

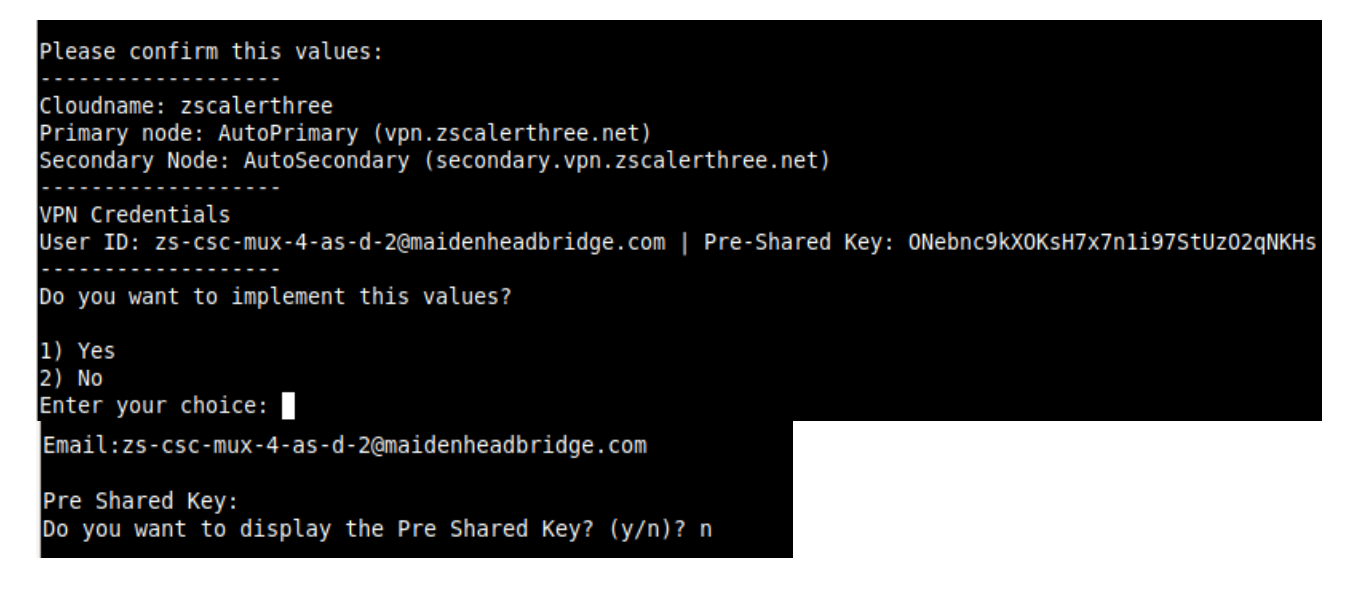

4. The CSC will validate the configuration and will ask to confirm.

| Validating Configuration                                                                                                    |
|----------------------------------------------------------------------------------------------------|
| Your Cloud is: zscalerthree                                                                                                    |
| Checking Node AutoPrimary hostname vpn.zscalerthree.net<br>Hostname vpn.zscalerthree.net has IP 165.225.8.35<br>Node AutoPrimary is Alive                                                                                                    |
| Checking Node AutoSecondary hostname secondary.vpn.zscalerthree.net<br>Hostname secondary.vpn.zscalerthree.net has IP 165.225.38.52<br>Node AutoSecondary is Alive                                                                                                    |
| Do you want to apply this values? (y/n)?:y                                                                                                    |
| (MHB-CSC)(INFO) CSC:zs-csc-mux-4-as-d-2 connected to Zscaler Cloud: zscalerthree<br>(MHB-CSC)(INFO) Primary Zscaler Node using: AutoPrimary, hostname: vpn.zscalerthree.net (IP: 165.225.8.35) on CSC:zs-csc-mux-4-as-d-2<br>(MHB-CSC)(INFO) Secondary Zscaler Node using: AutoSecondary, hostname: secondary.vpn.zscalerthree.net (IP: 165.225.38.52) on CSC:zs-csc-mux-4-as-d-2<br>(MHB-CSC)(INFO) VPN Credentials using FQDN: zs-csc-mux-4-as-d-2@maidenheadbridge.com on CSC:zs-csc-mux-4-as-d-2 |
| Rebooting after initial configuration                                                                                                    |
| Connection to 10.2.2.18 closed by remote host.<br>Connection to 10.2.2.18 closed.                                                                                                    |

5. Done! The CSC is ready.

## 7 Zscaler console: create VPN Credentials and Location

### 7.1 VPN Credential creation.

Go to > Administration > VPN Credentials > Add VPN Credential -> Select Authentication Type = FDQN and configure 'User ID' and 'Pre-Shared Key'

| Add VPN Credential                            | ×   |
|-----------------------------------------------|-----|
| VPN CREDENTIAL                                |     |
| Authentication Type 1 FODN XAUTH IP           |     |
| User ID<br>csc-azure-02                       | 2 🗸 |
| New Pre-Shared Key Confirm New Pre-Shared Key | 3   |
| Comments                                      |     |
| Credentials for CSC on Azure                  |     |
| 4<br>Save Cancel                              |     |

Click "Save" and "Activation"

### 7.2 Create the Location on the Zscaler Console

Location creation: Go to > Administration > Location > Add Location. Put your Location values and select 'VPN Credentials' created in the step before.

| Add Location                                             |           |                                    |
|----------------------------------------------------------|-----------|------------------------------------|
| LOCATION                                                 |           |                                    |
| Name<br>csc-any-azure-02                                 |           | ountry<br>nited Kingdom            |
| State/Province                                           | Th        | me Zone<br>urope/London            |
| Group<br>None ~                                          |           |                                    |
| ADDRESSING                                               |           |                                    |
| Static IP Addresses None V                               |           |                                    |
| VPN Credentials 2<br>csc-azure-02@maidenheadbridge.com ~ |           |                                    |
| GATEWAY OPTIONS                                          |           |                                    |
| Enable XFF Forwarding                                    | Er        | nforce Authentication              |
| Enable IP Surrogate                                      | <b>Id</b> | le Time to Disassociation<br>Hours |
| Enforce Surrogate IP for Known Browsers                  |           |                                    |
| Enable SSL Scanning                                      | Er        | nforce Firewall Control            |
| Save Cancel                                              |           |                                    |

Fill other values on the Location, click "Save" and "Activate"

# 7.3 Checking tunnel statuses on the CSC console.

 $\rightarrow$  SSH the CSC and Run: "Show Configuration and Status". Check the Load Balancer and Tunnel information.

| LOAD BALANCING INFORMATION<br>Last change: Tue 30 May 11:04:23 UTC 2023<br>(UP) Ztun1 is active, using primary.<br>(UP) Ztun2 is active, using primary.<br>(UP) Ztun3 is active, using primary.<br>(UP) Ztun4 is active, using primary. |
|----------------------------------------------------------------------------------------------------|
| TPSEC INFORMATION                                                                                                    |
| Ztuni connected to: AutoPrimary, IPsec uptime uptime: 6 minutes, since May 30 11:03:13 2023, Last Security Association: ESTABLISHED 6 minutes ago                                                                                       |
| Ztun2 connected to: AutoPrimary, IPsec uptime uptime: 6 minutes, since May 30 11:03:13 2023, Last Security Association: ESTABLISHED 6 minutes ago                                                                                       |
| Ztun3 connected to: AutoPrimary, IPsec uptime uptime: 6 minutes, since May 30 11:03:14 2023, Last Security Association: ESTABLISHED 6 minutes ago                                                                                       |
| Ztun4 connected to: AutoPrimarý, IPsec uptime uptime: 6 minutes, since May 30 11:03:14 2023, Last Security Association: ESTABLISHED 6 minutes ago                                                                                       |
| CREDENTIALS INFORMATION<br>Username: zs-csc-mux-4-as-d-2@maidenheadbridge.com   PSK: Not shown. Please, read it from 'Configuration Wizards' Menu                                                                                       |
| http://ip.zscaler.com INFORMATION                                                                                                    |
| Ztunl Node: Washington DC in the zscalerthree.net cloud. ZEN Instance IP: 136.226.68.253, via Public IP: 74.235.175.176                                                                                                    |
| Ztun2 Node: Washington DC in the zscalerthree.net cloud. ZEN Instance IP: 136.226.51.16, via Public IP: 20.163.185.99                                                                                                    |
| Ztun3 Node: Washington DC in the zscalerthree.net cloud. ZEN Instance IP: 165.225.9.19, via Public IP: 74.235.173.170                                                                                                    |
| Ztun4 Node: Washington DC in the zscalerthree.net cloud. ZEN Instance IP: 136.226.51.20, via Public IP: 20.163.185.151                                                                                                    |
|                                                                                                    |

## 8 Resources creates by the ARM template

The following resources are created by the ARM template:

1. Virtual Machine

| zs-csc-mux-4-as-d-1         | ☆☆…                   |                                        |                        |                                           |
|-----------------------------|-----------------------|----------------------------------------|------------------------|-------------------------------------------|
| ₽ Search «                  | 💋 Connect 🕞 Start     | <                                      | ile 🖗 Feedback 😹       | CLI / PS                                  |
| Overview                    | A Frankish            |                                        |                        |                                           |
| Activity log                | Sessentials           |                                        |                        |                                           |
| Access control (IAM)        | Resource group (move) | : CSC-EAST-US                          | Operating system       | : Linux (ubuntu 22.04)                    |
|                             | Status                | : Running                              | Size                   | : Standard F4s v2 (4 vcpus, 8 GiB memory) |
| lags                        | Location              | : East US                              | Public IP address      | : 74.235.173.100                          |
| Diagnose and solve problems | Subscription (move)   | : MHB                                  | Virtual network/subnet | : VNET-East-US/csc-external-East-US       |
| Settings                    | Subscription ID       | : ffde02fb-c38f-45fb-9e31-89e5303be5f1 | DNS name               | : Not configured                          |
| Retworking                  |                       |                                        | Health state           | (                                         |
| Ø Connect                   | Tags ( <u>edit</u> )  | : Click here to add tags               |                        |                                           |

2. Interfaces External and Internal.

👧 zs-csc-mux-4-as-d-1 | Networking 🔅 😁

| Virtual machine             |                                     |                                      |                                       |                                 |
|-----------------------------|-------------------------------------|--------------------------------------|---------------------------------------|---------------------------------|
| ₽ Search                    | « Reedback Ø Attach network interfa | ce ග් Detach network interface       |                                       |                                 |
| 📮 Overview                  | A                                   |                                      |                                       |                                 |
| Activity log                | zs-csc-mux-4-as-d-eth0-1 zs-csc-m   | ux-4-as-d-eth1-1                     |                                       |                                 |
| Access control (IAM)        | IP configuration ①                  |                                      |                                       |                                 |
| 🔷 Tags                      | Ztun1 (Primary)                     | ~                                    |                                       |                                 |
| Diagnose and solve problems | Filter the ip configurations        | -eth0-1 Effective security rules     | Troubleshoot VM connection issues     | Topology                        |
| Settings                    | Ztun1 (Primary)                     | ernal-East-US NIC Public IP: 74.235. | 173.100 NIC Private IP: 10.2.1.24     | Accelerated networking: Enabled |
| Networking                  | Ztun2                               | es Application security groups       | Load balancing                        |                                 |
| 💋 Connect                   | Ztun3                               | as-d-eth0-NSG-1 (attached to network | interface: zs.csc.muv.4.as.d.ath0.1)  |                                 |
| a Disks                     | Ztun4                               | and card rate relations              | interface. 25 ese max 4 as a caro i j |                                 |
| Ciza                        | Bypass-and-PriCPA                   | Port                                 | Protocol                              | Source De                       |

Depending the model, the ARM template creates 1, 2, 4 or 8 x Public IP (Ztunx) for the IPsec tunnels, and 1 x Public IP used by Bypass functionality and Private Access.

- 3. Security Group for External Interface.<sup>12</sup>
  - 3.1. Inbound Rules

| Inbound port rules                                                                                                    | Outbound port rules Application securit | y groups Load balar | icing    |                   |                |                           |  |
|----------------------------------------------------------------------------------------------------|-----------------------------------------|---------------------|----------|-------------------|----------------|---------------------------|--|
| Network security group zs-csc-mux-4-as-d-eth0-NSG-1 (attached to network interface: zs-csc-mux-4-as-d-eth0-1)<br>Impacts 0 subnets, 1 network interfaces |                                         |                     |          |                   |                | Add inbound port rule     |  |
| Priority                                                                                                    | Name                                    | Port                | Protocol | Source            | Destination    | Action                    |  |
| 65000                                                                                                    | AllowVnetInBound                        | Any                 | Any      | VirtualNetwork    | VirtualNetwork | <ul> <li>Allow</li> </ul> |  |
| 65001                                                                                                    | AllowAzureLoadBalancerInBound           | Any                 | Any      | AzureLoadBalancer | Any            | <ul> <li>Allow</li> </ul> |  |
| 65500                                                                                                    | DenyAllInBound                          | Any                 | Any      | Any               | Any            | O Deny                    |  |

<sup>1</sup> The CSC contains Firewall Rules on each interface that are more specific in some cases. For example, the CSC only allows reaching the configured Zscaler Nodes for IPsec traffic. Therefore, there is double protection: The Azure Security Group and the internal Firewall Rules of the CSC.

<sup>2</sup> When using Private Access (PriCPA), the CSC automatically updates the internal FW rules and Security Groups to allow Peers to communicate with each other.

### 3.2. Outbound Rules

| Inbound port rules                                                                                                    | Outbound port rules Application | security groups Load b | palancing |                |                |                           |                        |  |
|----------------------------------------------------------------------------------------------------|---------------------------------|------------------------|-----------|----------------|----------------|---------------------------|------------------------|--|
| Network security group zs-csc-mux-4-as-d-eth0-NSG-1 (attached to network interface: zs-csc-mux-4-as-d-eth0-1)<br>Impacts 0 subnets, 1 network interfaces |                                 |                        |           |                |                | Add outboun               | Add outbound port rule |  |
| Priority                                                                                                    | Name                            | Port                   | Protocol  | Source         | Destination    | Action                    |                        |  |
| 4000                                                                                                    | AllowPing                       | Any                    | ICMP      | Any            | Any            | <ul> <li>Allow</li> </ul> |                        |  |
| 4010                                                                                                    | AllowUDP500                     | 500                    | UDP       | Any            | Any            | <ul> <li>Allow</li> </ul> |                        |  |
| 4020                                                                                                    | AllowUDP4500                    | 4500                   | UDP       | Any            | Any            | <ul> <li>Allow</li> </ul> |                        |  |
| 4030                                                                                                    | AllowHTTP                       | 80                     | TCP       | Any            | Any            | <ul> <li>Allow</li> </ul> |                        |  |
| 4040                                                                                                    | AllowHTTPS                      | 443                    | TCP       | Any            | Any            | <ul> <li>Allow</li> </ul> |                        |  |
| 4050                                                                                                    | AllowPublicDNS                  | 53                     | UDP       | Any            | Any            | <ul> <li>Allow</li> </ul> |                        |  |
| 4060                                                                                                    | AllowNTP                        | 123                    | UDP       | Any            | Any            | <ul> <li>Allow</li> </ul> |                        |  |
| 4070                                                                                                    | DenyAllOutbound                 | Any                    | Any       | Any            | Any            | Oeny                      |                        |  |
| 65000                                                                                                    | AllowVnetOutBound               | Any                    | Any       | VirtualNetwork | VirtualNetwork | <ul> <li>Allow</li> </ul> |                        |  |
| 65001                                                                                                    | AllowInternetOutBound           | Any                    | Any       | Any            | Internet       | <ul> <li>Allow</li> </ul> |                        |  |
| 65500                                                                                                    | DenvAllOutBound                 | Any                    | Any       | Any            | Any            | O Denv                    |                        |  |

### 4. Security Group for Internal Interface.

#### 4.1. Inbound Rules

| Inbound port rules                                                                                                    | Outbound port rules Application security | groups Load balan | cing     |                   |                |                           |             |
|----------------------------------------------------------------------------------------------------|------------------------------------------|-------------------|----------|-------------------|----------------|---------------------------|-------------|
| Network security group zs-cs:-max-4-as-d-eth1-NSG-1 (attached to network interface: zs-csc-max-4-as-d-eth1-1)<br>Impacts 0 subnets, 1 network interfaces |                                          |                   |          |                   |                | Add inbound               | l port rule |
| Priority                                                                                                    | Name                                     | Port              | Protocol | Source            | Destination    | Action                    |             |
| 4000                                                                                                    | AllowNet-10.0.0.0-8                      | Any               | Any      | 10.0.0/8          | Any            | <ul> <li>Allow</li> </ul> |             |
| 4010                                                                                                    | AllowNet-172.16.0.0-12                   | Any               | Any      | 172.16.0.0/12     | Any            | <ul> <li>Allow</li> </ul> |             |
| 4020                                                                                                    | AllowNet-192.168.0.0-16                  | Any               | Any      | 192.168.0.0/16    | Any            | <ul> <li>Allow</li> </ul> |             |
| 65000                                                                                                    | AllowVnetInBound                         | Any               | Any      | VirtualNetwork    | VirtualNetwork | <ul> <li>Allow</li> </ul> |             |
| 65001                                                                                                    | AllowAzureLoadBalancerInBound            | Any               | Any      | AzureLoadBalancer | Any            | <ul> <li>Allow</li> </ul> |             |
| 65500                                                                                                    | DenyAllInBound                           | Any               | Any      | Any               | Any            | Oeny                      |             |
|                                                                                                    |                                          |                   |          |                   |                |                           |             |

### 4.2. Outbound Rules

| Inbound port rules                     | Outbound port rules Application                              | security groups Load ba      | lancing                    |                |                |                           |             |
|----------------------------------------|--------------------------------------------------------------|------------------------------|----------------------------|----------------|----------------|---------------------------|-------------|
| Network security<br>Impacts 0 subnets, | group zs-csc-mux-4-as-d-eth1-NSG-1 (<br>1 network interfaces | attached to network interfac | e: zs-csc-mux-4-as-d-eth1- | 1)             |                | Add outbound              | l port rule |
| Priority                               | Name                                                         | Port                         | Protocol                   | Source         | Destination    | Action                    |             |
| 65000                                  | AllowVnetOutBound                                            | Any                          | Any                        | VirtualNetwork | VirtualNetwork | <ul> <li>Allow</li> </ul> |             |
| 65001                                  | AllowInternetOutBound                                        | Any                          | Any                        | Any            | Internet       | <ul> <li>Allow</li> </ul> |             |
| 65500                                  | DenyAllOutBound                                              | Any                          | Any                        | Any            | Any            | O Deny                    |             |

### Maidenhead Bridge

## 9 The Cloud Security Connector Admin Console:

The CSC's SSH Console simplifies administrative tasks showing what is essential to administrators for operation and troubleshooting.

When accessing the console via SSH (using the CSC GW IP), you will receive the Admin Console.

```
Maidenhead Bridge
CSC MUX 4 (1.6 Gbps) for Zscaler with PriCPA - Admin Console
VM Name : zs-csc-mux-4-as-d-1
Azure Region : eastus
Soft Version : 4.0
Please select an option by typing its number
Monitoring Tasks

    Show Configuration and Status

2) Show Interfaces Traffic
Tcpdump, Traceroute and Latency Test

    Speed Test (Experimental)

CSC Admin tasks
5) AWS SSM Agent (Register or De-Register)
6) Manage Administrators, Restrict SSH access and Radius Configuration.
7) Change Timezone
Proxy Bypass
View Current Proxy Bypass List
9) Configure Proxy Bypass List
Routed Bypass
10) View Current Routed Bypass List
11) Configure Routed Bypass List
System and Traffic Logs
12) View System Logs
13) Configure Syslog and Traffic Logs
Configuration Wizards
14) Configure Zscaler Nodes, VPN Credentials, DNS servers and SNMP.
15) Switch Zscaler Tunnels - Primary / Secondary.
16) High Availability configuration.
Private Cloud Private Access (PriCPA)
17) Show Configuration and Status PriCPA.
18) Configure PriCPA (Local and Peers Configuration).
19) Configure CSC Remote Management via PriCPA.
e) Exit
Selection:
```
The Main Sections are:

- **Monitoring Tasks:** To check configuration, statuses, real-time traffic, tcpdump, traceroute and speed..
- **CSC Admin Tasks:** To register the CSC for AWS management, manage administrators, restrict SSH, configure radius and change timezone.
- **Proxy Bypass:** View and configure Proxy Bypass (Layer 7) functionality.
- Routed Bypass: View and configure Routed Bypass (Layer 4) functionality
- System and Traffic Logs: Shows Systems logs, configure Syslog Servers and enable/disable traffic logs.
- **Configuration Wizards:** Configure Zscaler Nodes, VPN Credentials, DNS servers, SNMP, switch tunnels and configure High Availability.
- **Private Cloud Private Access (PriCPA):** Show configuration and statuses, create local coniguration, priCPA peers and add remote management networks,

# 9.1 Monitoring Tasks

# 9.1.1 Show Configuration and Status

| Selection: 1                                                                                                    |
|----------------------------------------------------------------------------------------------------|
| GENERAL INFORMATION<br>Name: zs-csc-mux-4-as-d-1<br>Region: eastus   SubscriptionId: ffde02fb-c38f-45fb-9e31-89e5303be5f1   vmSize: Standard_F4s_v2<br>CSC date: Sat 3 Jun 19:38:06 UTC 2023<br>Soft version: 4.6   CSC Model: CSC MUX 4 (1.6 Gbps) for Zscaler with PriCPA<br>Azure Cloud: AzureCloud                                                                                                    |
| INTERFACES INFORMATION<br>External: Tunnel IPs (eth0): 10.2.1.24-[25,26,27]/24   Bypass Proxy Egress IP 10.2.1.28   Network Gateway: 10.2.1.1<br>Internal: CSC GW IP (eth1): 10.2.2.15/24   Network Gateway: 10.2.2.1                                                                                                    |
| TRAFFIC REDIRECTION Options<br>To Zscaler: VIP Proxy: 10.2.2.16:80 (or :9400)   Route all traffic via CSC GW IP   Zscaler Global Proxies (port 80/9400) via CSC GW IP<br>Direct to Internet: Bypass Proxy: 10.2.2.17:3128   Zscaler Global Proxies (port 3128) via CSC GW IP                                                                                                    |
| PUBLIC IP Address INFORMATION<br>IPsec tunnels Public IP: 74,235.173.100, 74,235.171.133, 74.235.171.132, 20.163.185.222<br>Bypass Public IP: 74.235.173.171                                                                                                    |
| DNS INFORMATION<br>DNS Server (1): 1.1.1.1 is Alive<br>DNS Server (2): 8.8.8.8 is Alive                                                                                                    |
| ZSCALER INFORMATION<br>Zscaler Cloud: zscalerthree<br>Primary ZEN node: NewYorkIII   Hostname: nyc3-vpn.zscalerthree.net   IP: 165.225.38.52 is Alive<br>Secondary ZEN node: WashingtonDC_2   Hostname: was1-2-vpn.zscalerthree.net   IP: 165.225.8.35 is Alive                                                                                                    |
| LOAD BALANCING INFORMATION<br>Last change: Sat 3 Jun 19:24:54 UTC 2023<br>(UP) Ztun1 is active, using primary.<br>(UP) Ztun2 is active, using primary.<br>(UP) Ztun3 is active, using primary.<br>(UP) Ztun4 is active, using primary.                                                                                                    |
| IPSEC INFORMATION<br>Ztunl connected to: NewYorkIII, IPsec uptime uptime: 14 minutes, since Jun 03 19:23:43 2023, Last Security Association: ESTABLISHED 14 minutes ago<br>Ztun2 connected to: NewYorkIII, IPsec uptime uptime: 14 minutes, since Jun 03 19:23:43 2023, Last Security Association: ESTABLISHED 14 minutes ago<br>Ztun3 connected to: NewYorkIII, IPsec uptime uptime: 14 minutes, since Jun 03 19:23:43 2023, Last Security Association: ESTABLISHED 14 minutes ago<br>Ztun4 connected to: NewYorkIII, IPsec uptime uptime: 14 minutes, since Jun 03 19:23:43 2023, Last Security Association: ESTABLISHED 14 minutes ago<br>Ztun4 connected to: NewYorkIII, IPsec uptime uptime: 14 minutes, since Jun 03 19:23:43 2023, Last Security Association: ESTABLISHED 14 minutes ago |
| CREDENTIALS INFORMATION<br>Username: zs-csc-mux-4-as-d-l@maidenheadbridge.com   PSK: Not shown. Please, read it from 'Configuration Wizards' Menu                                                                                                    |
| http://ip.zscaler.com INFORMATION<br>Ztunl Node: New York III in the zscalerthree.net cloud. ZEN Instance IP: 165.225.39.99, via Public IP: 74.235.171.100<br>Ztun2 Node: New York III in the zscalerthree.net cloud. ZEN Instance IP: 165.225.39.126, via Public IP: 74.235.171.133<br>Ztun3 Node: New York III in the zscalerthree.net cloud. ZEN Instance IP: 165.225.221.4, via Public IP: 74.235.171.132<br>Ztun4 Node: New York III in the zscalerthree.net cloud. ZEN Instance IP: 165.225.39.121, via Public IP: 74.235.171.132                                                                                                    |
| PROXY BYPASS<br>Proxy Bypass URL is: https://pac.zscalerthree.net/RdwNltSPqBFN/az-csc-bypass.pac<br>Proxy Bypass Rules configured via URL: 8<br>Proxy Bypass Egress Interface 10.2.1.28 can reach test page (https://ip.maidenheadbridge.com) via Public IP 74.235.173.171                                                                                                    |
| ROUTED BYPASS<br>Routed Bypass URL is: https://mhb-csc-pac.s3.amazonaws.com/routedBypassRulesFile.json<br>Routed Bypass Rules configured via URL: 12<br>Routed Bypass URL https://mhb-csc-pac.s3.amazonaws.com/routedBypassRulesFile.json is reachable                                                                                                    |
| AWS SSM AGENT<br>AWS SSM Agent is active (running) since Sat 2023-06-03 00:22:49 UTC; 19h ago<br>Registration values: {"ManagedInstanceID":"mi-055ab68d5af2fd09e","Region":"us-east-1"}                                                                                                    |
| SYSLOG INFORMATION<br>Primary Syslog / SIEM (IP/TCP PORT): 172.19.0.5/5514 is Alive<br>Secondary Syslog / SIEM IP: Not configured<br>Traffic Logs (IP packets) are enabled.                                                                                                    |
| HIGH AVAILABILITY Information<br>The HA service is: active (running) since Sat 2023-06-03 00:22:49 UTC; 19h ago<br>Identity Type: SystemAssigned<br>Route to Zscaler using Next Hop: 10.2.2.18 of VM: zs-csc-mux-4-as-d-2 (the other CSC in the pair)<br>Current values configured are:<br>Route (Oty) = 2<br>Route 1: Server-default-route (Route Table=Servers-Route-Table, Resource Group=RouteTables-East-US)<br>Route 2: Zscaler-Global-GW (Route Table=Servers-Route-Table, Resource Group=RouteTables-East-US)<br>Computer Name of other CSC in the pair: zs-csc-mux-4-as-d-2 (Resource Group=RouteTables-East-US)                                                                                                    |
| Private Access Public IP= 74.235.173.101                                                                                                    |

### 9.1.1.1 GENERAL INFORMATION

This section contains general information about the instance:

```
GENERAL INFORMATION
Name: zs-csc-mux-4-as-d-1
Region: eastus | SubscriptionId: ffde02fb-c38f-45fb-9e31-89e5303be5f1 | vmSize: Standard_F4s_v2
CSC date: Tue 30 May 16:26:50 UTC 2023
Soft version: 4.0 | CSC Model: CSC MUX 4 (1.6 Gbps) for Zscaler with PriCPA
Azure Cloud: AzureCloud
```

# 9.1.1.2 INTERFACES INFORMATION

This section contains the interfaces information:

```
INTERFACES INFORMATION
External: Tunnel IPs (eth0): 10.2.1.24-[25,26,27]/24 | Bypass Proxy Egress IP 10.2.1.28 | Network Gateway: 10.2.1.1
Internal: CSC GW IP (eth1): 10.2.2.15/24 | Network Gateway: 10.2.2.1
```

# 9.1.1.3 TRAFFIC REDIRECTION Options.

The section contains information about how to steer traffic to Zscaler.

TRAFFIC REDIRECTION Options To Zscaler: VIP Proxy: 10.2.2.16:80 (or :9400) | Route all traffic via CSC GW IP | Zscaler Global Proxies (port 80/9400) via CSC GW IP Direct to Internet: Bypass Proxy: 10.2.2.17:3128 | Zscaler Global Proxies (port 3128) via CSC GW IP

The objective of the Cloud Security Connectors of Maidenhead Bridge is to provide a simple architecture, 100% proven that works when connecting to Zscaler.

Every member of the CSC family follows the principle of "three IPs" on the internal side:

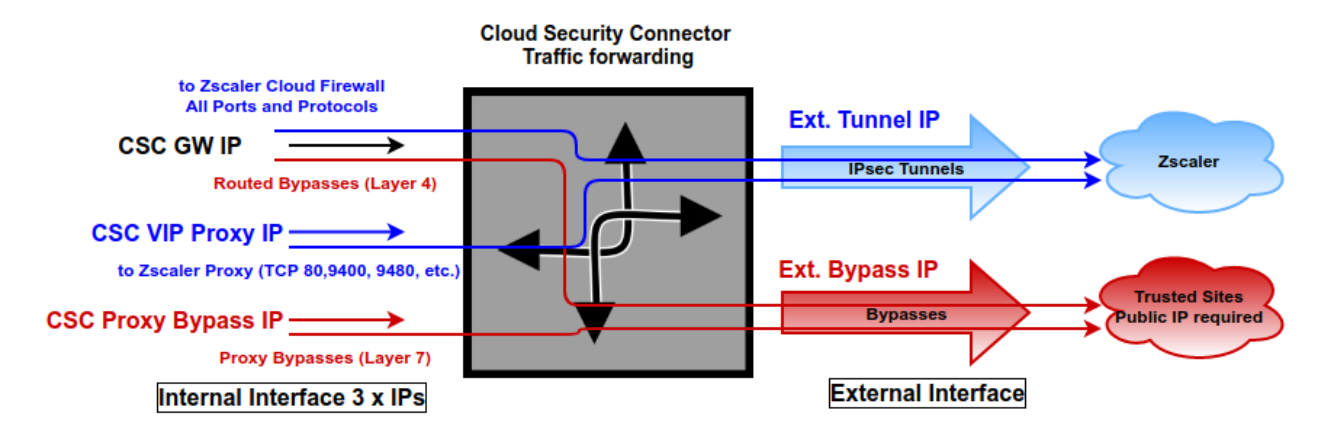

- **CSC GW IP (\*)**: To be used as Default Gateway for internal devices behind the CSC redirecting all ports and protocols to Zscaler when using Cloud Firewall. Traffic routed via CSC GW IP can be bypassed from Zscalerusing "Routed Bypasses" (Layer 4).
- **VIP Proxy:** This Virtual IP Proxy translates the packets directly to the Zscaler proxy. To be used when PAC files are implemented or explicit proxy.
- **Bypass Proxy IP:** The Bypass Proxy enables a simple way to do Layer 7 Bypasses to the Internet. To be used when PAC files are implemented.

(\*) On Azure Routes, the value to use as a "Next-Hop" is the CSC GW IP.

#### Note:

The CSC Mux for Azure accepts the option using the Zscaler Global Proxies to send traffic to Zscaler Cloud and via the Proxy Bypass.

*Your task is to route the Zscaler Global Proxies IPs via the CSC GW IP and to create a return statement on your PAC file like:* 

*Traffic to Zscaler*  $\rightarrow$  *return "PROXY* 185.46.212.88:**80**"; (you can use port 9400 as well) *Traffic via Bypass Proxy*  $\rightarrow$  *return "PROXY* 185.46.212.88:**3128**";

*List of Zscaler Global Proxies:* 

| 185.46.212.88 | 185.46.212.89 | 185.46.212.90 | 185.46.212.91 |
|---------------|---------------|---------------|---------------|
| 185.46.212.92 | 185.46.212.93 | 185.46.212.97 | 185.46.212.98 |

*Important: Please, see Chapter 10 for detailed information about traffic redirection (with examples)* 

### 9.1.1.4 PUBLIC IP Address INFORMATION

This section shows the Public IP used to initiate the tunnels to Zscaler and the Public IP used for the Bypass Proxy functionality.

```
PUBLIC IP Address INFORMATION
IPsec tunnels Public IP: 74.235.173.100, 74.235.171.133, 74.235.171.132, 20.163.185.222
Bypass Public IP: 74.235.173.101
```

### 9.1.1.5 DNS INFORMATION

This section displays the DNS information. You can use the default DNS server from Azure and Google or set up your DNS servers.

```
DNS INFORMATION
Using Azure DNS (168.63.129.16) and Google DNS (8.8.8.8, 8.8.4.4)
```

### 9.1.1.6 ZSCALER INFORMATION

This section shows the IPsec tunnels information and if the Zscaler's nodes are reachable.

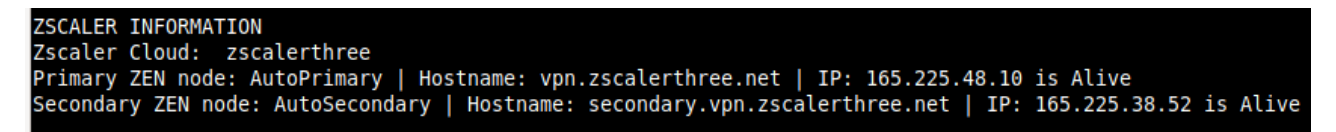

# 9.1.1.7 LOAD BALANCING INFORMATION

The CSC Mux has the capacity to aggregate multiple IPsec tunnels and has a Load Balancer that distributes the load evenly among each tunnel. This section shows the status of the Load Balancer of a CSC Mux 4.

| LOAD | BALANCI | NG I | NFOF | RMAT | LON   |     |       |      |
|------|---------|------|------|------|-------|-----|-------|------|
| Last | change: | Thu  | 25   | May  | 02:08 | :59 | UTC   | 2023 |
| (UP) | Ztun1   | is   | acti | ive, | using | pri | imary | /.   |
| (UP) | Ztun2   | is   | acti | ive, | using | pr  | imary | /.   |
| (UP) | Ztun3   | is   | acti | ive, | using | pr  | imary | /.   |
| (UP) | Ztun4   | is   | acti | ive, | using | pr  | imary | /.   |

# 9.1.1.8 IPSEC INFORMATION

This section shows the status of each IPsec tunnel.

IPSEC INFORMATION Ztun1 connected to: AutoPrimary, IPsec uptime uptime: 5 days, since May 25 02:08:01 2023, Last Security Association: ESTABLISHED 105 minutes ago Ztun2 connected to: AutoPrimary, IPsec uptime uptime: 5 days, since May 25 02:08:01 2023, Last Security Association: ESTABLISHED 107 minutes ago Ztun3 connected to: AutoPrimary, IPsec uptime uptime: 5 days, since May 25 02:08:01 2023, Last Security Association: ESTABLISHED 107 minutes ago Ztun4 connected to: AutoPrimary, IPsec uptime uptime: 5 days, since May 25 02:08:01 2023, Last Security Association: ESTABLISHED 2 hours ago Ztun4 connected to: AutoPrimary, IPsec uptime uptime: 5 days, since May 25 02:08:02 2023, Last Security Association: ESTABLISHED 2 hours ago

# 9.1.1.9 CREDENTIALS INFORMATION

This section shows the User ID in use:

```
CREDENTIALS INFORMATION
```

Username: zs-csc-mux-4-as-d-1@maidenheadbridge.com | PSK: Not shown. Please, read it from 'Configuration Wizards' Menu

Maidenhead Bridge

Cloud Security Connector Mux for Azure | 41

### 9.1.1.10 http://ip.zscaler.com INFORMATION

Zscaler recommends checking the page <u>http://ip.zscaler.com</u> to validate that you are using Zscaler and see Zscaler Node connected, Cloud and IP address. The CSC does this test for you on each tunnel.

```
http://ip.zscaler.com INFORMATION
Ztun1 Node: Washington DC in the zscalerthree.net cloud. ZEN Instance IP: 136.226.49.17, via Public IP: 74.235.173.100
Ztun2 Node: Washington DC in the zscalerthree.net cloud. ZEN Instance IP: 136.226.53.25, via Public IP: 74.235.171.133
Ztun3 Node: Washington DC in the zscalerthree.net cloud. ZEN Instance IP: 136.226.53.23, via Public IP: 74.235.171.132
Ztun4 Node: Washington DC in the zscalerthree.net cloud. ZEN Instance IP: 136.226.49.4, via Public IP: 74.235.171.132
```

# 9.1.1.11 PROXY BYPASS

This sections shows the Proxy Bypass PAC URL, validates if the Proxy Bypass can access internet directly going to <u>https://ip.maidenheadbridge.com</u> and shows the amounts of proxy bypass rules configured.

```
PROXY BYPASS
Proxy Bypass URL is: https://pac.zscalerthree.net/RdwNltSPqBFN/az-csc-bypass.pac
Proxy Bypass Rules configured via URL: 8
Proxy Bypass Egress Interface 10.2.1.28 can reach test page (https://ip.maidenheadbridge.com) via Public IP 74.235.173.101
```

# 9.1.1.12 ROUTED BYPASS

This section shows the configuration of Routed Bypasses and check if the routed bypass URL is reachable.

```
ROUTED BYPASS
Routed Bypass URL is: https://mhb-netskope-pac-files.s3.eu-west-1.amazonaws.com/routedBypassRulesFile.json
Routed Bypass Rules configured via URL: 12
Routed Bypass URL https://mhb-netskope-pac-files.s3.eu-west-1.amazonaws.com/routedBypassRulesFile.json is reachable
```

# 9.1.1.13 AWS SSM AGENT

This section shows the status of the AWS SSM Agent.

```
AWS SSM AGENT
AWS SSM Agent is active (running) since Thu 2023-05-25 01:51:37 UTC; 5 days ago
Registration values: {"ManagedInstanceID":"mi-055ab68d5af2fd09e","Region":"us-east-1"}
```

# 9.1.1.14 SYSLOG INFORMATION

When configured, this section will show the IP/s and TCP port of your Syslog/SIEM server.

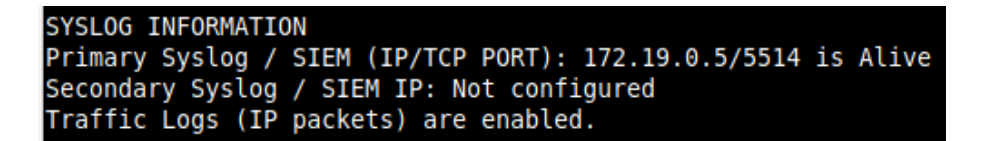

All CSC's logs are tagged with (MHB-CSC)(<action>). The values of <action> are:

SystemLogs:

- UP
- DOWN
- INFO
- ALERT
- ERROR

Traffic Logs:

- ALLOW
- BLOCK

#### 9.1.1.14.1 System Logs example:

To obtain your System Logs, you can search by CSC name plus the following TAG. For example:

Using GrayLog Server: source:zs\-csc\-mux\-4\-as\-d\-1 AND ("UP" OR "DOWN" OR "INFO" OR "ALERT" OR "ERROR")

| • From: 2 days ago                                                                                                    | Until: Now                                                                                                    |                                                                                                    | Select streams the search show                                                                                                    | ld Include. Searches in all strea | ms if empty. |       | ▼ ► Not                                                                                                    |
|----------------------------------------------------------------------------------------------------|----------------------------------------------------------------------------------------------------|----------------------------------------------------------------------------------------------------|----------------------------------------------------------------------------------------------------|-----------------------------------|--------------|-------|----------------------------------------------------------------------------------------------------|
| Q source:zs\-csc\-mux\-4\-as\-d\-1 AND                                                                                                    | ("UP" OR "DOWN" OR "INFO"                                                                                                    | ' OR "ALERT" OR "ERROR"                                                                                                    | )                                                                                                    |                                   |              | ę 🔶   | Save 🗅 Load 🎥 S                                                                                                    |
| Message Count                                                                                                    |                                                                                                    |                                                                                                    |                                                                                                    |                                   |              |       | 0                                                                                                    |
| 0                                                                                                    |                                                                                                    |                                                                                                    |                                                                                                    |                                   |              |       |                                                                                                    |
| 60                                                                                                    |                                                                                                    |                                                                                                    |                                                                                                    |                                   |              | _     |                                                                                                    |
| 40                                                                                                    |                                                                                                    |                                                                                                    | _                                                                                                    |                                   |              | _     |                                                                                                    |
| 20                                                                                                    |                                                                                                    |                                                                                                    |                                                                                                    |                                   |              |       |                                                                                                    |
| 00:00<br>Jun 2, 2023                                                                                                    | 06:00                                                                                                    | 12:00                                                                                                    | 18:00                                                                                                    | 00:00<br>Jun 3, 2023              | 06:00        | 12:00 | 18:                                                                                                    |
| All Mossage                                                                                                    |                                                                                                    |                                                                                                    |                                                                                                    |                                   |              |       |                                                                                                    |
| . An messages                                                                                                    |                                                                                                    |                                                                                                    |                                                                                                    |                                   |              |       | 11                                                                                                    |
| mestamp TF                                                                                                    |                                                                                                    |                                                                                                    |                                                                                                    |                                   |              |       | course 12                                                                                                    |
| imestamp 17                                                                                                    |                                                                                                    |                                                                                                    |                                                                                                    |                                   |              |       | source 17                                                                                                    |
| imestamp TF<br>2023-06-03 19:52:59.000<br>:s-csc-mux-4-as-d-1 root: (MHB-CSC)(INFO) Private                                                                                                    | e Access - Management Networ                                                                                                    | k 172.19.0.0/24 was adde                                                                                                    | ed on zs-csc-mux-4-as-d-1                                                                                                    |                                   |              |       | source 17<br>zs-csc-mux-4-as-d-                                                                                                    |
| Imestamp TF<br>1023-06-03 19:52:59.000<br>Ls-csc-mux-4-as-d-1 root: (MHB-CSC)(INFO) Private<br>2023-06-03 19:52:59.000                                                                                                    | e Access - Management Networ                                                                                                    | k 172.19.0.0/24 was adde                                                                                                    | ed on zs-csc-mux-4-as-d-1                                                                                                    |                                   |              |       | source 17<br>zs-csc-mux-4-as-d-<br>zs-csc-mux-4-as-d-                                                                                                    |
| Imestamp TF<br>2023-06-03 19:52:59.000<br>scose-mux-4-as-d-1 root: (MHB-CSC)(INFO) Private<br>2023-06-03 19:52:59.000<br>zs-csc-mux-4-as-d-1 root: (MHB-CSC)(INFO) Private                                                                                                    | e Access - Management Networ<br>e Access - Management Networ                                                                                                    | k 172.19.0.0/24 was adde<br>k 192.168.1.0/24 was add                                                                                                    | ed on zs-csc-mux-4-as-d-1<br>ded on zs-csc-mux-4-as-d-1                                                                                                    |                                   |              |       | source 17<br>zs-csc-mux-4-as-d-<br>zs-csc-mux-4-as-d-                                                                                                    |
| Unmestamp 17<br>2023-06-0319:52:53:000<br>2s-csc-mux-4-as-d-1 root: (MHB-CSC)(INFO) Private<br>2023-06-0319:52:53:000<br>2023-06-0319:52:53:000                                                                                                    | e Access - Management Networ<br>e Access - Management Networ                                                                                                    | k 172.19.0.0/24 was adde<br>k 192.168.1.0/24 was add                                                                                                    | ed on zs-csc-mux-4-as-d-1<br>ded on zs-csc-mux-4-as-d-1                                                                                                    |                                   |              |       | source 17<br>zs-csc-mux-4-as-d-<br>zs-csc-mux-4-as-d-<br>zs-csc-mux-4-as-d-                                                                                                    |
| Imestamp IF<br>2023-06-03 19:52:59:000<br>2023-06-03 19:52:59:000<br>2023-06-03 19:52:59:000<br>Es-csc-mux-4-as-d-1 root: (MHG-CSC)(IMFO) Private<br>2023-06-03 19:52:59:000<br>Es-csc-mux-4-as-d-1 root: (MHB-CSC)(IMFO) Private                                                                                                    | e Access - Management Networ<br>e Access - Management Networ<br>e Access - Management Networ                                                                                                    | k 172.19.8.8/24 was adde<br>k 192.168.1.8/24 was add<br>k 192.168.6.8/24 was add                                                                                                    | ed on zs-csc-mux-4-as-d-1<br>ded on zs-csc-mux-4-as-d-1<br>ded on zs-csc-mux-4-as-d-1                                                                                                    |                                   |              |       | source 17<br>zs-csc-mux-4-as-d-<br>zs-csc-mux-4-as-d-<br>zs-csc-mux-4-as-d-                                                                                                    |
| Immediating 17<br>2022-06-213-252-259.000<br>2023-06-2013-252-59.000<br>2023-06-2013-52:59.000<br>2023-06-2013-52:59.000<br>2023-000<br>2023-000<br>2023-000<br>2023-000<br>2023-000<br>2023-000<br>2023-000<br>2023-000<br>2023-000<br>2023-000<br>2023-000<br>2023-000<br>2023-000<br>20                                   | > Access - Management Networ<br>> Access - Management Networ<br>> Access - Management Networ                                                                                                    | k 172.19.0.0/24 was adde<br>k 192.168.1.0/24 was add<br>k 192.168.6.0/24 was add                                                                                                    | ed on zs-csc-mux-4-as-d-1<br>ded on zs-csc-mux-4-as-d-1<br>ded on zs-csc-mux-4-as-d-1                                                                                                    |                                   |              |       | source 17<br>zs-csc-mux-4-as-d-<br>zs-csc-mux-4-as-d-<br>zs-csc-mux-4-as-d-<br>zs-csc-mux-4-as-d-                                                                                                    |
| Immetation pt 7                                                                                                    | ) Access - Management Networ<br>) Access - Management Networ<br>) Access - Management Networ<br>ute to Zscaler Changed to Ne                                                                                                    | k 172.19.0.0/24 was adde<br>k 192.168.1.0/24 was add<br>k 192.168.6.0/24 was add<br>k 192.168.6.0/24 was add                                                                                                    | ed on zs-csc-mux-4-as-d-1<br>ded on zs-csc-mux-4-as-d-1<br>ded on zs-csc-mux-4-as-d-1<br>2: zs-csc-mux-4-as-d-1                                                                                                    |                                   |              |       | source 17<br>zs-csc-mux-4-as-d-<br>zs-csc-mux-4-as-d-<br>zs-csc-mux-4-as-d-<br>zs-csc-mux-4-as-d-<br>zs-csc-mux-4-as-d-                                                                                                    |
| mentamp 17<br>2020-00-31952259.000<br>2020-00-31952259.000<br>2020-00-31952259.000<br>2020-00-31952259.000<br>2020-00-31952259.000<br>2020-00-31952259.000<br>2020-00-31952259.000<br>2020-00-31952259.000<br>2020-00-31952259.000<br>2020-00-3195259.000<br>2020-00-3192659.000<br>2020-00-319269.000<br>2020-00-319269.000<br>2020-00-319269.000<br>2020-000<br>2020-000<br>2020-000<br>2020-000<br>2020-000<br>2020-000<br>2020-000<br>2020-000<br>2020-000<br>2020-000<br>2020-000<br>2020-000<br>2020-000<br>2020-000<br>2020-000<br>2020-000<br>2020-000<br>2020-000<br>2020-000<br>2020-000<br>2020-000<br>2020-000 | <ul> <li>Access - Management Networ</li> <li>Access - Management Networ</li> <li>Access - Management Networ</li> <li>Access - Management Networ</li> <li>Access - Management Networ</li> <li>Access - Management Networ</li> </ul>                                                                                                    | k 172.19.0.0/24 was add<br>k 192.168.1.0/24 was add<br>k 192.168.6.0/24 was add<br>xt Hop: 10.2.2.15 of CSC<br>upp on: Sat 3 Jun 10:24:                                                                                           | ed on zs-csc-mux-4-as-d-1<br>ded on zs-csc-mux-4-as-d-1<br>ded on zs-csc-mux-4-as-d-1<br>D: zs-csc-mux-4-as-d-1<br>S4 UFC 2023                                                                                                    |                                   |              |       | source 17<br>zs-csc-mux-4-as-d-<br>zs-csc-mux-4-as-d-<br>zs-csc-mux-4-as-d-<br>zs-csc-mux-4-as-d-<br>zs-csc-mux-4-as-d-                                                                                                    |
| mentamp IF<br>2020-00 1932:259.000<br>0220-00 1932:259.000<br>0220-00 31932:259.000<br>0220-00 31932:259.000<br>0220-00 31932:259.000<br>0220-00 31932:253.000<br>3=cdc=mux-4as-d-1rot: (MHC-CG)(IMFO) Rev<br>0220-00 31932:253.000<br>3=cdc=mux-4as-d-1 rot: (MHC-CG)(IMFO) Rev<br>0220-00 31932:253.000<br>1=cdc=mux-4as-d-1 rot: (MHC-CG)(IMFO) Rev<br>0220-00 31932:253.000<br>1=cdc=mux-4as-d-1 rot: (MHC-CG)(IMFO) Rev<br>0=cdc=mux-4as-d-1 rot: (MHC-CG)(IMFO) Rev<br>0=cdc=mux-4as-d-1 rot: (                                                                                                    | p Access - Management Networ<br>p Access - Management Networ<br>p Access - Management Networ<br>recess - Management Networ<br>rte to Zscaler Changed to Ne<br>incer: Balanced tunnels channer                                                                                                    | k 172.19.0.0/24 was add<br>k 192.160.1.0/24 was add<br>k 192.160.6.0/24 was add<br>xt Hop: 10.2.2.15 of CS4<br>xt Hop: 10.2.2.15 of CS4                                                                                           | ad on zs-csc-mux-4-as-d-1<br>ded on zs-csc-mux-4-as-d-1<br>ded on zs-csc-mux-4-as-d-1<br>D: zs-csc-mux-4-as-d-1<br>S: urc 2023                                                                                                    |                                   |              |       | source 17<br>zs-csc-mux-4-as-d-<br>zs-csc-mux-4-as-d-<br>zs-csc-mux-4-as-d-<br>zs-csc-mux-4-as-d-<br>zs-csc-mux-4-as-d-<br>zs-csc-mux-4-as-d-                                                                                                    |
| mentamp 17<br>2020-00-31952259.000<br>2020-00-31952259.000<br>2020-00-31952259.000<br>2020-00-31952259.000<br>2020-00-31952259.000<br>2020-00-31952259.000<br>2020-00-31952259.000<br>2020-00-31952259.000<br>2020-00-31952459.000<br>2020-00-31952459.000<br>2020-00-31952459.000                                                                                                    | Access - Hanagement Networ<br>a Access - Hanagement Networ<br>p Access - Hanagement Networ<br>rate to Zacaler Changed to Ne<br>uncer: Balanced tunnels chan<br>ancer: ZtunZ is active since                                                                                                    | k 172.19.8.8/24 was add<br>k 192.168.1.0/24 was add<br>k 192.168.6.0/24 was add<br>xt Hop: 18.2.2.15 of CSC<br>uge on: Sat 3 Jun 19:24:1<br>1: Sat 3 Jun 19:24:54 UTC                                                             | ed on ze-esc-mux-4-as-d-1<br>ded on ze-esc-mux-4-as-d-1<br>ded on zs-esc-mux-4-as-d-1<br>z: zs-esc-mux-4-as-d-1<br>54 UTC 2023<br>C 2023 using primary node                                                                                                    |                                   |              |       | source 17<br>zs-cscmux-4as-d<br>zs-cscmux-4as-d<br>zs-cscmux-4as-d<br>zs-cscmux-4as-d<br>zs-cscmux-4as-d<br>zs-cscmux-4as-d                                                                                                    |
| mentamp 17<br>2022-06-31952259.000<br>2022-06-31952259.000<br>2022-06-31952259.000<br>2022-06-31952259.000<br>2022-06-31952259.000<br>2022-06-31952259.000<br>2022-06-31952259.000<br>2022-06-31952259.000<br>2022-06-3192255.000<br>2022-06-31922454.000<br>2022-06-31922454.000<br>2022-06-31922454.000                                                                                                    | » Access - Management Networ<br>» Access - Management Networ<br>» Access - Management Networ<br>ute to Zecaler Changed to Ne<br>uncer: Blanced tunnels chan<br>uncer: Zturd is active since                                                                                                    | k 172.19.0.0/24 was add<br>k 192.168.1.0/24 was add<br>k 192.168.6.0/24 was add<br>nxt Hop: 10.2.2.15 of CSK<br>nyge on: Sat 3 Jun 19:24:54 UTC<br>:: Sat 3 Jun 19:24:54 UTC                                                      | ed on ze-esc-mux-4-as-d-1<br>ded on ze-esc-mux-4-as-d-1<br>ded on ze-esc-mux-4-as-d-1<br>2: ze-esc-mux-4-as-d-1<br>54 UTC 2823<br>2 2823 using primery mode                                                                                                    |                                   |              |       | source III<br>zs-csc-mux-4-as-d<br>zs-csc-mux-4-as-d<br>zs-csc-mux-4-as-d<br>zs-csc-mux-4-as-d<br>zs-csc-mux-4-as-d<br>zs-csc-mux-4-as-d<br>zs-csc-mux-4-as-d                                                                                                    |
| mentamp IF<br>2023-06-0135253.000<br>2023-06-0135253.000<br>2023-06-015253.000<br>2023-06-015253.000<br>2023-06-0152553.000<br>2023-06-0152555.000<br>2023-000<br>2023-000<br>2023-000<br>2023-000                 | Access - Management Networ<br>p Access - Management Networ<br>r Access - Management Networ<br>r Access - Mana | k 172.19.0.0/24 was add<br>k 192.168.1.0/24 was add<br>k 192.168.6.0/24 was add<br>k 192.168.6.0/24 was add<br>yst Hop: 10.2.2.15 of CSG<br>yst On: Sat 3 Jun 19:2454 UTC<br>: Sat 3 Jun 19:24154 UTC<br>: Sat 3 Jun 19:24154 UTC | ed on zs-ese-mux-4-as-d-1<br>ded on zs-ese-mux-4-as-d-1<br>ded on zs-ese-mux-4-as-d-1<br>21: zs-ese-mux-4-as-d-1<br>34: UTC 2023<br>2: 2023 using primary node<br>2: 2023 using primary node                                                                                                    |                                   |              |       | source 17<br>IS-SIC-mux-4-as-d-<br>IS-SIC-mux-4-as-d-<br>IS-SIC-mux-4-as |
| Immetation 17 Immetation 17 Im                                                                                                    | Access - Hanagement Networ<br>a Access - Hanagement Networ<br>p Access - Hanagement Networ<br>ret to Zscaler Changed to Ne<br>ancer: Balanced tunnels chan<br>ancer: Ztund is active since<br>ancer; Ztund is active since                                                                                                    | k 172.19.0.0/24 was adds<br>k 192.168.1.0/24 was add<br>k 192.168.6.0/24 was add<br>out Hop: 10.2.2.15 of CS<br>ge on: Sat 3 Jun 19:24:15<br>: Sat 3 Jun 19:24:154 UTC                                                            | ed on ze-esc-mux-4-as-d-1<br>ded on ze-esc-mux-4-as-d-1<br>ded on ze-esc-mux-4-as-d-1<br>z: ze-esc-mux-4-as-d-1<br>ded on ze-esc-mux-4-as-d-1<br>z: ze-esc-mux-4-as-d-1<br>c: ze-ze-mux-4-as-d-1<br>c: ze-ze-mux-4-as-d-1<br>c: ze-ze-mux-4-as-d-1<br>z: ze-ze-mux-4-as-d-1<br>c: ze-ze-mux-4-as-d-1<br>c |                                   |              |       | source IF<br>zs-cs:mux-4-as-d<br>zs-cs:mux-4-as-d<br>zs-cs:mux-4-as-d<br>zs-cs:mux-4-as-d<br>zs-cs:mux-4-as-d<br>zs-cs:mux-4-as-d<br>zs-cs:mux-4-as-d<br>zs-cs:mux-4-as-d                                                                                                    |

Maidenhead Bridge

Cloud Security Connector Mux for Azure | 43

### 9.1.1.14.2 Traffic Logs example:

Using GrayLog Server: source:zs\-csc\-mux\-4\-as\-d\-1 AND ("ALLOW" OR "BLOCK")

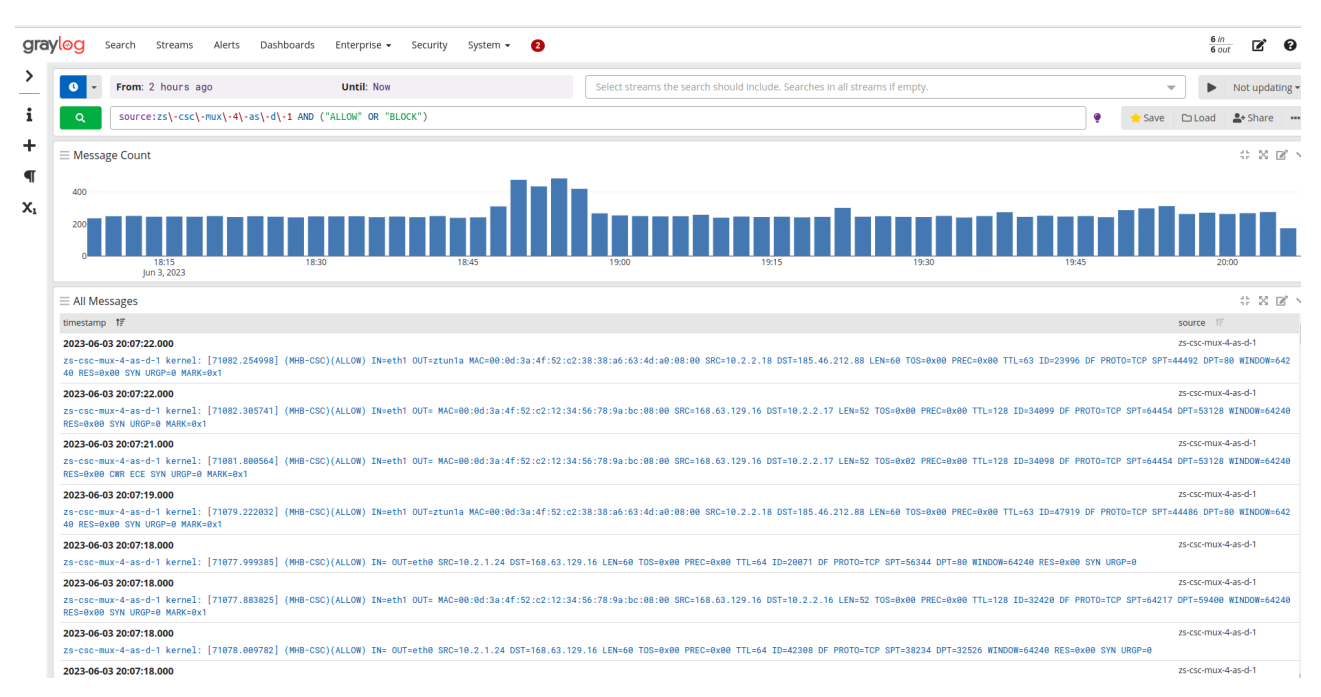

# 9.1.1.15 HIGH AVAILABILITY Information

This section show all the information when the CSC Mux is configured on HA:

```
HIGH AVAILABILITY Information

The HA service is: active (running) since Sat 2023-06-03 00:22:49 UTC; 19h ago

Identity Type: SystemAssigned

Route to Zscaler using Next Hop: 10.2.2.15 of VM: zs-csc-mux-4-as-d-1 (this CSC)

Current values configured are:

Route/s (Qty)= 2

Route 1: Server-default-route (Route Table=Servers-Route-Table, Resource Group=RouteTables-East-US)

Route 2: Zscaler-Global-GW (Route Table=Servers-Route-Table, Resource Group=RouteTables-East-US)

Computer Name of other CSC in the pair: zs-csc-mux-4-as-d-2 (Resource Group=CSC-EAST-US)

Private Access Public IP= 74.235.173.101
```

- If HA service is active.
- The Identity Type in use.
- The current "Next Hop" active for all "Route/s" configured.
- Amount of Routes configured.
- The Route names.
- Which is the VM Name of other CSC on the HA pair.
- Private Access Public IP.

# 9.1.2 Show Interfaces Traffic

Use this section to see the traffic in real time.

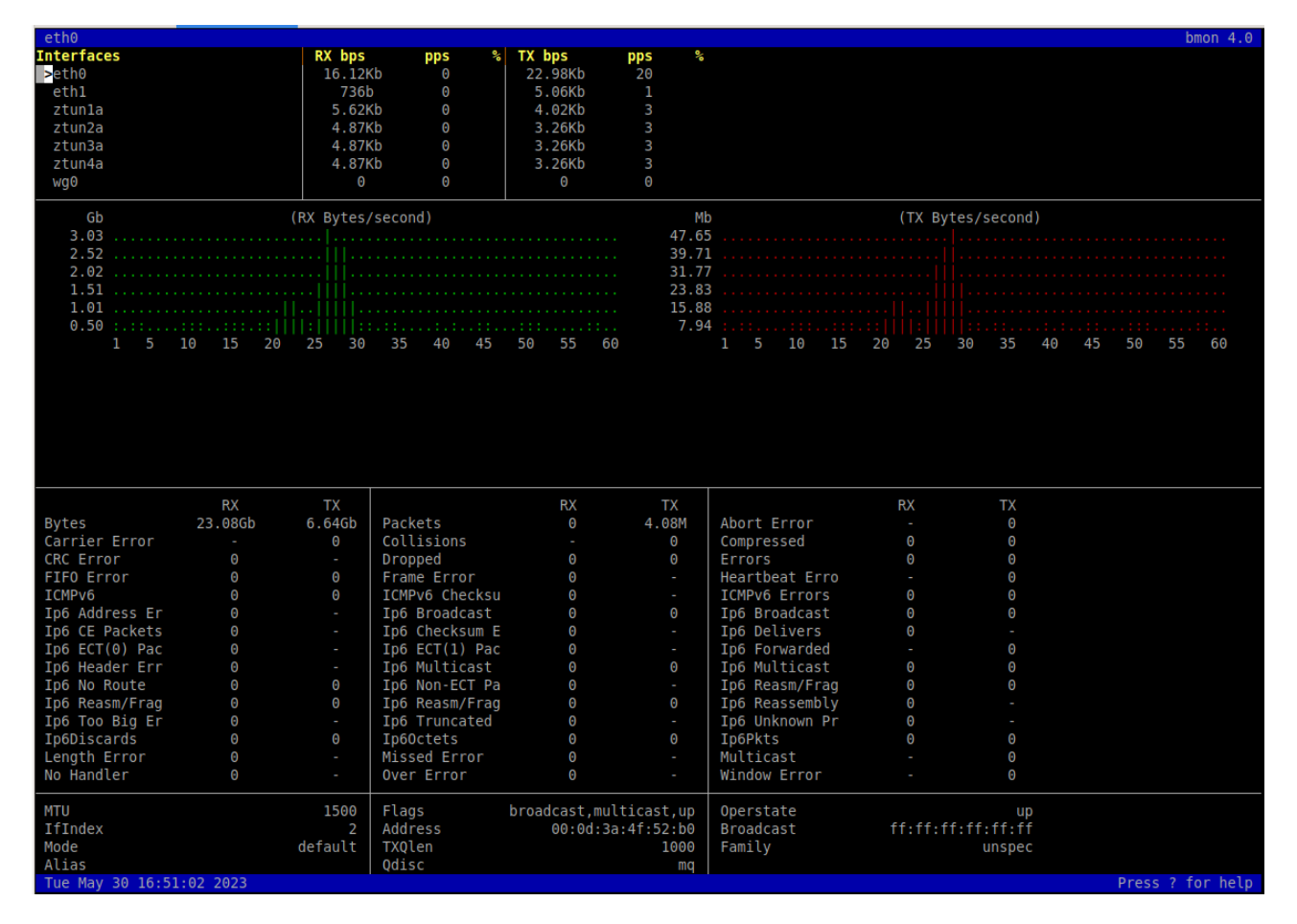

# 9.1.3 Tcpdump, Traceroute and Latency Test

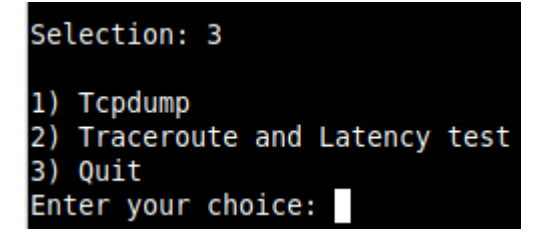

### 9.1.3.1 Tcpdump

The objective of this test is to have detailed visibility of any type of traffic via any interface.

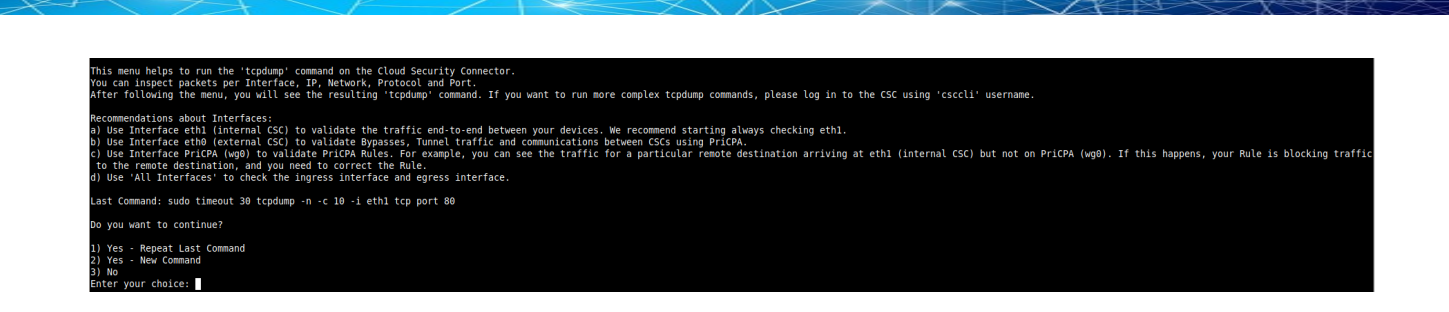

You can repeat the last command or running a new command. Example running a new command:

#### - Select the options:

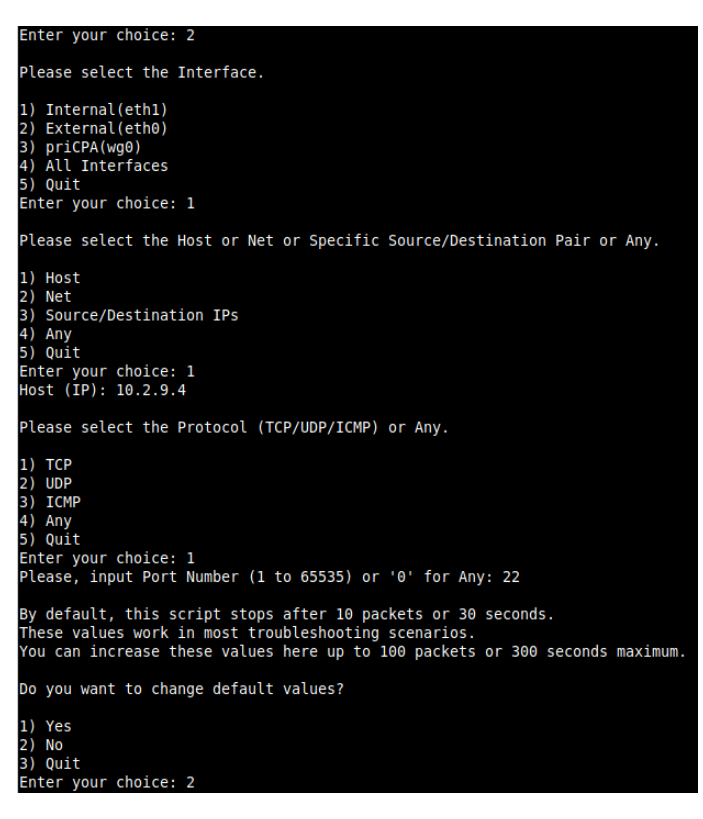

- The test will show the resulting tcpdump command and will show the traffic captured.

| COMMAND: sudo timeout 30 tcpdump -n -l -c 10 -i eth1 host 10.2.9.4 and tcp port 22<br>tcpdump: verbose output suppressed, use -v[v] for full protocol decode<br>listening on eth1, link-type ENIOMB (Ethernet), snapshot length 262144 bytes<br>17:48:12.8771 IP 10.2.2.15.22 - 10.2.9.4.33304: Flags [-], sea 375339517:3253839705, ack 2539124923, win 501, options [nop,nop,TS val 4053139764], length 0<br>17:48:12.838167 IP 10.2.9.4.33304 > 10.2.2.15.22: Flags [.], ack 188, win 501, options [nop,nop,TS val 3660662977 ecr 4053139764], length 0<br>17:48:12.838167 IP 10.2.9.4.33304 > 10.2.2.15.22: Flags [.], ack 188, win 501, options [nop,nop,TS val 4053139564], length 0<br>17:48:12.931384 IP 10.2.9.4.33304 > 10.2.2.15.22: Flags [.], ack 41, win 501, options [nop,nop,TS val 405313958 ecr 36606632977], length 356<br>17:48:13.021197 IP 10.2.9.4.33304 > 10.2.2.15.22: Flags [.], ack 414, win 501, options [nop,nop,TS val 4053139958], length 0<br>17:48:13.021137 IP 10.2.9.4.33304 > 10.2.2.15.22: Flags [.], ack 414; win 501, options [nop,nop,TS val 4053139958] ecr 3660683071], length 32<br>17:48:13.021137 IP 10.2.2.15.22 > 10.2.9.4.33304; Flags [P.], seq 544:876, ack 1, win 501, options [nop,nop,TS val 4053139948] ecr 3660683071], length 32<br>17:48:13.02533 IP 10.2.2.15.22 > 10.2.9.4.33304; Flags [P.], seq 544:876, ack 1, win 501, options [nop,nop,TS val 4053139948] length 0<br>17:48:13.025439 IP 10.2.2.15.22 > 10.2.9.4.33304; Flags [P.], seq 876:1208, ack 1, win 501, options [nop,nop,TS val 4053149052] ecr 366068310[1], length 332<br>17:48:13.225332 IP 10.2.2.15.22 > 10.2.9.4.33304; Flags [P.], seq 1208:1540, ack 1, win 501, options [nop,nop,TS val 4053149052] ecr 3660683216[1], length 332<br>17:48:13.229322 IP 10.2.2.15.22 > 10.2.9.4.33304; Flags [P.], seq 1208:1540, ack 1, win 501, options [nop,nop,TS val 405314052], length 0<br>17:48:13.229322 IP 10.2.2.15.22 > 10.2.9.4.33304; Flags [P.], seq 1208:1540, ack 1, win 501, options [nop,nop,TS val 405314056326 ecr 3660683265], length 332<br>17:48:13.229322 IP 10.2.2.15.22 > 10.2.9.4.33304 + Flags [.], ack 1 | Enter your choice: 2                                                                                                    |
|----------------------------------------------------------------------------------------------------|----------------------------------------------------------------------------------------------------|
| tcpdump: verbose output suppressed, use -v[v] for full protocol decode<br>Listening on eth1, link-type ENIOM® (Ethernet), snapshot length 262144 bytes<br>17:48:12.83771 IP 10:2.15.22 > 10:2.94.33304: Flags [-], set 188:544, act ], win 501, options [nop,nop,TS val 4653139764], length 0<br>17:48:12.838167 IP 10:2.9.4.33304 > 10:2.2.15.22 + Flags [], ack 188, win 501, options [nop,nop,TS val 3660682977 ecr 46531393764], length 0<br>17:48:12.93277 IP 10:2.9.4.33304 > 10:2.2.15.22 + Flags [], ack 188, win 501, options [nop,nop,TS val 3660682977], length 0<br>17:48:12.93277 IP 10:2.9.4.33304 > 10:2.2.15.22 + Flags [], ack 544, win 591, options [nop,nop,TS val 3660682977], length 356<br>17:48:12.932277 IP 10:2.9.4.33304 > 10:2.2.15.22 + Flags [], ack 544, win 591, options [nop,nop,TS val 3660683071 ecr 4053139958], length 0<br>17:48:13.021197 IP 10:2.2.15.22 > 10:2.9.4.33304: Flags [P.], seq 188:544, ack 1, win 501, options [nop,nop,TS val 4053139948 ecr 3660683071], length 332<br>I7:48:13.021137 IP 10:2.9.4.33304 > 10:2.2.15.22: Flags [], ack 544, win 501, options [nop,nop,TS val 4053139948], length 0<br>17:48:13.021137 IP 10:2.9.4.33304 > 10:2.2.15.22: Flags [], ack 876, win 501, options [nop,nop,TS val 4053139948 ecr 3660683071], length 332<br>I7:48:13.02134 IP 10:2.9.4.33304 > 10:2.2.15.22: Flags [], ack 876, win 501, options [nop,nop,TS val 4053139948], length 0<br>17:48:13.025393 IP 10:2.9.4.33304 > 10:2.2.15.22: Flags [], ack 10:0, win 501, options [nop,nop,TS val 405314092 ecr 3660683101], length 332<br>I7:48:13.02540 IP 10:2.9.4.33304 > 10:2.2.15.22: Flags [], ack 12:0, win 501, options [nop,nop,TS val 4053140952 ecr 3660683205[], length 0<br>17:48:13.229322 IP 10:2.9.4.33304 > 10:2.2.15.22: Flags [], ack 12:0, win 501, options [nop,nop,TS val 4053140952 ecr 3660683205], length 332<br>17:48:13.229322 IP 10:2.9.4.33304 > 10:2.2.15.22: Flags [], ack 12:0, win 501, options [nop,nop,TS val 4053140952 ecr 3660683205], length 332<br>17:48:13.231098 IP 10:2.9.4.33304 > 10:2.2.15.22: Flags [], ack 12:0, win 501, options [nop,nop,TS val 4053140 | COMMAND: sudo timeout 30 tcpdump -n -l -c 10 -i eth1 host 10.2.9.4 and tcp port 22                                                                                                    |
|                                                                                                    | tcpdump: verbose output suppressed, use -v[v] for full protocol decode<br>Listening on eth1, link-type ENIOM® (Ethernet), snapshot length 262144 bytes<br>17:48:12.83771 IP 10:2.2.15.22 > 10:2.9.4.33304: Flags [F], seq 1253339517:3253839705, ack 2539124923, win 501, options [nop,nop,TS val 4053139764], length 0<br>17:48:12.838167 IP 10:2.9.4.33304 > 10:2.2.15.22: Flags [], ack 186, win 501, options [nop,nop,TS val 3660682977], length 138<br>17:48:12.931384 IP 10:2.9.4.33304 > 10:2.2.15.22: Flags [], ack 186, win 501, options [nop,nop,TS val 3660682977], length 356<br>17:48:12.932277 IP 10:2.9.4.33304 > 10:2.2.15.22: Flags [], ack 544, win 501, options [nop,nop,TS val 4053139586], length 6<br>17:48:12.932277 IP 10:2.9.4.33304 > 10:2.2.15.22: Flags [], ack 544, win 501, options [nop,nop,TS val 4053139948 ecr 3660682971], length 356<br>17:48:13.022134 IP 10:2.9.4.33304 > 10:2.2.15.22: Flags [], ack 544, win 501, options [nop,nop,TS val 4053139948], length 6<br>17:48:13.022134 IP 10:2.9.4.33304 > 10:2.2.15.22: Flags [], ack 544, win 501, options [nop,nop,TS val 4053139948], length 6<br>17:48:13.022134 IP 10:2.9.4.33304 > 10:2.2.15.22: Flags [], ack 186, win 501, options [nop,nop,TS val 4053139948], length 6<br>17:48:13.022134 IP 10:2.9.4.33304 > 10:2.2.15.22: Flags [], ack 186, win 501, options [nop,nop,TS val 4053149948], length 6<br>17:48:13.022134 IP 10:2.9.4.33304 > 10:2.2.15.22: Flags [], ack 186, win 501, options [nop,nop,TS val 4053149952 ecr 3660683161], length 32<br>17:48:13.022134 IP 10:2.9.4.33304 > 10:2.2.15.22: Flags [], ack 186, win 501, options [nop,nop,TS val 4053149052 ecr 3660683265], length 32<br>17:48:13.223927 IP 10:2.9.4.33304 > 10:2.2.15.22: Flags [], ack 186, win 501, options [nop,nop,TS val 4053149052 ecr 3660683265], length 32<br>17:48:13.223927 IP 10:2.9.4.33304 > 10:2.2.15.22: Flags [], ack 186, win 501, options [nop,nop,TS val 4053149052 ecr 3660683265], length 332<br>17:48:13.23098 IP 10:2.9.4.33304 > 10:2.2.15.22: Flags [], ack 1540, win 501, options [nop,nop,TS val 4053149156], length 6<br>10 packets captured<br>10 |

# 9.1.3.2 Traceroute and Latency Test

This test can validate the quality of the Internet path between your location and Zscaler Nodes. You can run it with tunnels down or up. When the tunnels are up, it does a "Reverse Path" test from your active Zscaler node to your location. This test is beneficial to check if there is any packet loss at some point.

- **IMPORTANT**: It is required to allow ICMP Time exceeded (type 11) on the Inbound rule of the Security Group of eth0 to destination IP: x.x.x.x ( $\leftarrow$  This IP is Ztun1)

Without this security rule added, you will not able to see the results of middle hops.

- When the Ztun1 is UP, a Reverse Path test from the active ZEN to Ztun1 Public IP is performed

- Max Hops is equal 30. This test can take a while.

#### Example of temporary ICMP Rule required:

| csc-mux-3-2Gbps-v                                                                                                    | m-eth0-1 csc-mux-3-2Gbps-vm-eth1-1                                           |                              |                     |                   |                |           |               |  |  |
|----------------------------------------------------------------------------------------------------|------------------------------------------------------------------------------|------------------------------|---------------------|-------------------|----------------|-----------|---------------|--|--|
| IP configuration ①<br>Ztun1 (Primary)                                                                                                    | ~                                                                            |                              |                     |                   |                |           |               |  |  |
| Network Interface: csc-mux-3-2Gbps-vm-eth0-1     Effective security rules     Troubleshoot VM connection issues     Topology Virtual network/subnet: VNET-East-US/csc-external-East-US     NIC Public IP: 52.188.172.172     NIC Private IP: 10.2.1.13     Accelerated networking: Enabled |                                                                              |                              |                     |                   |                |           |               |  |  |
| Network securit<br>Impacts 0 subnet                                                                                                    | y group csc-mux-3-2Gbps-vm-eth0-NSG-1 (attached :<br>s, 1 network interfaces | o network interface: csc-mux | -3-2Gbps-vm-eth0-1) |                   |                | Add inbou | ind port rule |  |  |
| Priority                                                                                                    | Name                                                                         | Port                         | Protocol            | Source            | Destination    | Action    |               |  |  |
| 100                                                                                                    | temporary-icmp-rule                                                          | Any                          | ICMP                | Any               | 10.2.1.13      | Allow     | •••           |  |  |
| 65000                                                                                                    | AllowVnetInBound                                                             | Any                          | Any                 | VirtualNetwork    | VirtualNetwork | Allow     | •••           |  |  |
| 65001                                                                                                    | AllowAzureLoadBalancerInBound                                                | Any                          | Any                 | AzureLoadBalancer | Any            | Allow     | •••           |  |  |
| 65500                                                                                                    | DenyAllinBound                                                               | Any                          | Any                 | Any               | Any            | Oeny      |               |  |  |

| My TraceRoute         | (MTR) Test Report                                 |           |         |         |        |        |        |                 |                   |              |
|-----------------------|---------------------------------------------------|-----------|---------|---------|--------|--------|--------|-----------------|-------------------|--------------|
| This test doe         | 5 10 probes DIRECT to Primary / Secondary ZEN and | d a Rever | se tes  | t via i | Ztun1  | to Ztu | n1 Pub | ic IP           |                   |              |
| Notes:                |                                                   |           |         |         |        |        |        |                 |                   |              |
| - IMPORTANT:          | It is required to allow ICMP Time exceeded (type  | 11) on t  | he Inb  | ound ru | ule of | the Se | ecurit | Group of eth0 1 | to destination IP | P: 10.2.1.24 |
| Without thi           | s security rule added, you will not able to see i | the resul | TS OT   | middle  | nops.  | formo  | d      |                 |                   |              |
| - Max Hons is         | equal 30 This test can take a while               | EN LO ZLU | III PUD |         | IS he  | TUTILE | u      |                 |                   |              |
| Hux Hops 13           | equal 50. This cest can take a white              |           |         |         |        |        |        |                 |                   |              |
| Testing Prima         | ry ZEN: AutoPrimary : vpn.zscalerthree.net > 165  | .225.48.1 | 0       |         |        |        |        |                 |                   |              |
| Start: 2023-0         | 5-30T17:41:51+0000                                |           |         |         |        |        |        |                 |                   |              |
| HOST: zs-csc-         | nux-4-as-d-1                                      | Loss%     | Snt     | Last    | Avg    | Best   | Wrst   | StDev           |                   |              |
| 1. AS???              | ???                                               | 100.0     | 10      | 0.0     | 0.0    | 0.0    | 0.0    | 0.0             |                   |              |
| 2. AS???              | ???                                               | 100.0     | 10      | 0.0     | 0.0    | 0.0    | 0.0    | 0.0             |                   |              |
| 3. AS???              | 777                                               | 100.0     | 10      | 0.0     | 0.0    | 0.0    | 0.0    | 0.0             |                   |              |
| 4. AS???              | 222                                               | 100.0     | 10      | 0.0     | 0.0    | 0.0    | 0.0    | 0.0             |                   |              |
| 5. A5!!!<br>6. A\$222 | 222                                               | 100.0     | 10      | 0.0     | 0.0    | 0.0    | 0.0    | 0.0             |                   |              |
| 7. AS8075             | ae34-0.ash-96che-1a.ntwk.msn.net (104.44.233.19)  | ) 0.0%    | 10      | 1.0     | 3.1    | 1.0    | 13.7   | 4.0             |                   |              |
| 8. AS???              | egix-was1-r2.zscaler9.net (206.126.237.212)       | 10.0%     | 10      | 299.2   | 291.3  | 280.3  | 309.1  | 8.8             |                   |              |
| 9. AS22616            | 165.225.254.30                                    | 50.0%     | 10      | 287.0   | 295.0  | 287.0  | 302.2  | 5.6             |                   |              |
| 10. AS22616           | 165.225.48.10                                     | 0.0%      | 10      | 1.4     | 1.7    | 1.4    | 3.2    | 0.5             |                   |              |
|                       |                                                   |           |         |         |        |        |        |                 |                   |              |
| Testing Secon         | dary ZEN: AutoSecondary : secondary.vpn.zscalert  | hree.net  | > 165.  | 225.38  | . 52   |        |        |                 |                   |              |
| Start: 2023-0         | 5-30T17:42:11+0000                                |           |         |         |        |        |        |                 |                   |              |
| HOST: zs-csc-         | nux-4-as-d-1                                      | Loss%     | Snt     | Last    | Avg    | Best   | Wrst   | stDev           |                   |              |
| 1. AS????             | 222                                               | 100.0     | 10      | 0.0     | 0.0    | 0.0    | 0.0    | 0.0             |                   |              |
| 2. A5(((              | [[[<br>222                                        | 100.0     | 10      | 0.0     | 0.0    | 0.0    | 0.0    | 0.0             |                   |              |
| 4 AS222               | 222                                               | 100.0     | 10      | 0.0     | 0.0    | 0.0    | 0.0    | 0.0             |                   |              |
| 5. AS???              | ???                                               | 100.0     | 10      | 0.0     | 0.0    | 0.0    | 0.0    | 0.0             |                   |              |
| 6. AS???              | ???                                               | 100.0     | 10      | 0.0     | 0.0    | 0.0    | 0.0    | 0.0             |                   |              |
| 7. AS8075             | be-144-0.ibr03.bl7.ntwk.msn.net (104.44.32.32)    | 0.0%      | 10      | 7.9     | 7.4    | 6.9    | 8.4    | 0.4             |                   |              |
| 8. AS8075             | be-10-0.ibr01.ewr30.ntwk.msn.net (104.44.16.8)    | 0.0%      | 10      | 6.9     | 7.0    | 6.8    | 7.6    | 0.2             |                   |              |
| 9. AS8075             | ae25-0.ear04.ewr30.ntwk.msn.net (104.44.33.204)   | 0.0%      | 10      | 6.8     | 8.6    | 6.3    | 12.4   | 2.3             |                   |              |
| 10. AS8075            | ae27-0.ier01.teb31.ntwk.msn.net (104.44.239.19)   | 0.0%      | 10      | 6.5     | 6.6    | 6.3    | 7.0    | 0.2             |                   |              |
| 11. AS22616           | 165.225.250.79                                    | 0.0%      | 10      | 6.5     | 6.5    | 6.2    | 6.7    | 0.2             |                   |              |
| 12. AS22616           | 165.225.38.52                                     | 0.0%      | 10      | 7.2     | 7.0    | 6.6    | 8.0    | 0.4             |                   |              |
|                       |                                                   |           |         |         |        |        |        |                 |                   |              |
| Reverse nath          | from: AutoPrimary to your Public IP: 74 235 173   | 100       |         |         |        |        |        |                 |                   |              |
| Start: 2023-0         | 5-30T17:42:32+0000                                | 100       |         |         |        |        |        |                 |                   |              |
| HOST: ZS-CSC-         | nux-4-as-d-1 Loss% Snt Last Avg                   | Best Wrs  | t StDe  | v       |        |        |        |                 |                   |              |
| 1. AS???              | ??? 100.0 10 0.0 0.0                              | 0.0 0.    | 0 0.    | 0       |        |        |        |                 |                   |              |
| 2. AS22616            | 136.226.49.23 0.0% 10 2.3 2.2                     | 1.7 3.    | ΘΘ.     | 4       |        |        |        |                 |                   |              |
| 3. AS22616            | 136.226.48.2 50.0% 10 304.3 299.4 28              | 87.1 304. | 37.     | 0       |        |        |        |                 |                   |              |
| 4. AS22616            | 165.225.250.62 90.0% 10 2.2 2.2                   | 2.2 2.    | 2 0.    | 0       |        |        |        |                 |                   |              |
| 5. AS8075             | 104.44.51.17 0.0% 10 4.9 11.4                     | 2.3 64.   | 3 18.   | 8       |        |        |        |                 |                   |              |
| 6. AS???              | 100.0 10 0.0 0.0                                  | 0.0 0.    | ο Θ.    | 0       |        |        |        |                 |                   |              |
|                       |                                                   |           |         |         |        |        |        |                 |                   |              |

### 9.1.4 SPEED TEST

This test is experimental because we use third-party tools (speedtest.net), but it works fine in most cases. Here the result using a CSC Mux 4.

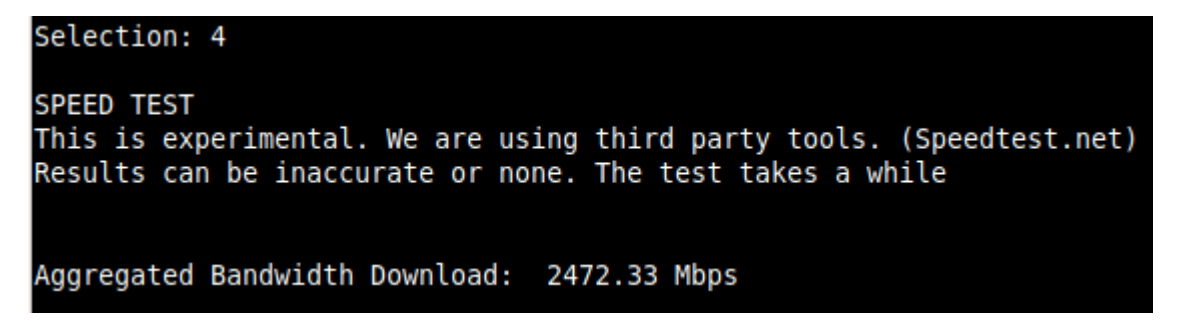

*Note:* At the moment of writing this documentation, Zscaler provides 400 Mbps per IPsec tunnel. When running a single test without production traffic, it is possible to obtain aggregates speeds of more than 1.6 Gbps, but with production traffic, Zscaler will rate limit the traffic to 400 Mbps.

# 9.2 CSC Admin Tasks

```
CSC Admin tasks
5) AWS SSM Agent (Register or De-Register)
6) Manage Administrators, Restrict SSH access and Radius Configuration.
7) Change Timezone
```

# 9.2.1 AWS SSM Agent (Register or De-Register)

The CSC AWS has installed the AWS SSM Agent that allows you to check remotely the status of the CSC and "Run Commands" using AWS Systems Manager. You can manage all CSCs models<sup>3</sup> using AWS Systems Manager.

Note: You can learn more about "Run Commands" on Appendix B

Steps to create a "Hybrid Activation" and "Register the CSC".

### 9.2.1.1 Create a "Hybrid Activation" from AWS console.

On your AWS Console, go to Services  $\rightarrow$  Systems Manager  $\rightarrow$  Node Management  $\rightarrow$  Hybrid Activations and click "Create". Fill the values on shown below:

| AWS Systems                            | envices, teatures, blogs, docs, and more [Att+5] AW5 Systems Manager > Activations > Create activation                                                                                                    |
|----------------------------------------|----------------------------------------------------------------------------------------------------|
| Manager                                |                                                                                                    |
| Quick Setup                            | Create activation 3                                                                                                    |
| Operations Management     Explorer     | Activation setting<br>Create a new activation. After you complete the activation, you receive an activation code and ID. Use the code and ID to register SSM Agent<br>on hybrid and on-premites servers or virtual machines. Learn more IP                             |
| OpsCenter                              | Activation description- Optional 4 - Put a name to the activation                                                                                                    |
| CloudWatch Dashboard                   | csc-gre-for-netskope-on-aws-a                                                                                                    |
| PHD                                    | Maximum 256 characters.                                                                                                    |
| Incident Manager New                   | Instance limit<br>Specify the total number of servers and VMs that you want to register with AWS. The maximum is 1000.                                                                                                    |
| Application Management                 | 1                                                                                                    |
| Application Manager New                | Maximum number is 1000.                                                                                                    |
| AppConfig                              |                                                                                                    |
| Parameter Store                        | To register more than 1,000 managed instances in the current XWS account and Change setting     Region, change your account settings to use advanced instances. Learn more                                                                                             |
| Change Management                      | IAM role<br>To enable communication between SSM Agent on your managed instances and AW5, specify an IAM role                                                                                                    |
| Change Manager New                     | Use the default role created by the system     (AmazonEC2BunCommandBoleEorManagedInstances)                                                                                                    |
| Automation                             | Select an existing custom IAM role that has the required permissions                                                                                                    |
| Change Calendar<br>Maintenance Windows | Activation expiry date<br>This date specifies when the activation expires. If you want to register additional managed instances after the expiry date, you must create a<br>new activation. This expiry date has no impact on already registered and numing instances. |
|                                        | yyyy-mm-ddThh::mm-00:00                                                                                                    |
| Node Management                        | The expiry date must be in the future, and not more than 30 days into the future                                                                                                    |
| Fleet Manager                          | Default Instance name- Optional                                                                                                    |
| Compliance                             | Specify a name to help you identify this managed instance when it is displayed in the console or when you call a List API.                                                                                                    |
| inventory 2                            | csc-gre-tor-netskope-on-aws-a                                                                                                    |
| Hybrid Activations 2                   | Presentition 250 characters. 5 - Repeat the name                                                                                                    |
| Session Manager                        | 0                                                                                                    |
| Kun Command                            | Cancel Create activation                                                                                                    |
| State Manager                          |                                                                                                    |

3 For Vmware, Hyper-V, KVM, Azure, Gcloud and AWS.

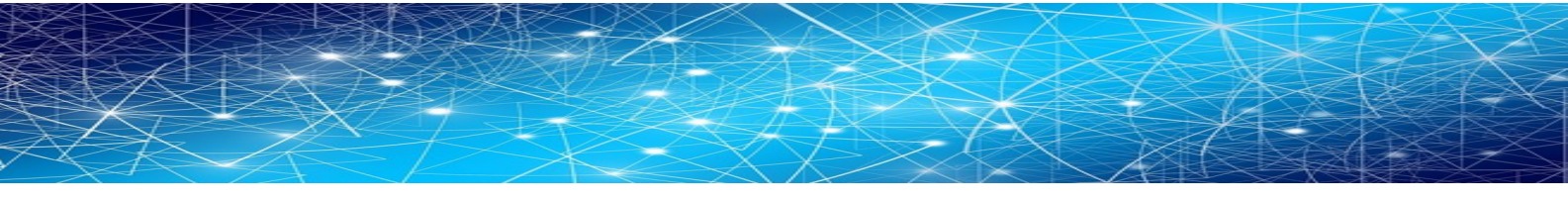

#### $\rightarrow$ Click "Create Activation"

| $\leftarrow \rightarrow$ | C a a           | onsole.aws.amazo       | on.com/systems-manager/activations/aregion=us-east-1 2                                                                                                    |
|--------------------------|-----------------|------------------------|----------------------------------------------------------------------------------------------------|
| aws                      | Services        | <b>Q</b> Search for se | rvices, features, blogs, docs, and more [Alt+S]                                                                                                    |
| AWS<br>Mana              | Systems<br>ager | ×                      | ⊘ You have successfully created a new activation. Your activation code is listed below. Copy this code and keep it in a safe place as you will not be able to access it again Activation Code MI]+cpTwxKxht2]VAxza |
| Quick                    | Setup           |                        | Activation ID Caba407C-56C7-4Ca1-5655-E506401 (ab56<br>You can now install amazon-ssm-agent and manage your instance using Run Command. Learn more 13                                                              |

The vaules of Actication Code, Activation ID and Region are required to register the CSC. Keep this values on a safe place.

# 9.2.1.2 Register the CSC

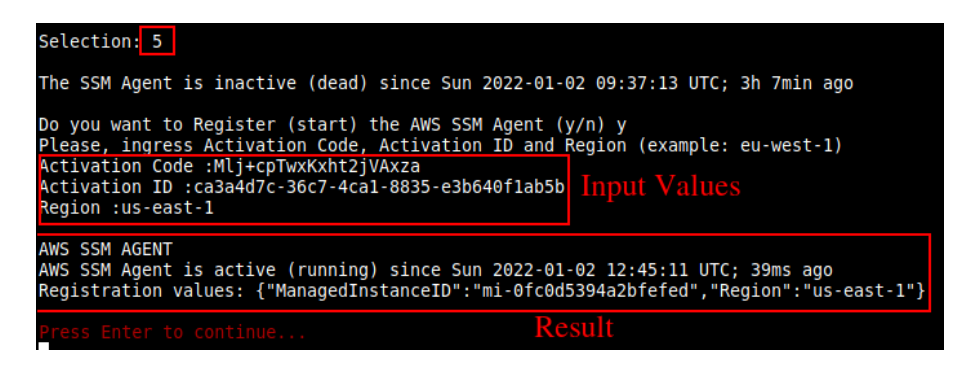

# 9.2.1.3 View the Registered CSC on AWS Systems Manager

| aws | Services         Q. Search for services, features, blogs, docs, and more         [Alt+5]                                                                         | Ð        | \$       | Ø        | ŀ |
|-----|----------------------------------------------------------------------------------------------------|----------|----------|----------|---|
| =   | AWS Systems Manager 🍐 Fleet Manager                                                                                                    |          |          |          |   |
|     | Fleet Manager Info                                                                                                    |          |          |          |   |
|     | Managed nodes Settings                                                                                                    |          |          |          |   |
|     | Managed nodes C 🛛 Download report New Node ac                                                                                                    | ctions 1 | •        | Account  | m |
|     | Q Filter 1 match                                                                                                    |          |          |          | < |
|     | SSM Agent ping status = Online     X     Clear filters       Total: 29 nodes     Last fetched at: 12:48 PM                                                       |          |          |          |   |
|     | Node ID     V     Node name     V     IP address     V     SSM Agent ping st     V     Platform type     V     Operating System     V     Platform version     V | ▽ (      | Compute  | er name  |   |
|     | □ mi-0fc0d5394a2bfefed csc-gre-for-netskope-on-aws-a 172.31.96.172 ⑦ Online Linux Ubuntu 20.04 2.3.814.0                                                         | -        | ip-172-3 | 31-96-17 | 2 |

# 9.2.2 Manage Administrators, Restrict SSH access and Radius Configuration

**IMPORTANT:** This section can be accessed only by the "cscadmin" user.

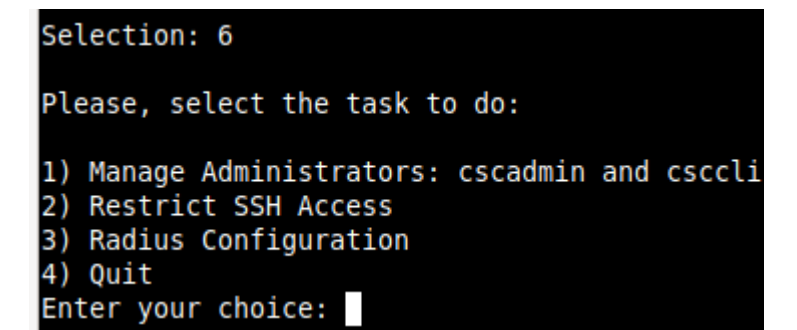

### 9.2.2.1 Manage Administrators: cscadmin and csccli

The CSC Mux for AZure has 2 users configured: cscadmin (for SSH Administrator Console Access), csccli (standard user, disabled by default.).

From this menu, you can edit the SSH Keys or Password.

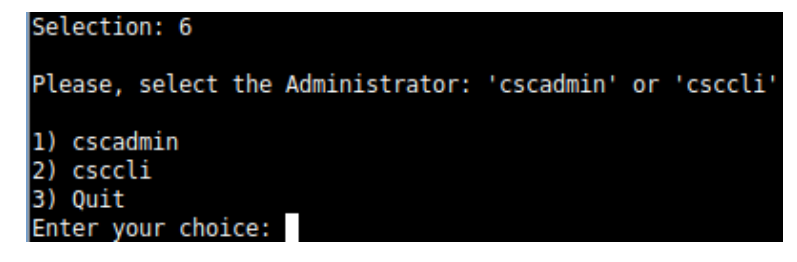

Note: the user "cscadmin" cannot be disabled.

#### 9.2.2.1.1 "cscadmin" settings

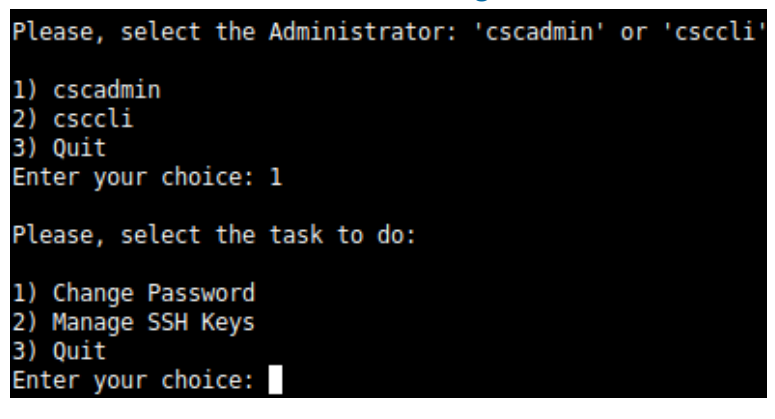

#### **Maidenhead Bridge**

Cloud Security Connector Mux for Azure | 51

#### 9.2.2.1.2 "csccli" settings

Note: the "csccli" user allows console access to the CSC. If you are managing the CSC using Rundeck, or Ansible, you will need to enabled the "csccli" user and to setup the SSH Key.

| 1) cscadmin<br>2) csccli<br>3) Quit<br>Enter your choice: 2           |
|-----------------------------------------------------------------------|
| User 'csccli' is not enabled.                                         |
| Do you want to enable user 'csccli'?                                  |
| 1) Yes<br>2) No<br>Enter your choice: 1                               |
| User 'csccli' was enabled via console.                                |
| Please, input a SSH Key for user 'csccli'                             |
| This Menu allows to add/delete the SSH Public keys using Nano editor. |
| To save, press CTRL+S and to exit Nano, press CTRL+X                  |
| Do you want to continue?                                              |
| 1) Edit SSH Keys<br>2) Quit<br>Enter your choice:                     |

### 9.2.2.1.3 Managing the SSH Key of a User

You can add/remove keys for a User using "nano editor" when selecting the user from the previous menu.

### 9.2.2.2 Restrict SSH Access

This functionality allows administrators to restrict SSH access to the CSC. You can setup restrictions for the Internal (eth1) and the PriCPA (wg0) interface. SSH to external (eth0) interface is always blocked.

**IMPORTANT (1):** DEFAULT VALUES.

-> Internal Interface (eth1): SSH the CSC to CSC GW IP (<IP>) is allowed from any Host or Subnet.

-> External Interface (eth0): SSH the CSC to any eth0 IP is permanently blocked and cannot be changed.

-> PriCPA Interface (wg0): SSH the CSC to wg0 IP (<IP>) is allowed from any other PriCPA node that belongs to the PriCPA Subnet. (<Subnet>/<Bitmask>)

**IMPORTANT (2)**: If the Host or Subnet is reachable via PriCPA interface and not Internal Interface eth1, you must add these Hosts or Subnets as Management Networks on PriCPA configuration.

#### Example of configuration:

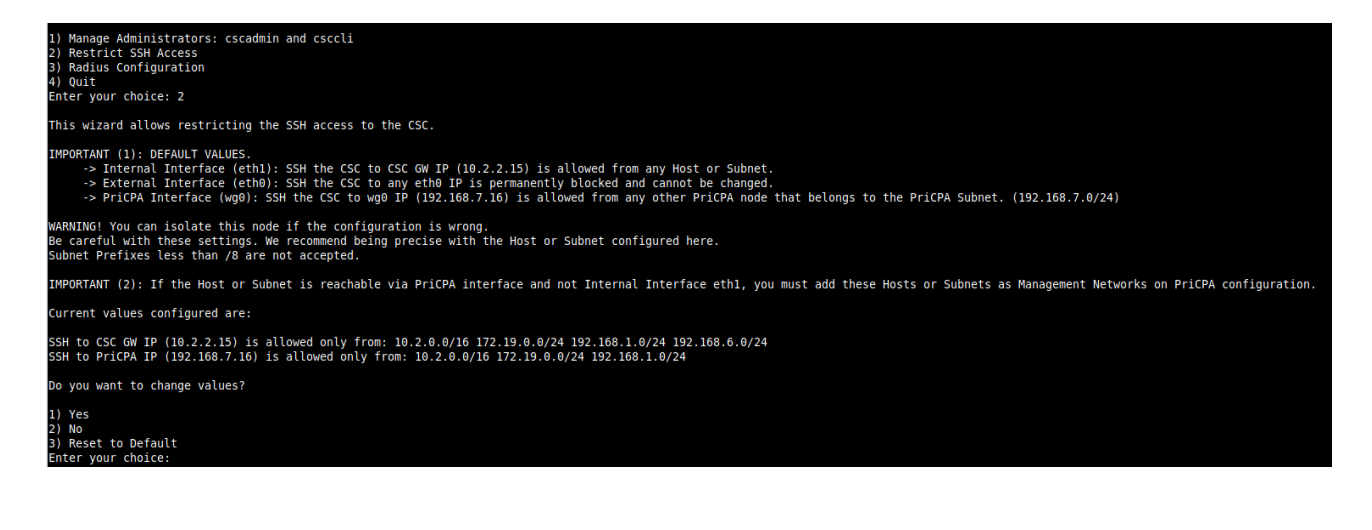

# 9.2.2.3 Radius Configuration

This functionality enables Radius Authentication for users accessing the Admin Console. The configuration requires the Radius Server IP and Secret. Optionally, you can add a secondary radius server as backup.

-> Configuration on the CSC: Add Radius Server and User:

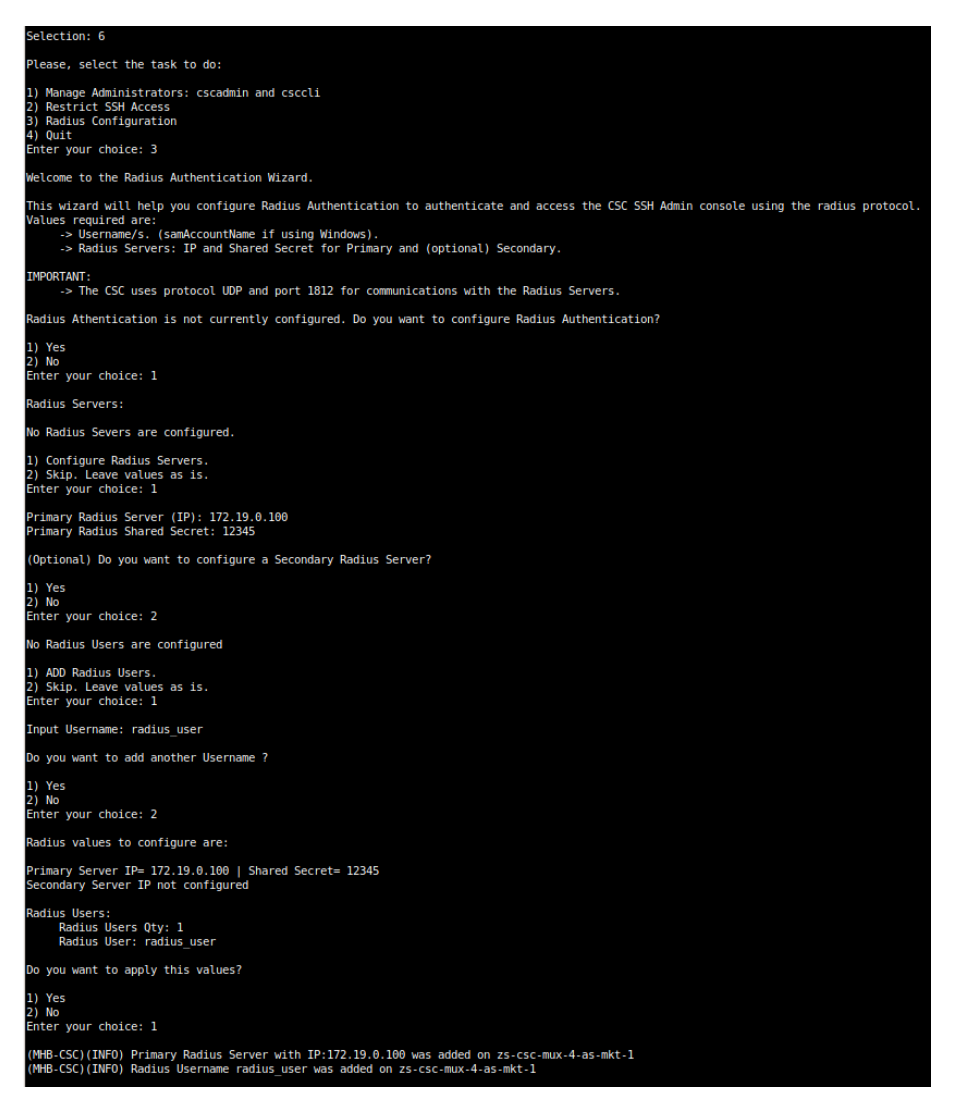

-> Example Configuration Windows NPS

1 - Create Network Policy

In this particular case we are allowing users on the Security Group = Radius Users to authenticate using radius protocol. Please, note the Authentication method required.

| Network Policy Server                                                    |                                          |                                |            |                      |                 | -          |          |
|--------------------------------------------------------------------------|------------------------------------------|--------------------------------|------------|----------------------|-----------------|------------|----------|
| File Action View Help                                                    |                                          |                                |            |                      |                 |            |          |
| 🗢 🤿 🙋 📰 🚺                                                                |                                          |                                |            |                      |                 |            |          |
| NPS (Local)     RADIUS Clients and Servers     ADDUS Clients and Servers | Network Policies                         | ecionate who is authorized to  | connect    | to the network and t | he circumstance | e under wh | ich they |
| RADIUS Clients                                                           | or cannot connect.                       | calginate who is dationized to | Connect    | to the network and t |                 |            | ion they |
| Connection Request Po                                                    | Policy Name 2                            |                                | Status     | Processing Order     | Access Type     | Source     |          |
| Network Policies                                                         | LinuxAuthenticator                       |                                | Enabled    | 1                    | Grant Access    | Unspecifie | ed       |
| Networking                                                               | Connections to Microsoft Routing an      | d Remote Access server         | Enabled    | 2                    | Deny Access     | Unspecifie | ed       |
| 🗸 📑 Templates Management                                                 | Connections to other access servers      |                                | Enabled    | 3                    | Deny Access     | Unspecifie | ed       |
| Shared Secrets                                                           |                                          |                                |            |                      |                 |            |          |
| RADIUS Clients                                                           |                                          |                                |            |                      |                 |            |          |
| Remote RADIUS Servers                                                    |                                          |                                |            |                      |                 |            |          |
| IP Filters                                                               |                                          |                                |            |                      |                 |            |          |
|                                                                          | LinuxAuthenticator                       |                                |            |                      |                 |            |          |
|                                                                          | Conditions - If the following conditions | are met:                       |            |                      |                 |            |          |
|                                                                          | Condition Value                          |                                |            |                      |                 |            |          |
|                                                                          | User Groups MAIDENHEADBRIDG              | RadiusUsers 4                  |            |                      |                 |            |          |
|                                                                          |                                          | · ·                            |            |                      |                 |            |          |
|                                                                          |                                          |                                |            |                      |                 |            |          |
|                                                                          |                                          |                                |            |                      |                 |            |          |
|                                                                          |                                          |                                |            |                      |                 |            |          |
|                                                                          |                                          |                                |            |                      |                 |            |          |
|                                                                          |                                          |                                |            |                      |                 |            |          |
|                                                                          | Settings - Then the following settings   | are applied:                   |            |                      |                 |            |          |
|                                                                          | Setting                                  | Value                          |            |                      |                 |            |          |
|                                                                          | Seuing                                   | value                          |            |                      |                 |            |          |
|                                                                          | Access Permission                        | Grant Access                   |            |                      |                 |            |          |
|                                                                          | Extensible Autnentication Protocol M     | EAP OR Upercents               | assword (  | EAP-MOUTAP V2)       | 3               |            |          |
|                                                                          | Framed-Protocol                          | PPP                            | a authenti | cauon (FAP, SPAP)    |                 |            |          |
|                                                                          | Service-Type                             | Framed                         |            |                      |                 |            |          |
|                                                                          |                                          | - Harried                      |            |                      |                 |            |          |

2 - Add the CSC as Radius Clients:

Note: The traffic will arrive to the NPS with source IP: CSC GW IP

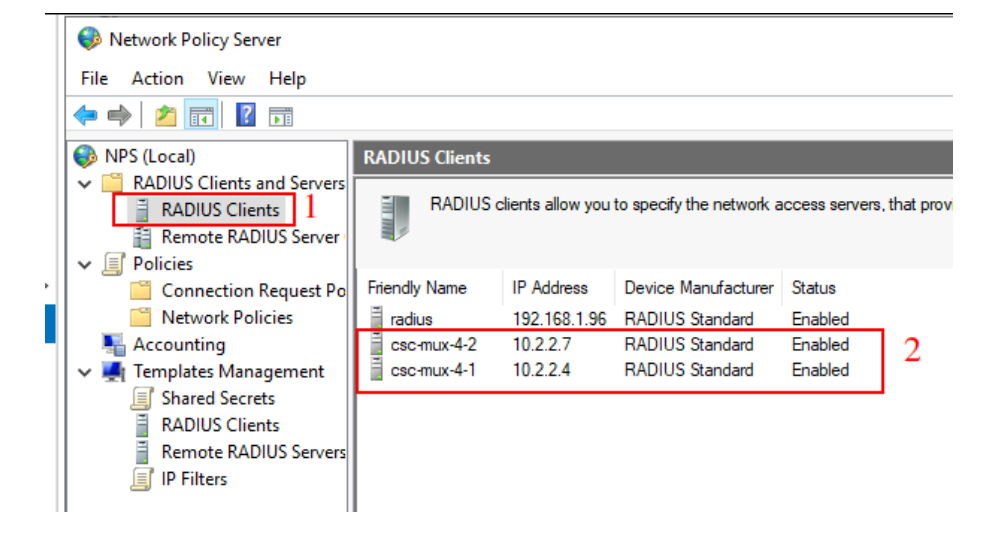

# 9.2.3 Change Timezone

Use this menu to select the timezone of the CSC.

<0K>

**WARNING:** Some SIEM/SYSLOG software will show the logs in the past or future if the Time Zone is incorrect. In most circumstances, UTC is the best choice.

| election: 7                                                                                                    |
|----------------------------------------------------------------------------------------------------|
| our current Time Zone is UTC +0000<br>ARNING: Some SIEM/SYSLOG software will show the logs in the past or future if the Time Zone is incorrect. In most circumstances, UTC is the best choice. |
| o you want to change the Time Zone?<br>) Yes<br>) No<br>nter your choice:                                                                                                    |
|                                                                                                    |

Configuring tzdata | Please select the geographic area in which you live. Subsequent configuration questions will narrow this down by presenting a list of cities, representing the time zones in which they are located. Geographic area:

| Africa            |
|-------------------|
| America           |
| Antarctica        |
| Australia         |
| Arctic Ocean      |
| Asia              |
| Atlantic Ocean    |
| Europe            |
| Indian Ocean      |
| Pacific Ocean     |
| System V timezone |
| US                |
| None of the above |
|                   |

<Cancel>

# 9.3 Proxy Bypass

The Proxy Bypass functionality allows doing layer 7 bypasses. This functionality works in conjunction with PAC files.

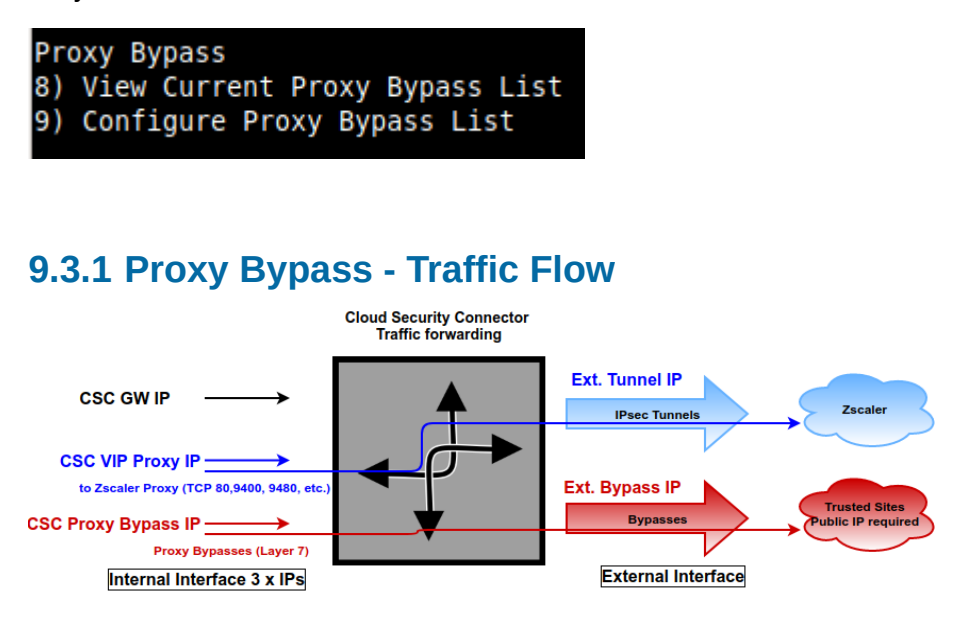

# 9.3.2 View Current Proxy Bypass List

This menu displays the current Proxy Bypass List. For example:

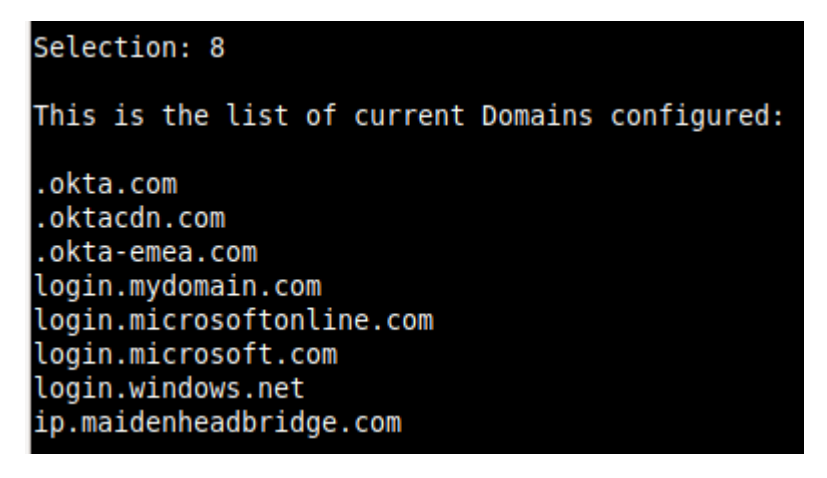

# 9.3.3 Configure Proxy Bypass List

This menu allows to configure the Proxy Bypass List.

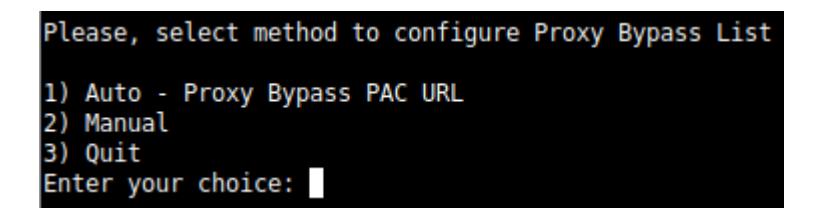

# 9.3.3.1 Auto - Proxy Bypass PAC URL

Auto–Proxy Bypass PAC URL is the recommended method to use. You need to create a "Proxy Bypass PAC file" on your Zscaler console. The CSC will read the "Proxy Bypass List" from the "Proxy Bypass PAC file" URL.

The "Proxy Bypass PAC file" URL acts is a central repository of all Layer 7 bypasses required. Moreover, if you manage the CSCs using AWS Systems Manager (or another tool), you can update all CSCs in your network doing one command.

#### Example of Proxy Bypass PAC:

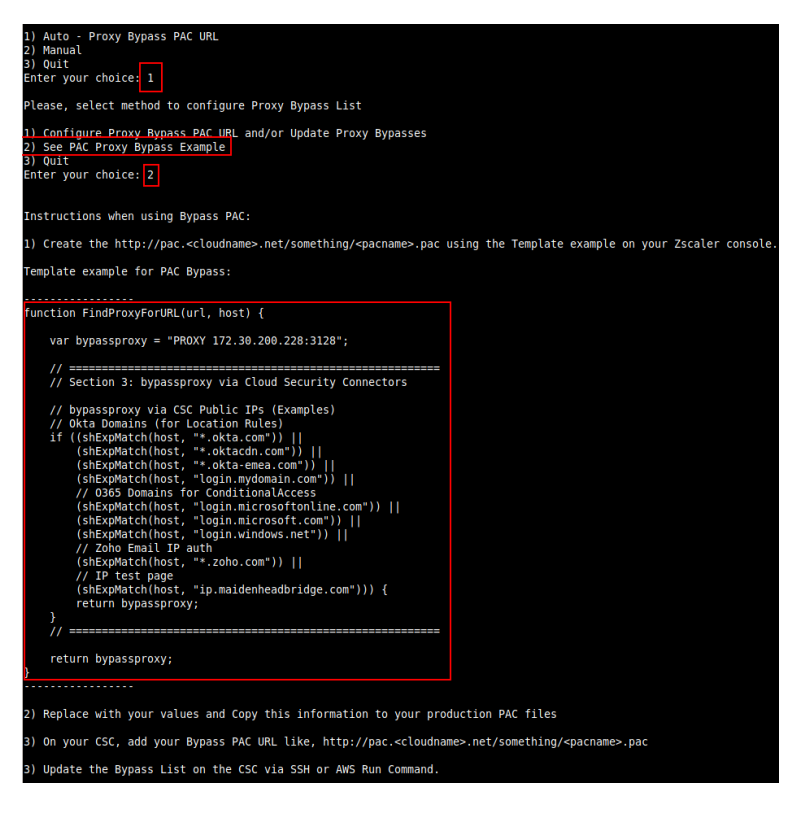

Note 1: It is mandatory to use this function and format. Feel free to add lines but don't change the format. We recommend to start filling the first line and the last line. Use middle lines for copy/paste.

Note 2: The Bypass Proxy port is 3128

Configuring the Proxy Bypass PAC URL and Refresh the List

| Selection: 9                                                                                                    |
|----------------------------------------------------------------------------------------------------|
| Please, select method to configure Proxy Bypass List                                                                                                    |
| 1) Auto - Proxy Bypass PAC URL<br>2) Manual<br>3) Quit<br>Enter your choice: 1                                                                                        |
| Please, select method to configure Proxy Bypass List                                                                                                    |
| 1) Configure Proxy Bypass PAC URL and/or Update Proxy Bypasses<br>2) See PAC Proxy Bypass Example<br>3) Quit                                                          |
| Enter your choice: 1<br>Proxy Bypass Configuration                                                                                                    |
| Your current Proxy Bypass PAC URL is https://pac.zscalerthree.net/RdwNltSPqBFN/az-csc-bypass.pac                                                                      |
| Do you want to change the Proxy Bypass PAC URL?<br>1) Yes<br>2) No<br>Enter your choice: 2                                                                            |
| Do you want to refresh Proxy Bypass List?<br>1) Yes<br>2) No<br>Enter your choice: 1                                                                                  |
| This is your current Proxy Bypass List                                                                                                    |
| .okta.com<br>.oktacdn.com<br>.okta-emea.com<br>login.mydomain.com<br>login.microsoftonline.com<br>login.microsoft.com<br>login.windows.net<br>ip.maidenheadbridge.com |
| Do you want apply changes?                                                                                                    |
| 2) No<br>Enter your choice: 1                                                                                                    |
| (MHB-CSC)(INFO) Proxy Bypass List updated sucessfully.                                                                                                    |

# 9.3.3.2 Manual Proxy Bypass Configuration.

If you want to update manually your Proxy Bypass list, follow this steps.

1. Select Option 2)

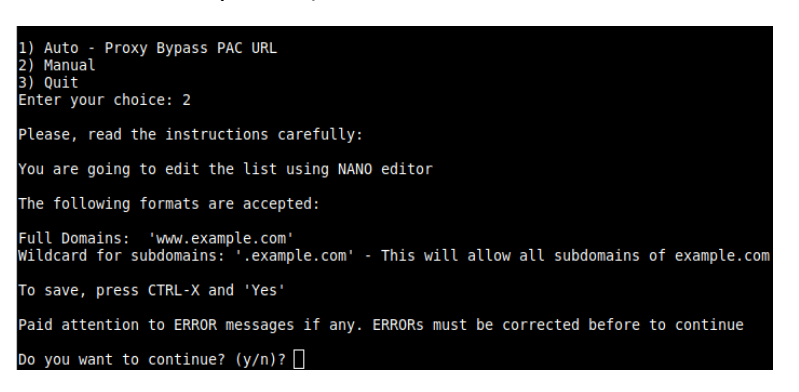

2. Input "y"

| GNU nano 4.8                    |              |            | domains       |             |              | Modified  |
|---------------------------------|--------------|------------|---------------|-------------|--------------|-----------|
| .okta.com                       |              |            |               |             |              |           |
| .oktacdn.com                    |              |            |               |             |              |           |
| .okta-emea.com                  |              |            |               |             |              |           |
| login.mydomain.                 | com          |            |               |             |              |           |
| login.microsoft                 | conline.com  |            |               |             |              |           |
| login.microsoft                 |              |            |               |             |              |           |
| login.windows.n                 | let          |            |               |             |              |           |
| portquiz.net<br>manualAdded.com | <b>.</b>     |            |               |             |              |           |
|                                 | L .          |            |               |             |              |           |
|                                 |              |            |               |             |              |           |
|                                 |              |            |               |             |              |           |
|                                 |              |            |               |             |              |           |
|                                 |              |            |               |             |              |           |
|                                 |              |            |               |             |              |           |
|                                 |              |            |               |             |              |           |
| C Cot Holp                      | AD Write Out | Where Tr   | AV Cut Text   | Al Justify  | Cur Pos      | M-II Undo |
| ^X Exit                         | ^R Read File | ^\ Replace | ^U Paste Text | ^T To Spell | ^ Go To Line | M-E Redo  |

- 3. Add / Delete / Modify your full domains and subdomains
- 4. Please, CTL+X and "Yes" (and after next prompt Enter) to Save
- 5. The modified Bypass List will be displayed.

| This                                                                                                    | is                    | your             | current                | Proxy  | Bypass | List |  |  |  |  |
|----------------------------------------------------------------------------------------------------|-----------------------|------------------|------------------------|--------|--------|------|--|--|--|--|
| .okta.com<br>.oktacdn.com<br>.okta-emea.com<br>login.mydomain.com<br>login.microsoftonline.com<br>login.microsoft.com<br>login.windows.net<br>portquiz.net<br>manualAdded.com |                       |                  |                        |        |        |      |  |  |  |  |
| Do ya<br>1) Ye<br>2) Na<br>Enter                                                                                                    | ouv<br>es<br>o<br>ryo | want a<br>our ch | apply cha<br>noice: [] | anges? |        |      |  |  |  |  |

6. Apply Changes Yes or No. If "1" you will receive the following message:

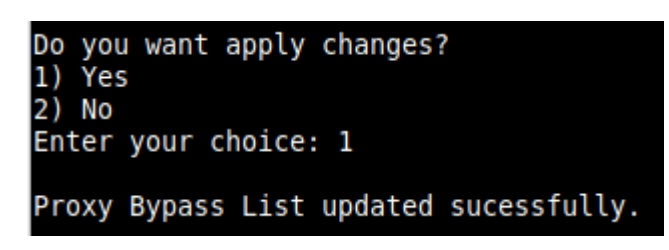

# 9.4 Routed Bypass

When routing all traffic via the CSC GW IP, the Routed Bypass functionality allows you to connect specific destinations (IP/Subnet) direct to the Internet using your Public IP. By default, all destinations will travel via the tunnels to Zscaler. If you want to bypass the tunnel, you need to create a Routed Bypass Rule.

| Rout | ted Bypass                      |  |
|------|---------------------------------|--|
| 10)  | View Current Routed Bypass List |  |
| 11)  | Configure Routed Bypass List    |  |

# 9.4.1 Routed Bypass - Traffic Flow

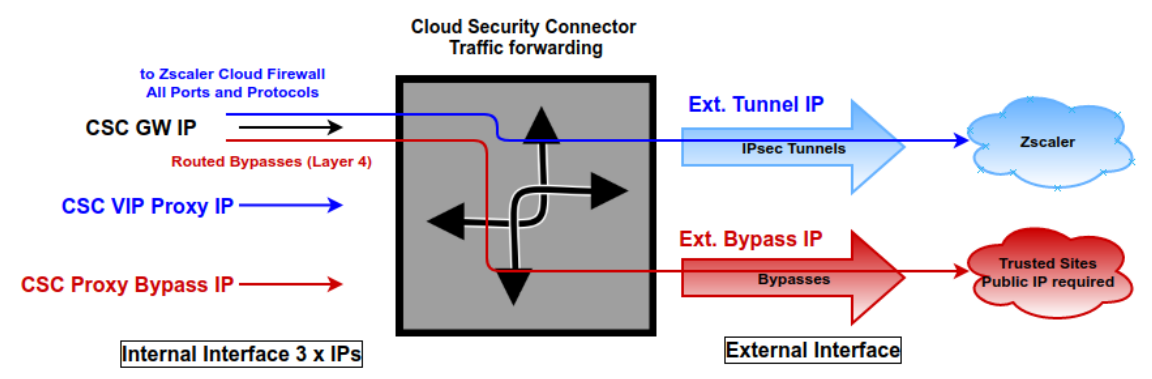

# 9.4.2 View Current Routed Bypass List

You can select to view the Routed Bypass Rules in Compact format or JSON.

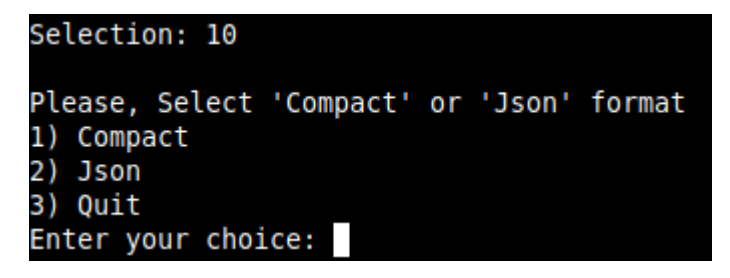

### 9.4.2.1 Compact

| Enter  | your | choice: 1     |             |             |                  |                                                                                           |
|--------|------|---------------|-------------|-------------|------------------|-------------------------------------------------------------------------------------------|
| Curren | t Va | lues configur | ed are:     |             |                  |                                                                                           |
| Index: | 0,   | Protocol: icm | , SourceIP  | : 0.0.0.0/0 | , DestinationIP: | : 1.1.1.1/32, FromPort: , To Port: , Description: "Test ICMP"                             |
| Index: | 1,   | Protocol: tcp | SourceIP:   | 0.0.0.0/0,  | DestinationIP:   | 20.190.128.0/18, FromPort: 443, To Port: 443, Description: "0365 Login URLs 2"            |
| Index: | 2,   | Protocol: tcp | SourceIP:   | 0.0.0.0/0,  | DestinationIP:   | 40.126.0.0/18, FromPort: 80, To Port: 80, Description: "0365 Login URLs 3"                |
| Index: | З,   | Protocol: tcp | SourceIP:   | 0.0.0.0/0,  | DestinationIP:   | 52.47.209.216/32, FromPort: 80, To Port: 80, Description: "portquiz.net"                  |
| Index: | 4,   | Protocol: tcp | SourceIP:   | 0.0.0.0/0,  | DestinationIP:   | 40.126.0.0/18, FromPort: 443, To Port: 443, Description: "0365 Login URLs 4"              |
| Index: | 5,   | Protocol: udp | SourceIP:   | 0.0.0.0/0,  | DestinationIP:   | 13.107.64.0/18, FromPort: 3478, To Port: 3481, Description: "Skype and Teams UDP 1"       |
| Index: | 6,   | Protocol: udp | SourceIP:   | 0.0.0.0/0,  | DestinationIP:   | 52.112.0.0/14, FromPort: 3478, To Port: 3481, Description: "Skype and Teams UDP 2"        |
| Index: | 7,   | Protocol: udp | SourceIP:   | 0.0.0.0/0,  | DestinationIP:   | 52.120.0.0/14, FromPort: 3478, To Port: 3481, Description: "Skype and Teams UDP 3"        |
| Index: | 8,   | Protocol: tcp | SourceIP:   | 0.0.0.0/0,  | DestinationIP:   | 216.239.38.21/32, FromPort: 443, To Port: 443, Description: "ip.maidenheadbridge.com 1"   |
| Index: | 9,   | Protocol: tcp | SourceIP:   | 0.0.0.0/0,  | DestinationIP:   | 216.239.36.21/32, FromPort: 443, To Port: 443, Description: "ip.maidenheadbridge.com 2"   |
| Index: | 10,  | Protocol: tc  | ), SourceIP | : 0.0.0.0/0 | , DestinationIP: | : 216.239.34.21/32, FromPort: 443, To Port: 443, Description: "ip.maidenheadbridge.com 3" |
| Index: | 11,  | Protocol: tc  | , SourceIP  | : 0.0.0.0/0 | , DestinationIP: | : 216.239.32.21/32, FromPort: 443, To Port: 443, Description: "ip.maidenheadbridge.com 4" |

### 9.4.2.2 Json

```
Selection: 10
Please, Select 'Compact' or 'Json' format

    Compact

Json
3) Quit
Enter your choice: 2
  "routedBypassRules": [
    ł
       "description": "Test ICMP",
       "ipProtocol": "icmp",
"sourceCirdIp": "0.0.0.0/0",
       "destinationCirdIp": "1.1.1.1/32",
       "fromPort": "",
"toPort": ""
    },
{
       "description": "0365 Login URLs 2",
       "ipProtocol": "tcp",
"sourceCirdIp": "0.0.0.0/0",
       "destinationCirdIp": "20.190.128.0/18",
       "fromPort": "443",
"toPort": "443"
    },
     {
       "description": "0365 Login URLs 3",
       "ipProtocol": "tcp",
"sourceCirdIp": "0.0.0.0/0",
       "destinationCirdIp": "40.126.0.0/18",
       "fromPort": "80",
"toPort": "80"
```

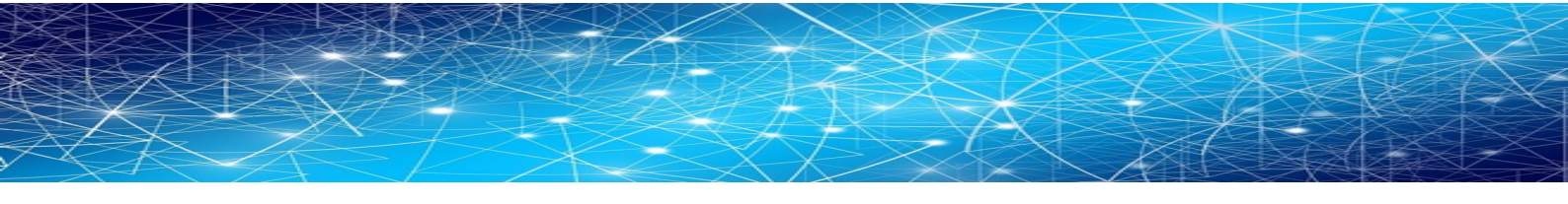

### 9.4.3 Configure Routed Bypass List

There are two methods to configure the Routed Bypass List: Routed Bypass URL and Manual. The recommended method is to use Routed Bypass URL.

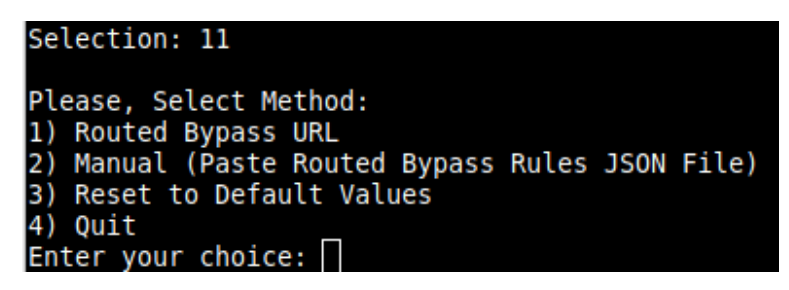

### 9.4.3.1 Routed Bypass URL

Routed Bypass URL is the recommended method. Create an AWS bucket or Azure Blob and place your JSON file on it. Here an example:

https://mhb-csc-pac.s3.amazonaws.com/routedBypassRulesFile.json

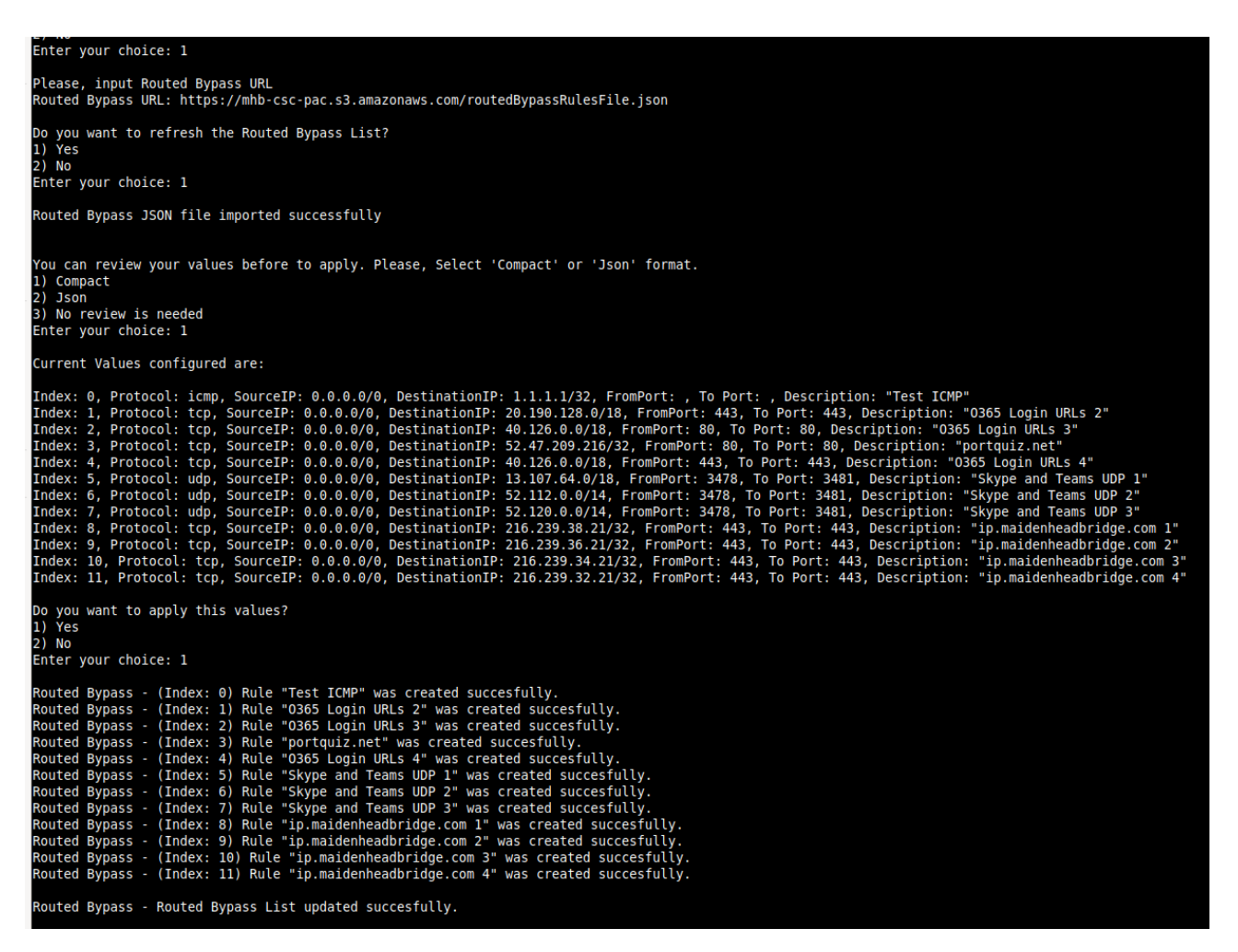

### 9.4.3.2 Manual (Paste Routed Bypass JSON file)

Another option to configure Routed Bypass Rules is to paste the JSON file using the following menu:

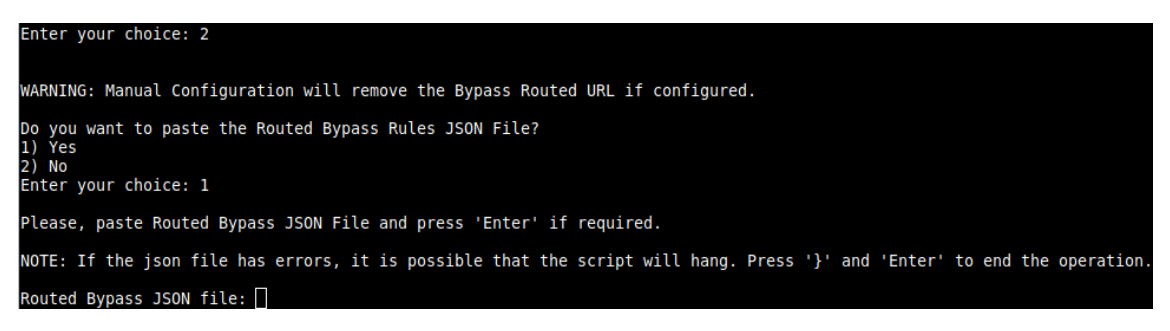

and paste the JSON file. The JSON file will be displayed, and if no errors are found, you can apply the changes:

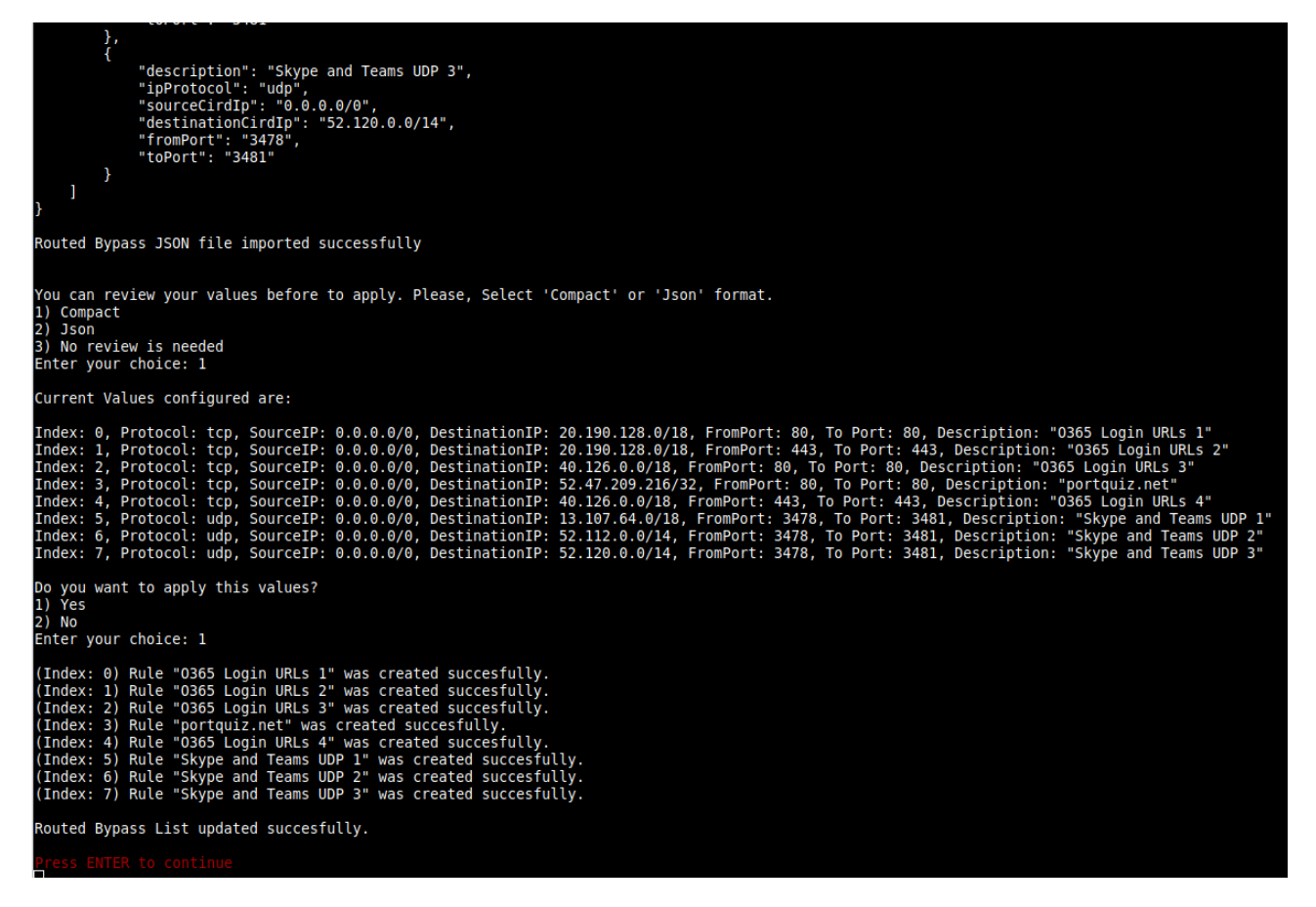

# 9.5 System and Traffic Logs

In this section you can view System Logs, configure Syslog Servers and enable/disable traffic logs.

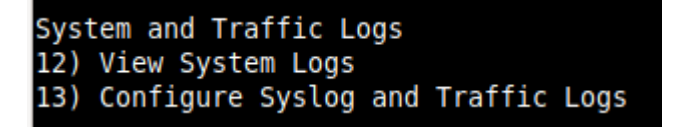

# 9.5.1 View System Logs

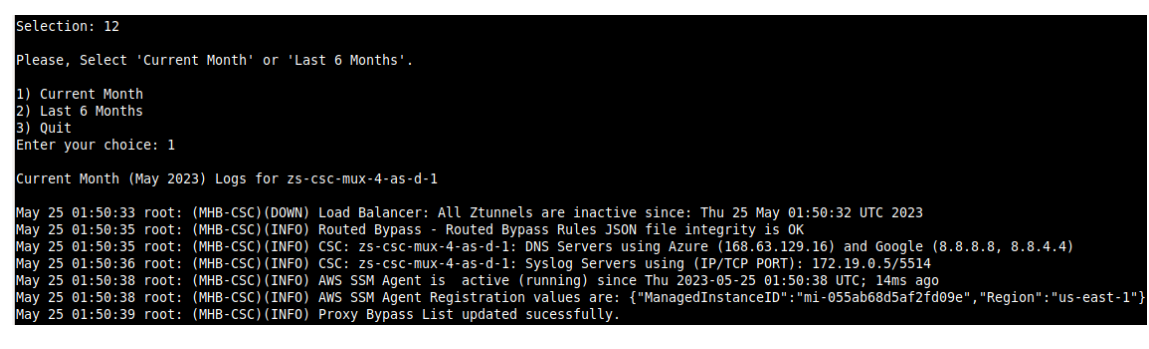

# 9.5.2 Configure Syslog and Traffic Logs

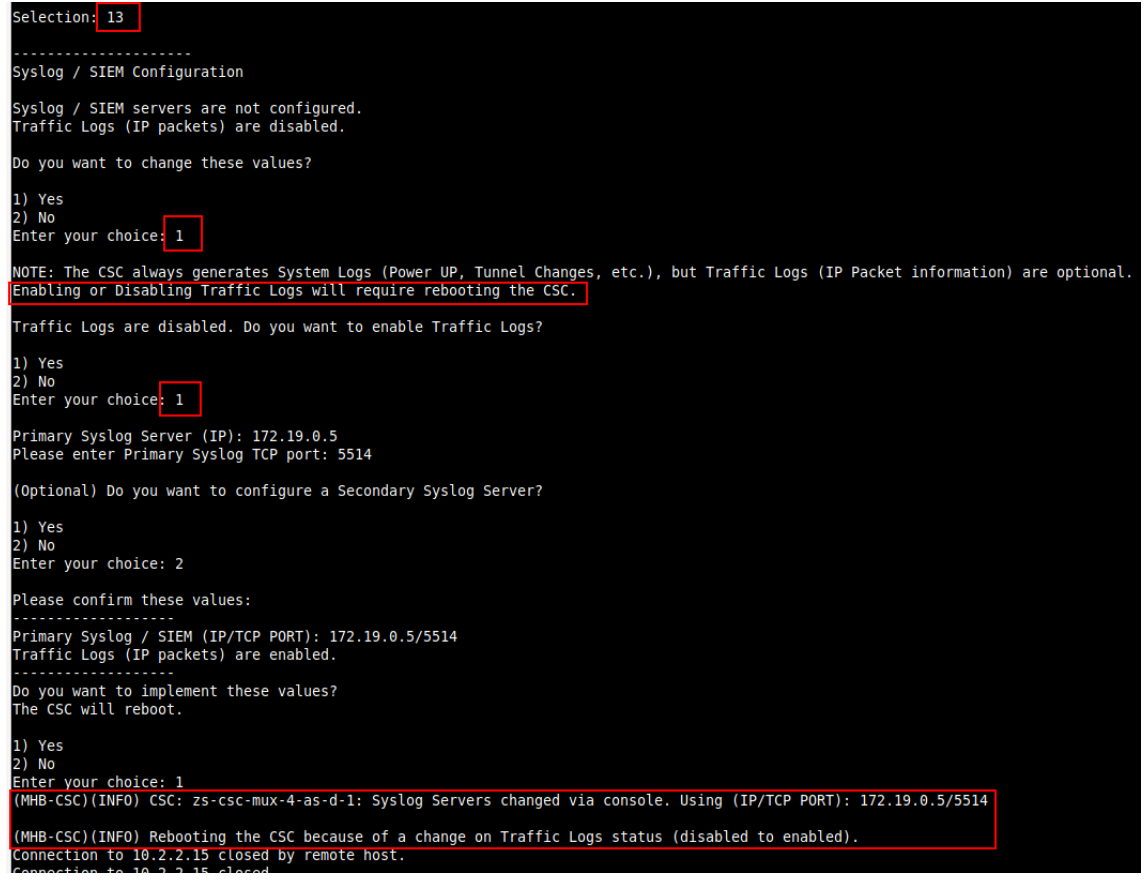

**Maidenhead Bridge** 

Cloud Security Connector Mux for Azure | 66

# 9.6 Configuration Wizards

In this section, you can run the Configuration Wizard to change Zscaler Nodes, VPN Credentials, DNS servers, SNMP, Switch tunnels, and configure High Availability.

```
Configuration Wizards
14) Configure Zscaler Nodes, VPN Credentials, DNS servers and SNMP.
15) Switch Zscaler Tunnels - Primary / Secondary.
16) High Availability configuration.
```

# **9.6.1** Configure Zscaler Nodes, VPN Credentials, DNS servers and SNMP.

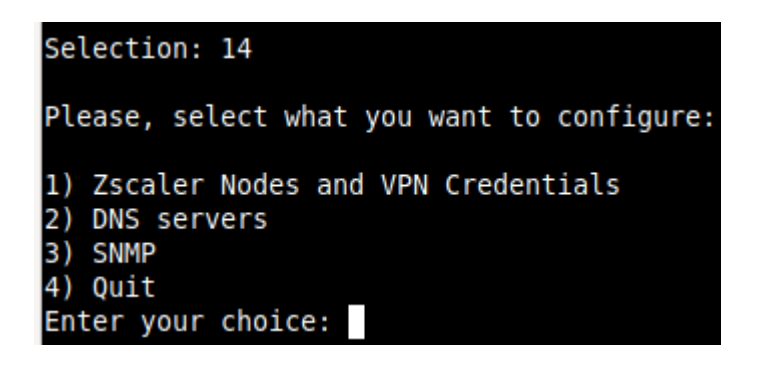

# 9.6.1.1 Zscaler Nodes and VPN Credentials

This wizard allows you to change the current values configured. It is the same wizard that runs at the initial deployment of the CSC when not using the configUserData.json file to pass User Data.

In this section we are going to show how to select Zscaler Nodes manually.

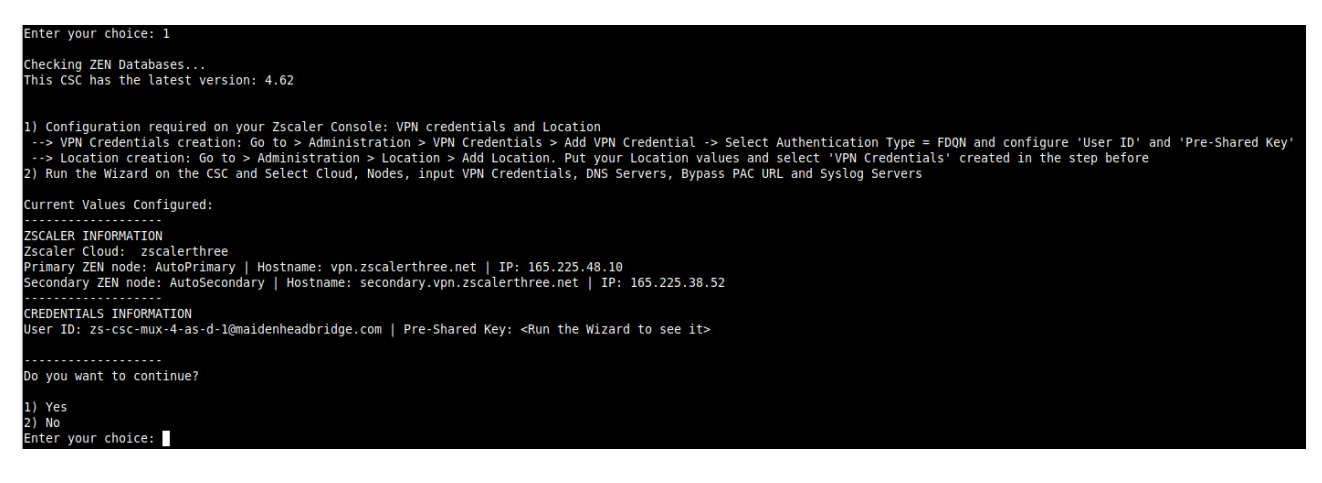

Selecting the Nodes:

| Enter your choice: I                                                                                                    |                                                                                                    |                                                                                                    |                                                                                                    |                                                                                                    |                                                                                                    |
|----------------------------------------------------------------------------------------------------|----------------------------------------------------------------------------------------------------|----------------------------------------------------------------------------------------------------|----------------------------------------------------------------------------------------------------|----------------------------------------------------------------------------------------------------|----------------------------------------------------------------------------------------------------|
| Please, select your Cloud                                                                                                    |                                                                                                    |                                                                                                    |                                                                                                    |                                                                                                    |                                                                                                    |
| 1) zscalerthree<br>2) zscloud<br>3) zscalertwo<br>4) zscalerone<br>6) zscalerone<br>7) zscaleropa<br>8) Not in the list? Input Manually<br>9) Ouit<br>Enter your choice; 1                                                                                                    |                                                                                                    |                                                                                                    |                                                                                                    |                                                                                                    |                                                                                                    |
| Please select Manual or Auto Node                                                                                                    | Selection                                                                                                    |                                                                                                    |                                                                                                    |                                                                                                    |                                                                                                    |
| 1) Manual<br>2) Auto<br>3) Quit<br>Enter your choice: 1                                                                                                    |                                                                                                    |                                                                                                    |                                                                                                    |                                                                                                    |                                                                                                    |
|                                                                                                    |                                                                                                    |                                                                                                    |                                                                                                    |                                                                                                    |                                                                                                    |
| Please, select your Primary Node on<br>Nodes marked with (-NRU) may be Not                                                                                                    | 'zscalerthree'<br>Ready for Use. Check http://ips.zsca                                                                                                    | lerthree.net                                                                                                    |                                                                                                    |                                                                                                    |                                                                                                    |
| 1) DHCA_Assicredma<br>2) DHCA_AssicredmaII<br>2) DHCA_fructedmaII<br>3) DHCA_fructedmaII<br>4) DHCA_(DobmAII<br>5) DHCA_NobmAII<br>5) DHCA_NobmAII<br>6) DHCA_NobmAII<br>5) DHCA_NobmAII<br>5) DHCA_NOBMAII<br>5) DHCA_NOBMAII<br>5) DHCA_NOBMAIII<br>5) DH                                                                                    | 12) BFK.4 LapelI<br>13) GFK.4 doAlH<br>14) GFK.4 ModrAdHI<br>15) GFK.4 MonCesterf<br>16) EFK.4 MonCesterf<br>16) BFK.4 MonCesterf<br>17) BFK.4 MinI<br>10) BFK.4 MonCest<br>10) BFK.4 MonCest<br>11) BFK.4 MonCest<br>11) BFK.4 MonCest<br>11) BFK.4           | <ol> <li>BFEA, Rouent</li> <li>BFEA, Stockholmilli</li> <li>BFEA, TolkAviv</li> <li>BFEA, TolkAviv</li></ol> | 54) Averics, DollastI<br>55) Averics, DowerTI<br>56) Averics, DowerTI<br>57) Averics, NeuroCity<br>38) Averics, NeuroCity<br>39) Averics, NeuroCity<br>39) Averics, NeuroCity<br>40) Averics, Sofaulot<br>42) Averics, Sofaulot<br>43) Averics, Seatle                                            | <ol> <li>Aneri (av. Vancouver)</li> <li>Aneri (av. Vancouver)</li> <li>Aneri (av. NankingtroßC</li> <li>Aneri (av. NankingtroßC</li> <li>An</li></ol>                                                                                                    | 56) AAC, NeuGelbiI<br>27] AAC, GoedbiI<br>28] AAC, Soull<br>39] AAC, Shanghai<br>40) AAC, Shanghai<br>10] AAC, Shanghai<br>10] AAC, Shanghai<br>10] AAC, Shanghar<br>10] AAC, Shanghar<br>40] AAC, TokyaTV<br>65] Not in the list? Input Manually<br>66] Outt |
| Please, select your Secondary Node<br>Nodes marked with (-NRU) may be Not                                                                                                    | on 'zscalerthree'<br>Ready for Use. Check http://ips.zsca                                                                                                    | lerthree.net                                                                                                    |                                                                                                    |                                                                                                    |                                                                                                    |
| 1) DHEA.Amsterdam<br>2) DHEA.Amsterdam1<br>3) DHEA.Consequent<br>3) DHEA.Consequent<br>3) DHEA.Consequent<br>3) DHEA.Consequent<br>3) DHEA.Consequent<br>3) DHEA.Fanakfurt1<br>3) DHEA.Fanakfurt1<br>3) DHEA.Fanakfurt1<br>3) DHEA.Fanakfurt1<br>3) DHEA.Consequent<br>3) DHEA.Consequent<br>3) DHEA.Conseq | 12) DHEA,LagoSII<br>13) DHEA,LondonIII<br>15) DHEA,MancketterI<br>16) DHEA,MancketterI<br>16) DHEA,MancketterI<br>17) DHEA,MislanIII<br>18) DHEA,MonscowIII<br>19) DHEA,Monichi<br>20) DHEA,Monichi<br>20) DHEA,ApilSII<br>21) DHEA,PariSII<br>22) DHEA,PariSII<br>23) DHEA,PariSII<br>24) DHEA,PariSII<br>25) DHEA,PariSII<br>26) DHEA,PariSII<br>27) DHEA,PariSII<br>27) DHEA,PARISII<br>27) DHEA,PARISII<br>27) DHEA,PA | 23) DHEA,Roueni<br>24) DHEA,StockholmIII<br>25) DHEA,Harki<br>25) DHEA,Harki<br>27) DHEA,MarsawII<br>28) DHEA,Tarish<br>29) Americas,AtlantII<br>30) Americas,BostonI<br>31) Americas,Ghicago 1<br>32) Americas,Ghicago 2<br>33) Americas,Ghicago 2                                                                                                    | 34) Americas, DallasII<br>35) Americas, DenveriII<br>36) Americas, DenveriII<br>37) Americas, Notospetes<br>38) Americas, Nevrol XIII<br>40) Americas, Nevrol XIII<br>40) Americas, Samfranciscol 2<br>42) Americas, Samfranciscol 2<br>43) Americas, Samfranciscol 2<br>44) Americas, ForentoIII | 45) Americas, Vancouveri<br>46) Americas, Mushingtomb,<br>46) Americas, Mushingtomb,<br>40) Americas, Mushingtomb,<br>40) Americas, Busingtin<br>40) Americas, Busingtin<br>51) Americas, Busingtin<br>52) Americas, Busingtin<br>53) Americas, Busingtin<br>53) Americas, Busingtin<br>53) Americas, Busingtin<br>53) Americas, Busingtin<br>55) Americas, Busingtin<br>55) Americas, Busingtin<br>55) Americas, Busingtin<br>55) Americas, Busingtin<br>55) Americas, Busingtin<br>55) Americas, Busingtin<br>55) Americas, Busingtin<br>55) Americas, Busingtin<br>55) Americas, Busingtin<br>55) Americas, Busingtin<br>55) Americas, Busingtin<br>55) Americas, Busingtin<br>56) Americas, Busingtin<br>57) Americas, Busingtin<br>58) Americas, Busingtin<br>59) Americas, Busingtin<br>50) Americas, Busingtin<br>50) Americas, Busing | 56) APAC, NewGelhiI<br>59, PAK, Goakal<br>59, PAK, Goakal<br>59, PAK, Sanophai<br>60) APAC, Shanophai<br>61) APAC, SingaporelY<br>62) APAC, Chyapper<br>63) APAC, Taippei<br>64) APAC, Taippei<br>63) Not in the List? Input Manually<br>65) Outi             |

Next, you can change VPN credentials and to confirm the values.

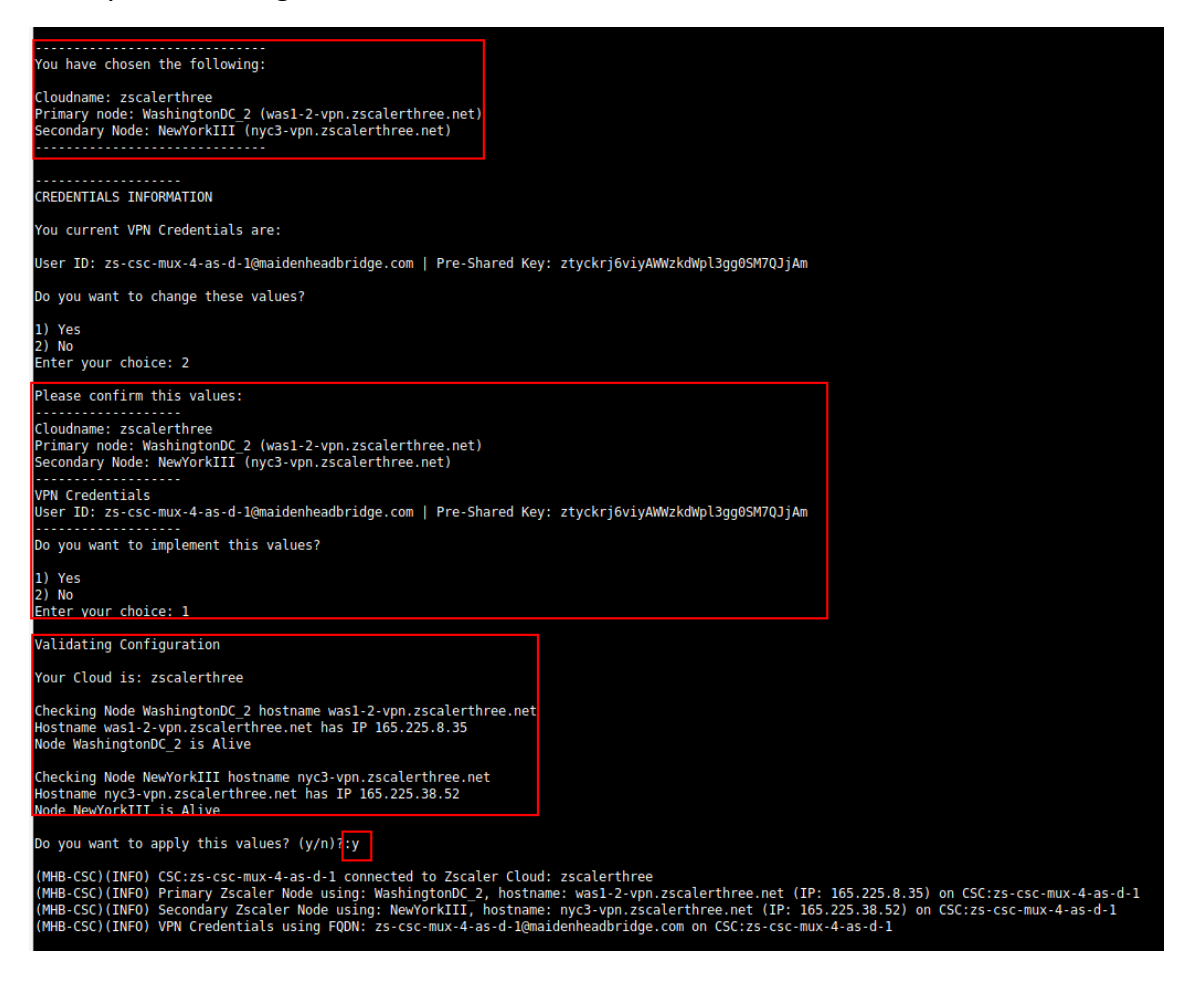

### 9.6.1.2 DNS servers

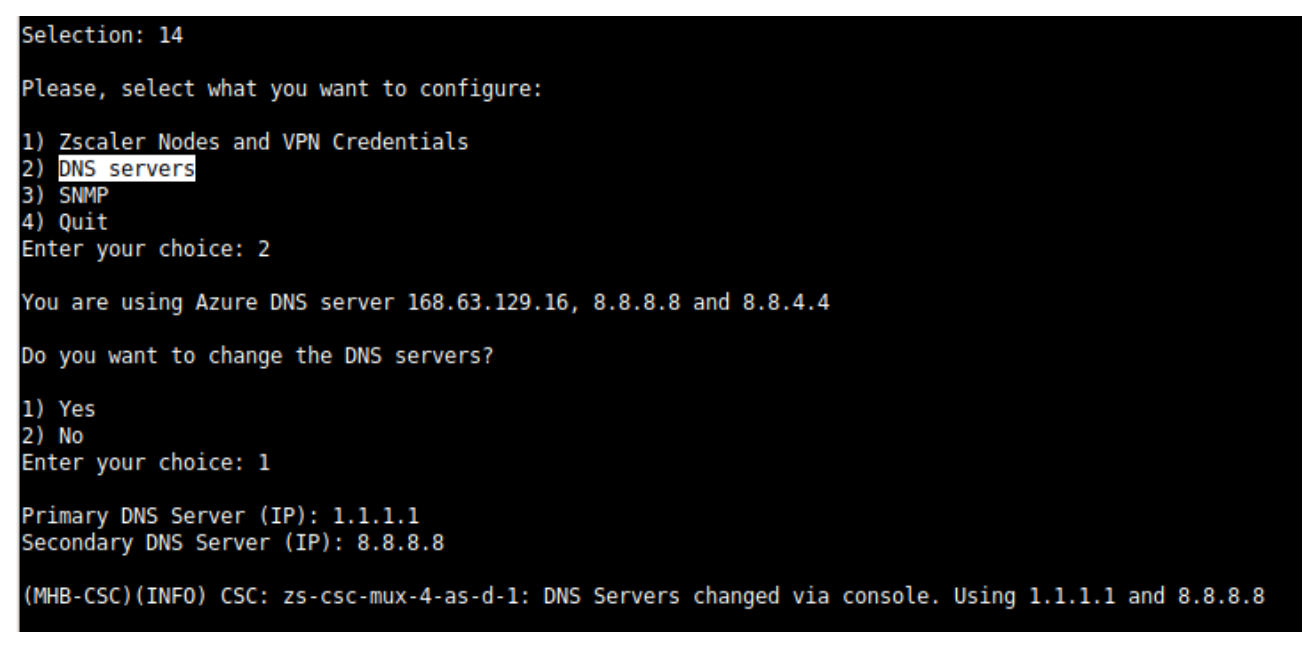

### 9.6.1.3 SNMP

The CSC Mux uses Ubuntu Server as its OS and offers all SNMP values of a standard Ubuntu Server. The CSC Mux supports SNMP v2c or v3. No special MIBs are required.

SNMP Traps are not supported. For information about tunnels up/down and other changes, please, use Systems Logs to trigger alarms or events.

### 9.6.1.3.1 Configure SNMP attributes

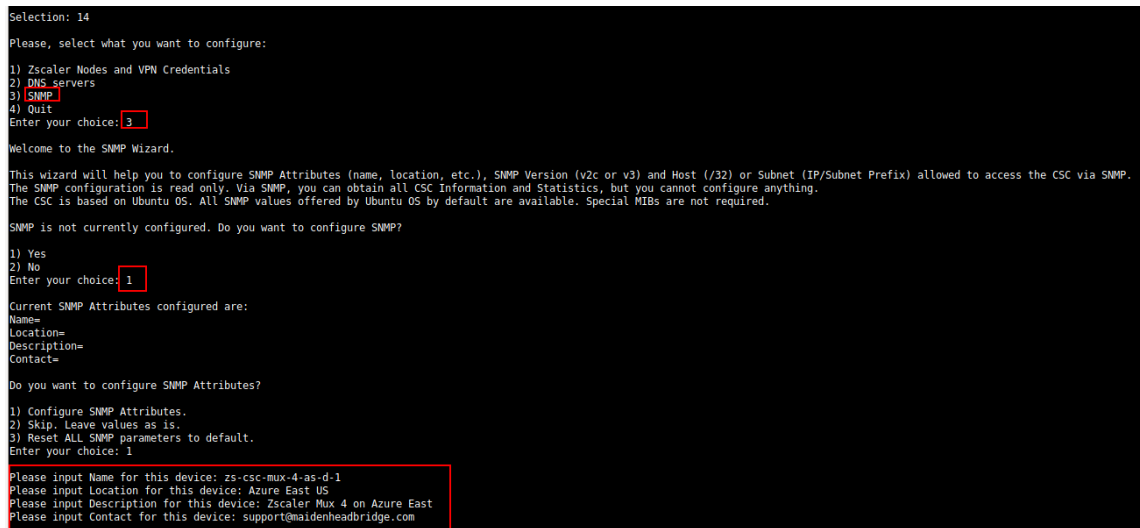

#### 9.6.1.3.2 SNMP v2c configuration

SNMP version 2c requires the "read only community" and the IP or Subnet of the SNMP platform.

In this example, our SNMP server has IP: 172.19.0.8/32 and the rocommunity is "public".

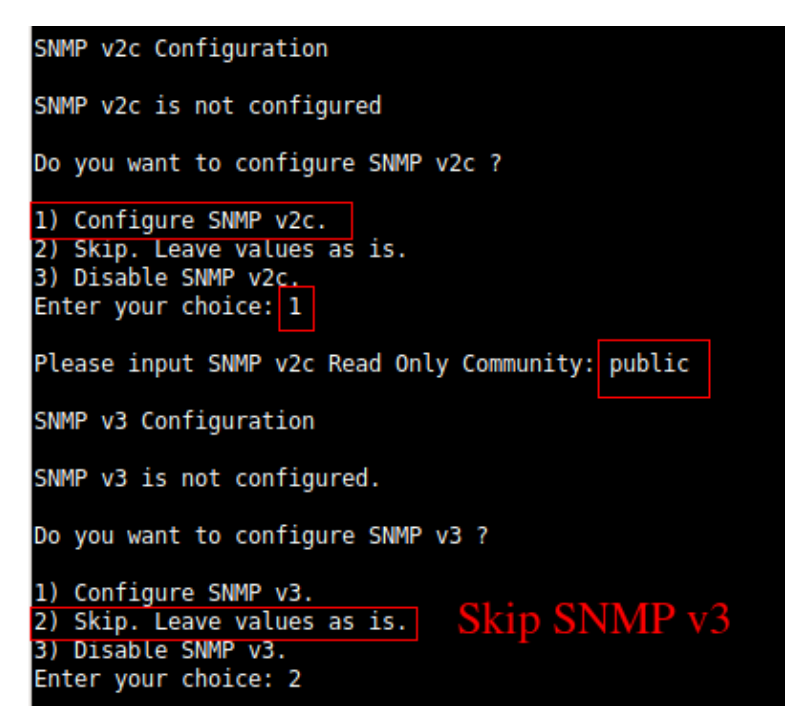

### 9.6.1.3.3 SNMP Networks

The CSC blocks all SNMP request by default. You need to enable the source IPs (or Subnets) that will query the CSC using SNMP. This setting is mandatory for SNMP v2c and v3.

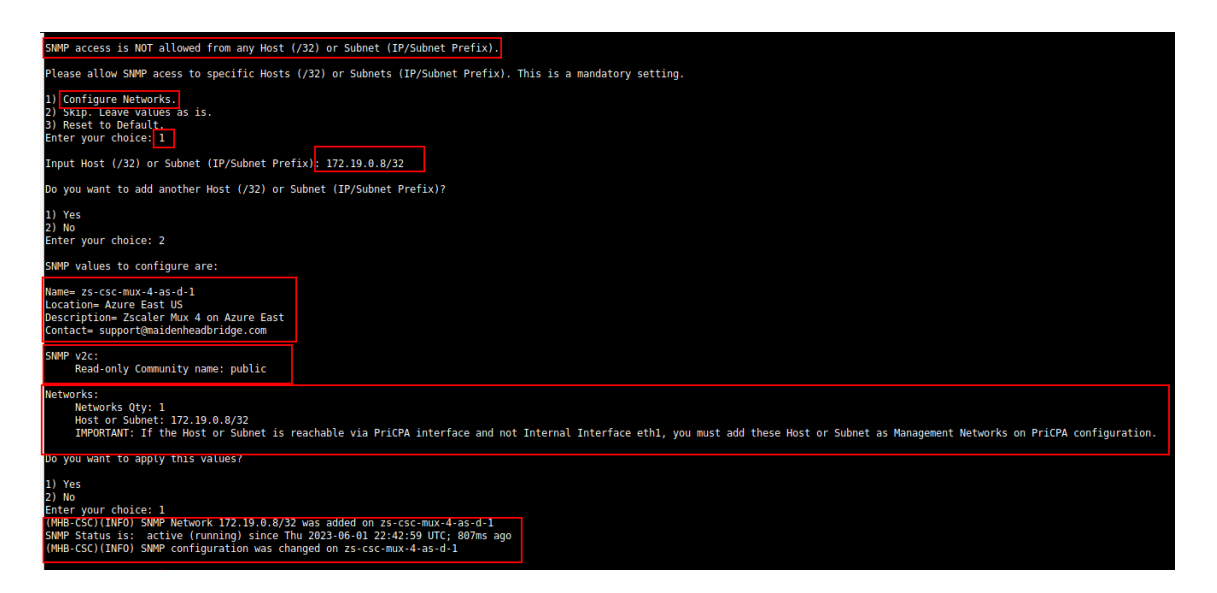

Maidenhead Bridge

Cloud Security Connector Mux for Azure | 70

#### 9.6.1.3.4 SNMP v3 configuration

SNMP attributes and Networks are standard settings of SNMP v2c and SNMP v3. This section will show the specific values required for SNMP v3.

- 1. Security Name (or UserName) : <string>
- 2. Security Level: noAuthNoPriv|authNoPriv|authPriv
- 3. Authentication Passphrase: <string>
- 4. Authentication Protocol: MD5|SHA|SHA-512|SHA-384|SHA-256|SHA-224
- 5. Privacy Passphrase: <string>
- 6. Privacy Protocol: DES | AES

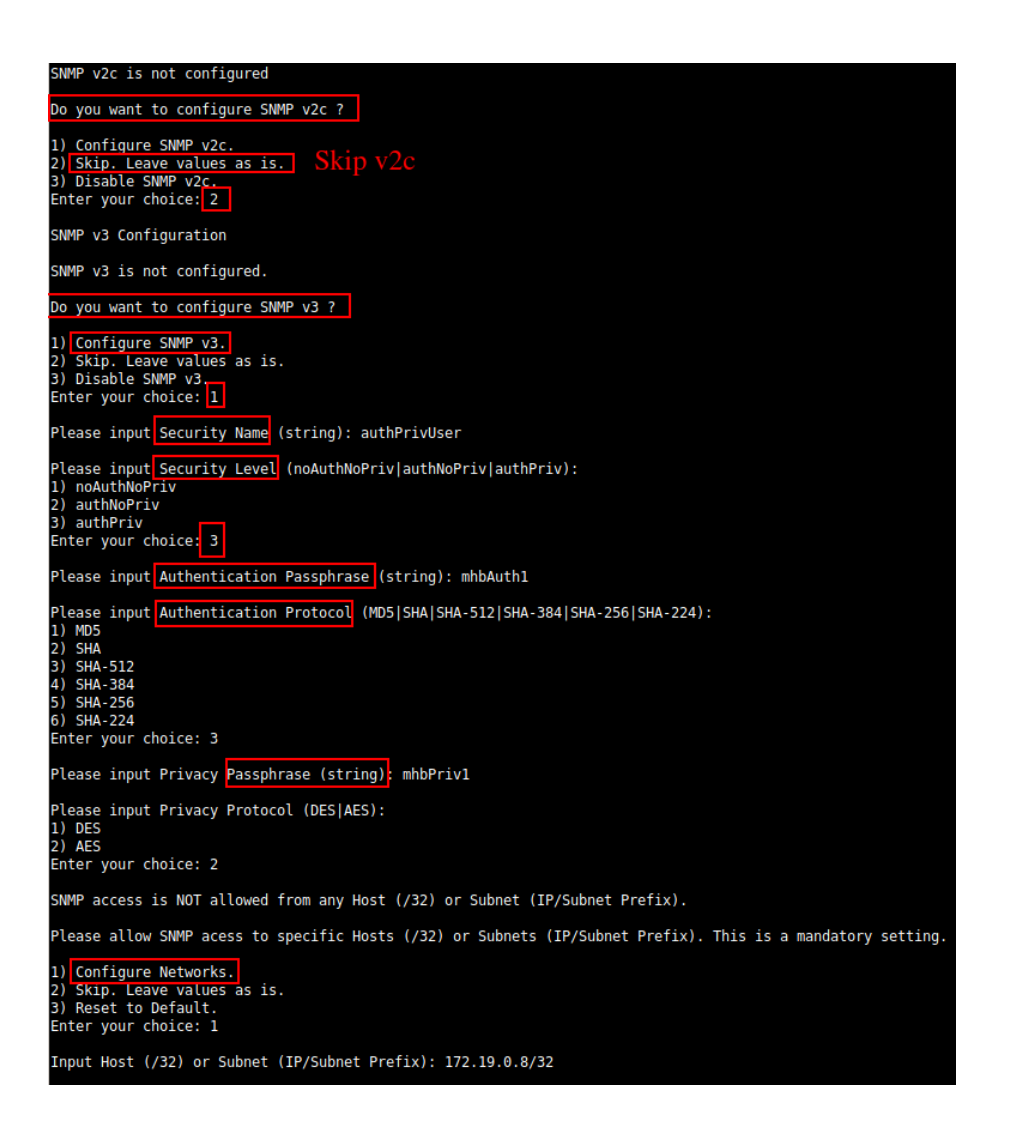

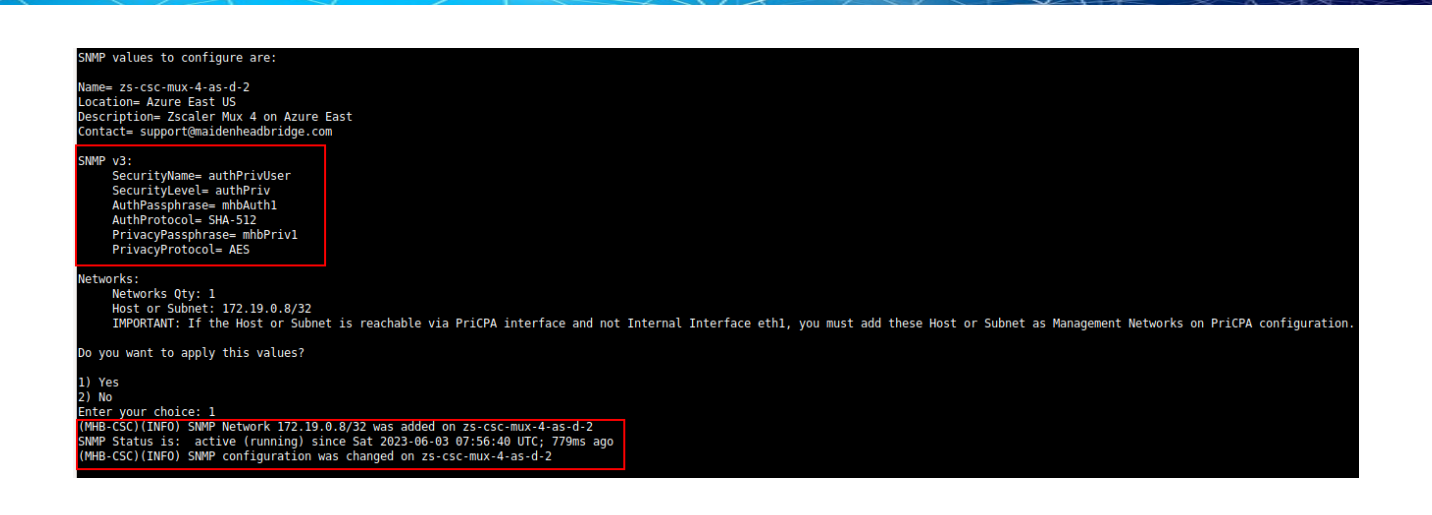

### 9.6.1.3.5 What can you do with SNMP?

Here some examples of monitoring the CSC Mux via SNMP, using OpenNMS.

### 9.6.1.3.5.1 Node Information

| <b>Open</b> NMS Horizon <sup>2</sup>                         | 023-06-03T18:50:59+00:00 💢                                                                        | ٩                          | Search              | 2x û         |
|--------------------------------------------------------------|---------------------------------------------------------------------------------------------------|----------------------------|---------------------|--------------|
| Home / Search / Node                                         |                                                                                                   |                            |                     |              |
| Node: zs-csc-mux-4-as-d-1<br>View Events View Alarms View Ou | (≣ 38) (IIII snmpv2) (IIIII 1685660140309) (P Defa<br>utages Asset Info Meta-Data Hardware Info M | ult<br>Availability SSH HT | TPS Resource Graphs | Rescan Admir |
| SNMP Attributes                                              |                                                                                                   |                            |                     |              |
| Name                                                         | zs-csc-mux-4-as-d-1                                                                               |                            |                     |              |
| sysObjectID                                                  | .1.3.6.1.4.1.8072.3.2.10                                                                          |                            |                     |              |
| Location                                                     | Azure East US                                                                                     |                            |                     |              |
| Contact                                                      | support@maidenheadbridge.com                                                                      |                            |                     |              |
| Description                                                  | Zscaler Mux 4 on Azure East                                                                       |                            |                     |              |

# 9.6.1.3.5.2 Node Availability

| 🐼 Ор      | enNMS Horizon           | 2023-05-03T18:53:31+00:00 🎉                    |                            | Q Search                  | 2x 1                   |                           | Search         | info • Status | <ul> <li>Reports *</li> </ul> | Dashboards *   | Maps * He     | lp∗ ≜admin     | 00 0             | 0° UI Preview     |
|-----------|-------------------------|------------------------------------------------|----------------------------|---------------------------|------------------------|---------------------------|----------------|---------------|-------------------------------|----------------|---------------|----------------|------------------|-------------------|
| Home /    | Search / Node / Ava     | ilability                                      |                            |                           |                        |                           |                |               |                               |                |               |                |                  |                   |
| Node      | e: zs-csc-mu            | ıx-4-as-d-1 (ID: 38)                           |                            |                           |                        |                           |                |               |                               |                |               |                |                  |                   |
| Availab   | iity                    |                                                |                            |                           |                        |                           |                |               |                               |                |               |                |                  |                   |
| Availabil | ity (last 24 hours)     |                                                |                            |                           |                        |                           |                |               |                               |                |               |                |                  | 99.863%           |
| 10.2.2.1  | 5  58 19 28 19 58 20 28 | 20,58 21,28 21,58 22,28 22,58 28,28 28,58 00,2 | 18 00,58 03,28 66,58 02,28 | 02 58 08 28 08 58 04 28 0 | HİSƏ OSİZƏ OSİSƏ OBİZƏ | oejsa ozjas ozjas oejas o | ojsa agiza agi | 58 2028 2058  | 11/29 11/59 12                | 29 1259 1829 1 | 150 2420 2450 | 15 28 15 58 16 | 19 26 58 27 28 : | 1758 1828 99.863% |
| ICM       |                         |                                                |                            |                           |                        |                           |                |               |                               |                |               |                |                  | 99.863%           |
| SNN       | IP III III III III      |                                                |                            |                           |                        |                           |                |               |                               |                |               |                |                  | 99.863%           |
| SSH       |                         | (هرهره بعر هر هر هر هر                         |                            |                           |                        |                           |                |               |                               |                |               |                |                  | 99.863%           |
|           |                         |                                                | OpenNINS Committee 0.2     | 002-2022 The Onephills    | Group Inc OpenNMS      | a repistered tradem       | ark of The On  | anNMS Group   | Inc Mercian                   | - 20.0.2       |               |                |                  |                   |
## 9.6.1.3.5.3 Node Interfaces (IP & SNMP)

| Node Interfaces               |               |             |              |              |   |
|-------------------------------|---------------|-------------|--------------|--------------|---|
|                               | IP Interfaces |             | SNM          | P Interfaces |   |
|                               |               |             |              |              |   |
| Search/Filter SNMP            | Interfaces    |             |              |              | Q |
| SNMP ifIndex $\downarrow_z^A$ | SNMP ifDescr  | SNMP ifName | SNMP ifAlias | SNMP ifSpeed |   |
| 1                             | lo            | lo          | N/A          | 1000000      |   |
| 2                             | eth0          | eth0        | N/A          | N/A          |   |
| 3                             | eth1          | eth1        | N/A          | N/A          |   |
| 4                             | eth2          | eth2        | N/A          | N/A          |   |
| 5                             | eth3          | eth3        | N/A          | N/A          |   |
| 6                             | zum1          | zum1        | N/A          | N/A          |   |
| 8                             | ztun1a        | ztun1a      | N/A          | 1000000000   |   |
| 10                            | ztun2a        | ztun2a      | N/A          | 1000000000   |   |
| 12                            | ztun3a        | ztun3a      | N/A          | 1000000000   |   |
| 14                            | ztun4a        | ztun4a      | N/A          | 1000000000   |   |
| First Previous 1              | 2 Next Last   |             |              |              |   |

9.6.1.3.5.4 Node Statistics (CPU, Memory, etc)

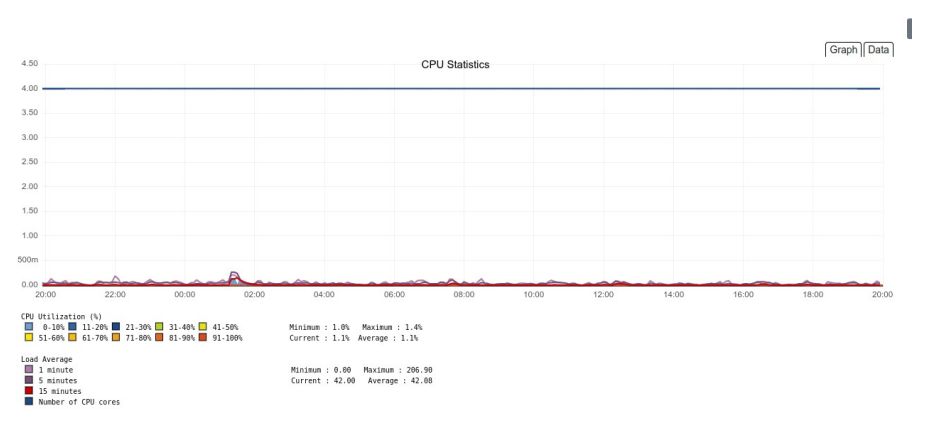

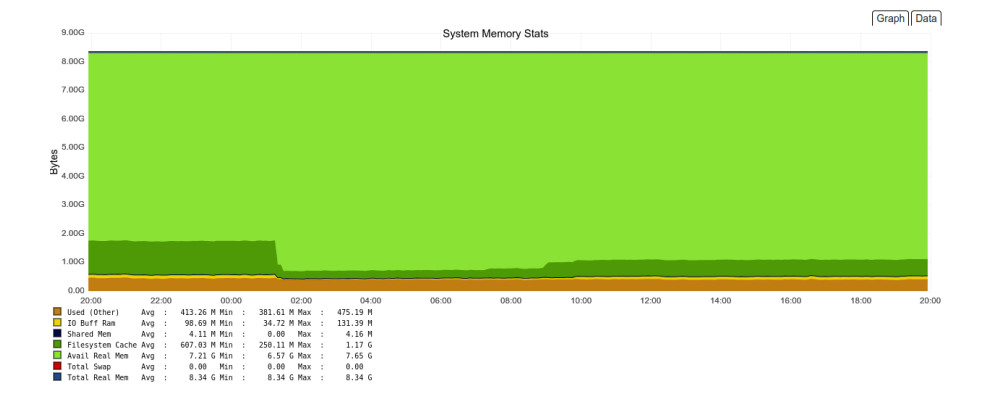

## 9.6.1.3.5.5 Interfaces Traffic

You can see the traffic per physical interfaces (eth0, eth1), tunnel interfaces (Ztunx), and PriCPA interface (wg0).

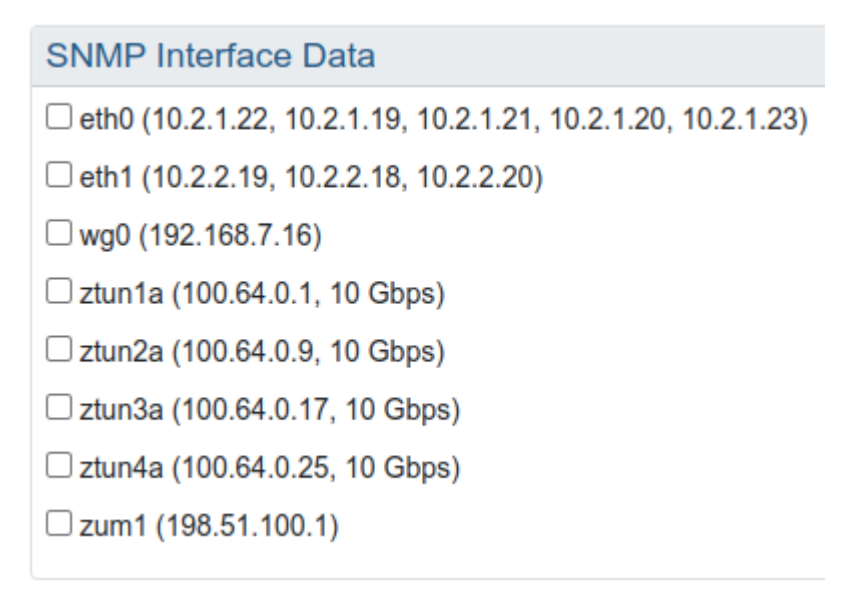

## Example of real time traffic on PriCPA interface:

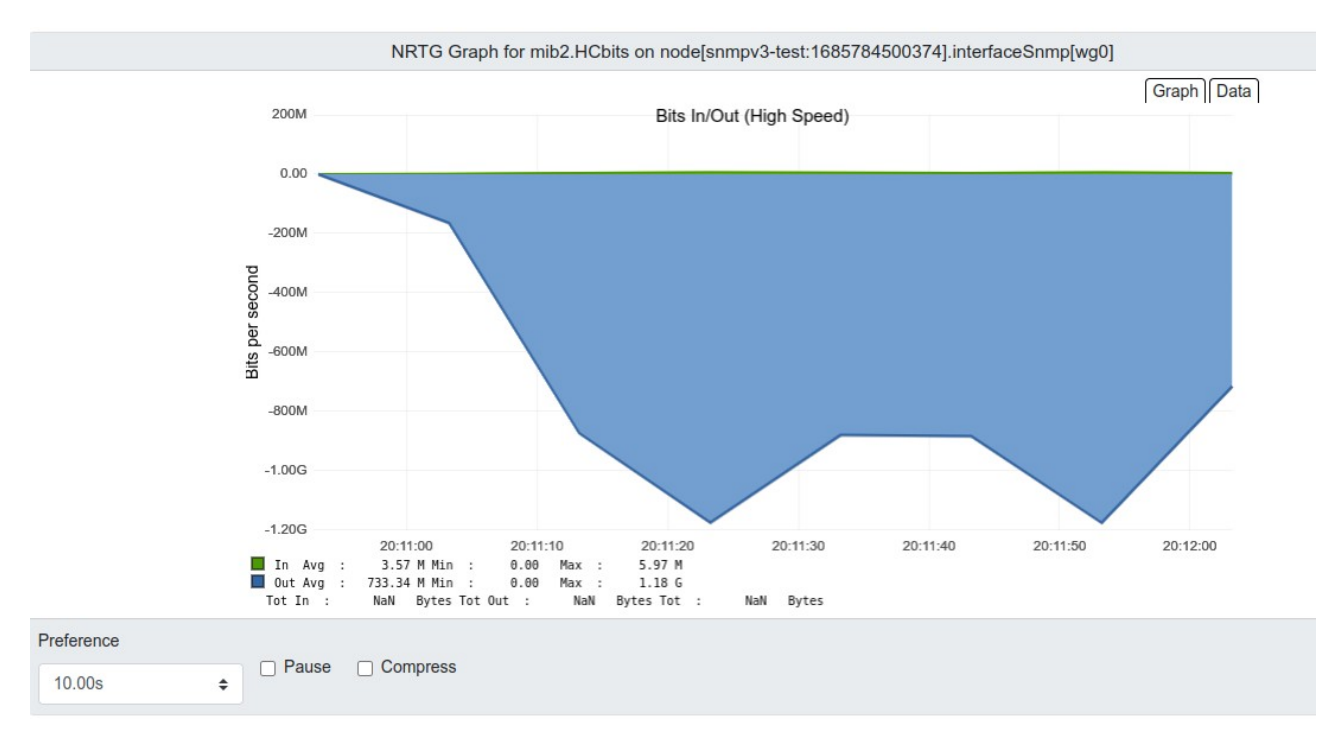

## 9.6.2 Switch Tunnels - Primary / Secondary.

This Wizard allows to Switch Tunnels Primary to Secondary and vice-versa.

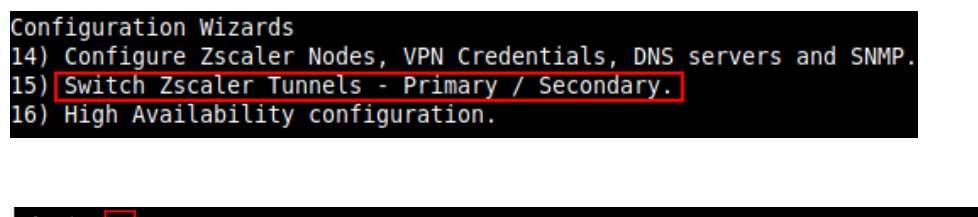

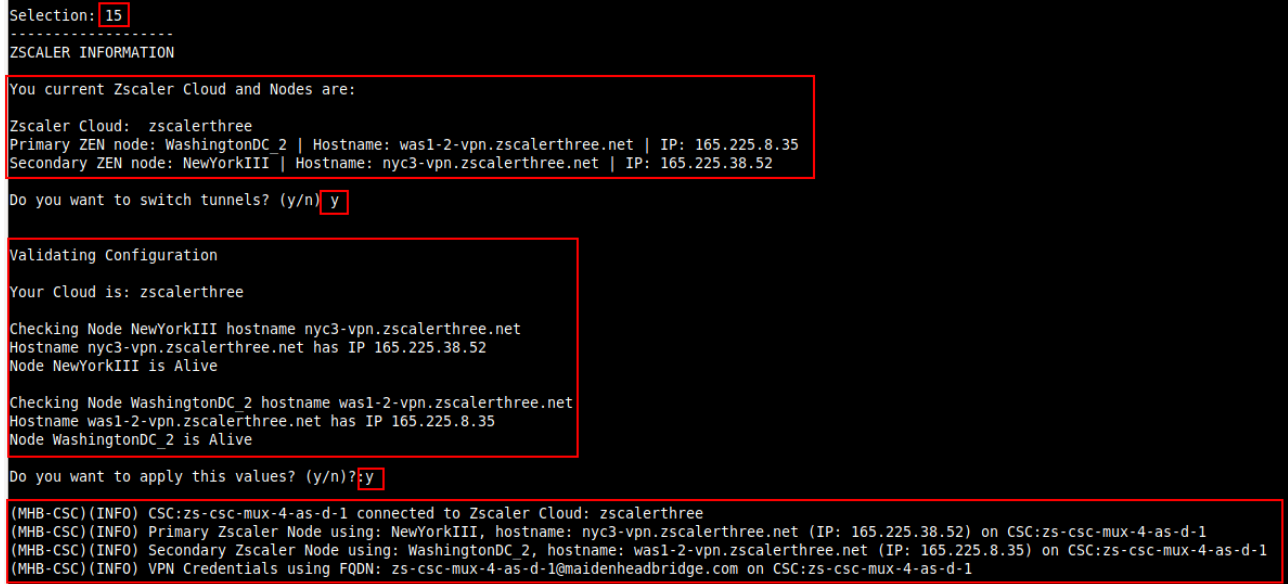

## 9.6.3 High Availability configuration

When deployed as High Availability pair, the CSCs can manage the "Next-Hop" of the route/s configured.

The CSC active will assign its CSC GW IP as the "Next-Hop" of the routes configured. You can configure several routes; there is no limit.

For example, you can control the default route to the internet, 0.0.0/0 or any other destination via the CSCs.

| Selection: 16                                                                                                    |
|----------------------------------------------------------------------------------------------------|
| This Wizard is for High Availability scenarios when changing Next-Hop on Routes via CSC HA Pair.                                                                                                    |
| How to configure:                                                                                                    |
| <ol> <li>'Deployment': Deploy a pair of CSCs with the following conditions:         <ol> <li>There is connectivity each other via their internal interfaces.</li> <li>(Optional, but Recommended) Deploy the CSCs on Availability Zones or Availability Sets.</li> <li>'Identity': On each CSC VM</li> <li>(Go to 'Identity -&gt; System Assigned' and 'Turn ON' status. (and Save).</li> <li>(Go to 'Identity -&gt; System Assigned' and click 'Azure role assignments' and add the following Roles:</li></ol></li></ol>                                                                                                    |
| <ul> <li>3) "Noures"</li> <li>3.1) Go to Routes (inside the Route Table) and create the Routes that the CSC HA group will control: <ul> <li>Route name: <any name="" want="" you=""></any></li> <li>Routess prefix: <subnet mask=""></subnet></li> <li>Address prefix: <subnet mask=""></subnet></li> <li>Examples: 0.0.0/0 (if you want to send all traffic via Zscaler) or 185.46.212.88/32 (when using PAC files and/or Explicit Proxy)</li> <li>Next hop type: Virtual Appliance</li> <li>Next hop address: <input (eth1,="" any="" csc="" csc-gw-ip="" first="" ip)="" of=""/></li> <li>3.2) Go to Subnets and associate the Subnet with the Route Table.</li> <li>3.3) Repeat the process if you want to add more Routes. The CSC HA functionality can manipulate multiple Routes.</li> <li>4.1) Route Table, Resource Group.</li> <li>4.2) Computer Name and Resource Group of each CSC.</li> <li>5) This Wizard will create a JSON file. You can use this JSON file to configure the Other CSC in the pair.</li> </ul> </li> </ul> |
| How it works:                                                                                                    |
| The CSCs on the HA pair will automatically select the Next-Hop for the Route/s configured.                                                                                                    |
| The HA service in NOT Active                                                                                                    |
| Do you want to configure it?                                                                                                    |
| 1) Yes<br>2) No<br>Enter your choice:                                                                                                    |
|                                                                                                    |

#### Help provided:

#### How to configure:

#### 1) 'Deployment': Deploy a pair of CSCs with the following conditions:

- 1.1) There is connectivity each other via their internal interfaces.
- 1.2) (Optional, but Recommended) Deploy the CSCs on Availability Zones or Availability Sets.

#### 2) 'Identity': On each CSC VM

2.1) Go to 'Identity -> System Assigned' and 'Turn ON' status. (and Save).

#### **Maidenhead Bridge**

Cloud Security Connector Mux for Azure | 76

## Example:

| Search                       | System assigned User assigned                                          |
|------------------------------|------------------------------------------------------------------------|
| Overview                     | A system assigned managed identity is restricted to one per resource a |
| Activity log                 | managed identity is authenticated with Azure AD, so you don't have to  |
| Access control (IAM)         | Save X Discard 🕐 Refresh 🛛 🖗 Got feedback?                             |
| Tags                         | 3                                                                      |
| Diagnose and solve problems  | Status ()                                                              |
| ings                         | Off On 2                                                               |
| Networking                   | Object (principal) ID 🔘                                                |
| Connect                      | d9c706f5-0805-4bfc-b1e0-fd62d67fb48d                                   |
| Disks                        | Permissions ①                                                          |
| Size                         | Azure role assignments                                                 |
| Microsoft Defender for Cloud |                                                                        |
| Advisor recommendations      | This resource is registered with Azure Active Directory. The managed   |
| extensions + applications    | in failures. <u>Ceant more</u>                                         |
| wailability + scaling        |                                                                        |
| Configuration                |                                                                        |
| comgulation                  |                                                                        |

*Note: Repeat the same step on the other CSC on the HA Pair.* 

2.2) Go to 'Identity -> System Assigned' and click 'Azure role assignments' and add the following Roles:

- -> Role: Contributor, Resource Group: <CSCs VMs Resource Group/s>
- -> Role: Contributor, Resource Group: <Route Tables Resource Group/s>
- -> Role: Network Contributor, Resource Group: <CSC Subnets (VNET) Resource Group>

#### Example:

| Search System assigned   User assigned   A cystem assigned   A cystem assigned   A cystem assigned   A cystem assigned   A cystem assigned   A cystem assigned   A cystem assigned   A cystem assigned   A cystem assigned   A cystem assigned   B agoose and solve problems   Satisping   A noncose   Connect   D bisks   D bisks   B bisks   B bisks   B bisks   Configuration   Microsoft Defender for Cload   A dystor nearmediations   B bisks   B bisks <th>Sresc-mux-4-as-</th> <th>d-1   Identity ☆ …</th> <th></th> <th></th> <th></th>                                                                                                    | Sresc-mux-4-as-                                                    | d-1   Identity ☆ …                                      |                                             |                     |           |
|----------------------------------------------------------------------------------------------------|--------------------------------------------------------------------|---------------------------------------------------------|---------------------------------------------|---------------------|-----------|
| ○ Overview   ▲ Activity log   ▲ Activity log   ▲ Activity log   ▲ Access control (AM)   ● Tags   Diagnose and solve problems   Settings   ● Diagnose and solve problems   Settings   ● Networking   ● Connect   ● Disks   ● Activisor Defender for Cloud   ● Activisor Tecommendations   ■ Extensions + applications   ● Activisor 1   ● Activisor 1   ● Activisor 1   ● Activisor 1   ● Activisor 1   ● Activisor 1   ● Activisor 2   ● Activisor 2   ● Activisor 3   ● Activisor 2   ● Activisor 2   ● Activisor 2   ● Activisor 2   ● Activisor 2   ● Activisor 2   ● Activisor 2   ● Activisor 2   ● Activisor 2   ● Activisor 2   ● Activisor 2   ● Activisor 2   ● Activisor 2   ● Activisor 2   ● Activ                                                                                                    | ₽ Search                                                           | System assigned User assig                              | ned                                         |                     |           |
| Activity log   Imaged identity is authenticated with Azure AD, so you don't have to st   Imaged identity is authenticated with Azure AD, so you don't have to st   Imaged identity is authenticated with Azure AD, so you don't have to                                                                                                    | 👤 Overview                                                         | A system assigned managed iden                          | tity is restricted to one per resource and  |                     |           |
| S Access control (IAM)   I Tags   I Disgnose and solve problems   Settings   Settings   Settings   I Networking   I Connect   Disks   Size   I Microsoft Defender for Cloud   Advisor recommendations   E Stemsions + applications   Availability + scaling   Configuration   I Merity   I   Permissions Compared to the busice to the busice to the busi                                                                                                    | Activity log                                                       | managed identity is authenticated                       | d with Azure AD, so you don't have to sto   |                     |           |
| <pre>     Tags     Diagnose and solve problems     Settings     Object (principal) ID      discroter to the discroter to the discreter to the discretere to the discreter to the discreter to the discretere to th</pre> | Access control (IAM)                                               | 🔚 Save 🗙 Discard 💍 R                                    | efresh 🛛 🖗 Got feedback?                    |                     |           |
| Settings   Settings   Settings   Settings   Settings   Object (principal) ID ©   ddc20685-0805-4bfc-b180-dd62d5/fb48d   Disks   Size   Nicrosoft Defender for Cloud   Advisor recommendations   Extensions + applications   Configuration   Image: Setting and the provide setting and the setting and th                                                                                                    | 🗳 Tags                                                             |                                                         |                                             |                     |           |
| Settings   © Ketworking   © Connect   © Disks   © Disks   © Nicrosoft Defender for Cloud   A Advisor recommendations   © Extensions + applications   © Availability + scaling   © Configuration   • Advisor recommendations   • Mariability + scaling   • Configuration   • Advisor recommendations to recommendations   • Advisor recommendations   • Advisor assignments -   • Advisor assignments -   • Advisor recommendations   • Advisor recommendations   • Advisor recommendations   • Advisor assignments -   • Advisor recommendations   • Advisor recommendations   • Advisor recommendations   • Advisor recommendations   • Advisor scaling and the provide to the provide to the                                                                                                    | Diagnose and solve problems                                        | Status 🕕                                                |                                             |                     |           |
| Image: Networking Object (principal) ID O   Image: Object (principal) ID O   Image: Object (principal)                                                                                                    | Settings                                                           | Off On                                                  |                                             |                     |           |
| Image: Connect   Disks   Size   Microsoft Defender for Cloud   Advisor recommendations   Extensions + applications   Availability + scaling   Configuration   Image: Configuration   Image: Conf                                                                                                    | 2 Networking                                                       | Object (principal) ID 💿                                 |                                             |                     |           |
| Permissions ① 2<br>Size<br>② Microsoft Defender for Cloud<br>④ Advisor recommendations<br>③ Extensions + applications<br>③ Availability + scaling<br>③ Configuration<br>③ Identity 1                                                                                                    | Ø Connect                                                          | d9c706f5-0805-4bfc-b1e0-fd62                            | d67fb48d 🗅                                  |                     |           |
| Size <ul> <li>Microsoft Defender for Cloud</li> <li>Advisor recommendations</li> <li>Extensions + applications</li> <li>Availability + scaling</li> <li>Configuration</li> <li>Identity</li> </ul> <ul> <li>Configuration</li> <li>Identity</li> </ul> <ul> <li>Active role assignments</li> <li>Active operations</li> <li>Recurse New Comparison</li> </ul> <ul> <li>Recurse Type</li> <li>Asigned To</li> <li>Contiduate</li> <li>Recurse Type</li> <li>Asigned To</li> <li>Contiduate</li> <li>Contiduate</li> <li>Contiduate</li> <li>Recurse Type</li> <li>Recurse Type</li> <li>Asigned To</li> <li>Contiduate</li> <li>Contiduate</li> <li>Recurse Group</li> <li>Science4-ad-11</li> <li>Nore</li> <li>Nore</li> </ul>                                                                                                    | a Disks                                                            | Permissions ①                                           |                                             |                     |           |
| Microsoft Defender for Cloud   Advisor recommendations   Extensions + applications   Availability + scaling   Configuration   Image: Status   Image: Status   Aurile close assignments   Image: Status   Image: Status   Image:                                                                                                    | 📮 Size                                                             | Azure role assignments                                  | 2                                           |                     |           |
| Advisor recommendations   Extensions + applications   Availability + scaling   Configuration   Image: Configuration   Image: Configuration <th>Ø Microsoft Defender for Cloud</th> <th></th> <th>•</th> <th></th> <th></th>                                                                                                    | Ø Microsoft Defender for Cloud                                     |                                                         | •                                           |                     |           |
| Image: Statestions + applications   Image: Availability + scaling   Image: Configuration   Image: Statestion - Image: Statestion - Image: Sta                                                                        | Advisor recommendations                                            | This resource is registered w                           | ith Azure Active Directory. The managed ide |                     |           |
| Navailability + scaling   Configuration   lentity   1    Hore >   Acure role assignments   Hole Solution to read, they won't be shown in the list. Learn more   Subscription*   Hole Solution to read, they won't be shown in the list. Learn more   Subscription*   Main   Note   Role   Role   Resource Name   Resource Type   Assigned To   Contributor   Image: Contributor   Image: Contributor                                                                                                    | Extensions + applications                                          |                                                         |                                             |                     |           |
| i configuration   i dentity      Home >   Acture role assignments in the second assignments in the second assignment (Proview) i Refree   If this dentify has role assignment bat you don't have permission to read, they won't be shown in the list. Learn more   Subscription *   MBE   Role   Resource Name   Resource Type   Assigned To   Contributor   iiiiiiiiiiiiiiiiiiiiiiiiiiiiiiiiiiii                                                                                                    | Availability + scaling                                             |                                                         |                                             |                     |           |
| Image: Second Second Secon                  | 💼 Configuration                                                    |                                                         |                                             |                     |           |
| Home >         Azure role assignments ····         + Add role assignment (Preview) C Refresh         If this identity has role assignments that you don't have permission to read, they won't be shown in the list. Learn more         Subscription *         MHB         Role       Resource Name       Resource Type       Asigned To       Condition         Contributor       Condition       Resource Group       zs-csc-mux-4-as-d-1       None         Network Contributor       Resource Group       zs-csc-mux-4-as-d-1       None                                                                                                    | 🐒 Identity 🛛 1                                                     |                                                         |                                             |                     |           |
| Azure role assignments ···         4 Add role assignment (Preview)  C Refresh         If this identity has role assignments that you don't have permission to read, they won't be shown in the list. Learn more         Subscription *         MIRE         Mole       Resource Name       Resoure Type       Asigned To       Condition         Contributor       Condition       Resource Group       zs-csc-mux-4-as-d-1       None         Network Contributor       Resource Group       zs-csc-mux-4-as-d-1       None                                                                                                    |                                                                    |                                                         |                                             |                     |           |
| Add role assignment (Preview)       Referesh         If this identify has role assignments that you don't have permission to read, they won't be shown in the list. Learn more         Subscription *         MIB         Role       Resource Name       Assigned To       Condition         Contributor       © CSC-East-US       Resource Group       zs-csc-mux-4-as-d-1       None         Contributor       @ RouteFables-East-US       Resource Group       zs-csc-mux-4-as-d-1       None         Network Contributor       @ Networks-East-US       Resource Group       zs-csc-mux-4-as-d-1       None                                                                                                    | Azure role assignments                                             |                                                         |                                             |                     |           |
| If this identity has role assignments that you don't have permission to read, they won't be shown in the list. Learn more         Subscription *         MHB       Resource Name       Resource Type       Asigned To       Condition         Contributor       © CSC-East-US       Resource Group       zs-csc-mux-4-as-d-1       None         Contributor       @ RouteFables-East-US       Resource Group       zs-csc-mux-4-as-d-1       None         Network Contributor       @ Networks-East-US       Resource Group       zs-csc-mux-4-as-d-1       None                                                                                                    | + Add role assignment (Preview) 🕐 Refresh                          |                                                         |                                             |                     |           |
| Subscription *         MHB       Condition         Role       Resource Name       Resource Type       Asigned To       Condition         Contributor       ©       CSC-East-US       Resource Group       zs-csc-mux-4-as-d-1       None         Network Contributor       @       Networks-East-US       Resource Group       zs-csc-mux-4-as-d-1       None                                                                                                    | If this identity has role assignments that you don't have permissi | on to read, they won't be shown in the list. Learn more |                                             |                     |           |
| Role     Resource Type     Assigned To     Condition       Contributor     © CSC-East-US     Resource Group     zs-csc-mux-4-as-d-1     None       Contributor     @ RouteTables-East-US     Resource Group     zs-csc-mux-4-as-d-1     None       Network Contributor     @ Networks-East-US     Resource Group     zs-csc-mux-4-as-d-1     None                                                                                                    | Subscription *                                                     | ~                                                       |                                             |                     |           |
| Contributor       © CC-East-US       Resource Group       zs-csc-mux-4-as-d-1       None         Contributor       @ RouteTables-East-US       Resource Group       zs-csc-mux-4-as-d-1       None         Network Contributor       @ Networks-East-US       Resource Group       zs-csc-mux-4-as-d-1       None                                                                                                    | Role                                                               | Resource Name                                           | Resource Type                               | Assigned To         | Condition |
| Contributor     Resource Group     zs-csc-mux-4-as-d-1     None       Networks-Contributor     Networks-East-US     Resource Group     zs-csc-mux-4-as-d-1     None                                                                                                    | Contributor                                                        | CSC-East-US                                             | Resource Group                              | zs-csc-mux-4-as-d-1 | None      |
| Network Contributor 😥 Networks-East-US Resource Group zs-csc-mux-4-as-d-1 None                                                                                                    | Contributor                                                        | RouteTables-East-US                                     | Resource Group                              | zs-csc-mux-4-as-d-1 | None      |
|                                                                                                    | Network Contributor                                                | Networks-East-US                                        | Resource Group                              | zs-csc-mux-4-as-d-1 | None      |

*Note: Repeat the same step on the other CSC on the HA Pair.* 

## 3) 'Routes'

3.1) Go to Routes (inside the Route Table) and create the Routes that the CSC HA group will control:

- -> Route name: <any name you want>
- -> Address prefix: <Subnet/Mask>

Examples: 0.0.0/0 (if you want to send all traffic via Zscaler) or 185.46.212.88/32 (when using PAC files and/or Explicit Proxy)

-> Next hop type: Virtual Appliance

-> Next hop address: <Input CSC-GW-IP (eth1, first IP) of any CSC>

## Example:

| Servers-Route-Table         | e ☆ ☆ …                         |                          |       |                            |                         |                   |                         |                         |                |        |
|-----------------------------|---------------------------------|--------------------------|-------|----------------------------|-------------------------|-------------------|-------------------------|-------------------------|----------------|--------|
| Route table                 | Route Table N                   | lame                     |       |                            |                         |                   |                         |                         |                |        |
| ₽ Search «                  | $ ightarrow$ Move $\lor$ 📋 Dele | te 🖒 Refresh   🕂         | Give  | feedback                   |                         |                   |                         |                         |                |        |
| 🔁 Overview                  | ∧ Essentials                    |                          |       |                            |                         |                   |                         |                         |                |        |
| Activity log                | Resource group (move)           | RouteTables-East-US      | F     | Route Table Resource Group |                         | Associations      | : 7 subnet associations |                         |                |        |
| Access control (IAM)        | Location :                      | East US                  |       |                            |                         |                   |                         |                         |                |        |
| 🗳 Tags                      | Subscription (move) :           | MHB                      |       |                            |                         |                   |                         |                         |                |        |
| Diagnose and solve problems | Subscription ID :               | ffde02fb-c38f-45fb-9e31- | -89e5 | 5303be5f1                  |                         |                   |                         |                         |                |        |
|                             | Tags ( <u>edit</u> ) :          | Click here to add tags   |       |                            |                         |                   |                         |                         |                |        |
| Settings                    | Routes                          |                          |       |                            |                         |                   |                         |                         |                |        |
| Configuration               | $\mathcal P$ Search routes      |                          |       |                            |                         |                   |                         |                         |                |        |
| 🔽 Routes                    | Name                            | Ŷ                        | ĻΨ    | Address prefix             | $\uparrow_{\downarrow}$ | Next hop type     |                         | $\uparrow_{\downarrow}$ | Next hop IP a  | ddress |
| Subnets                     | Local-VNET                      |                          |       | 10.2.0.0/16                |                         | Virtual network   |                         |                         | -              |        |
| Properties<br>Route Name    | Server-default-route            |                          |       | 0.0.0.0/0                  |                         | Virtual appliance |                         |                         | 10.2.2.15      | 1      |
| 🔒 Locks                     | Zscaler-Global-GW               |                          |       | 185.46.212.88/32           |                         | Virtual appliance |                         |                         | 10.2.2.15      |        |
| Monitoring                  | Subnets                         | _                        |       |                            |                         |                   |                         | CS                      | C GW IP        | 1      |
| 🛤 Alerts                    | ✓ Search subnets                |                          |       |                            |                         |                   |                         |                         |                |        |
| Automation                  | Name                            | ŕ                        | ,†    | Address range              | $\uparrow_{\downarrow}$ | Virtual network   |                         | $\uparrow_{\downarrow}$ | Security group | р      |
| 🖧 Tasks (preview)           | fw-internal                     |                          |       | 10.2.9.0/24                |                         | VNET-East-US      |                         |                         | -              |        |
| 😨 Export template           | servers-East-US                 |                          |       | 10.2.3.0/24                |                         | VNET-East-US      |                         |                         | -              |        |
| Support + troubleshooting   | wvd1-East-US                    |                          |       | 10.2.4.0/24                |                         | VNET-East-US      | Subnets Assoc           | ciate                   | ed             |        |
| Effective routes            | wvd2-East-US                    |                          |       | 10.2.5.0/24                |                         | VNET-East-US      |                         |                         | -              |        |
| New Support Request         | wvd4-East-US                    |                          |       | 10.2.7.0/24                |                         | VNET-East-US      |                         |                         | -              |        |
| A new support nequest       | wvd3-East-US                    |                          |       | 10.2.6.0/24                |                         | VNET-East-US      |                         |                         | -              |        |
|                             | csc-internal-East-US            |                          |       | 10.2.2.0/24                |                         | VNET-East-US      |                         |                         | -              |        |
| L                           |                                 |                          |       |                            |                         |                   |                         |                         |                |        |

3.2) Go to Subnets and associate the Subnet with the Route Table.

3.3) Repeat the process if you want to add more Routes. The CSC HA functionality can manipulate multiple Routes.

#### 4) Obtain the following values and Run the Wizard.

- 4.1) Route, Route Table, Resource Group.
- 4.2) Computer Name and Resource Group of each CSC.

#### Example:

First CSC on the HA Pair – Manual Configuration:

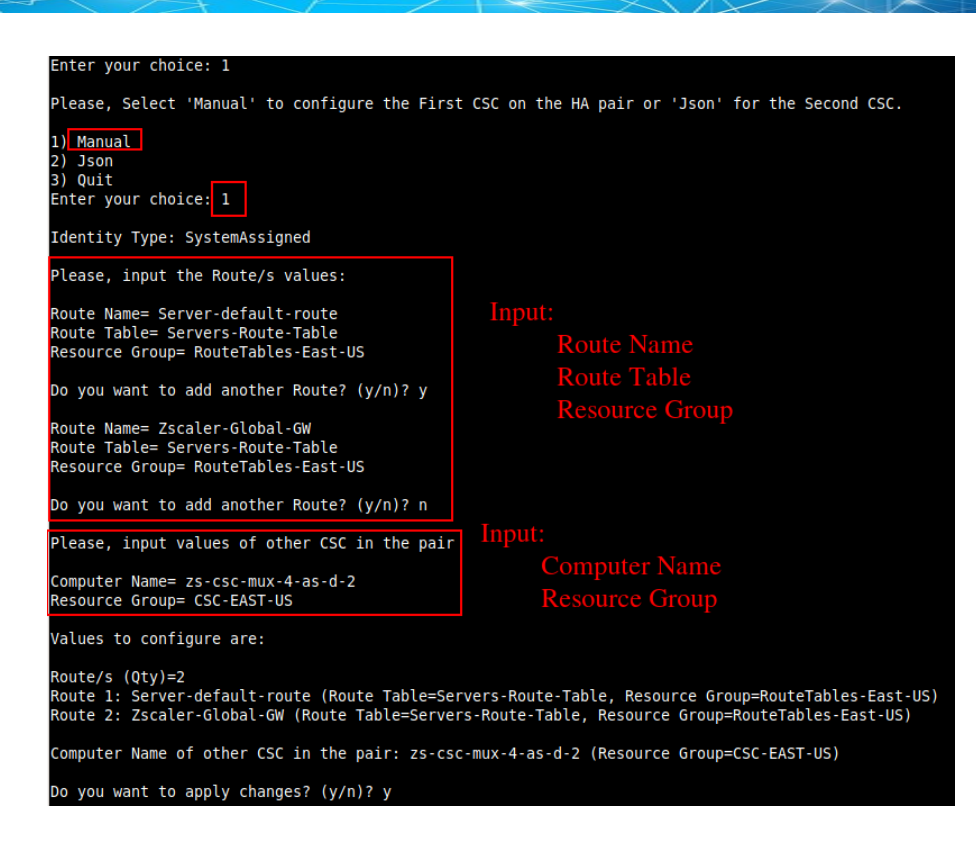

5) This Wizard will create a JSON file. You can use this JSON file to configure the Other CSC in the pair.

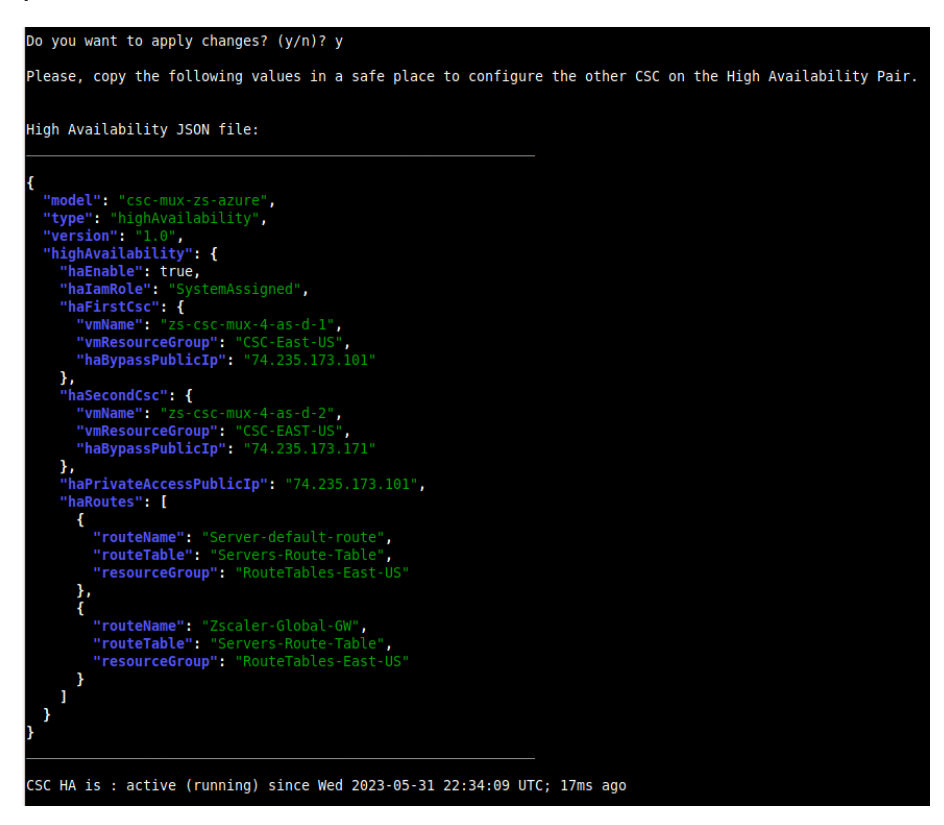

## Example:

Second CSC on the HA Pair – (paste) JSON Configuration:

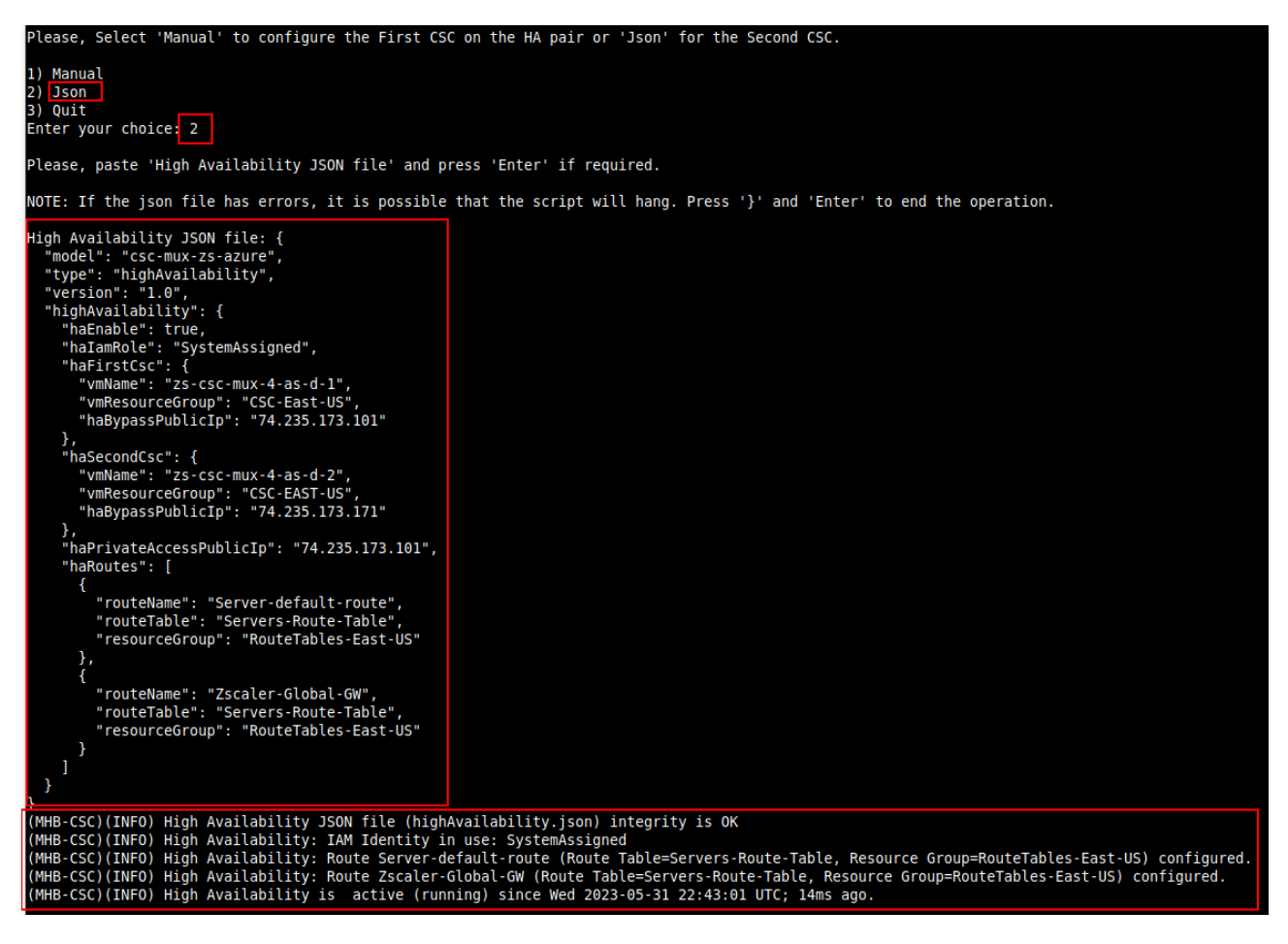

#### How it works:

The CSCs on the HA pair will automatically select the Next-Hop for the Route/s configured.

#### Check HA using Show Configuration and Status:

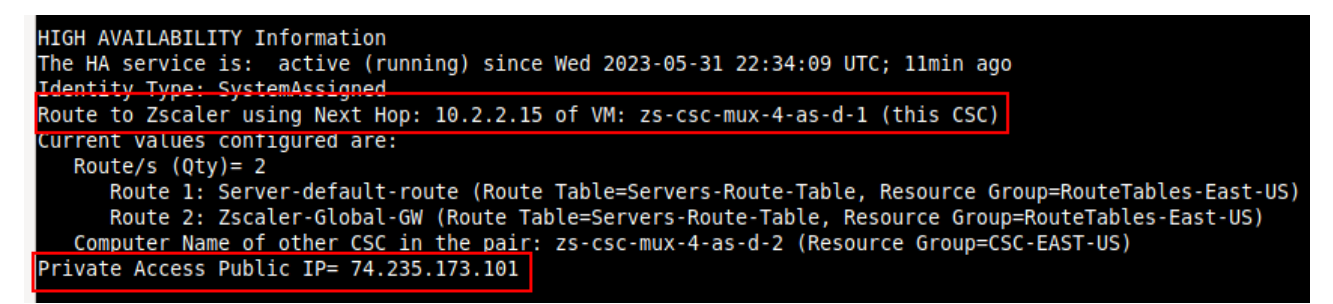

Note: The HA wizard automatically selects the Floating IP for Private Access.

Logs generated by High Availability:

| may | 31 | 22:42:45 | root: ( | (MHB-CSC)(INFO) | High Availability   | JSON FILE (highAvailability.json) integrity is ok                                                           |
|-----|----|----------|---------|-----------------|---------------------|----------------------------------------------------------------------------------------------------|
| May | 31 | 22:42:51 | root: ( | (MHB-CSC)(INFO) | High Availability:  | IAM Identity in use: SystemAssigned                                                                         |
| May | 31 | 22:43:01 | root: ( | (MHB-CSC)(INFO) | High Availability:  | Route Server-default-route (Route Table=Servers-Route-Table, Resource Group=RouteTables-East-US) configured |
| May | 31 | 22:43:01 | root: ( | (MHB-CSC)(INFO) | High Availability:  | Route Zscaler-Global-GW (Route Table=Servers-Route-Table, Resource Group=RouteTables-East-US) configured.   |
| May | 31 | 22:43:01 | root: ( | (MHB-CSC)(INFO) | High Availability   | is active (running) since Wed 2023-05-31 22:43:01 UTC; 14ms ago.                                            |
| May | 31 | 22.11.11 | cecadmi | in: (MHR.CSC)(T | NEO) Route to Zecal | er using Next Hope 10 2 2 15 of CSC, zs-csc-mux-4-as-d-1                                                    |

# 10 Traffic Forwarding to Zscaler ZIA with the CSC Mux for Azure.

In Chapter 3 of this Administrator Guide, we showed the Network Diagrams of different scenarios of traffic forwarding.

When connecting Virtual Machines, Virtual Desktops, etc., to Zscaler using the CSC Mux, you have two options for traffic forwarding: routing and proxying.

The options are not mutually exclusive. You can use both at the same time. Moreover, when the CSC Mux is on a HA pair, you can use both simultaneously, duplicating the capacity for Web Traffic.

In both cases, it is possible to bypass traffic from the tunnel to Zscaler and send it directly via a dedicated Public IP, using the "routed" and "proxied" bypass functionalities.

As shown in a previous chapter, the CSC offers multiple options for traffic forwarding:

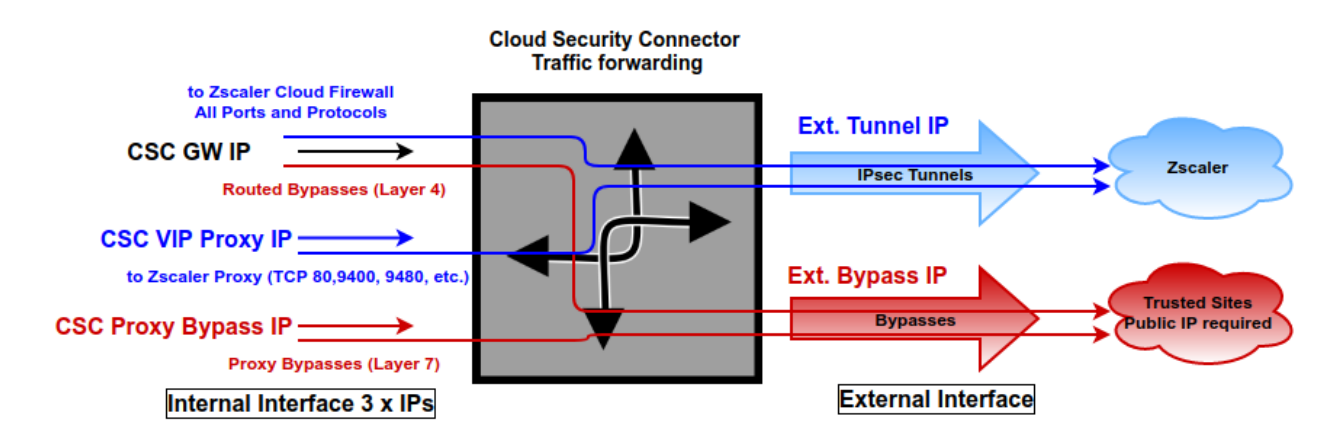

#### The function of each internal IP is the following:

| IP               | Туре    | Function                                                                                              |
|------------------|---------|----------------------------------------------------------------------------------------------------|
| CSC GW           | Gateway | Used as Gateway for traffic to Zscaler and bypasses using "Routed Bypass"<br>(Layer 4) functionality. |
| CSC Vip Proxy    | Proxy   | Used as Proxy for traffic to Zscaler.                                                                 |
| CSC Proxy Bypass | Proxy   | User as Proxy for bypasses using "Proxy Bypass" (Layer 7) functionality.                              |

This chapter will dig into more detail about the configuration required, showing examples when the CSC Mux is on High Availability as HA Pair and when using Azure Load Balancer.

## **10.1 CSC Mux in HA Pair**

## 10.1.1 Network Diagram

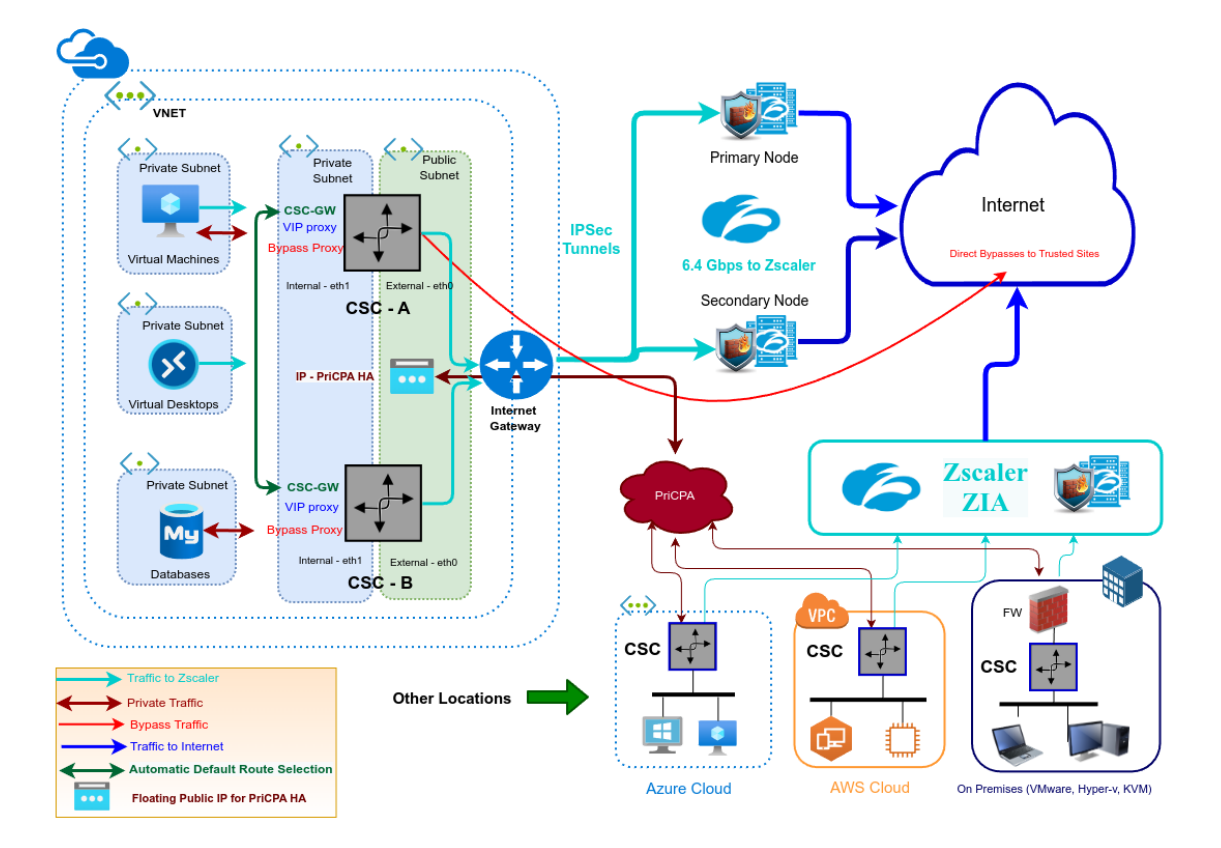

## 10.1.2 Prerequisites

- 1. Deploy 2 x CSC Mux as HA Pair. (See section "9.6.3 High Availability configuration")
- 2. Create the Routed Bypasses. (See section "9.4 Routed Bypass")
- 3. Obtain the VIP Proxy and Bypass Proxy of each CSC running "Show Configuration and Status" from SSH console or AWS Systems Manager.
- 4. Created the Proxy Bypasses. (See section "9.3 Proxy Bypass")

## **10.1.3** Real Case Scenario: Routing, Explicit Proxy and PAC files.

Suppose a customer with the following requirements:

• Case 1): Send all ports and protocols to Zscaler and reach Trusted Sites using your Public IP (Routed Bypass - Layer 4).

- Case 2): To provide redundancy to servers that do not support PAC files. Only Explicit Proxy (Single IP) can be configured and reach Trusted Sites using your Public IP (Routed Bypass).
- Case 3): To provide the maximum bandwidth available to Virtual Desktops (or any device that can use PAC file) using both CSC simultaneously for Web Traffic and reach Trusted Sites using your Public IP. (Routed Bypass Layer 4 or Proxy Bypass Layer 7).

## 10.1.3.1 Routing and Explicit proxy: Solving Case 1 and 2

To solve requirements 1) and 2), the CSC Mux on HA pair will manage the Routes on the Routing Tables to select the best exit to Zscaler.

In the case of 1) the CSC Mux Hair Par will control de default routes Next-Hop to Zscaler for the server farm.

## Default Route to Internet $\rightarrow 0.0.0.0/0$

All traffic to Zscaler:

| Routes              |                         |                |                         |               |
|---------------------|-------------------------|----------------|-------------------------|---------------|
|                     |                         |                |                         |               |
| Name                | $\uparrow_{\downarrow}$ | Address prefix | $\uparrow_{\downarrow}$ | Next hop      |
| CSC-Zscaler-Default |                         | 0.0.0.0/0      |                         | 172.31.200.17 |

In the case of 2), we are going to use the Zscaler Global Proxy IP as Explicit Proxy on the servers.

You can use any of this values:

*Zscaler Global ZEN IP addresses* → 185.46.212.88/32, 185.46.212.89/32, 185.46.212.90/32, 185.46.212.91/32, 185.46.212.92/32, 185.46.212.93/32, 185.46.212.97/32, 185.46.212.98/32.

The CSC Mux HA pair will control this routes to Zscaler Global ZEN IP address.

#### To Zscaler Global ZENs:

| Routes        |                         |                  |                         |               |
|---------------|-------------------------|------------------|-------------------------|---------------|
|               |                         |                  |                         |               |
| Name          | $\uparrow_{\downarrow}$ | Address prefix   | $\uparrow_{\downarrow}$ | Next hop      |
| server-farm-1 |                         | 185.46.212.88/32 |                         | 172.31.200.17 |

#### The CSC on the HA Pair will manage the Next Hop this this Address Prefix: 185.46.212.88/32

IMPORTANT: The Next-Hop IP is the CSC GW IP.

## 10.1.3.2 Case 1, 2 and 3: Routed Bypasses - Layer 4

Routed Bypasses works in a similar way to an outbound Azure Security Group. You can create rules per Source IP, Destination IP, Protocol (UDP / TCP) and destination port.

The configuration file for Routed Bypasses is a JSON file with the following format:

| {       |                                                                                                    |
|---------|----------------------------------------------------------------------------------------------------|
| "rou    | itedBypassRules": [                                                                                                    |
| ı       | "description": "O365 Login URLs 1",<br>"ipProtocol": "tcp",<br>"sourceCirdlp": "0.0.0/0",<br>"destinationCirdlp": "20.190.128.0/18",<br>"fromPort": "80",<br>"toPort": "80"          |
| },      |                                                                                                    |
| 1       | "description": "O365 Login URLs 2",<br>"ipProtocol": "tcp",<br>"sourceCirdlp": "0.0.0.0/0",<br>"destinationCirdlp": "20.190.128.0/18",<br>"fromPort": "443",<br>"toPort": "443"      |
| },<br>{ |                                                                                                    |
| t       | "description": "O365 Login URLs 3",<br>"ipProtocol": "tcp",<br>"sourceCirdlp": "0.0.0./0",<br>"destinationCirdlp": "40.126.0.0/18",<br>"fromPort": "80",<br>"toPort": "80"           |
| },<br>, |                                                                                                    |
| ı       | "description": "portquiz.net",<br>"ipProtocol": "tcp",<br>"sourceCirdIp": "0.0.0/0",<br>"destinationCirdIp": "52.47.209.216/32",<br>"fromPort": "80",<br>"toPort": "80"              |
| },      |                                                                                                    |
| ĩ       | "description": "O365 Login URLs 4",<br>"ipProtocol": "tcp",<br>"sourceCirdIp": "0.0.0/0",<br>"destinationCirdIp": "40.126.0.0/18",<br>"fromPort": "443",<br>"toPort": "443"          |
| },<br>{ |                                                                                                    |
| ι       | "description": "Skype and Teams UDP 1",<br>"ipProtocol": "udp",<br>"sourceCirdlp": "0.0.0.0/0",<br>"destinationCirdlp": "13.107.64.0/18",<br>"fromPort": "3478",<br>"toPort": "3481" |
| },      |                                                                                                    |
| ı       | "description": "Skype and Teams UDP 2",<br>"ipProtocol": "udp",<br>"sourceCirdIp": "0.0.0/0",<br>"destinationCirdIp": "52.112.0.0/14",<br>"fromPort": "3478",<br>"toPort": "3481"    |
| },<br>{ |                                                                                                    |
| ĩ       | "description": "Skype and Teams UDP 3",<br>"ipProtocol": "udp",<br>"sourceCirdIp": "0.0.0.0/0",<br>"destinationCirdIp": "52.120.0.0/14",<br>"fromPort": "3478",<br>"toPort": "3481"  |
| }       |                                                                                                    |

To configure Routed Bypasses on the CSC, you paste the JSON file directly via the SSH console or configure an URL from where the CSC can retrieve the JSON file. You can create an object on a Blob container and configure the URL of the object on the CSC.

## Routed Bypasses for Case 1 - Sending all ports and protocols via the CSC GW.

The rules of Routed Bypass will inspect any traffic routed by the CSC GW IP. You can bypass any TCP or UDP traffic from Zscaler, for example, O365 Authentication URLs for Conditional Access rules and MFA, and Skype UDP real-time traffic. In this case, there is nothing to configure on the internal devices.

## Routed Bypasses for Case 2 - Servers with Explicit Proxy

In this case, the traffic sent via the Routed Bypass is configured on "Exceptions" (Windows) or "no proxy" (Linux). Here is an example for each one.

## Windows:

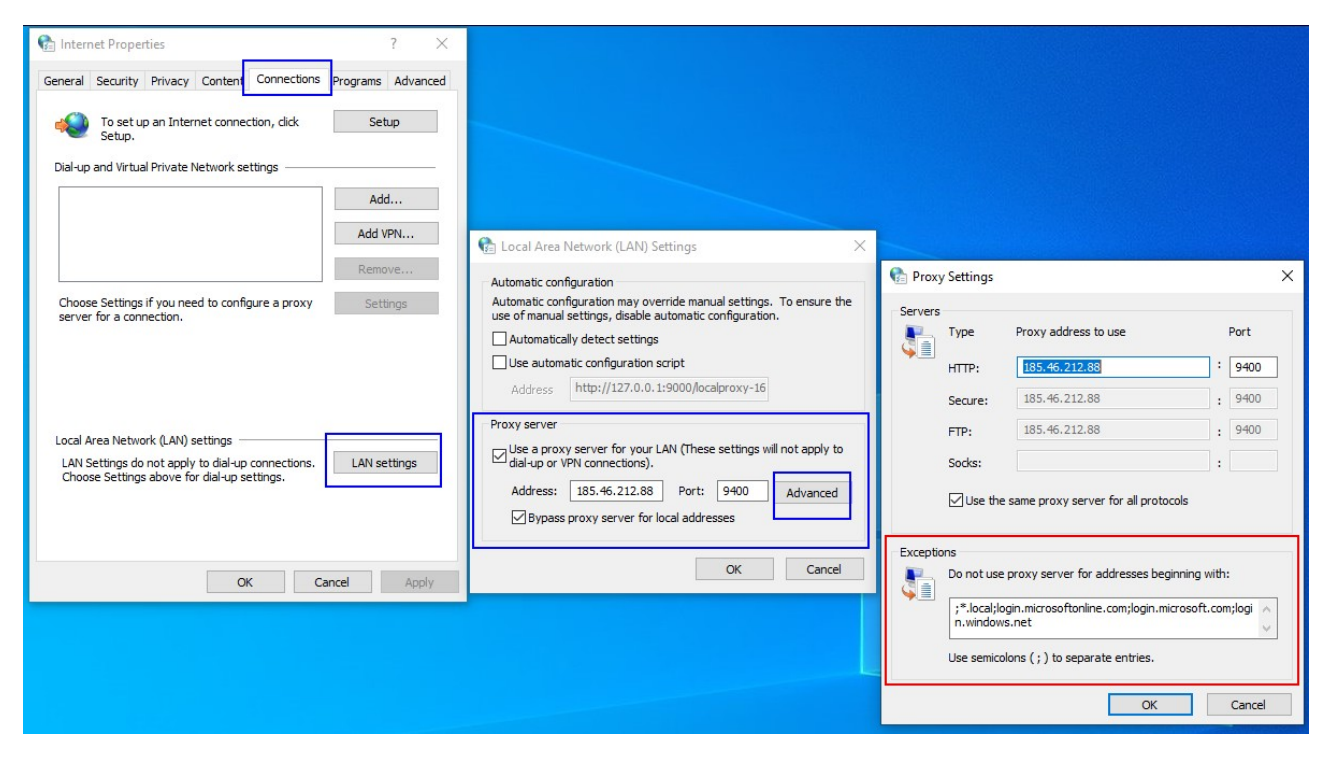

## Linux (Ubuntu):

Dynamic setting:

export http\_proxy="http://185.46.212.88:9400" export ftp\_proxy="http://185.46.212.88:9400" export https\_proxy="http://185.46.212.88:9400" export no\_proxy=localhost,127.0.0.0/8,10.0.0.0/8,172.16.0.0/12,192.168.0.0/16,\*.local, login.microsoftonline.com, login.microsoft.com, login.windows.net

## Maidenhead Bridge

Cloud Security Connector Mux for Azure | 87

#### Remove Dynamic Settings:

| unset ftp_proxy<br>unset https_proxy<br>unset no_proxy | unset http_proxy  |  |  |
|--------------------------------------------------------|-------------------|--|--|
| unset https_proxy<br>unset no_proxy                    | unset ftp_proxy   |  |  |
| unset no_proxy                                         | unset https_proxy |  |  |
|                                                        | unset no_proxy    |  |  |

#### Make settings permanent:

sudo nano /etc/environment

http\_proxy="http://185.46.212.88:9400" ftp\_proxy="http://185.46.212.88:9400" https\_proxy="http://185.46.212.88:9400" no\_proxy=localhost,127.0.0.0/8,10.0.0.0/8,172.16.0.0/12,192.168.0.0/16,\*.local,login.microsoftonline.com,login.mic rosoft.com,login.windows.net

#### Routed Bypasses for Case 3 - Devices with PAC files.

In this case, you need to create a section on the PAC file to send "DIRECT" the traffic via the Routed Bypass.

For example:

In the following section, we are talking about all options when using PAC files.

## 10.1.3.3 PAC files: Solving requirements Case 3

In Case 3, the Virtual Desktops support PAC files. Due to both CSCs on the HA pair being active simultaneously, we can duplicate the bandwidth to Zscaler, achieving maximum throughput. In addition, using the Bypass functionality of the CSCs, it is possible to reach Trusted Sites via your Public IP and not Zscaler's IPs.

The CSC allows "Routed Bypasses" (Layer 4) and "Proxy Bypasses" (Layer 7).

As shown in previous pictures, the CSC has 3 Internal IPs:

| CSC GW IP        | Default Gateway for Routed traffic - On the PAC file, anything with "return DIRECT" will travel via this GW. |
|------------------|----------------------------------------------------------------------------------------------------|
| CSC VIP Proxy    | Proxy to Zscaler.                                                                                            |
| CSC Bypass Proxy | Proxy for "Proxy Bypass" traffic.                                                                            |

#### PAC File for Virtual Desktops:

The following PAC file shows how to achieve 6.4 Gbps using the CSC Mux 3.2 Gbps as HA pair.

```
function FindProxyForURL(url, host) {
 // Section 1: Zscaler standard PAC values
 var privatelP = /(0|10|127|192).168|172).1[6789]|172).2[0-9]|172).3[01]|169).254|192).88).99).[0-9.]+$/;
 var resolved ip = dnsResolve(host);
 /* Don't send non-FQDN or private IP auths to us */
 if (isPlainHostName(host) || isInNet(resolved_ip, "192.0.2.0", "255.255.255.0") || privateIP.test(resolved_ip))
   return "DIRECT";
 /* FTP goes directly */
 if (url.substring(0, 4) == "ftp:")
   return "DIRECT";
 /* test with ZPA */
 if (isInNet(resolved_ip, "100.64.0.0", "255.255.0.0"))
   return "DIRECT";
 // Section 2: Routed Bypass: Destination IPs / Networks going "DIRECT"
 // Routed Bypass for O365 Login destinations: 20.190.128.0/18 and 40.126.0.0/18
 if ((isInNet(host, "20.190.128.0", "255.255.192.0") ||
   isInNet(host, "40.126.0.0", "255.255.192.0"))) {
 return "DIRECT";
 }
 // Section 3: Load Balancing: 2 x CSC Mux
 // Get NIC IP address
 niclp = mylpAddress();
 // Assigning values to "tozscaler" and "bypass"
 if (isInNet(nicIp, "0.0.0.0", "0.0.0.1")) {
   var tozscaler = "PROXY csc1vip:80; PROXY csc2vip:80";
   var bypass = "PROXY csc1bypass:3128; PROXY csc2bypass:3128";
 }
 if (isInNet(niclp, "0.0.0.1", "0.0.0.1")) {
   var tozscaler = "PROXY csc2vip:80; PROXY csc1vip:80";
   var bypass = "PROXY csc2bypass:3128; PROXY csc1bypass:3128";
```

#### **Maidenhead Bridge**

Cloud Security Connector Mux for Azure | 89

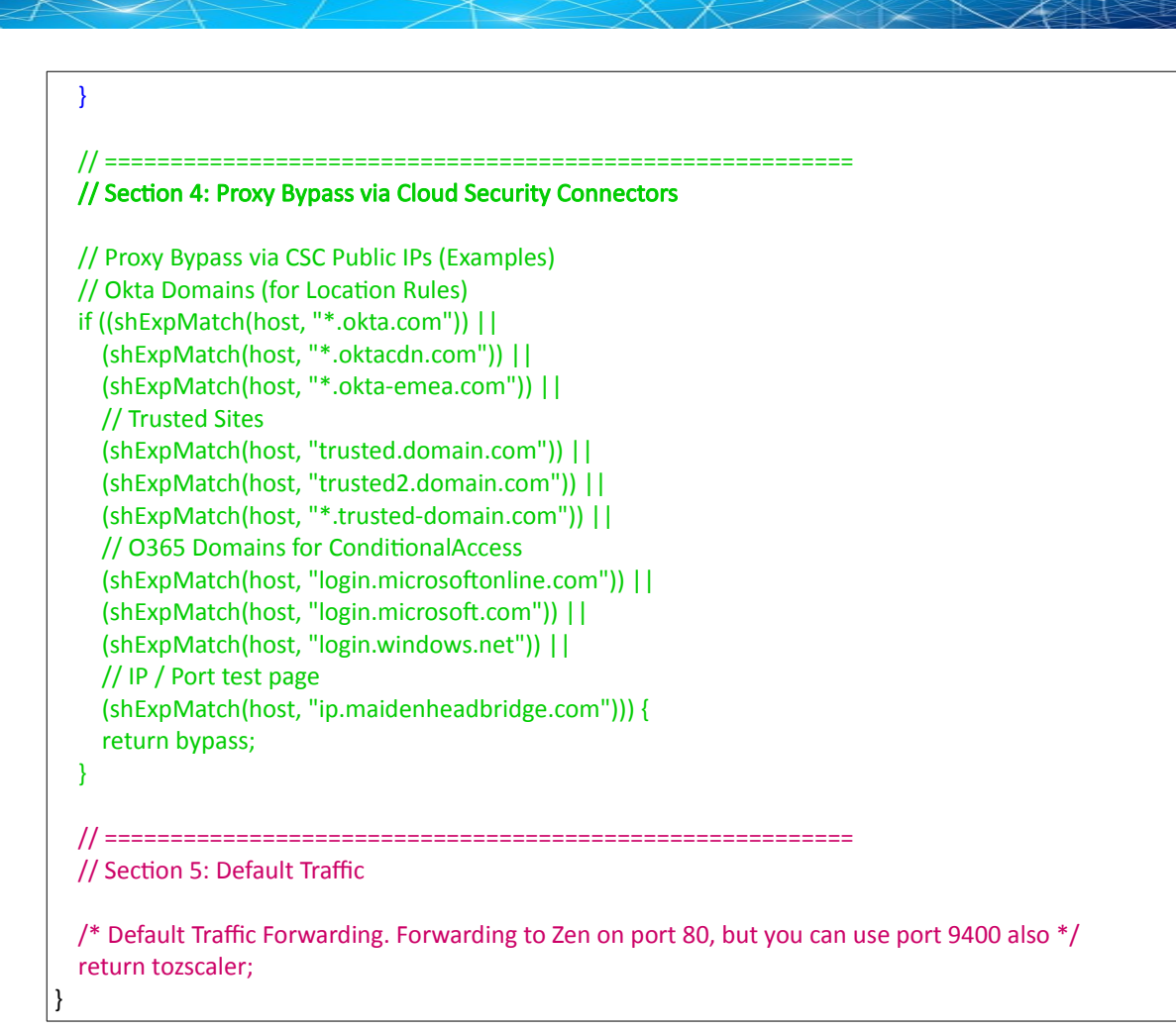

| ·          |                                                                                                    |
|------------|----------------------------------------------------------------------------------------------------|
| Section 1: | Zscaler Standard PAC values to: Do not send Private IPs to Zscaler or ZPA or FTP traffic.                                                                                                    |
| Section 2: | Shows Destinations IP / Networks sent DIRECT that you want to reach using your Public IP using Routed Bypasses. (L4)                                                                                                    |
| Section 3: | Section 2 does the load balancing between both CSC on the HA pair. As you can see, we are reading the source IP of the VDI (nicIp = myIpAddress();), and we are load balancing by odd/even IP, using different primary/secondary cscvip and cscbypass for odd/even IPs.                                           |
| Section 4: | Section 4 shows examples of URLs to bypass from Zscaler to reach the destination website with your Public IP. Examples of required URLs for OKTA (for Location rules) and O365 (for Conditional Access) are shown. One common use of these examples is not asking for MFA (Multi-factor Authentication) for VDIs. |
| Section 5: | Default traffic will go via Zscaler.                                                                                                    |

## Sections Explained:

## Proxy Bypass: PAC file for the CSCs

function FindProxyForURL(url, host) { // This value of bypass on the PAC file for the CSC can be any. // We need to assigned a value just to pass the "Validation" of the PAC on Zscaler console. var bypass = "PROXY 1.1.1.1:3128; PROXY 2.2.2.2:3128"; // Section 3: Bypass via Cloud Security Connectors // Bypass via CSC Public IPs (Examples) // Okta Domains (for Location Rules) if ((shExpMatch(host, "\*.okta.com")) || (shExpMatch(host, "\*.oktacdn.com")) || (shExpMatch(host, "\*.okta-emea.com")) || // Trusted Sites (shExpMatch(host, "trusted.domain.com")) || (shExpMatch(host, "trusted2.domain.com")) || (shExpMatch(host, "\*.trusted-domain.com")) || // O365 Domains for ConditionalAccess (shExpMatch(host, "login.microsoftonline.com")) || (shExpMatch(host, "login.microsoft.com")) || (shExpMatch(host, "login.windows.net")) || // IP / Port test page (shExpMatch(host, "ip.maidenheadbridge.com"))) { return bypass; } return bypass

## **Maidenhead Bridge**

}

## **10.2 CSC Mux in HA with Azure Load Balancer**

The CSC Mux can be balanced using Azure Load Balancer. In this chapter, we will present how to use the Azure Load Balancer's Front End IPs as a Proxy for traffic to Zscaler and Proxy Bypass.

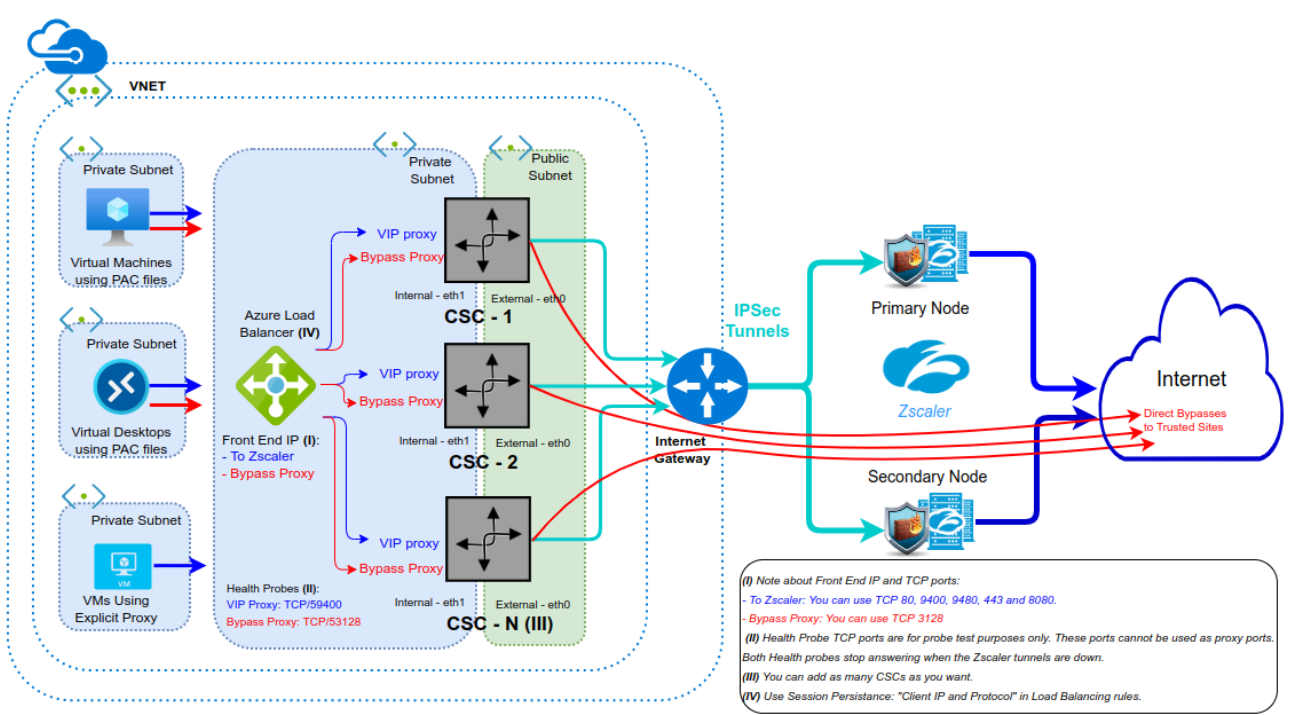

## **10.2.1** Network Diagram

## **10.2.2** Azure Load Balancer configuration

## 10.2.2.1 Create a Standard Load Balancer

|         | Microsoft Azure            |                                  |                                   | and docs (G+/)                    |                             |              |            | $\Sigma$ | Ģ |          | ÷        | ୭ ନି   | ti<br>DEF# |
|---------|----------------------------|----------------------------------|-----------------------------------|-----------------------------------|-----------------------------|--------------|------------|----------|---|----------|----------|--------|------------|
| Hom     | > Load balancing           |                                  |                                   |                                   |                             |              |            |          |   |          |          |        |            |
| <b></b> | Load balancing   Loa       | ad Balancer 🛷 …                  |                                   |                                   |                             |              |            |          |   |          |          |        |            |
| ₽ s     | earch «                    | + Create 🛛 Manage view 🗸 💍 Ref   | resh 🞍 Export to CSV 😤 Op         | pen query 🛛 🖉 Assign tags         |                             |              |            |          |   |          |          |        |            |
| 🔋 c     | verview                    | Filter for any field Subscriptio | n equals all (from active filter) | Resource group equals all $	imes$ | Location equals all $	imes$ | + Add filter |            |          |   |          |          |        |            |
| Load    | Balancing Services         | Showing 1 to 1 of 1 records.     |                                   |                                   |                             |              |            |          | Ē | No group | ping     |        | $\sim$     |
| 🚸 A     | pplication Gateway         | □ Name ↑                         |                                   | Reso                              | urce group 1                |              | Location 1 |          | _ | S        | ubscript | ion_↑∟ |            |
| 🔷 F     | ront Door and CDN profiles |                                  |                                   |                                   | ance group                  |              | 5          |          |   |          |          |        |            |
| 🔶 U     | oad Balancer               | 🔲 👽 ib-csc-mux                   |                                   | CSC-                              | East-US                     |              | East US    |          |   | N        | инв      |        |            |
| 🔞 т     | raffic Manager             |                                  |                                   |                                   |                             |              |            |          |   |          |          |        |            |

## 10.2.2.2 Front End IP Configuration

The first task is to create the Front End IP. In this example, we will create two: One for traffic "to Zscaler" and another for "Proxy Bypasses".

**IMPORTANT:** The Front End IPs must be located in the Internal Subnet of the CSC.

| ≡ Microsoft Azure                                             |                                                         | $\mathcal{P}$ Search resources, services, and docs (G- | +/)                    |
|---------------------------------------------------------------|---------------------------------------------------------|--------------------------------------------------------|------------------------|
| Home > Ib-csc-mux<br>ib-csc-mux   Fronter<br>Load balancer    | nd IP configuration $\star$ …                           |                                                        |                        |
| Search                                                        | + Add 🕐 Refresh 🖗 Give feedback                         |                                                        |                        |
| Access control (IAM)     Tags     Disappee and solve problems | Name TU<br>csc-vip-front-end-ip<br>csc-bypass-front-end |                                                        | 10.2.2.13<br>10.2.2.14 |
| Settings 1                                                    | 2                                                       |                                                        |                        |
| Backend pools     Health probes     Load balancing rules      |                                                         |                                                        |                        |

## 10.2.2.3 Backend pools

Create a Backend with the CSC VIPs and another with the CSC Bypass Proxy IPs.

|                                                         |                                           |                     | ces, and docs (G+/) |             |                                        |
|---------------------------------------------------------|-------------------------------------------|---------------------|---------------------|-------------|----------------------------------------|
| Home > Ib-csc-mux<br>ib-csc-mux Backen<br>Load balancer | nd pools 😤 …                              |                     |                     |             |                                        |
|                                                         | + Add 🕐 Refresh 🔗 Give fee                | dback               |                     |             |                                        |
| Overview                                                |                                           |                     |                     |             |                                        |
| Activity log                                            | Group by Backend pool 🗸 🔎                 | 7                   | 7 Add filter        |             |                                        |
| Access control (IAM)                                    |                                           |                     |                     |             |                                        |
| Tags                                                    | ✓ Backend pool                            | Resource Name       | Resource Status     | IP address  | Network interface                      |
| Diagnose and solve problems                             |                                           |                     |                     |             |                                        |
| Settings                                                | <ul> <li>v csc-bypass-pool (2)</li> </ul> |                     |                     | Ву          | pass Proxy IPs                         |
| Frontend IP configuration                               | csc-bypass-pool                           | zs-csc-mux-4-as-d-1 | Running             | 10.2.2.17   | zs-csc-mux-4-as-d-eth1-1               |
| Backend pools                                           | csc-bypass-pool                           | zs-csc-mux-4-as-d-2 | Running             | 10.2.2.20   | zs-csc-mux-4-as-d-eth1-2               |
| Health probes     Load balancing rules                  | <ul> <li>csc-pool-vip (2)</li> </ul>      |                     |                     |             |                                        |
| Inbound NAT rules                                       | csc-pool-vip                              | zs-csc-mux-4-as-d-1 | Running             | 10.2.2.16 C | sc VIP IPs<br>zs-csc-mux-4-as-d-eth1-1 |
| Properties     Locks                                    | csc-pool-vip                              | zs-csc-mux-4-as-d-2 | Running             | 10.2.2.19   | zs-csc-mux-4-as-d-eth1-2               |

## 10.2.2.4 Health Probes

You need to create a Health Probe for the CSC VIPs and another for the Proxy Bypasses.

- CSC VIP Health Probe: TCP / 59400
- CSC Proxy Bypass Health Probe: TCP / 53128

*IMPORTANT:* Health Probe TCP ports are for probe test purposes only. These ports cannot be used as proxy ports. Both Health probes stop answering when the Zscaler tunnels are down.

| =                | Microsoft Azure            |                                  |          |       |      | <br>D. ( | ş 🖉       |
|------------------|----------------------------|----------------------------------|----------|-------|------|----------|-----------|
| Home             | e > Ib-csc-mux             |                                  |          |       |      |          |           |
| P                | Ib-csc-mux Health          | probes 🛪 …                       |          |       |      |          |           |
| ₽ Si             | earch «                    | + Add () Refresh 🖗 Give feedback |          |       |      |          |           |
| 0                | verview                    |                                  |          |       |      |          |           |
| <b>a</b>         | ctivity log                | Type to start filtering          |          |       |      |          |           |
| <sup>8</sup> R A | ccess control (IAM)        | ,                                |          |       |      |          |           |
| 🔶 Ta             | ags                        | Name                             | Protocol | Port  | Path | User     | d By      |
| PD               | iagnose and solve problems |                                  |          | -     |      |          |           |
| Settin           | gs                         | hp-bypass                        | Тср      | 53128 | •    | lb-c     | sc-bypass |
| E Fr             | rontend IP configuration   | hp-csc-vip                       | Тср      | 59400 |      | lb-c     | sc-vip    |
| S Bi             | ackend pools               | L                                |          |       |      |          |           |
| Ф. Н             | lealth probes              |                                  |          |       |      |          |           |

## 10.2.2.5 Load Balancing rules

On the Load Balancing rules you need to associate the Front End, Health Probes, Backend Pools and to define the Port to use. In this case, you need to create two Load Balance Rules, one for the CSC VIP and another for the Proxy Bypass. The TCP ports allowed are:

- To Zscaler: You can use TCP 80, 9400, 9480, 443 and 8080.
- Bypass Proxy: You can use TCP 3128

| ≡ Microsoft Azure                                                                                                    | <u>۶</u>                              | Search resources, services, and docs (G+/) |                 |              |
|----------------------------------------------------------------------------------------------------|---------------------------------------|--------------------------------------------|-----------------|--------------|
| Home > Ib-csc-mux                                                                                                    |                                       |                                            |                 |              |
| Similar State State | alancing rules $\star$ …              |                                            |                 |              |
|                                                                                                    | 🕂 Add 💍 Refresh 🛛 Refresh             |                                            |                 |              |
| Overview                                                                                                    |                                       |                                            |                 |              |
| Activity log                                                                                                    | P Filter by name                      |                                            |                 |              |
| Access control (IAM)                                                                                                    | Name                                  | Load balancing rule                        | Backand nool    | Health probe |
| 🗳 Tags                                                                                                    |                                       | Loud building fac                          | buckenta poor   | neural probe |
| Diagnose and solve problems                                                                                                    | lb-csc-bypass                         | lb-csc-bypass (TCP/3128)                   | csc-bypass-pool | hp-bypass    |
| Settings                                                                                                    | lb-csc-vip                            | lb-csc-vip (TCP/80)                        | csc-pool-vip    | hp-csc-vip   |
| Frontend IP configuration                                                                                                    | · · · · · · · · · · · · · · · · · · · | • • •                                      | • •             |              |
| Backend pools                                                                                                    | L                                     |                                            |                 |              |
| Health probes                                                                                                    |                                       |                                            |                 |              |
| š≡ Load balancing rules                                                                                                    |                                       |                                            |                 |              |

IMPORTANT: Use Session Persistence "Client IP and Protocol"

#### Test using CURL command:

ubuntu-ds-01@ubuntu-ds-01:~\$ curl -k --proxy http://10.2.2.13:80 https://ip.maidenheadbridge.com 20.163.185.99, 136.226.68.254 via Zscaler ubuntu-ds-01@ubuntu-ds-01:~\$ curl -k --proxy http://10.2.2.14:3128 https://ip.maidenheadbridge.com 74.235.173.101 via Proxy Bypass

## **10.2.2.5.1** Load Balancing Rule for CSC VIP in detail.

| ≡ Microsoft Azure                                                          | Search resources, services, and do                                                                                                    |
|----------------------------------------------------------------------------|----------------------------------------------------------------------------------------------------|
| Home > Ib-csc-mux   Load bala                                              | ncing rules >                                                                                                    |
| lb-csc-vip                                                                 |                                                                                                    |
| lb-csc-mux                                                                 |                                                                                                    |
| A load balancing rule distributes in<br>backend pool instances. Only backe | coming traffic that is sent to a selected IP address and port combination across a group of<br>and instances that the health probe considers healthy receive new traffic. |
| Name *                                                                     | lb-csc-vip                                                                                                    |
| IP Version *                                                               | IPv4                                                                                                    |
|                                                                            |                                                                                                    |
| Frontend IP address * 🛈                                                    | csc-vip-front-end-ip (10.2.2.13)                                                                                                    |
| Backend pool * 🕡                                                           | csc-pool-vip 🗸                                                                                                    |
| High availability ports 🛈                                                  |                                                                                                    |
| Protocol                                                                   | • тср                                                                                                    |
|                                                                            |                                                                                                    |
| Port *                                                                     | 80                                                                                                    |
| Backend port * 🛈                                                           | 80                                                                                                    |
| Health probe * 🛈                                                           | hp-csc-vip (TCP:59400)                                                                                                    |
|                                                                            | Create new                                                                                                    |
| Session persistence (i)                                                    |                                                                                                    |
| Idle timeout (minutes) * 🕞                                                 | 4                                                                                                    |
| Enable TCP Reset                                                           |                                                                                                    |
| Enable Floating IP 🛈                                                       |                                                                                                    |

## **10.2.2.5.2** Load Balancing Rule for Proxy Bypass in detail.

|                                                                                            | > Search resources, services, and                                                                                                    |
|--------------------------------------------------------------------------------------------|----------------------------------------------------------------------------------------------------|
| Home > Ib-csc-mux   Load balancing ru                                                      | les >                                                                                                    |
| Ib-csc-bypass                                                                              |                                                                                                    |
| A load balancing rule distributes incoming t<br>backend pool instances. Only backend insta | traffic that is sent to a selected IP address and port combination across a group of<br>inces that the health probe considers healthy receive new traffic. |
| Name *                                                                                     | lb-csc-bypass                                                                                                    |
| IP Version *                                                                               | IPv4                                                                                                    |
|                                                                                            | O IPv6                                                                                                    |
| Frontend IP address * 🛈                                                                    | csc-bypass-front-end (10.2.2.14)                                                                                                    |
| Backend pool * 🕢                                                                           | csc-bypass-pool                                                                                                    |
| High availability ports 🛈                                                                  |                                                                                                    |
| Protocol                                                                                   | • ТСР                                                                                                    |
|                                                                                            | OUDP                                                                                                    |
| Port *                                                                                     | 3128                                                                                                    |
| Backend port * 🕡                                                                           | 3128                                                                                                    |
| Health probe * 🛈                                                                           | hp-bypass (TCP:53128)                                                                                                    |
|                                                                                            | Create new                                                                                                    |
| Session persistence ()                                                                     | Client IP and protocol                                                                                                    |
| Idle timeout (minutes) * 🗊                                                                 | 4                                                                                                    |
| Enable TCP Reset                                                                           |                                                                                                    |
| Enable Floating IP 🛈                                                                       |                                                                                                    |

## **10.3 Testing traffic to Zscaler**

## 10.3.1 ip.zscaler.com

The page ip.zscaler.com shows the Location values.

#### Using the browser:

Connection Quality Zscaler Analyzer Cloud Health Security Research

## You are accessing the Internet via Zscaler Cloud: Washington DC in the zscalerthree.net cloud.

Your request is arriving at this server from the IP address 136.226.68.254

The Zscaler proxy virtual IP is 136.226.68.35.

The Zscaler hostname for this proxy appears to be zs3-was1-6b5-sme.

The request is being received by the Zscaler Proxy from the IP address 20.163.185.99

Your Gateway IP Address is 20.163.185.99

## Using curl command from CMD or Terminal

#### Proxy environment:

| Command         | Windows: curl -sproxy http:// <b><csc vip=""></csc></b> :80 ip.zscaler.com   findstr "You"<br>Linux: curl -sproxy http:// <b><csc vip=""></csc></b> :80 ip.zscaler.com   grep "You"                                                                                                    |
|-----------------|----------------------------------------------------------------------------------------------------|
| Expected Result | ubuntu-ds-01@ubuntu-ds-01:-\$[curl -\$oroxv http://10.2.2.13:80 ip.zscaler.com   oreo "You"<br><div accessing="" are="" class="headline" cloud.<="" cloud:="" dc="" div="" in="" internet="" the="" via="" washington="" you="" zscaler="" zscalerthree.net=""><br/><div class="details" style="margin-top: 20px">Your request is arriving at this server from the IP address <span class="detail0utput">136.226.68.254</span></div><br/><div \$your="" <span="" address="" class="detail0utput" gateway="" ip="" is="">20px"&gt;Your Gateway IP Address is <span class="detail0utput">136.226.68.254</span></div></div> |

#### Routed environment:

| Command         | Windows: curl -s ip.zscaler.com   findstr "You"<br>Linux: curl -s ip.zscaler.com   grep "You"                                                                                                    |
|-----------------|----------------------------------------------------------------------------------------------------|
| Expected Result | ubuntu-ds-D1@ubuntu-ds-01:-\$ curl -s ip.zscaler.com   grep "You"<br><div class="headline">You are accessing the Internet via Zscaler Cloud: Washington DC in the zscalerthree.net cloud.</div><br><div class="headline">You are accessing the Internet via Zscaler Cloud: Washington DC in the zscalerthree.net cloud.</div><br><div class="details">You for accessing the Internet via Zscaler Cloud: Washington DC in the zscalerthree.net cloud.</div><br><div class="details">Your Gateway IP Address is <span class="detailOutput">20: 103: 185.99</span></div> |

## 10.3.2 https://ip.maidenheadbridge.com

Maidenhead Bridge provides a HTTPS page to check the IP.

## Using the Browser:

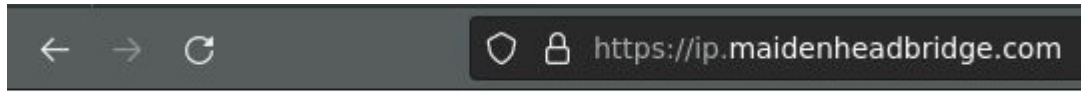

20.163.185.99, 136.226.68.254

## Using curl command from CMD or Terminal

(Note: the switch "-k" on curl command is to avoid SSL certificate validation)

Proxy environment:

| Command         | curl -kproxy http:// <b><csc vip=""></csc></b> :80 https://ip.maidenheadbridge.com                                                 |
|-----------------|----------------------------------------------------------------------------------------------------|
| Expected Result | ubuntu-ds-01@ubuntu-ds-01:~\$ curl -s -kproxy http://10.2.2.13:80 https://ip.maidenheadbridge.com<br>20.163.185.99, 136.226.68.254 |

## Routed environment:

| Command         | curl -k https://ip.maidenheadbridge.com                                                                 |
|-----------------|----------------------------------------------------------------------------------------------------|
| Expected Result | ubuntu-ds-01@ubuntu-ds-01:~\$ curl -s -k https://ip.maidenheadbridge.com<br>20.163.185.99, 136.226.69.5 |

## 10.3.3 SpeedTest

The CSC contains the SpeedTest client. You can run it from the SSH console or using any Management tool (AWS Systems Manager, Rundeck, , Ansible, etc.)

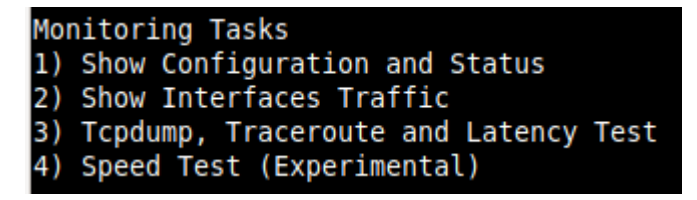

This test is experimental because we use third-party tools (speedtest.net), but it works fine in most cases. Here the result using a CSC Mux 4.

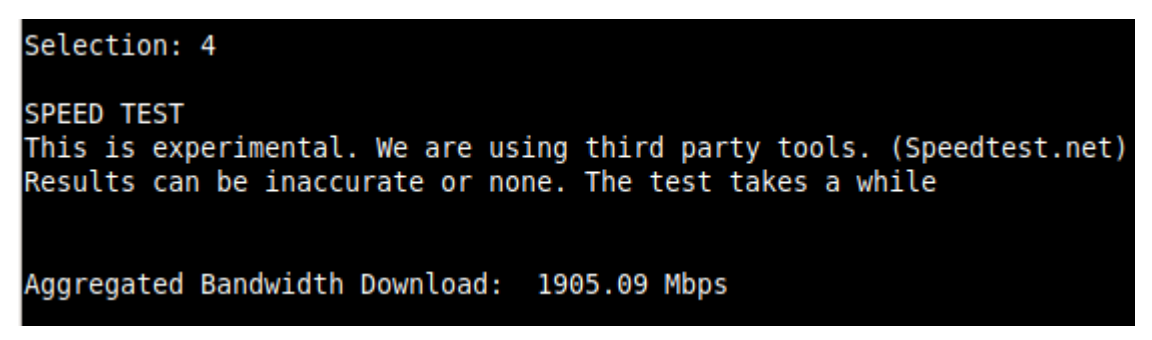

*Note: At the moment of writing this documentation, Zscaler provides 400 Mbps per IPsec tunnel. The CSC Mux 4 can aggregate 4 x IPsec tunnels (~ 1.6 Gbps total).* 

## **11** Private Cloud Private Access

## 11.1 What is Private Cloud Private Access (PriCPA)?

Private Cloud Private Access (PriCPA) is a new functionality of the Cloud Security Connector. PriCPA allows you to create a Private Cloud among all CSCs for private traffic. In a matter of minutes, you can build a full mesh encrypted topology between your locations for private traffic with Zero Trust. After making the Private Cloud, you can set up your policies to define who will talk with who inside your Private Cloud.

## **11.2 PriCPA Network Diagrams**

## 11.2.1 High Level Network Diagram

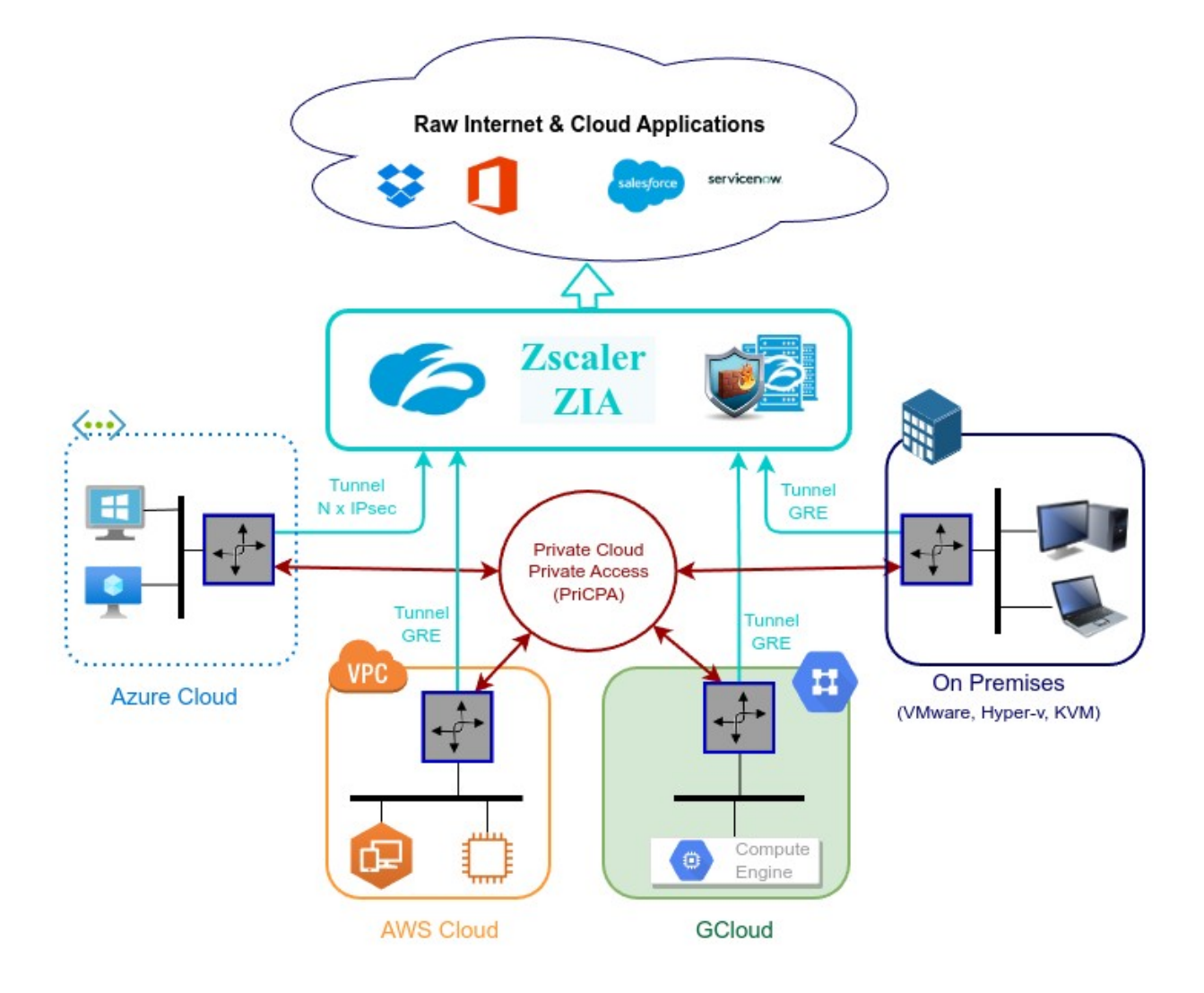

## 11.2.2 Low Level Network Diagram – PriCPA only

The following network diagram shows the IP addressing for PriCPA.

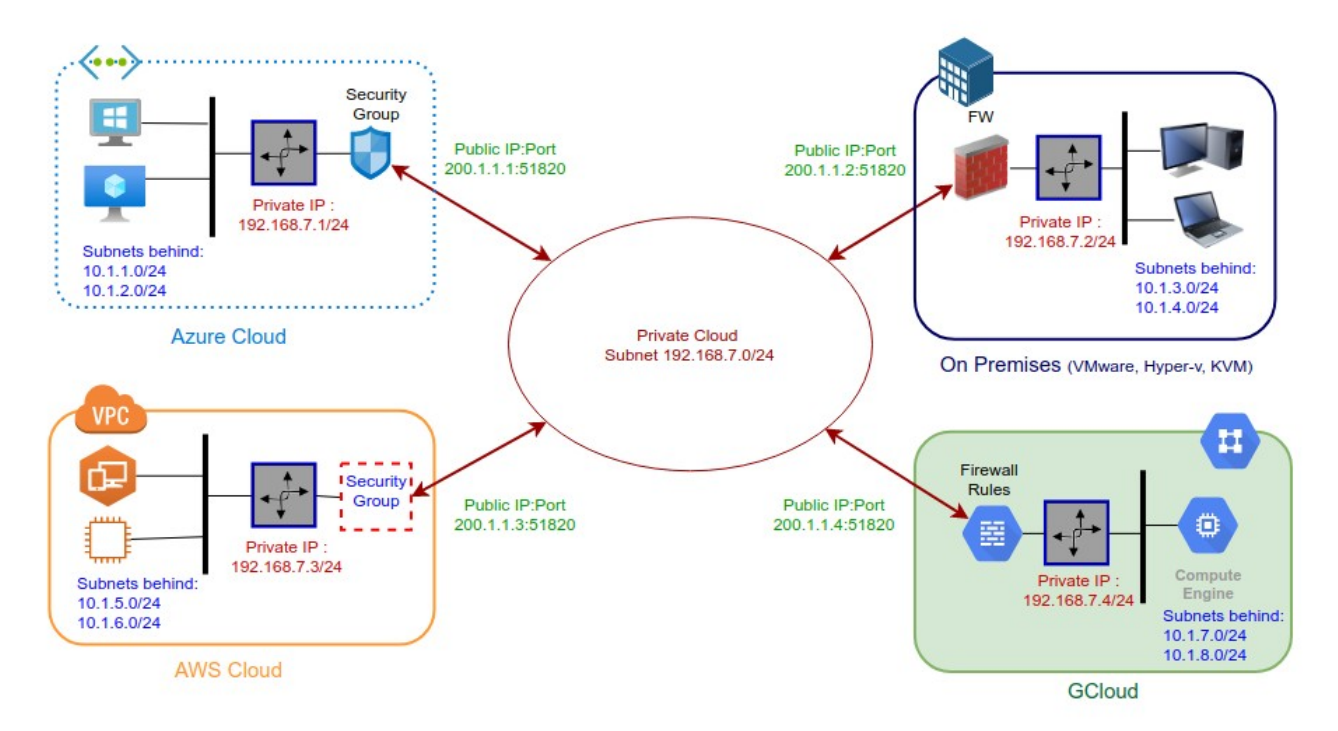

Steps to design your Private Cloud:

- 1. Select a Subnet for your Private Cloud. The example above is 192.168.7.0/24. Due to the Subnet is /24, up to 255 CSCs can participate in this Private Cloud.
- 2. Assign a Cloud Private IP to each CSC. In this example, we are assigning 192.168.7.1 to 192.168.7.4
- 3. The Public IP to be used will be the same assigned to the Bypass of each CSC. You can choose the UDP port to use at each location. For simplicity, it is recommended to use the same port at all locations.
- 4. Gather the information of the private Subnets behind each CSC. This information will be required when configuring the Peers.
- Firewall Rules (or Security Groups Rules): The CSC for Azure, AWS and Gcloud will implement the firewall rules automatically. Manual FW rules are required when the CSC is "On-Premises". The CSC provides a JSON file with the rules required.

## **11.3 Configuring PriCPA**

The Main Menu has a section for Private Access:

```
Private Cloud Private Access (PriCPA)
17) Show Configuration and Status PriCPA.
18) Configure PriCPA (Local and Peers Configuration).
19) Configure CSC Remote Management via PriCPA.
```

The configuration of PriCPA is four simple steps:

| Selection: 18                                                                                                    |
|----------------------------------------------------------------------------------------------------|
| Private Access Configuration Wizard                                                                                                    |
| Steps to configure Private Access:                                                                                                    |
| <ul> <li>A) Assign 'Identity' to the VM:</li> <li>A.1) Go to 'Identity -&gt; System Assigned' and 'Turn ON' status. (and Save).</li> <li>A.2) Go to 'Identity -&gt; System Assigned' and click 'Azure role assignments' and add the following Roles:</li> <li>-&gt; Role: Contributor, Resource Group: <cscs group="" resource="" s="" vms=""></cscs></li> <li>-&gt; Role: Contributor, Resource Group: <route group="" resource="" s="" tables=""> (optional, but required for HA)</route></li> <li>-&gt; Role: Network Contributor, Resource Group: <csc (vnet)="" group="" resource="" subnets=""></csc></li> <li>B) Create Private Access Local Configuration. (This selection also allows to change Local Configuration)</li> <li>C) (optional, if HA is enabled.) Copy Local Configuration to the other CSC in the HA pair.</li> <li>D) Load Private Access Peers JSON configuration file.</li> </ul> |
| <ol> <li>Create (or change) Private Access Local Configuration</li> <li>Load Private Access Peers JSON configuration file</li> <li>Quit</li> <li>Enter your choice:</li> </ol>                                                                                                    |

- 1. Assign "Identity" to the CSC (and to the "other CSC" if HA is enabled).
- Create the Local Node configuration. This step will initialize and enable Private Access on the Node. The result of this operation will show a "Token" and "Private Access Local JSON file".
- 3. (HA Pair only) Initialize the second Node of the HA pair using the "Token" and "Private Access Local JSON file".
- 4. Create and distribute the Private Access Peers JSON file to all nodes.

**IMPORTANT:** We strongly recommend using software with a JSON formatter to create the Peers JSON file, like Visual Code or Notepad ++ . See Appendix C for more detail about how to install these programs and the plugins required.

## **11.3.1** Create the Local configuration (First node of the HA pair or Single deployment)

## 11.3.1.1 Using configUserData.json file

You can pass the Local configuration parameters via configUserData.json file during the initial deployment.

Here an example:

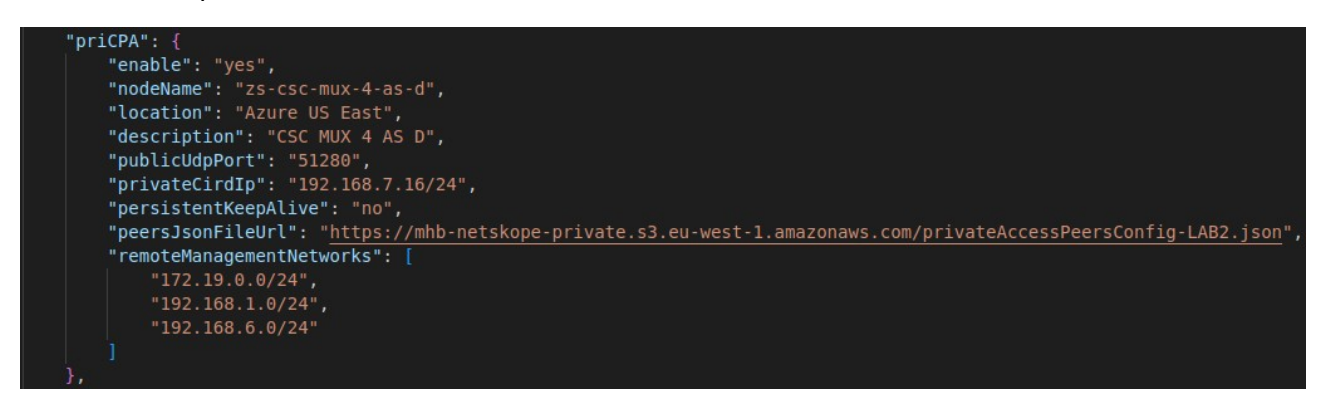

The CSC will read this information and create the Local configuration on the First node of the HA deployment or when it is a single deployment. As a result, the Local Configuration for PriCPA will be ready:

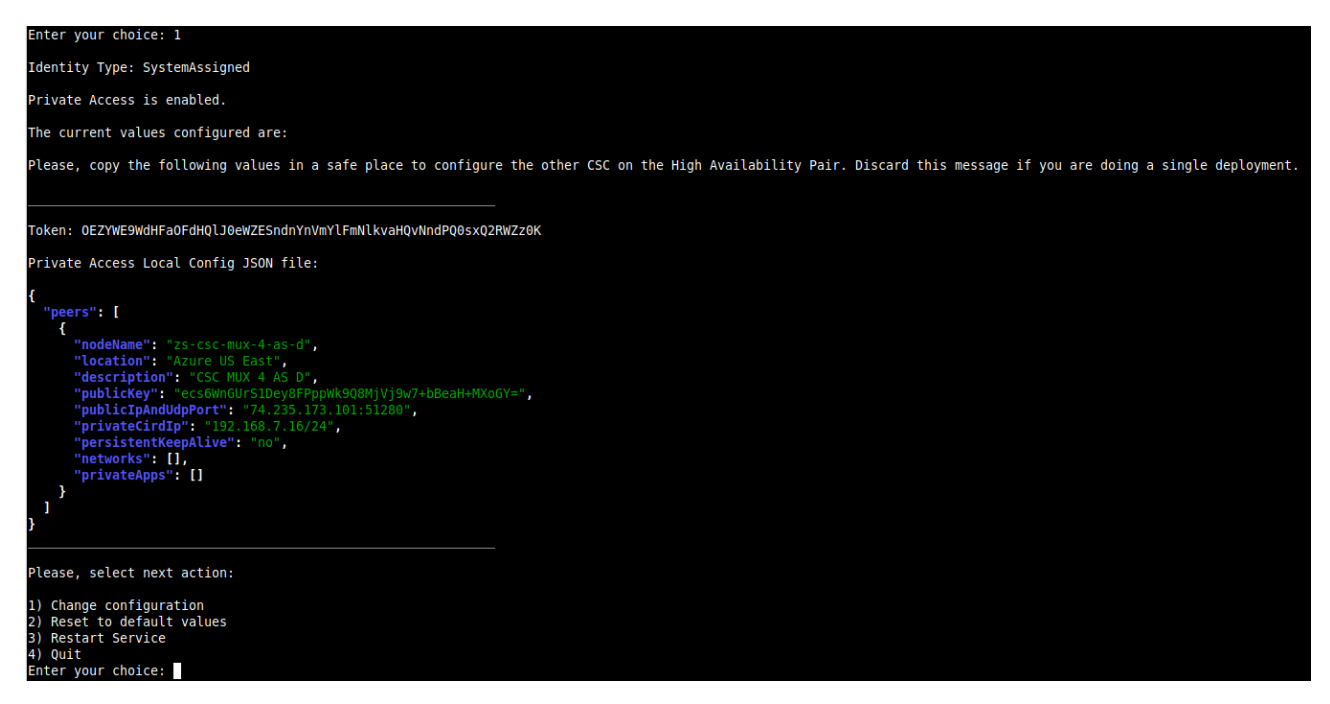

**Maidenhead Bridge** 

Cloud Security Connector Mux for Azure | 102

## 11.3.1.2 Manual Configuration

→ From Main Menu, select "18) Configure Private Access."

→ Select "1) Create (or change) Private Access Local Configuration"

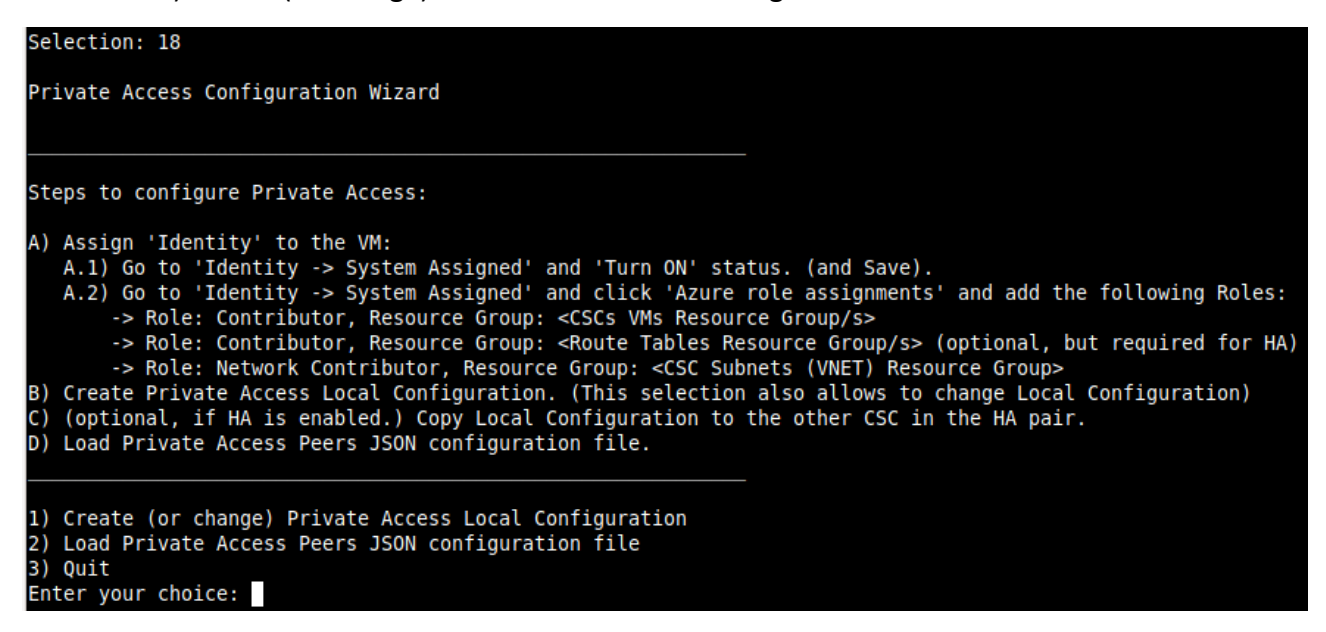

 $\rightarrow$  Select "1) Manual Configuration" and input the values requested.

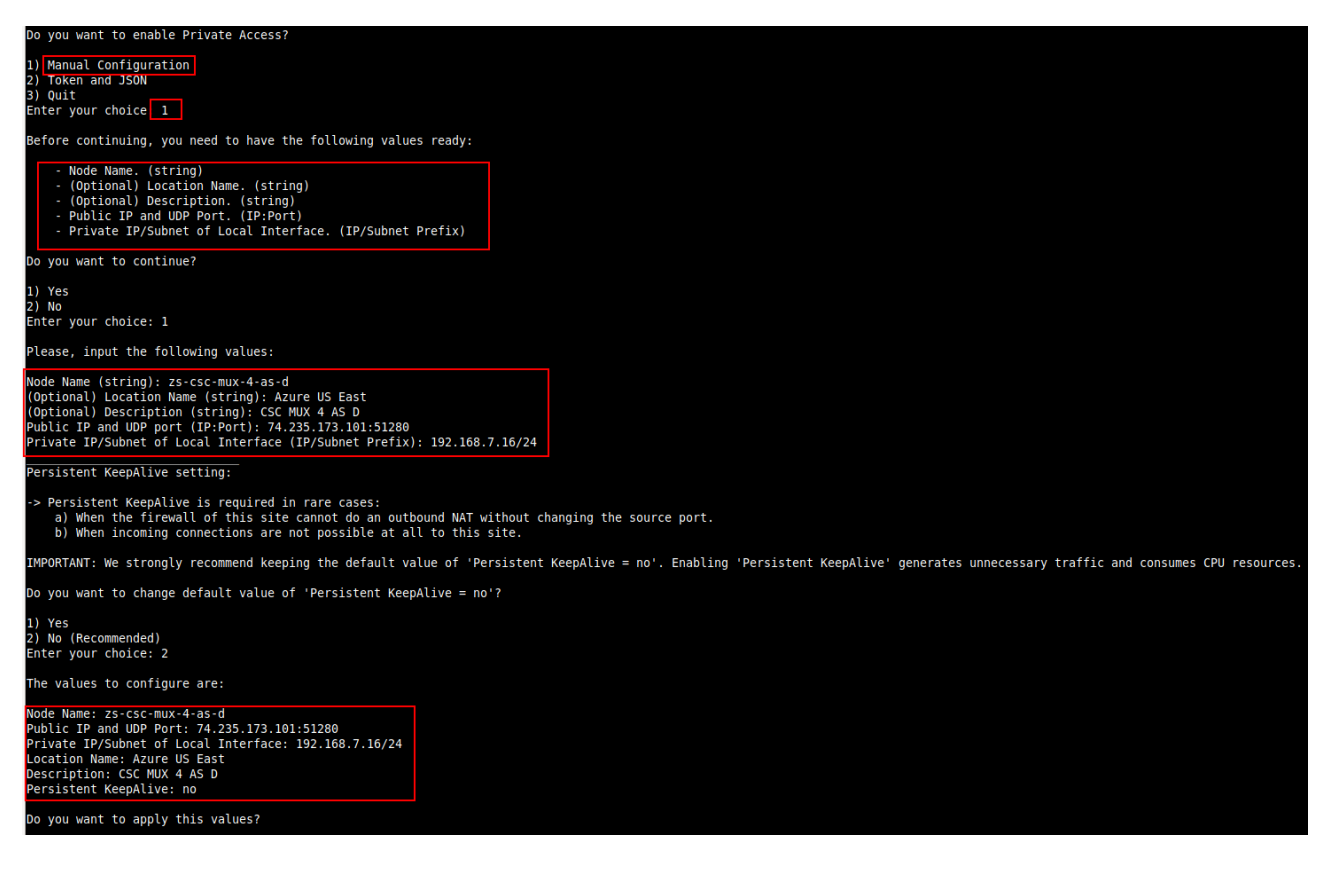

**Maidenhead Bridge** 

Cloud Security Connector Mux for Azure | 103

## Apply values

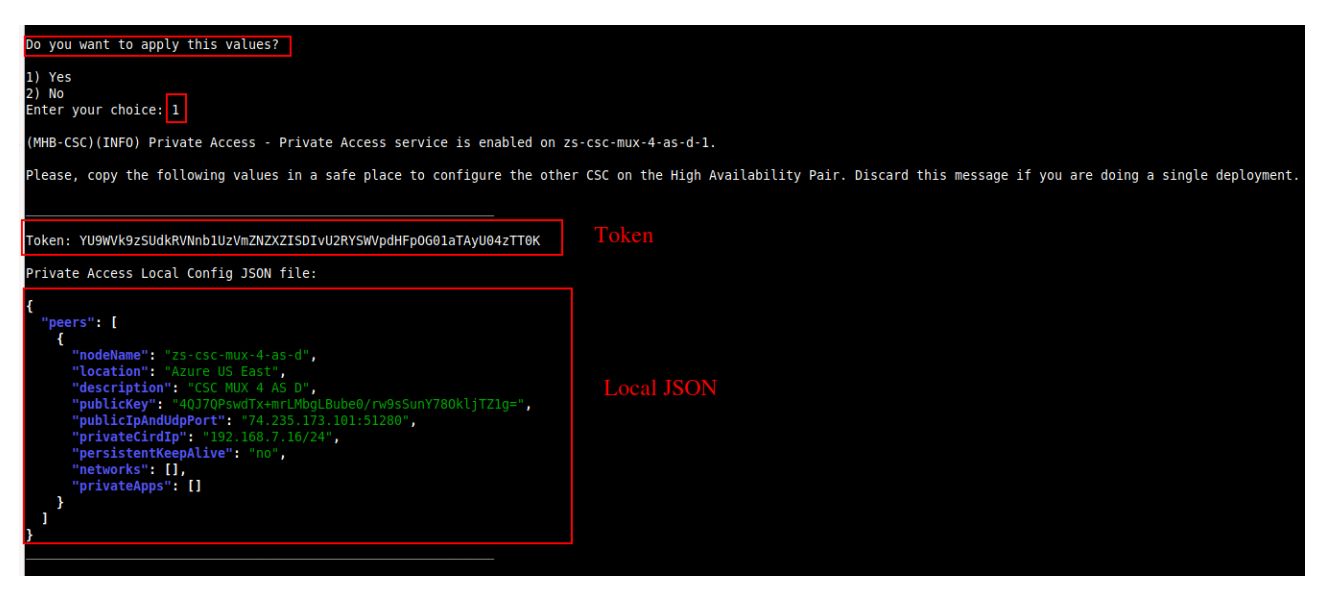

*IMPORTANT:* The "Token" and "Private Access Local Config JSON file" will be used to create the local configuration on the second node of the HA pair. Please, keep these values in a safe place. You can use these values to reconfigure any node of the HA Pair if necessary in the future. For example, if you want to change the IPs or descriptions.

## **11.3.2** Create the Local configuration (second node of HA Pair)

SSH the second node of the HA Pair and input the "Token" and "Private Access Local Config JSON file".

Go to 18) Configure Private Access.  $\rightarrow$  1) Create (or change) Private Access Local Configuration  $\rightarrow$  2) Token and JSON

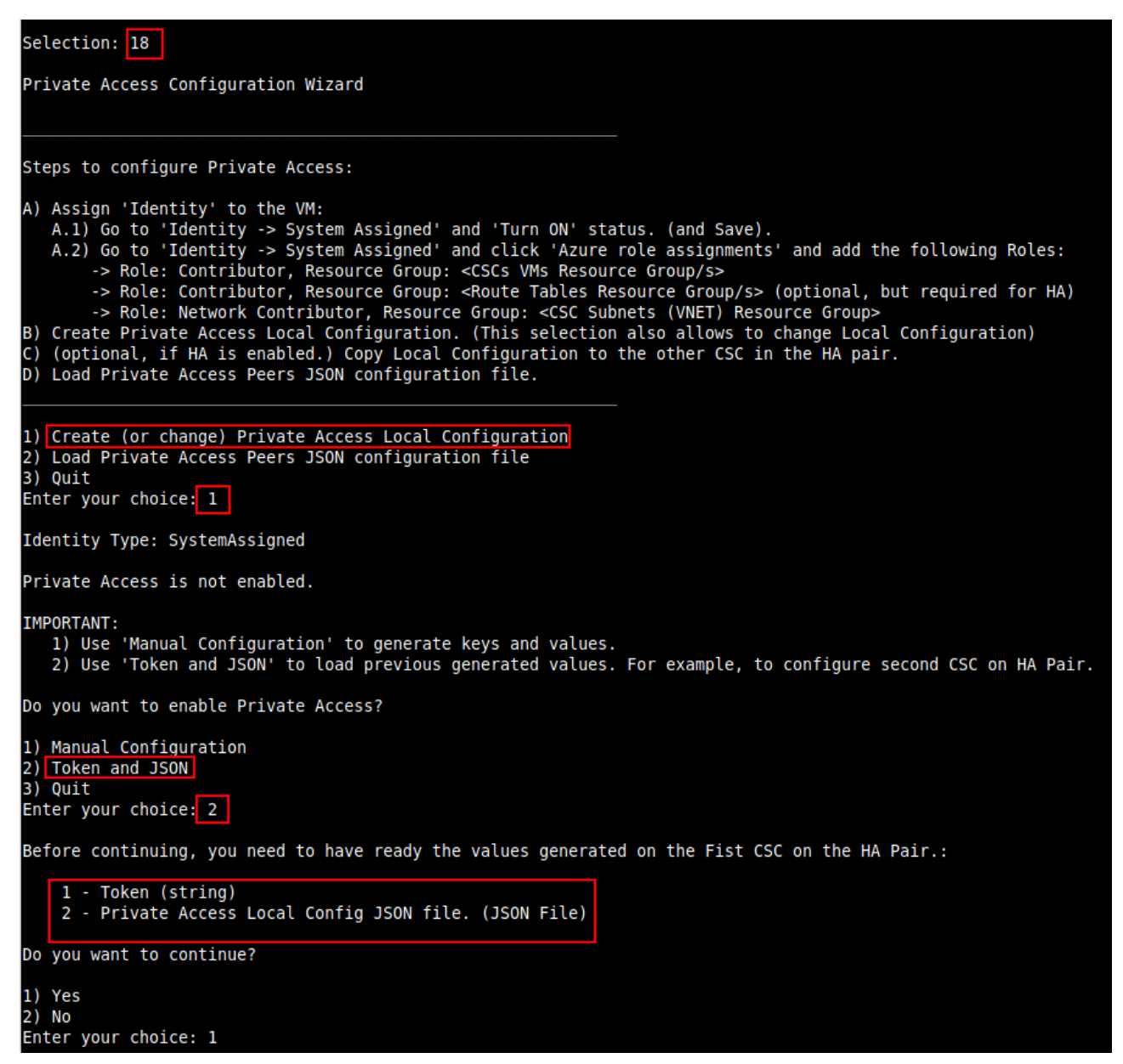

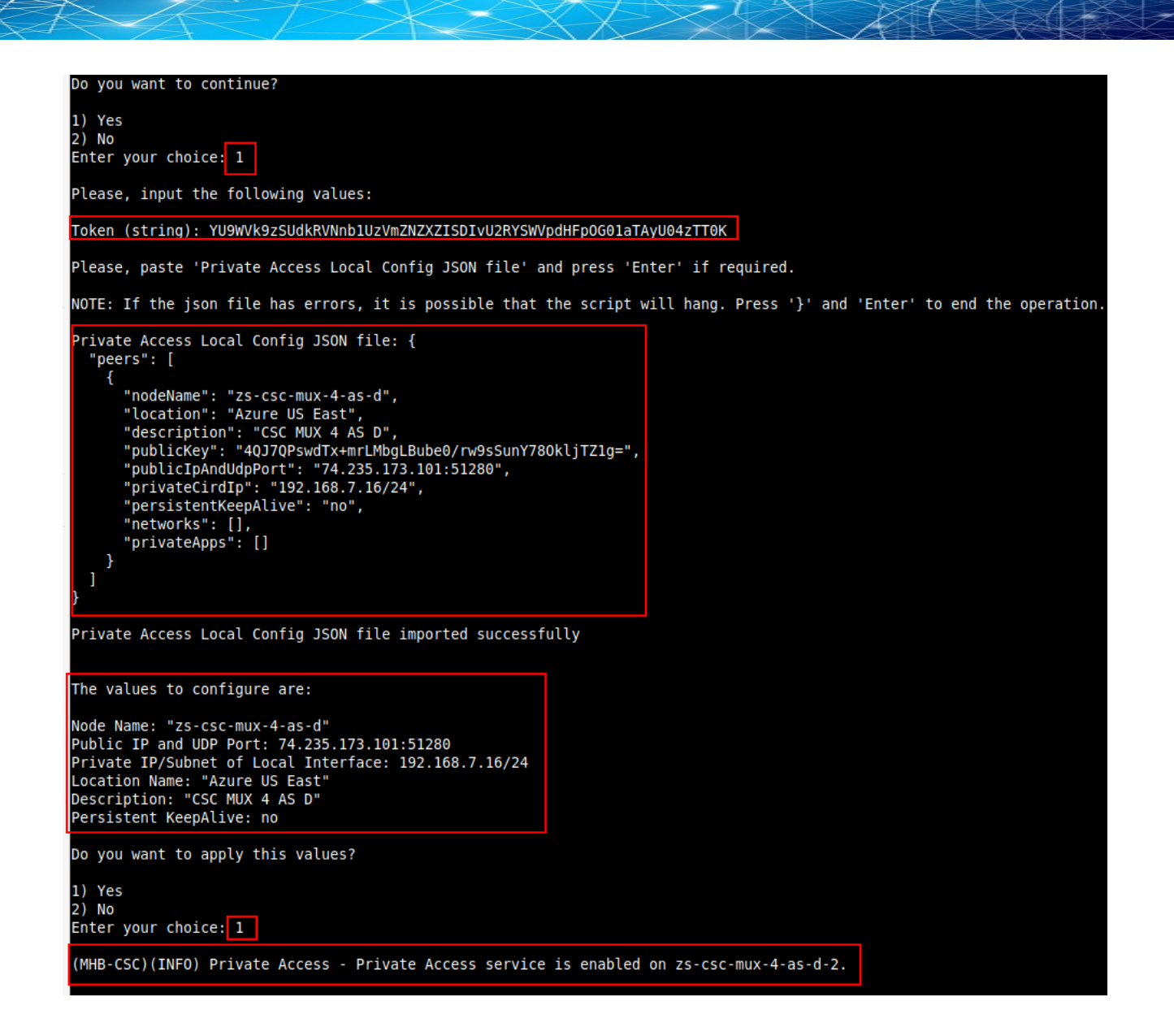

## 11.3.3 Create the Private Access Peers JSON file

The Private Access Peers JSON file contains:

- 1. The Local configuration of each Peer.
- 2. The "networks" behind each Peer.
- 3. The "privateApps" allowed to be reached on each Peer.

Here some examples.

## 11.3.3.1 Full mesh Private Access Peers JSON file

Consider the following example:

We have 3 nodes and we want to allow full communication between sites for all port and protocols.

The Local Config JSON file of each node is:

#### ns-cgc00001

```
{
    "peers": [
    {
        "nodeName": "ns-cgc00001",
        "description": "Node on VMware Server 1",
        "location": "HQ",
        "publicKey": "yAnz5TF+IXXJte14tji3zIMNq+hd2rYUIgJBgB3fBmk=",
        "publicIpAndUdpPort": "200.1.1.1:51821",
        "privateCirdIp": "192.168.7.1/24",
        "persistentKeepAlive": "no",
        "networks": [],
        "privateApps": []
    }
]
```

#### ns-cgc00002

}

```
{
    "peers": [
    {
        "nodeName": "ns-cgc00002",
        "description": "Node on VMware Server 2",
        "location": "Datacentre 2",
        "publicKey": "xTIBA5rboUvnH4htodjb6e697QjLERt1NAB4mZqp8Dg=",
        "publicIpAndUdpPort": "200.1.1.2:51821",
        "privateCirdlp": "192.168.7.2/24",
        "persistentKeepAlive": "no",
        "networks": [],
        "privateApps": []
    }
]
```

| ns-cgc00003                                                  |
|--------------------------------------------------------------|
| {                                                            |
| "peers": [                                                   |
| {                                                            |
| "nodeName": "ns-cgc00003",                                   |
| "description": "Node on VMware Server 3",                    |
| "location": "Branch",                                        |
| "publicKey": "TrMvSoP4jYQlY6RlzBgbssQqY3vxl2Pi+y71lOWWXX0=", |
| "publicipAndUdpPort": "200.1.1.3:51821",                     |
| "privateCirdIp": "192.168.7.3/24",                           |
| "persistentKeepAlive": "no",                                 |
| "networks": [],                                              |
| "privateApps": []                                            |
| }                                                            |
| ]                                                            |
| }                                                            |

Firstly, we need to create our "basic" Peers Configuration JSON file: It contains the Local Configuration of each Node plus the "networks" behind each node.

```
Basic Peers Configuration JSON file
{
 "peers": [
   {
      "nodeName": "ns-cgc00001",
      "description": "Node on VMware Server 1",
      "location": "HQ",
      "publicKey": "yAnz5TF+IXXJte14tji3zIMNq+hd2rYUIgJBgB3fBmk=",
      "publicIpAndUdpPort": "200.1.1.1:51821",
      "privateCirdIp": "192.168.7.1/24",
      "persistentKeepAlive": "no",
      "networks": [
        "10.1.1.0/24",
        "10.1.2.0/24"
      ],
      "privateApps": []
   },
   {
      "nodeName": "ns-cgc00002",
      "description": "Node on VMware Server 2",
      "location": "Datacentre 2",
      "publicKey": "xTIBA5rboUvnH4htodjb6e697QjLERt1NAB4mZqp8Dg=",
      "publicIpAndUdpPort": "200.1.1.2:51821",
      "privateCirdIp": "192.168.7.2/24",
      "persistentKeepAlive": "no",
      "networks": [
        "10.2.1.0/24",
        "10.2.2.0/24"
      ],
      "privateApps": []
```

#### **Maidenhead Bridge**

Cloud Security Connector Mux for Azure | 108
}, { "nodeName": "ns-cgc00003", "description": "Node on VMware Server 3", "location": "Branch", "publicKey": "TrMvSoP4jYQIY6RIzBgbssQqY3vxI2Pi+y71IOWWXX0=", "publicIpAndUdpPort": "200.1.1.3:51821", "privateCirdIp": "192.168.7.3/24", "persistentKeepAlive": "no", "networks": [ "10.3.1.0/24", "10.3.2.0/24" "privateApps": [] } ] }

In this "Basic Peers Configuration JSON file" we have:

- Green: The Local values generated at each node.
- Yellow: The Subnets behind each node
- Red: Nothing. No private Apps configured.

If you deployed this "Basic Peers Configuration JSON file" to all CSCs, you have created the Private Cloud. All Peers will be visible to each other, but no traffic between subnets will be allowed because there is no "privateApps" configured.

If we want to allowed traffic any to any between subnets, we need to add the corresponding "privateApps" to each node. For example for node: "ns-cgc00001"

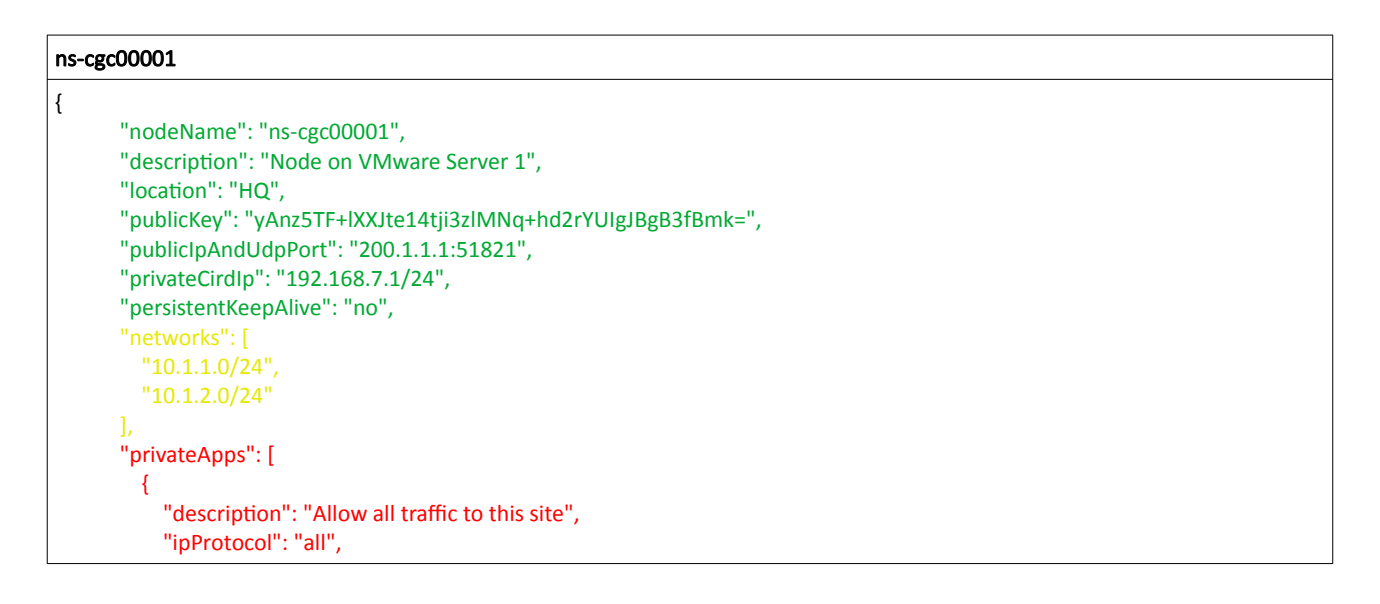

#### Maidenhead Bridge

Cloud Security Connector Mux for Azure | 109

| "sourceCirdlp": [           |  |
|-----------------------------|--|
| "0.0.0/0"                   |  |
| L                           |  |
| "destinationCirdIp": [      |  |
| "10.1.1.0/24",              |  |
| "10.1.2.0/24"               |  |
| ],                          |  |
| "destinationSinglePorts": [ |  |
|                             |  |
| ],                          |  |
| "destinationPortRange": {   |  |
| "fromPort": "",             |  |
| "toPort": ""                |  |
| }                           |  |
| }                           |  |
|                             |  |
| },                          |  |

In this case, we added a "privateApp" that allows any source IPs (0.0.0/0) to reach the "networks" (10.1.1.0/24 and 10.1.2.0/24) using "all" protocols ("ipProtocol" : "all".)

Now, completing our "Peers Configuration JSON file":

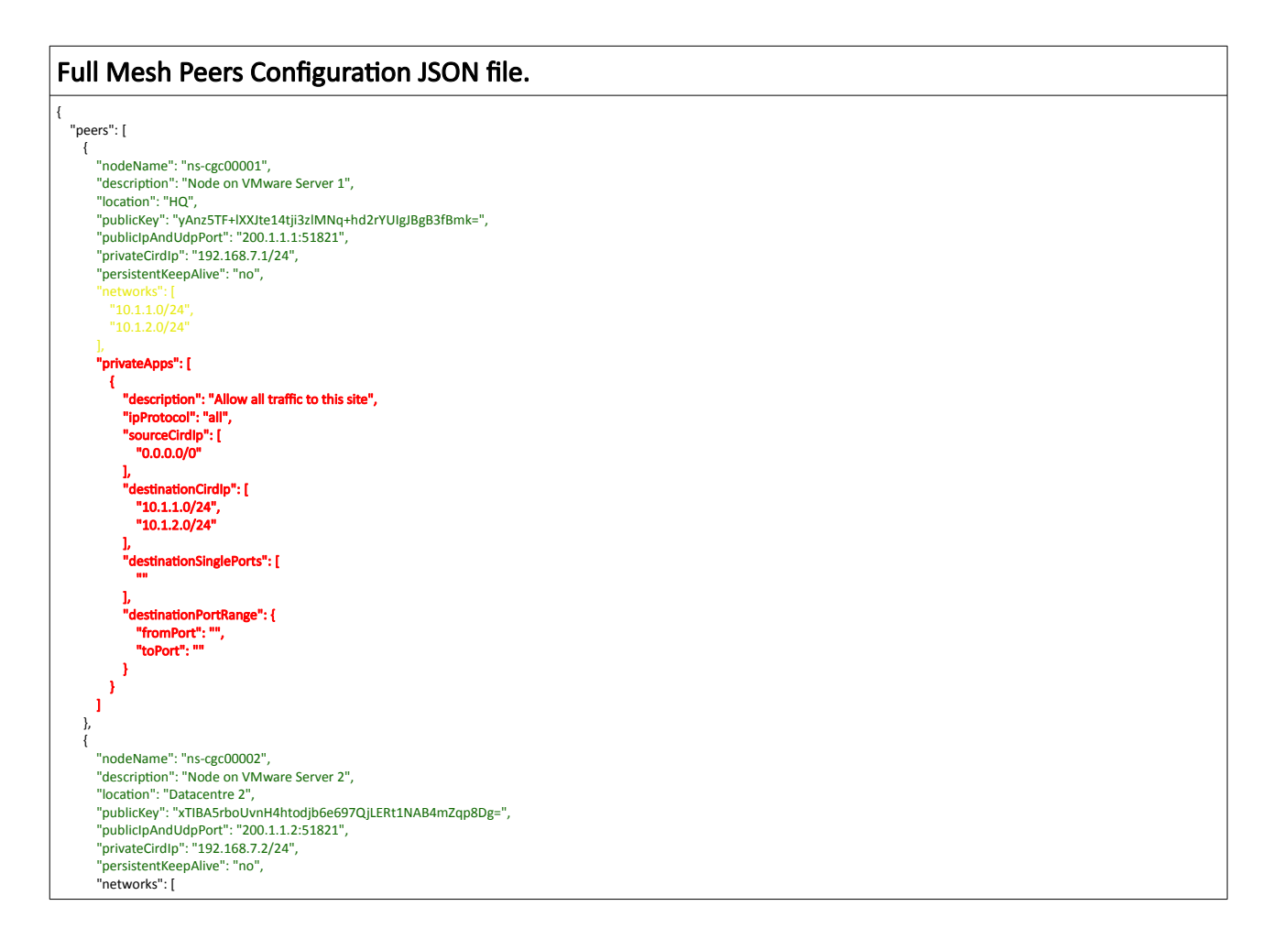

Maidenhead Bridge

Cloud Security Connector Mux for Azure | 110

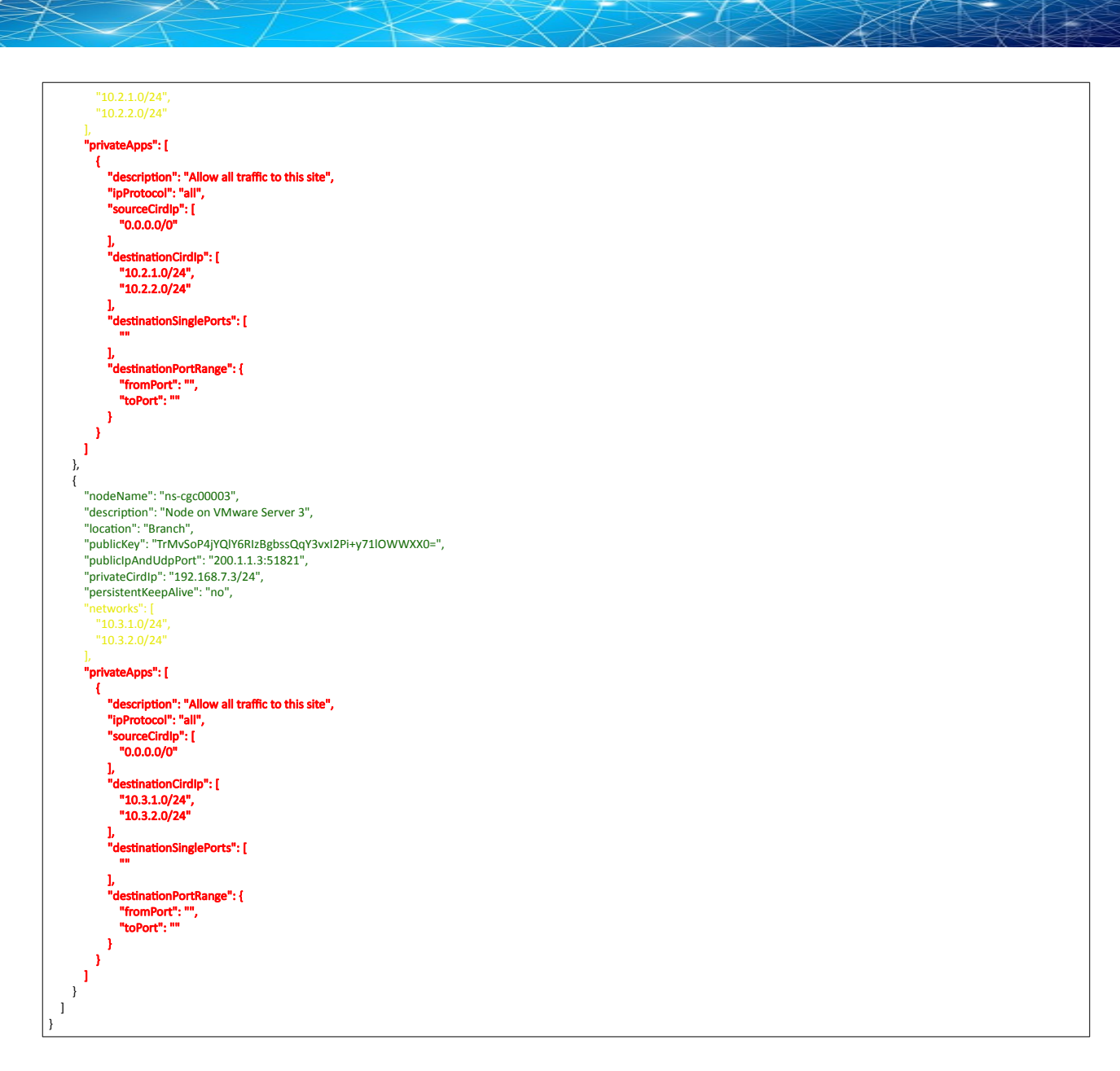

Done! Your task is to implement this JSON file on all CSCs and you will have full connectivity any to any for all protocols.

## **11.3.3.2** Understanding "privateApps" configuration and values

#### Question 1: Where to configure the "privateApps"?

Only on the node that has the "destinationCirdIp": [], that belongs to its "networks".

Example: I want to allow access to "destinationCirdIp": ["10.1.1.50/32"]. The rule must be created on node ns-cgc00001 that has "networks": ["10.1.1.0/24","10.1.2.0/24"]

#### Question 2 : What about the values to configure?

On "privateApps" section there are two types of values to input:

Accepts single value only -> ""

#### Accepts single or multiple values -> []

#### Examples:

Single value (""):

"description": " Intranet Servers", "ipProtocol": "tcp",

Single or Multiple values ([]):

```
"sourceCirdIp": ["0.0.0.0/0"],
```

"destinationCirdIp": ["10.1.1.100/32", "10.1.2.100/32"], "destinationSinglePorts": [ "80", "443" ],

The following table shows all fields and values accepted:

| Field                                                             | Value Type            | Values to configure                                                                               | Example                                                                                        |
|-------------------------------------------------------------------|-----------------------|---------------------------------------------------------------------------------------------------|------------------------------------------------------------------------------------------------|
| "description": "",                                                | Single                | String                                                                                            | "description": "Intranet Server Access",                                                       |
| "ipProtocol": "",                                                 | Single                | tcp,udp,icmp or all                                                                               | "ipProtocol": "tcp",                                                                           |
| "sourceCirdlp": [],                                               | Single or<br>Multiple | Networks in the<br>range of:<br>10.0.0.0/8<br>172.16.0.0/12<br>192.168.0.0/16<br>and<br>0.0.0.0/0 | "sourceCirdIp": [<br>"10.2.1.0/24",<br>"10.2.2.0/24",<br>"10.3.1.0/24",<br>"10.3.2.0/24"<br>], |
| "destinationCirdIp": [],                                          | Single or<br>Multiple | Networks in the<br>range of <sup>4</sup> :<br>10.0.0.0/8<br>172.16.0.0/12<br>192.168.0.0/16       | "destinationCirdIp": [<br>"10.1.1.100/32",<br>"10.1.1.200/32"<br>],                            |
| "destinationSinglePorts": [],                                     | Single or<br>Multiple | Single Port of the range 1 to 65535                                                               | "destinationSinglePorts": [<br>"80",<br>"443"<br>],                                            |
| "destinationPortRange": {<br>"fromPort": "",<br>"toPort": ""<br>} | Single                | Single Port of the range 1 to 65535                                                               | "destinationPortRange": {<br>"fromPort": "3780",<br>"toPort": "3784"<br>}                      |

*IMPORTANT:* For PriCPA, 0.0.0.0/0 represent the private network segments: 10/8, 172.16/12, 192.168/16 and not the entire internet addresses.

<sup>4</sup> The expected value here is a value that belongs to the "network" defined behind the CSC. For example, of the network behind the CSC is 10.1.1.0/24, any destination configured must belong to 10.1.1.0/24, like 10.1.1.100/32.

## 11.3.3.3 Example of "privateApps" for a Windows Domain controller

The following example shows how to create rules to allow access to your Domains Controllers.

The port information was taken from this article:

https://docs.microsoft.com/en-us/troubleshoot/windows-server/identity/config-firewall-for-ad-domains-and-trusts

```
Example: Domain Controllers IPs: "10.2.1.100/32" and "10.2.2.100/32" on Node ns-cgc00002 of previous example
"privateApps": [
           "description": "Domain Controllers TCP",
           "ipProtocol": "tcp",
           "sourceCirdIp": [ "0.0.0.0/0" ],
           "destinationCirdIp": [ "10.2.1.100/32", "10.2.2.100/32" ],
           "destinationSinglePorts": [ "135", "464", "389", "636", "3268", "3269", "53", "88", "445" ],
           "destinationPortRange": { "fromPort": "49152", "toPort": "65535" }
         },
         {
           "description": "Domain Controllers UDP",
           "ipProtocol": "udp",
           "sourceCirdIp": [ "0.0.0.0/0" ],
           "destinationCirdIp": [ "10.2.1.100/32", "10.2.2.100/32" ],
           "destinationSinglePorts": [ "123", "464", "389", "53", "88" ],
           "destinationPortRange": { "fromPort": "", "toPort": "" }
         },
         {
           "description": "Domain Controllers Ping",
           "ipProtocol": "icmp",
           "sourceCirdIp": [ "0.0.0.0/0" ],
           "destinationCirdIp": [ "10.2.1.100/32", "10.2.2.100/32" ],
           "destinationSinglePorts": [],
           "destinationPortRange": { "fromPort": "", "toPort": "" }
        }
      ]
```

## **11.3.3.4** Example of "privateApps" for Internal Web Server.

In this example, we are showing how to configure access to users on ns-cgc00001 to an Internal Web server located behind node Node ns-cgc00003.

# **11.3.4** Load the "Private Access Peers JSON file" to the CSCs.

After the Local Configuration is done and the "Private Access Peers JSON file" is created, the next task is to distribute and apply it on each CSC.

There are three methods available:

- 1. URL: (Recommended) Using "Private Access Peers URL" and running the command "Refresh Private Access Peers URL" using AWS Systems Manager, Rundeck or Azure CLI commands.
- 2. DevOps: Distribute the JSON file on all CSC and run the command "Reload Private Access Peers URL" using AWS Systems Manager or Rundeck.
- 3. Manual: Copy/Paste the JSON file on each CSCs.

In this section we are going to explain two methods: URL and Manual Copy. The DevOps method is explained on Section12: DevOps operations.

## 11.3.4.1 Using "Private Access Peers URL"

This is the recommended method. The steps to configure are:

 Place the Private Access Peers JSON file on an internal web server or an AWS bucket<sup>5</sup> or similar. Obtain the download URL.

Example of AWS bucket:

| Amazon S3 > mhb-netskope-private > privateAccessPeersConfig-LAB2.json                                                                |                                                                                                    |
|----------------------------------------------------------------------------------------------------|----------------------------------------------------------------------------------------------------|
| privateAccessPeersConfig-LAB2.json Info                                                                                              | C Copy S3 URI Download Open [2] Object act                                                                                                    |
| Properties Permissions Versions                                                                                                    |                                                                                                    |
| Object overview                                                                                                    |                                                                                                    |
| Owner<br>sales<br>AWS Region<br>EU (Ireland) eu-west-1<br>Last modified<br>November 20, 2021, 10:26:09 (UTC+00:00)<br>Size<br>6.6 KB | S3 URI   S3 URI  S3 URI  S3://mhb-netskope-private/privateAccessPeersConfig-LAB2.json  Amazon Resource Name (ARN)  am:aws:s5:::mhb-netskope-private/privateAccessPeersConfig-LAB2.json Entity tag (Etag)  d d3aeba11009b98bf5622d9b948f151d9  Object URL |
| Type<br>json<br>Key<br>O privateAccessPeersConfig-LAB2.json                                                                          | https://mhb-netskope-private.s3.eu-west-1.amazonaws.com/privateAccessPeersConfig-LAB2.json                                                                                                    |

2. Configure the URL on each CSC.

Ssh the each CSC and go to Main Menu -> 18) Configure Private Access

<sup>5</sup> See Appendix D to learn how to secure an AWS S3 bucket by Source IP.

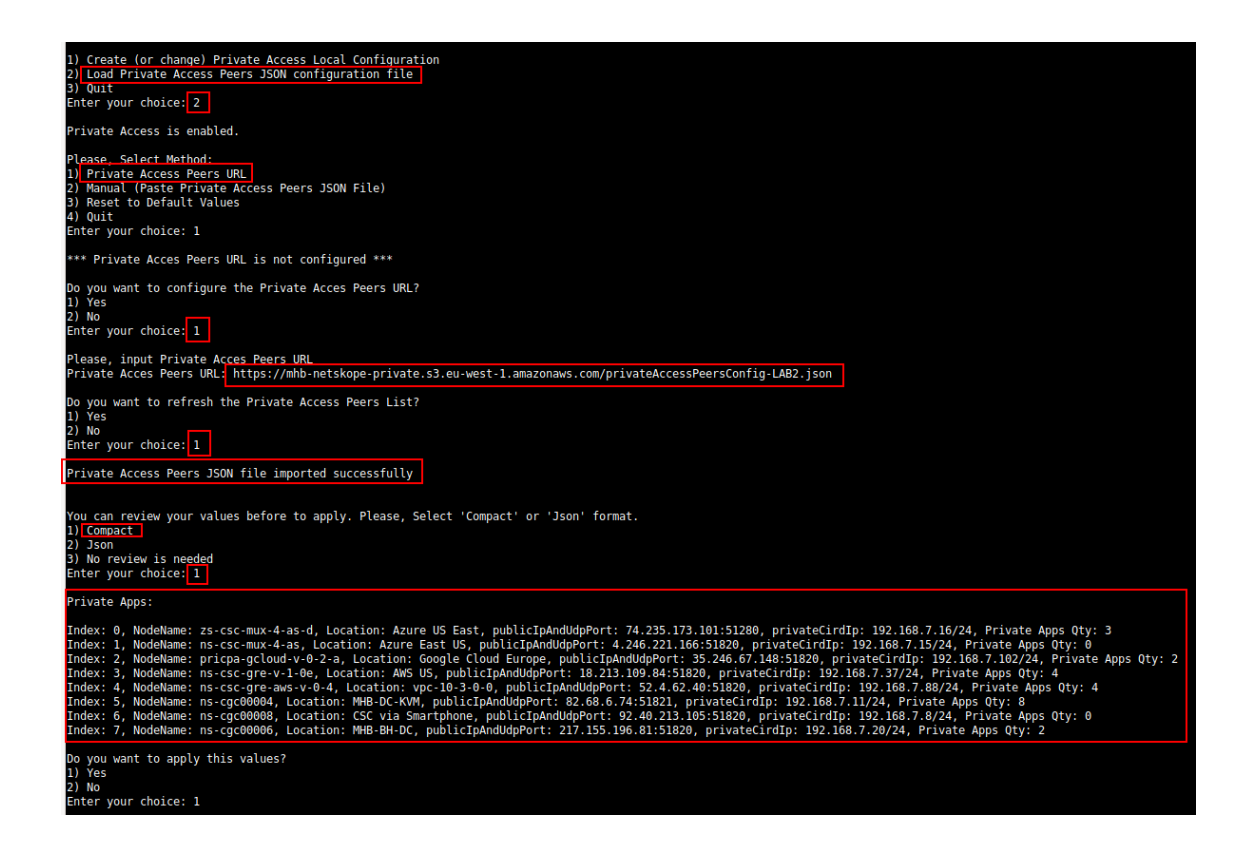

At this moment, you have the option to review the privateApps to configure in Compact or JSON format and to apply the values.

| Do you want to apply this values?<br>1) Yes<br>2) No<br>Enter your choice: 1                                                                                                    |
|----------------------------------------------------------------------------------------------------|
| <pre>Creating Private Apps:<br/>(MHB-CSC(INFO) Private Access - [Index: 0, Node: zs-csc-mux-4-as-d) Private App 'Allow all to Azure' was created succesfully.<br/>(MHB-CSC(INFO) Private Access - [Index: 0, Node: zs-csc-mux-4-as-d) Private App 'SHH and BDP from MGMT Network's was created succesfully.<br/>(MHB-CSC(INFO) Private Access - [Index: 2, Node: pricpa-gcloud-v-0-2-a) Private App 'SHH and BDP from MGMT Network's was created succesfully.<br/>(MHB-CSC(INFO) Private Access - [Index: 2, Node: pricpa-gcloud-v-0-2-a) Private App 'Allow all to Google Cloud.' not applicable to this node.<br/>(MHB-CSC(INFO) Private Access - [Index: 2, Node: pricpa-gcloud-v-0-2-a) Private App 'MAs - istp' not applicable to this node.<br/>(MHB-CSC(INFO) Private Access - [Index: 3, Node: ns-csc-gre-v-1-0e) Private App 'MAs - istp' not applicable to this node.<br/>(MHB-CSC(INFO) Private Access - [Index: 3, Node: ns-csc-gre-v-1-0e) Private App 'MAs - istp' not applicable to this node.<br/>(MHB-CSC(INFO) Private Access - [Index: 3, Node: ns-csc-gre-v-1-0e) Private App 'Allow iperf tcp' not applicable to this node.<br/>(MHB-CSC(INFO) Private Access - [Index: 3, Node: ns-csc-gre-v-1-0e) Private App 'Allow SH and RDP to 10.3.200.0/24' was created succesfully. (destinationSinglePorts)<br/>(MHB-CSC)(INFO) Private Access - [Index: 4, Node: ns-csc-gre-ws-v-0-4) Private App 'Allow SH and RDP to 10.3.200.0/24' was created succesfully. (destinationSinglePorts)<br/>(MHB-CSC)(INFO) Private Access - [Index: 4, Node: ns-csc-gre-ws-v-0-4) Private App 'Allow SHP to 10.3.200.0/24' was created succesfully. (destinationSinglePorts)<br/>(MHB-CSC)(INFO) Private Access - [Index: 4, Node: ns-csc-gre-ws-v-0-4) Private App 'Allow iperf up' was created succesfully. (destinationSinglePorts)<br/>(MHB-CSC)(INFO) Private Access - [Index: 4, Node: ns-csc-gre-ws-v-0-4) Private App 'Allow iperf up' was created succesfully. (destinationSinglePorts)<br/>(MHB-CSC)(INFO) Private Access - [Index: 5, Node: ns-csc-gree-ws-v-0-4) Private App 'Allow iperf up' was created succesfully. (destinationSinglePorts)<br/>(MHB-CSC)(INFO) Private A</pre> |
| Adding Peers:<br>(MHB-CSC)(INFO) Private Access - Node: ns-csc-mux-4-as added successfuly.<br>(MHB-CSC)(INFO) Private Access - Node: ns-csc-grev-1-0e added successfuly.<br>(MHB-CSC)(INFO) Private Access - Node: ns-csc-grev-1-0e added successfuly.<br>(MHB-CSC)(INFO) Private Access - Node: ns-csc-grevas-v-0-4 added successfuly.<br>(MHB-CSC)(INFO) Private Access - Node: ns-csc00006 added successfuly.<br>(MHB-CSC)(INFO) Private Access - Node: ns-csc00006 added successfuly.<br>(MHB-CSC)(INFO) Private Access - Node: ns-csc00006 added successfuly.<br>(MHB-CSC)(INFO) Private Access - Node: ns-cgc00006 added successfuly.<br>(MHB-CSC)(INFO) Private Access - Node: ns-cgc00006 added successfuly.<br>(MHB-CSC)(INFO) Private Access - Node: ns-cgc00006 added successfuly.<br>(MHB-CSC)(INFO) Private Access - Node: ns-cgc00006 added successfuly.<br>(MHB-CSC)(INFO) Private Access - Node: ns-cgc00006 added successfuly.<br>(MHB-CSC)(INFO) Private Access - Node: ns-cgc00006 added successfuly.<br>(MHB-CSC)(INFO) Private Access - Node: ns-cgc00006 added successfuly.<br>(MHB-CSC)(INFO) Private Access - Node: ns-cgc00006 added successfuly.<br>(MHB-CSC)(INFO) Private Access - Node: ns-cgc00006 added successfuly.<br>(MHB-CSC)(INFO) Private Access - Private Access - Private-access-051820, mhb-csc-private-access-051821' added to Security Group 'zs-csc-mux-4-as-d-eth0-NSG-1'<br>(MHB-CSC)(INFO) Private Access - Private Access Peers List updated succesfuly.                                                                                                    |
| Changes Security Group External:<br>Private Access - Inbound Port Rules 'mhb-csc-private-access-I51280' added to Security Group 'zs-csc-mux-4-as-d-eth0-NSG-1'<br>Private Access - Outbound Port Rules 'mhb-csc-private-access-O51820, mhb-csc-private-access-O51821' added to Security Group 'zs-csc-mux-4-as-d-eth0-NSG-1'<br>(MHB-CSC)(INFO) Private Access - Private Access Peers List updated succesfully.                                                                                                    |

3. The next time you want to refresh the Private Access Peers JSON file, update the file, deploy it on the same location URL and Run Command: "Refresh Private Access Peers URL" using AWS SSM Agent or Rundeck.

#### AWS System Manager:

Go to AWS Systems Manager -> Run Command -> and Select "MHB-CSC-Refresh-Private-Access-Peers-URL"

| AWS Systems Manager > Run Command > Run a command                    |
|----------------------------------------------------------------------|
| Run a command                                                        |
| Command document<br>Select the type of command that you want to run. |
| Q Search by keyword or filter by tag or attributes                   |
| Name                                                                 |
| Copy-AWS-RunShellScript                                              |
| MHB-CSC-Refresh-Private-Access-Peers-URL                             |
| MHB-CSC-Refresh-Proxy-Bypass-URL                                     |

Move down the screen and select all CSCs:

| Targets<br>Choose a m | ethod for selecting targe                             | ts. 1                                  |               |                                   | 2                                     |                       |
|-----------------------|-------------------------------------------------------|----------------------------------------|---------------|-----------------------------------|---------------------------------------|-----------------------|
| Spectrage             | cify instance tags<br>cify one or more tag key-<br>c. | value pairs to select instances that s | hare those    | Choose Instan     Manually select | ces manually<br>the instances you war | nt to register as tar |
| mi-0f38               | 37028ad9fcdf8 🗙                                       | mi-0b9178c22b03ce2bf                   | X mi-0e234    | 4f4278cd74e27 🗙                   | mi-Obeef6eaa7                         | 1c2f0bf X             |
| Insta                 | nces                                                  |                                        |               |                                   |                                       |                       |
| Q                     |                                                       |                                        |               |                                   |                                       |                       |
| Ping                  | status: Online 🗙                                      | Clear filters 3                        |               |                                   |                                       |                       |
|                       | Name                                                  | Instance ID                            | Instance stat | e Availat                         | oility zone                           | Ping status           |
|                       | ns-cgc00006-b                                         | mI-0f3837028ad9fcdf8                   |               | -                                 |                                       | Online                |
|                       | ns-cgc00004-b                                         | ml-0b9178c22b03ce2bf                   |               | -                                 |                                       | Online                |
|                       | ns-cgc00005-a                                         | ml-0e234f4278cd74e27                   |               | -                                 |                                       | Online                |
|                       | ns-cgc00004-a                                         | mI-0beef6eaa71c2f0bf                   | -             | -                                 |                                       | Online                |
|                       | ns-cgc00006-a                                         | mi-08c465d750d2689ae                   | -             | -                                 |                                       | Online                |
|                       | ns-cgc00005-b                                         | mi-0650bce2872f405c0                   | -             | -                                 |                                       | Online                |
| 4                     |                                                       |                                        |               |                                   |                                       |                       |

Go to the bottom of the page and click "Run". The next page shows the status of the command on each CSC.

| Command ID: e7c8bfa2-e045-4df0-8216-4721be8d4249 was successfully senti             |                                                                                                    |                                                                                                    |                                                                                     |                                                                                                    |  |  |
|-------------------------------------------------------------------------------------|----------------------------------------------------------------------------------------------------|----------------------------------------------------------------------------------------------------|-------------------------------------------------------------------------------------|----------------------------------------------------------------------------------------------------|--|--|
| WS Systems Manager 📏 Run Command 🏷 Command ID: e7c8bfa2-e045-4df0-8216-4721be8d4249 |                                                                                                    |                                                                                                    |                                                                                     |                                                                                                    |  |  |
| Comr                                                                                | Command ID: e7c8hfa2_e045_4df0_8216_4721he8d4249                                                                                                    |                                                                                                    |                                                                                     |                                                                                                    |  |  |
| com                                                                                 |                                                                                                    | 5142 0045 4410 02                                                                                                    | 10 4721500                                                                          | 44243                                                                                                    |  |  |
| Comm                                                                                | nand status                                                                                                    |                                                                                                    |                                                                                     |                                                                                                    |  |  |
| Overall status Detaile                                                              |                                                                                                    | Detailed status<br>Success                                                                                                    | # targets<br>6                                                                      | # completed<br>6                                                                                                    |  |  |
| Targe                                                                               | ts and outputs                                                                                                    |                                                                                                    |                                                                                     |                                                                                                    |  |  |
|                                                                                     | Instance ID                                                                                                    | Instance name                                                                                                    | Status                                                                              | Detailed Status                                                                                                    |  |  |
|                                                                                     | Instance ID                                                                                                    | Instance name                                                                                                    | Status                                                                              | Detailed Status                                                                                                    |  |  |
|                                                                                     | Instance ID<br>mI-0650bce2872f405c0<br>mI-08c465d750d2689ae                                                                                                    | Instance name<br>ns-cgc00005-b<br>ns-cgc00006-a                                                                                                    | Status<br>Success<br>Success                                                        | Detailed Status           Ø Success           Ø Success                                                                                                    |  |  |
|                                                                                     | Instance ID           mi-0650bce2872f405c0           mi-08c465d750d2689ae           mi-0beef6eaa71c2f0bf                                                               | Instance name<br>ns-cgc00005-b<br>ns-cgc00006-a<br>ns-cgc00004-a                                                                                              | Status<br>Status<br>Success<br>Success<br>Success                                   | Detailed Status           O Success           O Success           O Success           O Success                                                                                                    |  |  |
|                                                                                     | Instance ID<br>ml-0650bce2872f405c0<br>ml-08c465d750d2689ae<br>ml-0beef6eaa71c2f0bf<br>ml-0e234f4278cd74e27                                                            | Instance name<br>ns-cgc00005-b<br>ns-cgc00006-a<br>ns-cgc00004-a<br>ns-cgc00005-a                                                                             | Status Status Success Success Success Success Success Success                       | Detailed Status          O Success         Success         Success         Success         Success         Success         Success                                                                                                    |  |  |
|                                                                                     | Instance ID           mi-0650bce2872f405c0           mi-08c465d750d2689ae           mi-0beef6eaa71c2f0bf           mi-0e23ff4278cd74e27           mi-0b9178c22b03ce2bf | Instance name           ns-cgc00005-b           ns-cgc00006-a           ns-cgc00004-a           ns-cgc00005-a           ns-cgc00005-a           ns-cgc00005-a | Status<br>Success<br>Success<br>Success<br>Success<br>Success<br>Success<br>Success | Detailed Status          Detailed Status         Success         Success         Success         Success         Success         Success         Success         Success         Success         Success         Success         Success |  |  |

To see the individual result, right click on the Instance ID and open it on a new TAB. Check the "Output"

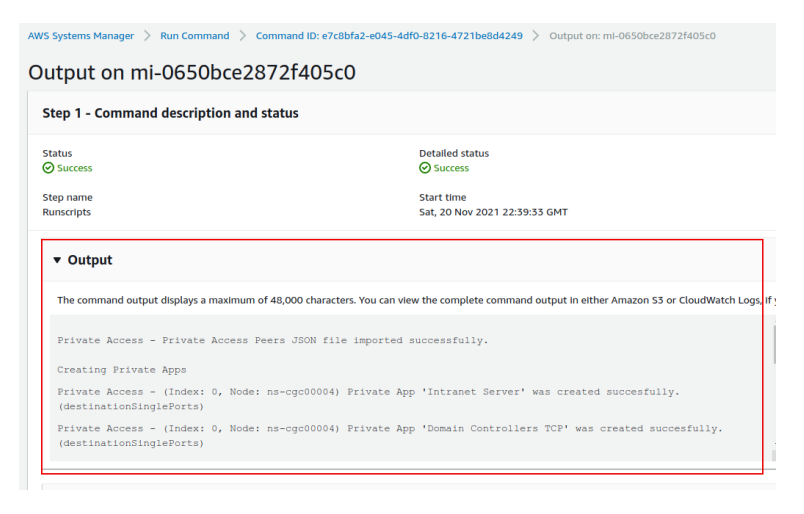

#### Using Rundeck

➢ Go to the Project <name> -> All Jobs -> Run " Refresh Private Access Peers URL"

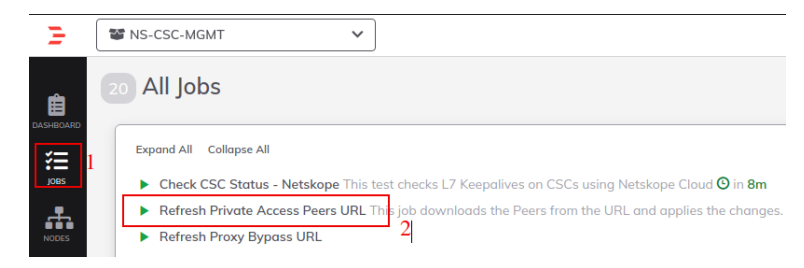

#### Select ALL nodes and click Run.

| Execute Job  |                                                                          | × |
|--------------|--------------------------------------------------------------------------|---|
| Refresh Priv | rate Access Peers URL<br>the Peers from the URL and applies the changes. |   |
| Nodes        | Change the Target Nodes (6)<br>Select Nodes (6) Select All C Select None |   |
|              |                                                                          |   |
| Cancel       | Follow execution Nodes V                                                 |   |

> Wait to succeeded. You can click on "command" to see the results node by node.

| NS-CSC-MGMT                                                                                                    | Access Peers URL                                                                                                    | Succeeded № 0.00.38 of 10.57 pm ><br>Lyou                                                                                                    |
|----------------------------------------------------------------------------------------------------|----------------------------------------------------------------------------------------------------|----------------------------------------------------------------------------------------------------|
| Log Output »                                                                                                    |                                                                                                    |                                                                                                    |
| 100% 6/6 COMPLETE                                                                                                    | 0 FAILED                                                                                                    | 0 INCOMPLETE Start time                                                                                                    |
| ∨ <b>a</b> ns-cgc00004-a                                                                                                    | All Steps O                                                                                                    | ĸ                                                                                                    |
| 🗸 🚬 Command                                                                                                    | ок                                                                                                    | 10:56:35 pm                                                                                                    |
| 22:56:39<br>22:56:39<br>22:56:39<br>22:56:42<br>22:56:44<br>22:56:44<br>22:56:44<br>22:56:44<br>22:56:51<br>22:56:51<br>22:56:51<br>22:56:54<br>22:56:54<br>22:56:54<br>22:56:54<br>22:57:68<br>22:57:68 | Private Access - Private Access Peers JSON :<br>Creating Private Apps<br>Private Access - [Index: 0, Node: ns-cgc0000<br>Private Access - [Index: 0, Node: ns-cgc0000<br>Private Access - [Index: 0, Node: ns-cgc0000<br>Private Access - [Index: 0, Node: ns-cgc0000<br>Private Access - [Index: 0, Node: ns-cgc0000<br>Private Access - [Index: 0, Node: ns-cgc0000<br>Private Access - [Index: 0, Node: ns-cgc0000<br>Private Access - [Index: 0, Node: ns-cgc0000<br>Private Access - [Index: 2, Node: ns-cgc0000<br>Private Access - [Index: 2, Node: ns-cgc0000<br>Private Access - [Index: 2, Node: ns-cgc0000<br>Adding Peers:<br>Private Access - Node: ns-cgc0000 added sup<br>Private Access - Node: ns-cgc0000 added sup | 'ile imported successfully. (He imported successfully. (destinationSinglePorts) (H) Private App 'Domain Controllers TCP' was created succesfully. (destinationSinglePorts) (H) Private App 'Domain Controllers TCP' was created succesfully. (destinationPortBange) (H) Private App 'Domain Controllers PUN' was created succesfully. (destinationPortBange) (H) Private App 'Domain Controllers PUN' was created succesfully. (destinationSinglePorts) (H) Private App 'Syslog server' was created succesfully. (destinationSinglePorts) (H) Private App 'Syslog server' was created succesfully. (destinationSinglePorts) (H) Private App 'All protocol 192.168.6.6/24' was created succesfully. (destinationSinglePorts) (B) Private App 'BH - SSH and RDP' was created succesfully. (destinationSinglePorts) (cessfuly. |
| > ms-cgc00004-b > ms-cgc00005-a > ms-cgc00005-b > ms-cgc00006-a                                                                                                    | All Steps O<br>All Steps O<br>All Steps O<br>All Steps O                                                                                                    | К<br>К<br>К                                                                                                    |

### 11.3.4.2 Manual: Copy and Paste "Private Access Peers Json file"

From Main Menu, go to 18) Configure Private Access, follow the steps below and Paste the Private Access Peers Json File:

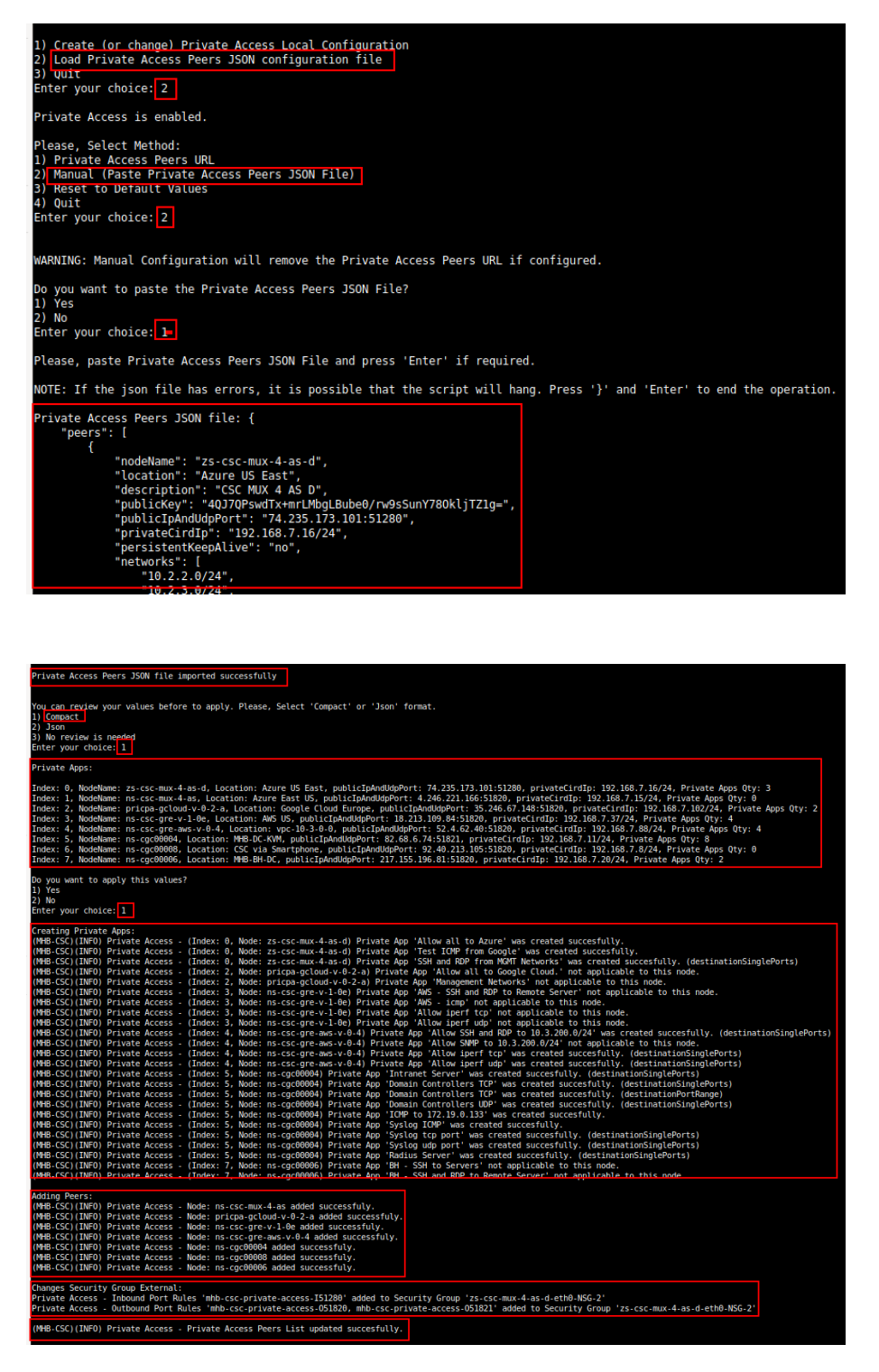

Done!

# **11.4 Show Configurations and Status Private Access.**

## 11.4.1 Using SSH Admin console

From Main Menu, go to 17) Show Configurations and Status Private Access.

| Private Cloud Private Access (PriCPA)                               |
|---------------------------------------------------------------------|
| <ol><li>Show Configuration and Status PriCPA.</li></ol>             |
| <ol><li>Configure PriCPA (Local and Peers Configuration).</li></ol> |
| <ol><li>Configure CSC Remote Management via PriCPA.</li></ol>       |
| e) Exit                                                             |
| Selection: 17                                                       |

#### 11.4.1.1 Show Peer/s Status

In this menu you can see "All Peers Status" or by peer "Select Peer".

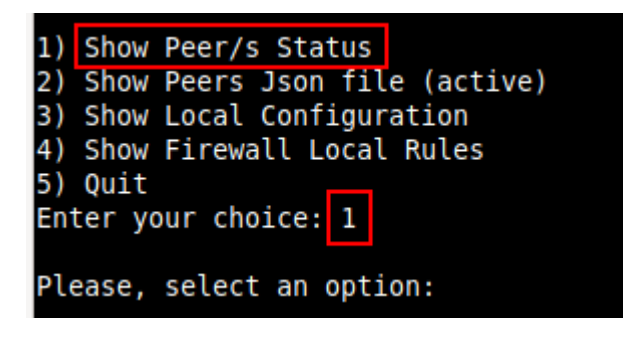

1. Show All Peers Status

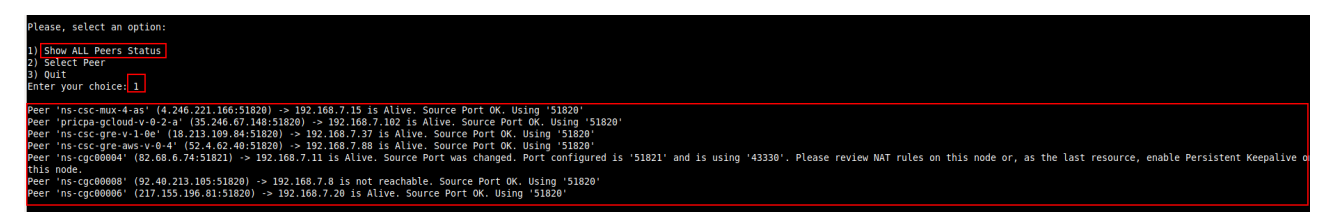

**IMPORTANT:** This section show is the Peer is Alive and the "Source Port" that arrives at this node from the Peer. The Source Port information is essential to validate that the NAT on the Remote Peer is correct or if the FW on the other end is changing the Source Port. Please, correct the NAT on the remote Peer if you see that the Source Port differs from the expected.

2. Select Peer

This section shows a more detailed information about the Peer.

#### Maidenhead Bridge

Cloud Security Connector Mux for Azure | 121

| Please, select an option:                                                                                   |                                                |
|----------------------------------------------------------------------------------------------------|------------------------------------------------|
| 1)_Show ALL Peers Status                                                                                    |                                                |
| 2) Select Peer                                                                                              |                                                |
| 3) Quit                                                                                                    |                                                |
| Enter your choice: 2                                                                                        |                                                |
| Please, select a Peer                                                                                       |                                                |
| 1) "ns-csc-mux-4-as"                                                                                        |                                                |
| 2) "pricpa-gcloud-v-0-2-a"                                                                                  |                                                |
| 3) <u>"ns-csc-gre-y-1-0e"</u>                                                                               |                                                |
| 4) "ns-csc-gre-aws-v-0-4"                                                                                   |                                                |
| 6) "ns-cgc00004"                                                                                            |                                                |
| 7) "ns-cqc00006"                                                                                            |                                                |
| 8) Quit                                                                                                    |                                                |
| Enter your choice: 4                                                                                        |                                                |
| Peer Status:<br>Peer '"ns-csc-gre-aws-v-0-4"' (52.4.62.40:51820) -> 192.16                                  | 8.7.88 is Alive. Source Port OK. Using '51820' |
| Peer Counters:<br>Latest Communication: Thu 1 Jun 21:00:06 UTC 2023<br>Transfer: 1.2Gi received, 5.9Mi sent |                                                |
| Peer Configuration:                                                                                         |                                                |
|                                                                                                    |                                                |
|                                                                                                    |                                                |
| "location": "vpc-10-3-0-0".                                                                                 |                                                |
| "description": "Node en US east VPC 10.3.0.0/24",                                                           |                                                |
| "publicKey": "mU4StCAt4sW13xVXaMXcRZjZTuP9G9l/OSL2bsFCh2o=",                                                |                                                |
| "publicIpAndUdpPort": "52.4.62.40:51820",                                                                   |                                                |
| "privatelirdip": "192.108.7.88/24",<br>"persistentKeenAlive": "po"                                          |                                                |
| "networks": [                                                                                               |                                                |
| "10.3.200.0/24"                                                                                             |                                                |
| 1,                                                                                                    |                                                |
| "privateApps":                                                                                              |                                                |
| <pre> 'description': "Allow SSH and RDP to 10.3 200 0/24". </pre>                                           |                                                |
| "ipProtocol": "tcp",                                                                                        |                                                |
| "sourceCirdIp": [                                                                                           |                                                |

## 11.4.1.2 Show Peers Json file (active)

This menu shows the active Private Access Peers Json file.

```
Selection: 17
Show Configuration and Status Private Access
Please, select an option:
1) Show Peer/s Status
Show Peers Json file (active)
3) Show Local Configuration
Show Firewall Local Rules
5) Quit
Enter your choice: 2
ł
   "peers": [
     peers : 1
{
    "nodeName": "zs-csc-mux-4-as-d",
    "location": "Azure US East",
    "description": "CSC MUX 4 AS D",
    "publicKey": "4QJ7QPswdTx+mrLMbgLBube0/rw9sSunY780kljTZ1g=",
    "publicIpAndUdpPort": "74.235.173.101:51280",
    "privateCirdIp": "192.168.7.16/24",
    "persistentKeepAlive": "no",
    "networks": [
             "10.2.2.0/24",
"10.2.3.0/24",
"10.2.4.0/24"
          ],
          "privateApps": [
                "description": "Allow all to Azure",
"ipProtocol": "all",
                 "sourceCirdIp": [
                1,
                 "destinationCirdIp": [
                 ],
                 "destinationSinglePorts": [
```

## 11.4.1.3 Show Local Configuration

This menu shows the Local configuration of the node.

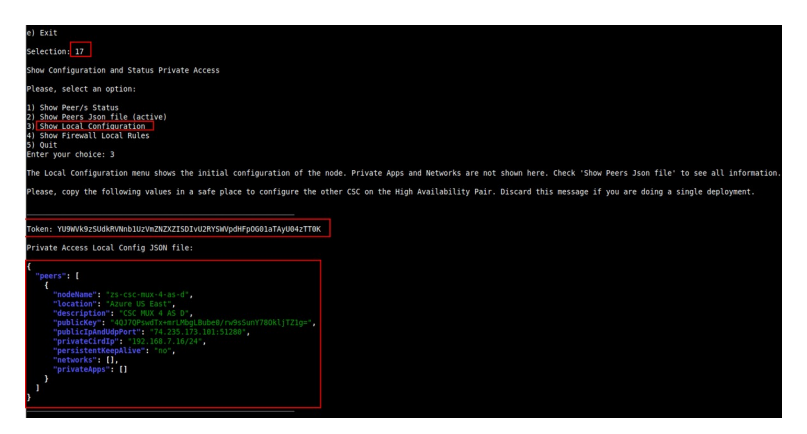

## 11.4.1.4 Show Firewall Local Rules

This menu shows in JSON format the Rules required on the Security Group of the external interface of the CSC.

**Note:** The CSC does the refresh of the External Security Group every time you update the Peers configuration. No manual configuration is required.

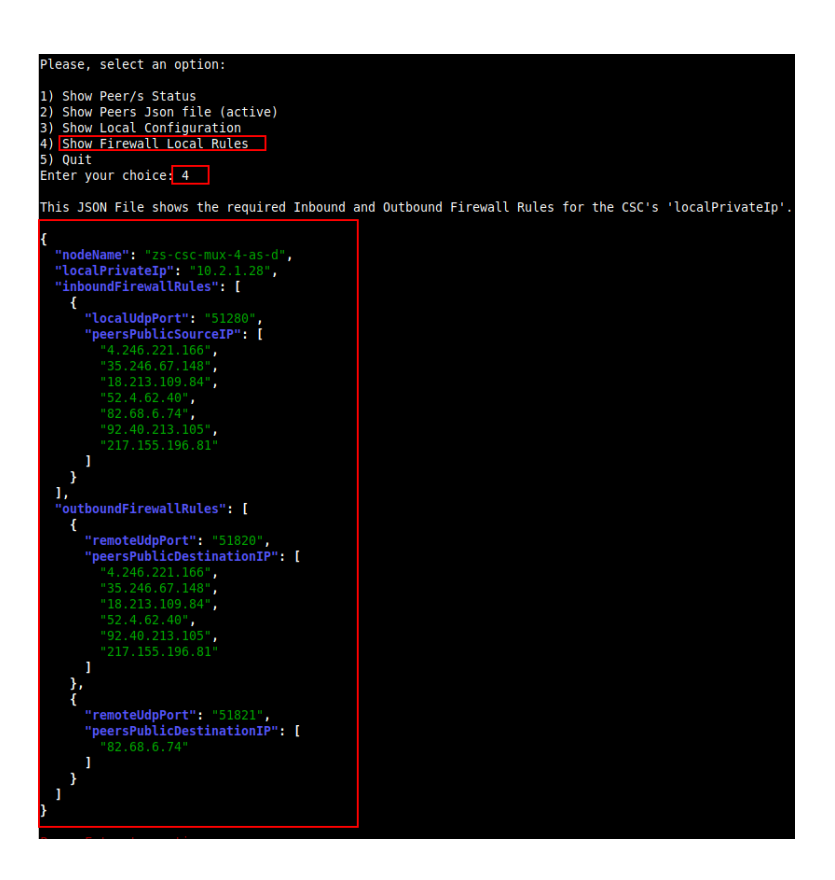

## **11.4.2 Using AWS Systems Manager or Rundeck**

In this case, the information provided is only "Show ALL Peer Status"

### 11.4.2.1 AWS Systems Manager

Go to AWS Systems Manager and Run Command: "MHB-CSC-Show-Private-Access-ALL-Peers-Status" and select the Nodes. The result will show:

| AWS Systems Manager > Run Command > Command ID: caa5bcf8-3946-4408-b394-d92dd45cb49e > Output on: mi-08c465d750d2689ae |                                                                           |  |  |
|----------------------------------------------------------------------------------------------------|---------------------------------------------------------------------------|--|--|
| Output on mi-08c465d750d2689ae                                                                                         |                                                                           |  |  |
| Step 1 - Command description and status                                                                                |                                                                           |  |  |
| Status<br>⊘ Success<br>Step name<br>Runscripts                                                                         | Detailed status<br>Success<br>Start time<br>Sun, 21 Nov 2021 09:46:15 GMT |  |  |
| ▼ Output                                                                                                    |                                                                           |  |  |
| The command output displays a maximum of 48,000 characters. You can vie                                                | w the complete command output in either Amazon S3 or CloudWatch I         |  |  |
| Peer 'ns-cgc00004' -> 192.168.7.11 is Alive. Source Port ( Peer 'ns-cgc00005' -> 192.168.7.21 is Alive. Source Port (  | K. Using '51821'<br>K. Using '51820'                                      |  |  |

## 11.4.2.2 Rundeck

On Rundeck, run Job: "Show Private Access ALL Peers Status". Select the nodes. The output will show:

| Show Private Access ALL Peers Status                                                                                                    |     |  |  |  |
|----------------------------------------------------------------------------------------------------|-----|--|--|--|
| Log Output »                                                                                                    |     |  |  |  |
| 100% 6/6 COMPLETE 0 FAILED Node                                                                                                    | 0 1 |  |  |  |
| ✓ ➡ ns-cgc00004-a All Steps OK                                                                                                    |     |  |  |  |
| Command         OK           09:50:20         99:50:21           99:50:21         Peer 'ns-cgc00005' -> 192.168.7.21 is Alive. Source Port 0K. Using '51820'           99:50:22         Peer 'ns-cgc00006' -> 192.168.7.20 is Alive. Source Port 0K. Using '51820' |     |  |  |  |
| ✓ 🚔 ns-cgc00004-b All Steps OK                                                                                                    |     |  |  |  |
| > ■ command         OK           > ■ ns-cgc00005-a         All Steps OK                                                                                                    |     |  |  |  |
| > ▲ ns-cgc00005-b All Steps OK                                                                                                    |     |  |  |  |
| > ans-cgc00006-b     All Steps OK       > ans-cgc00006-b     All Steps OK                                                                                                    |     |  |  |  |

# **11.5 Configure CSC Remote Management via Private Access.**

When the CSC is in HA pair, only the active node belongs to the Private Cloud. For this reason, if you want to reach "the Other CSC" node using SSH, you must configure Remote Management on both CSCs of the HA pair.

The configuration is via SSH Main Menu. You need to add the "Management Networks". For example, in your primary Datacentre, you have the Subnet 172.19.0.0/24, and from that Subnet, you want to reach ALL CSCs on the Private Cloud.

The configuration will be:

| 18) Configure PriCPA (Local and Peers Configuration).                                                                                                    |
|----------------------------------------------------------------------------------------------------|
| 19) Configure CSC Remote Management via PriCPA.                                                                                                    |
| e) Exit<br>Selection: 19                                                                                                    |
| WARNING! You can isolate this node if the configuration is wrong.<br>Be careful with this settings. We recommend to be precise with the Host or Subnet configured here.<br>Subnet Prefixes less than /17 are not accepted. |
| No Management Networks are configured.                                                                                                    |
| Do you want to configure Management Networks?                                                                                                    |
| 1) Yes<br>2) No<br>3) Reset to Default<br>Enter your choice: 1                                                                                                    |
| Input Management Network (IP/Subnet Prefix): 172.19.0.0/24                                                                                                    |
| Do you want to add another Management Network?                                                                                                    |
| 1) Yes<br>2) No<br>Enter your choice: 2                                                                                                    |
| Management Networks to configure:                                                                                                    |
| Management Networks Qty = 1<br>Management Network= 172.19.0.0/24                                                                                                    |
| Do you want to apply changes?                                                                                                    |
| 1) Yes<br>2) No<br>Enter your choice: 1<br>Private Access - Management Network 172 19 A A/24 was added on zs.csc.mux-4-as-d-1                                                                                              |
| Trace Access Hunagement Network 172.15.0.0/24 was added on 23-csc-max-4-as-u-1                                                                                                    |

# 12 Remote Management

You can use several tools to Remote Manage the CSC. In this chapter, we are showing how to use Azure "Run Command", AWS Systems Manager (Fleet Manager) and Rundeck.

# 12.1 Azure "Run Command"

# **12.1.1** Using Azure Portal

Azure portal allows to "Run Command" per VM. "Run Command" is particularly useful if you want to do a quick check, not SSH the CSC. Unfortunately, it is still very buggy and sometimes doesn't work.

Instructions: Select the VM go to Run Command  $\rightarrow$  RunShellScript and on "Linux Shell Script" put the command showed in the below table.

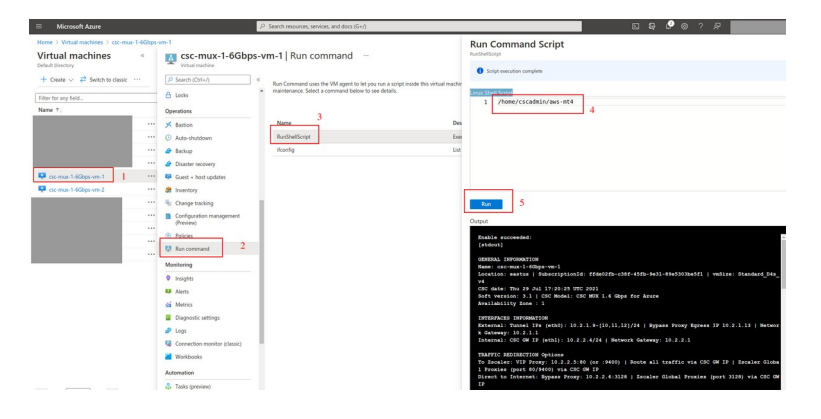

# 12.1.2 Using Azure CLI

The command to execute is the following:

Linux:

```
$az vm run-command invoke -g <ResourceGroup> -n <VmName> --command-id RunShellScript --
scripts <CSC Command> | jq -r .value[].messag
```

Please, note that we are using the program "jq" to extract "message" information and to present it to the Linux terminal.

Example:

| Enable succeeded:<br>[stdout]<br>f1   wn5ize: Standard_F4s_v2<br>CSC date: Sun 4 Jun 10:27:46 UTC 2023<br>Soft version: 4.0   CSC MOdel: CSC MUX 4 (1.6 Gbps) for Zscaler with PriCPA<br>Azure Cloud: AzureCloud                                                                                                    |
|----------------------------------------------------------------------------------------------------|
| INTERFACES INFORMATION<br>External: Tunnel IP5 (eth0): 10.2.1.24-[25,26,27]/24   Bypass Proxy Egress IP 10.2.1.28   Network Gateway: 10.2.1.1<br>Internal: CS GW IP (eth1): 10.2.2.15/24   Network Gateway: 10.2.2.1                                                                                                    |
| TRAFFIC REDIRECTION Options<br>To Zscaler: VIP Proxy: 10.2.2.16:80 (or :9400)   Route all traffic via CSC GW IP   Zscaler Global Proxies (port 80/9400) via CSC GW IP<br>Direct to Internet: Bypass Proxy: 10.2.2.17:3128   Zscaler Global Proxies (port 3128) via CSC GW IP                                                                                                    |
| PUBLIC IP Address INFORMATION<br>IPsec tunnels Public IP: 74.235.173.100, 74.235.171.133, 74.235.171.132, 20.163.185.222<br>Bypass Public IP: 74.235.173.171                                                                                                    |
| DNS INFORMATION<br>DNS Server (1): 1.1.1 is Alive<br>DNS Server (2): 8.8.8 is Alive                                                                                                    |
| ZSCALER INFORMATION<br>Zscaler Cloud: zscalerthree<br>primary ZEN mode: WashingtonDC_2   Hostname: was1-2-vpn.zscalerthree.net   IP: 165.225.8.35 is Alive<br>Secondary ZEN mode: NewYorkIII   Hostname: nyc3-vpn.zscalerthree.net   IP: 165.225.38.52 is Alive                                                                                                    |
| LOAD BALANCING INFORMATION<br>Last change: Sat 3 Jun 22:02:08 UTC 2023<br>(UP) Ztun1 is active, using primary.<br>(UP) Ztun2 is active, using primary.<br>(UP) Ztun4 is active, using primary.                                                                                                    |
| IPSEC INFORMATION<br>Ztuni connected to: WashingtonDC 2, IPsec uptime uptime: 12 hours, since Jun 03 22:00:56 2023, Last Security Association: ESTABLISHED 4 hours ago<br>Ztun2 connected to: WashingtonDC 2, IPsec uptime uptime: 12 hours, since Jun 03 22:00:56 2023, Last Security Association: ESTABLISHED 4 hours ago<br>Ztun3 connected to: WashingtonDC 2, IPsec uptime uptime: 12 hours, since Jun 03 22:00:57 2023, Last Security Association: ESTABLISHED 4 hours ago<br>Ztun4 connected to: WashingtonDC 2, IPsec uptime uptime: 12 hours, since Jun 03 22:00:57 2023, Last Security Association: ESTABLISHED 4 hours ago |

# 12.1.3 Commands table

| Test # | Descritption                                 | CSC Command                                             |
|--------|----------------------------------------------|---------------------------------------------------------|
| 1      | MHB-CSC-ShowConfigurationAndStatus           | /home/cscadmin/aws-mt4                                  |
| 2      | MHB-CSC-SpeedTest                            | /home/cscadmin/aws-mt7                                  |
| 3      | MHB-CSC-TraceRouteAndLatencyTest             | /home/cscadmin/aws-mt6                                  |
| 4      | MHB-CSC-Refresh-Proxy-Bypass-URL             | /home/cscadmin/aws-bp-refresh-list                      |
| 5      | MHB-CSC-ShowLogCurrentMonth                  | /home/cscadmin/aws-l-current-month                      |
| 6      | MHB-CSC-Refresh-Routed-Bypass-URL            | /home/cscadmin/aws-refresh-routed-bypass-url            |
| 7      | MHB-CSC-ShowLogLastSixMonths                 | /home/cscadmin/aws-I-last-6-months                      |
| 8      | MHB-CSC-SwitchTunnels                        | /home/cscadmin/aws-tun-switch                           |
| 9      | MHB-CSC-Reload-High-Availability             | /home/cscadmin/aws-reload-high-availability-json        |
| 10     | MHB-CSC-Reload-Routed-Bypass-json            | /home/cscadmin/aws-reload-routed-bypass-json            |
| 11     | MHB-CSC-Refresh-Private-Access-Peers-URL     | /home/cscadmin/aws-refresh-private-access-peers-url     |
| 12     | MHB-CSC-Reload-Private-Access-JSON-file      | /home/cscadmin/aws-reload-private-access-peers-json     |
| 13     | MHB-CSC-Show-Private-Access-ALL-Peers-Status | /home/cscadmin/aws-show-private-access-all-peers-status |
| 14     | MHB-CSC-Update-Nodes-Database                | /home/cscadmin/aws-node-region-update                   |

# **12.2 AWS Systems Manager**

The easiest and accessible way to manage the Cloud Security Connectors is to use AWS Systems Manager. AWS official documentation is available here: <u>https://aws.amazon.com/systems-manager/</u>. The CSC has preinstalled the SSM Agent. You need to register the CSC using "Hybrid Activations" and "Run Documents" afterwards.

With AWS Systems Manager, you can manage the CSC remotely. To do it, you need to create "Documents" in advance. "Documents" are a series of commands used by the "Run Command" functionality.

This section explains how to create the "Documents" and "Run Commands".

## 12.2.1 Create Documents

We provide a CloudFormation template to create all "Documents" in one shot.

Steps:

1. Download the CloudFormation template from:

https://maidenheadbridge.freshdesk.com/support/solutions/articles/33000280930-createdocuments-to-manage-the-csc-via-aws-systems-manager

2. Deploy Stack. Go to Cloudformation  $\rightarrow$  Create Stack $\rightarrow$  Upload a template file

| Services V                               | Q Search for services, features, marketplace products, and docs [Alt+S]                                                                                                    |
|------------------------------------------|----------------------------------------------------------------------------------------------------|
| CloudFormation > Stacks > Create stack   |                                                                                                    |
| Step 1<br>Specify template               | e stack                                                                                                    |
| Step 2 Prereq Specify stack details      | uisite - Prepare template                                                                                                    |
| Step 3<br>Configure stack options 2      | template       K       based on a template. A template is a JSON o         WAML. Rie that contains configuration information about the AWS resources you want to include in the stack.         emplate is ready       O Use a sample template         O trace template in Designer |
| Step 4<br>Review<br>Specifi<br>A templat | y template<br>It is a SON or YAMI. file that describes your stack's resources and properties.                                                                                                    |
| Templat<br>Selecting                     | e source<br>tampate generates an Amazon 53 URL where it will be stored.<br>nazon 53 URL Upload a template file                                                                                                    |
| 4 Upload a                               | template file see file MHB-CSC-AWS-Systems-Manager-Documents-v-1-0/son AMI formatted file                                                                                                    |
| S3 URL:<br>ger-Docu                      | https://sius-east-2.amazonaws.com/cf-templates-zo3c488/4wul-us-east-2/20211752Uf-MH8-CSC-AWS-Systems-Mana View in<br>uments-v-1-0.json Designer                                                                                                    |
|                                          | 5 Cancel Ne                                                                                                    |

- 3. Click next.
- 4. Put the Stack Name

| _ |                                   |                                                                                                    |
|---|-----------------------------------|----------------------------------------------------------------------------------------------------|
|   | aws Services 🔻                    | Q Search for services, features, marketplace products, and docs [Alt+S]                                                |
| ≡ | CloudFormation $>$ Stacks $>$     | Create stack                                                                                                    |
|   | Step 1<br>Specify template        | Specify stack details                                                                                                  |
|   | Step 2<br>Specify stack details   | Stack name                                                                                                    |
|   | Step 3<br>Configure stack options | Stack name MH8-CSC-Documents-for-SSM-Agent Stack name can include letters (J-2 and a-2, numbers (D-9), and dashes (-). |
|   | Step 4<br>Review                  | Parameters                                                                                                    |
|   |                                   | Parameters are defined in your template and allow you to input custom values when you create or update a stack.        |
|   |                                   | No parameters There are no parameters defined in your template                                                         |
|   |                                   | Cancel Previous Next                                                                                                   |

- 5. Click Next -> Next -> Create Stack.
- 6. Wait the Stack to complete.

| av | Services V                                                                         |                     | Q Search for services, features, marketplace products, and docs |
|----|------------------------------------------------------------------------------------|---------------------|-----------------------------------------------------------------|
| Ξ  | CloudFormation > Stacks > MHB-CSC-                                                 | Documents-for-SSM-A | gent                                                            |
|    | ⊡ Stacks (1)                                                                       | C                   | MHB-CSC-Documents-for-SSM-Agent                                 |
|    | Q Filter by stack name                                                             |                     | Stack info Events Resources Outputs Parameters Ter              |
|    | Active  View nested                                                                | < 1 >               | Events (41)                                                     |
|    | MHB-CSC-Documents-for-SSM-Agent<br>2021-06-24 10:39:55 UTC+0100<br>CREATE_COMPLETE | 0                   | Q Search events                                                 |

 Now go to Services -> Systems Manager -> and click "Documents" and choose "Owned by me"

| aws Services -                                                                                                    | Q Search for services, features, marketplace products, and docs [Alt+5]                                                                                                    | 🔯 👃 Adrian Larsen 🔻 Ohio 🔻                                                                                                    |
|----------------------------------------------------------------------------------------------------|----------------------------------------------------------------------------------------------------|----------------------------------------------------------------------------------------------------|
| Application Management     Application Management     Application Management     Application Management     Application     Application     Decements     Decements     Decements        | Shared with me All documents                                                                                                    | Preferences         Actions ▼         Create document ▼                                                                        |
| Change Management     Change Management     Change Management                                                                                                    | attributes 3 - Documents                                                                                                    | < 1 2 )                                                                                                    |
| Automation Melli-CSC-Any-UpdateZicaler/Phinodes<br>Change Calendar Document type Owner<br>Maintenance Windows Command 544690173122                                                       | MHB-CSC-Refersh-Prozy-Bypass-URL         MHB-CSC-Refersh-Prozy-Bypass-URL           Document type         Owner           Document type         Owner           Command         544690175127 | URL MHB-CSC-Reload-Config-ion<br>Document type Owner<br>Command \$44690173127                                                  |
| Vide Management     Unix     Vide Manager Rev     Default version     Compliance     1                                                                                                   | Platform types Platform types<br>Unix Unix<br>Default version Default version<br>1 1 1                                                                                                    | Platform types<br>Linux<br>Default version<br>1                                                                                |
| Investmentary Myhol Actuation Myhol Actuation Media CSC Medica Migh-Availability Beacon Manager Braic Command Command Command Set469017312 Sate Manager Patch Manager Patch Manager Lina | Hell-CSC-Relax8-Rooted Bypass-jon     Mell-CSC-Relax8-Rooted Bypass-jon     Command Outer     Command S44890173127     Pattern types     Linux     Linux                                     | tatus O MHB-CSC-ShowConfigurationAndStatus-WS O<br>Document type Owner<br>S127 Command S44690173127<br>Platform types<br>Linex |
| Distributor Default version 1                                                                                                    | Default version 1<br>1                                                                                                    | Default version<br>1                                                                                                    |

8. Done!

## 12.2.2 Run Commands

After you have created the Documents, you are ready to Run Commands on the CSC.

You can see the operation results on the "Output" section or store the results on S3 Buckets for further inspection.

To "Run Commands", go to AWS Systems Manager  $\rightarrow$  Instances & Nodes  $\rightarrow$  Run Command.

Here is an example of Running: MHB-CSC-ShowConfigurationAndStatus

- 1. Run a Command
- 2. Select the Document created (Tip: Select "Owned by me")

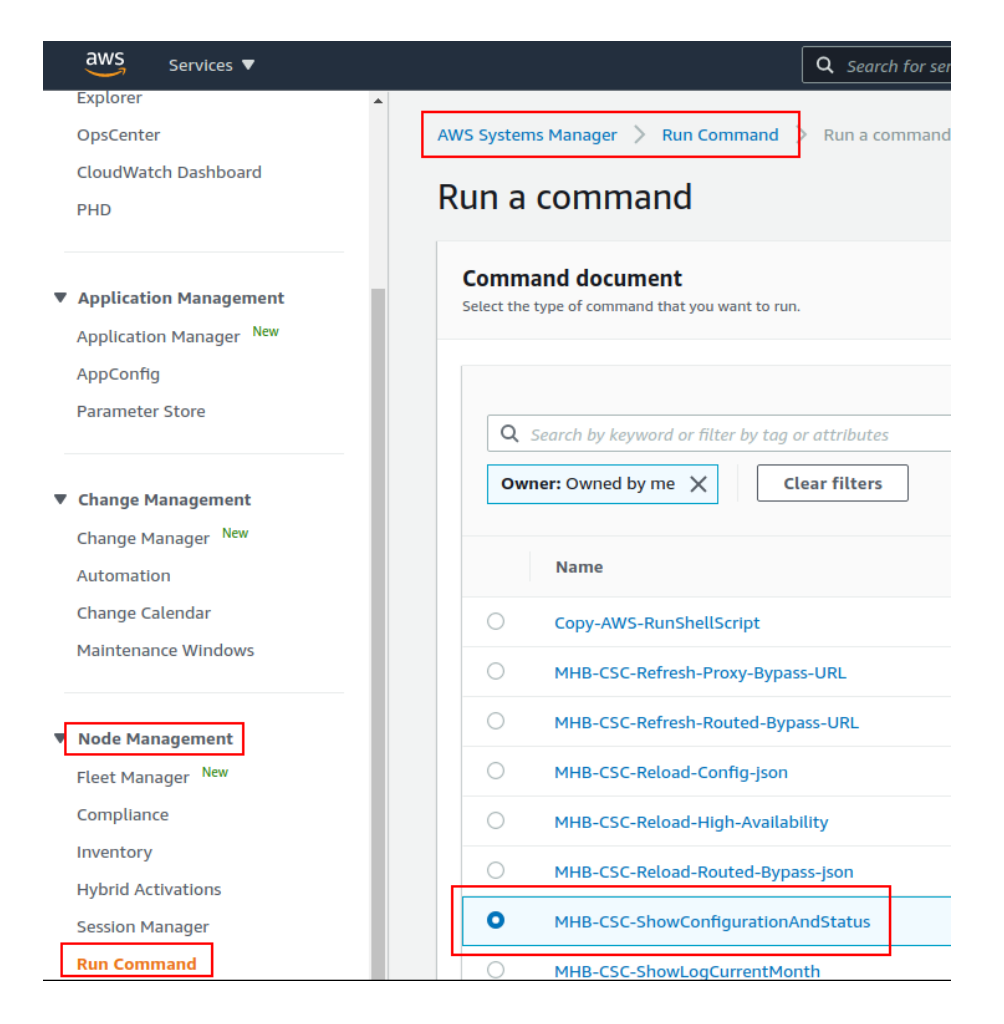

3. Scroll down and Select the Instances

| aws Services V |                                             | Q Search for s                          | ervices, features, marketpl | lace products, and docs           | [Alt+S]                      |          |
|----------------|---------------------------------------------|-----------------------------------------|-----------------------------|-----------------------------------|------------------------------|----------|
| olorer         | Command parameter                           | 5                                       |                             |                                   |                              |          |
| sCenter        |                                             |                                         |                             |                                   |                              |          |
| tch Dashboard  | Targets                                     |                                         |                             |                                   |                              |          |
|                | Targets                                     |                                         |                             |                                   |                              |          |
| n Management   | Targets<br>Choose a method for selecting ta | roets                                   |                             |                                   |                              |          |
| n Management   |                                             | igea.                                   |                             | Channel Instances and all live    |                              |          |
| ager           | Specify one or more tag k                   | ey-value pairs to select instances that | t share those               | Manually select the instances you | want to register as targets. |          |
|                | tags.                                       |                                         |                             |                                   |                              |          |
| e              |                                             |                                         |                             |                                   |                              |          |
|                | mi-0160555d766bf22c6                        | X mi-0100c70a3ad29e8b                   | 5 ×                         |                                   |                              |          |
| nagement       |                                             |                                         |                             |                                   |                              |          |
| ager New       | Instances                                   |                                         |                             |                                   |                              |          |
|                | 0                                           |                                         |                             |                                   |                              |          |
| r              | 4                                           |                                         |                             |                                   |                              |          |
| ndows          | Ping status: Online 🗙                       | Clear filters                           |                             |                                   |                              |          |
| agement        | Name Name                                   | Instance ID                             | Instance state              | Availability zone                 | Ping status                  | Last pir |
| ner New        |                                             |                                         |                             |                                   | -                            |          |
|                | ns-cgc00002-a                               | mI-0160555d766bf22c6                    | -                           | -                                 | Online                       | 14/10/   |
|                | ns-cgc00002-b                               | mi-0100c70a3ad29e8b5                    | -                           |                                   | Online                       | 14/10/   |
| ivations       | •                                           |                                         |                             |                                   |                              |          |
|                |                                             |                                         |                             |                                   |                              |          |
| mager          |                                             |                                         |                             |                                   |                              |          |

4. Click "Run" . Wait for the Command Status "success"

| aws Services <b>v</b>                              |                                     | <b>Q</b> Search for services, featur | res, marketplace products, o | and docs [/    |
|----------------------------------------------------|-------------------------------------|--------------------------------------|------------------------------|----------------|
| Explorer .                                         | Ocommand ID: 17f0c6ea-d610-43cd-a90 | D-3eOd12af4dc0 was successfully ser  | nt!                          |                |
| CloudWatch Dashboard<br>PHD                        | AWS Systems Manager > Run Comma     | nd > Command ID: 17f0c6ea-d61        | 0-43cd-a900-3e0d12af4c       |                |
|                                                    | Command ID: 17f0c                   | bea-d610-43cd-a9                     | 00-3e0d12a1                  | -4dc0          |
| Application Management     Application Manager New | Command status                      |                                      |                              |                |
| AppConfig<br>Parameter Store                       | Overall status<br>⊘ Success         | Detailed status<br>Success           | # targets<br>2               |                |
| Change Management Change Manager New               | Targets and outputs                 |                                      |                              |                |
| Automation<br>Change Calendar                      | Q                                   |                                      |                              |                |
| Maintenance Windows                                | Instance ID                         | Instance name                        | Status                       | Detailed Statu |
| ▼ Node Management                                  | o mi-0100c70a3ad29e8b5              | ns-cgc00002-b                        | ⊘ Success                    | ⊘ Success      |
| Fleet Manager New                                  | O mi-0160555d766bf22c6              | ns-cgc00002-a                        | ⊘ Success                    | ⊘ Success      |
| Compliance                                         |                                     |                                      |                              |                |

5. Right click on Instance ID (mi-xxxx) and open in new tab. Check Output.

| aws iii Services Q Search                                                                                                    | [Alt+:                                           | 5]                                                                                              | D 🕹 🕅 N. California                          |  |
|----------------------------------------------------------------------------------------------------|--------------------------------------------------|-------------------------------------------------------------------------------------------------|----------------------------------------------|--|
| AWS Systems ×<br>Manager                                                                                                    | Command ID: 9860586a-6645-4844-b422-96740a9fa59b | was successfully senti                                                                          |                                              |  |
| Oulck Setup                                                                                                    | AWS Systems Manager > Run Command > Comman       | d ID: 9860586a-6645-4844-b422-96740a9fa59b > Output on: mi-065b5204                             | b5d721644                                    |  |
|                                                                                                    | Output on mi-065b5204b5d                         | 721644                                                                                          |                                              |  |
| Operations Management                                                                                                    |                                                  |                                                                                                 |                                              |  |
| Explorer                                                                                                    | Step 1 - Command description and status          | 5                                                                                               |                                              |  |
| OpsCenter                                                                                                    | Status                                           | Detailed status                                                                                 | Response code                                |  |
| CloudWatch Dashboard                                                                                                    | Success                                          | ⊘ Success                                                                                       | 0                                            |  |
| Incident Manager                                                                                                    | Step name<br>Runscripts                          | Start time<br>Sun, 04 Jun 2023 06:21:23 GMT                                                     | Finish time<br>Sun, 04 Jun 2023 06:21:30 GMT |  |
| Application Management                                                                                                    | ▼ Output                                         |                                                                                                 |                                              |  |
| AppConfig The command output displays a maximum of 48,000 characters. You can view the complete command output in either Amazon S3 or CloudWatch Logs, if you specify an S3 bucket or a lo |                                                  | r CloudWatch Logs, if you specify an 53 bucket or a logs group when you run the comma           |                                              |  |
|                                                                                                    | GENERAL INFORMATION                              |                                                                                                 | Copy                                         |  |
| Change Management                                                                                                    | Name: zs-csc-mux-4-as-d-2                        |                                                                                                 |                                              |  |
| Change Manager                                                                                                    | Region: eastus   SubscriptionId: ffde02fb-c      | Region: eastus   SubscriptionId: ffde02Fb-c38F-45Fb-9e31-89e5303be5F1   vmSize: Standard_F4s_v2 |                                              |  |
| Automation                                                                                                    | CSC date: Sun 4 Jun 06:21:24 UTC 2023            | CSC date: Sun 4 Jun 06:21:24 UTC 2023                                                           |                                              |  |
| Change Calendar                                                                                                    | Soft version: 4.0   CSC Model: CSC MUX 4 (1      | Soft version: 4.0   CSC Model: CSC MUX 4 (1.6 Gbps) for Zscaler with PriCPA                     |                                              |  |
| Mariatan and Miladau                                                                                                    | Azure Cloud: AzureCloud                          |                                                                                                 | Ψ                                            |  |

6. Done! (Note: You can copy the output and to display on a text editor for more visibility)

File Edit View Search Tools Documents Help \*Unsaved Document 1 × GENERAL INFORMATION Name: zs-csc-mux-4-as-d-2 Region: eastus | SubscriptionId: ffde02fb-c38f-45fb-9e31-89e5303be5f1 | vmSize: Standard\_F4s\_v2 CSC date: Sun 4 Jun 06:21:24 UTC 2023 Soft version: 4.0 | CSC Model: CSC MUX 4 (1.6 Gbps) for Zscaler with PriCPA Azure Cloud: AzureCloud INTERFACES INFORMATION Internal: CSC GW IP (eth): 10.2.1.19-[20,21,22]/24 | Bypass Proxy Egress IP 10.2.1.23 | Network Gateway: 10.2.1.1 Internal: CSC GW IP (eth): 10.2.2.18/24 | Network Gateway: 10.2.2.1 TRAFFIC REDIRECTION Options To Zscaler: VIP Proxy: 10.2.2.19:80 (or :9400) | Route all traffic via CSC GW IP | Zscaler Global Proxies (port 80/9400) via CSC GW IP Direct to Internet: Bypass Proxy: 10.2.2.20:3128 | Zscaler Global Proxies (port 3128) via CSC GW IP PUBLIC IP Address INFORMATION IPsec tunnels Public IP: 74.235.175.176, 20.163.185.99, 74.235.173.170, 20.163.185.151 Bypass Public IP: 74.235.173.101 DNS INFORMATION Using Azure DNS (168.63.129.16) and Google DNS (8.8.8.8, 8.8.4.4) ZSCALER INFORMATION Zscaler Cloud: zscalerthree Primary ZEN node: AutoPrimary | Hostname: vpn.zscalerthree.net | IP: 165.225.8.35 is Alive Secondary ZEN node: AutoSecondary | Hostname: secondary.vpn.zscalerthree.net | IP: 165.225.38.52 is Alive LOAD BALANCING INFORMATION (UP) Ztun2 is active, using primary. Ztun3 is active, using primary. Ztun4 is active, using primary. (UP)(UP) IPSEC INFORMATION Ztun1 connected to: AutoPrimary, IPsec uptime uptime: 10 hours, since Jun 03 19:53:19 2023, Last Security Association: ESTABLISHED 2 hours ago Ztun2 connected to: AutoPrimary, IPsec uptime uptime: 10 hours, since Jun 03 19:53:19 2023, Last Security Association: ESTABLISHED 2 hours ago Ztun3 connected to: AutoPrimary, IPsec uptime uptime: 10 hours, since Jun 03 19:53:19 2023, Last Security Association: ESTABLISHED 2 hours ago Ztun4 connected to: AutoPrimary, IPsec uptime uptime: 10 hours, since Jun 03 19:53:19 2023, Last Security Association: ESTABLISHED 2 hours ago Ztun4 connected to: AutoPrimary, IPsec uptime uptime: 10 hours, since Jun 03 19:53:19 2023, Last Security Association: ESTABLISHED 2 hours ago CREDENTIALS INFORMATION Username: zs-csc-mux-4-as-d-2@maidenheadbridge.com | PSK: Not shown. Please, read it from 'Configuration Wizards' Menu http://ip.zscaler.com INFORMATION Ztun1 Node: Washington DC in the zscalerthree.net cloud. ZEN Instance IP: 136.226.68.253, via Public IP: 74.235.175.176 Ztun2 Node: Washington DC in the zscalerthree.net cloud. ZEN Instance IP: 136.226.69.27, via Public IP: 20.163.185.99 Ztun3 Node: Washington DC in the zscalerthree.net cloud. ZEN Instance IP: 165.225.9.19, via Public IP: 74.235.173.170 Ztun4 Node: Washington DC in the zscalerthree.net cloud. ZEN Instance IP: 136.226.51.20, via Public IP: 20.163.185.151

## 12.2.3 List of Documents available for "Run Command"

- 1. "MHB-CSC-ShowConfigurationAndStatus": Executes "Show Configuration and Status"
- 2. "MHB-CSC-SpeedTest": Performs speedtest.net on the CSC.
- 3. "MHB-CSC-TraceRouteAndLatencyTest": Performs MyTraceRoute test against the Primary and Secondary ZEN. It also does a Reverse Test from the tunnel active to your Public IP if the tunnel is up.
- 4. "MHB-CSC-Refresh-Proxy-Bypass-URL": Refresh the Proxy Bypass list using the values of the Proxy Bypass PAC file stored in the URL configured.
- 5. "MHB-CSC-Refresh-Routed-Bypass-URL": Refresh the Routed Bypass list using the values of the JSON file stored in the URL configured.
- 6. "MHB-CSC-ShowLogCurrentMonth": Shows current month logs.
- 7. "MHB-CSC-ShowLogLastSixMonths": Shows last six month logs.
- 8. "MHB-CSC-SwitchTunnels": Switch tunnels.
- 9. "MHB-CSC-Reload-Config-json": Reloads the values of config.json file. (not implemented on the CSC Mux for Azure)
- 10. "MHB-CSC-Reload-High-Availability": Reloads the values of highAvailability.json file. (for CSC on AWS, Azure and Gcloud. Not in use on CSC for Virtual Platforms.
- 11. "MHB-CSC-Reload-Routed-Bypass-json": Reloads the values of routedBypassRulesFile.json.
- 12. "MHB-CSC-Update-Nodes-Database": Updates the Zscaler Node Database.
- 13. "MHB CSC Refresh Private Access Peers URL": Refresh the Private Access Peers list using the values of the JSON file stored in the URL configured.
- 14. "MHB CSC Reload Private Access Peers JSON file": Reloads the values of privateAccessPeersConfig.json
- 15. "MHB CSC Show Private Access ALL Peers status": Show the Status of all Private Access Peers.

# 12.3 Rundeck

Rundeck (https://www.rundeck.com/) is an open-source software Job scheduler and Run Book Automation system for automating routine processes across development and production environments. It combines task scheduling multi-node command execution workflow orchestration and logs everything that happens.

Installation Steps:

- 1. Install Rundeck. Intructions at: https://www.rundeck.com/open-source
- 2. Create a Project.
- 3. Enable user "csccli" and setup the SSH Public key on each CSC.
- 4. On the Project, setup the SSH Private and define the nodes:

| ll,            | S-CSC-MGMT V Proje                                                                                                    | ect                                                         |
|----------------|----------------------------------------------------------------------------------------------------|-------------------------------------------------------------|
| Dasheoard      | Edit Nodes File 2<br>/home/rundeck/06/rundeck/NS-CSC-MGMT-NODES.json                                                                                                    |                                                             |
| JOBS           | Source 2. File Rea                                                                                                    | ds a file containing node definitions in a supported format |
|                | Format                                                                                                    |                                                             |
|                | Description /home/rund                                                                                                    | deck06/.rundeck/NS-CSC-MGMT-NODES.json                      |
|                | Soft Wrap                                                                                                    |                                                             |
| ₩<br>WEEHHOOKS | <pre>     ""     ""     ""     ""     ""     ""     ""     ""     ""     ""     ""     ""     ""     ""     ""     ""     ""     ""     ""     ""     ""     ""     ""     ""     ""     ""     ""     ""     ""     ""     ""     ""     ""     ""     ""     ""     ""     ""     ""     ""     ""     ""     ""     ""     ""     ""     ""     ""     ""     ""     ""     ""     ""     ""     ""     ""     ""     ""     ""     ""     ""     ""     ""     ""     ""     ""     ""     ""     ""     ""     ""     ""     ""     ""     ""     ""     ""     ""     ""     ""     ""     ""     ""     ""     ""     ""     ""     ""     ""     ""     ""     ""     ""     ""     ""     ""     ""     ""     ""     ""     ""     ""     ""     ""     ""     ""     ""     ""     ""     ""     ""     ""     ""     ""     ""     ""     ""     ""     ""     ""     ""     ""     ""     ""     ""     ""     ""     ""     ""     ""     ""     ""     ""     ""     ""     ""     ""     ""     ""     ""     ""     ""     ""     ""     ""     ""     ""     ""     ""     ""     ""     ""     ""     ""     ""     ""     ""     ""     ""     ""     ""     ""     ""     ""     ""     ""     ""     ""     ""     ""     ""     ""     ""     ""     ""     ""     ""     ""     ""     ""     ""     ""     ""     ""     ""     ""     ""     ""     ""     ""     ""     ""     ""     ""     ""     ""     ""     ""     ""     ""     ""     ""     ""     ""     ""     ""     ""     ""     ""     ""     ""     ""     ""     ""     ""     ""     ""     ""     ""     ""     ""     ""     ""     ""     ""     ""     ""     ""     ""     ""     ""     ""     ""     ""     ""     ""     ""     ""     ""     ""     ""     ""     ""     ""     ""     ""     ""     ""     ""     ""     ""     ""     ""     ""     ""     ""     ""     ""     ""     ""     ""     ""     ""     ""     ""     ""     ""     ""     ""     ""     ""     ""     ""     ""     ""     ""     ""     ""     ""     ""     ""     ""     ""     ""     ""     ""     ""     ""     ""     ""     ""</pre> | 3                                                           |
|                | Cancel Save                                                                                                    |                                                             |

5. Create the jobs. Please, contact Support at http://support.maidenheadbridge.com for the latest Job List.

**Maidenhead Bridge** 

Cloud Security Connector Mux for Azure | 136

## 12.3.1 Jobs

The following screen shows the list of Jobs available.

| Э.       | NS-CSC-MGMT V                                                                                                    |
|----------|----------------------------------------------------------------------------------------------------|
| Ê        | 17 All Jobs                                                                                                    |
| ASHBOARD | Expand All Collopse All                                                                                                    |
| joes     | ▶ Check CSC Status - Netskope This test checks L7 Keepalives on CSCs using Netskope Cloud ③ in 11m                                                        |
| ÷.       | Refresh Proxy Bypass URL                                                                                                    |
| NODES    | Refresh Proxy Bypass URL - CSCs with tags:active This job executes Refresh Proxy Bypass List command on all CSCs with tags:active                         |
| >_       | Refresh Routed Bypass URL This job updates the Routed Bypass Configuration on the CSC using the Routed Bypass URL.                                        |
| COMMANDS | Fafresh Routed Bypass URL - CSCs with tags:active This job updates the Routed Bypass Configuration on the CSCs with tags:active using the Routed Bypass U |
| 5        | Reload Config Json File This job reloads the values of the config json file onto the CSC.                                                                 |
| ACTIVITY | Reload High Availability Json File This job is valid only for CSCs on AWS, Azure and Gcloud.                                                              |
| <b>#</b> | Reload Routed Bypass Json File                                                                                                    |
| WEBHOOKS | Show Configuration and Status This job provides all configuration and statuses information of the CSC.                                                    |
|          | Show Configuration and Status - CSC with tag:active This job executes Show Configuration and Status command on all CSCs with tag:active                   |
|          | ► Show Logs Current Month                                                                                                    |
|          | Show Logs Last 6 Months                                                                                                    |
|          | Speed Test This job executes Speed Test from the CSC to speedtest.net                                                                                     |
|          | Switch Tunnels This Job Switches tunnels Primary / Secondary                                                                                              |
|          | Test Email Use this job to check that you are receiving olerts via email.                                                                                 |
|          | Traceroute and Latency Test Use this Job to check the quality of the path to the Cloud - hop by hop                                                       |
|          | Update Nodes Database                                                                                                    |

# **12.3.2** Running job "Show Configuration and Status"

| S-CSC-MGMT        | ~                                                                                                    |                                                        |                 |  |  |
|-------------------|----------------------------------------------------------------------------------------------------|--------------------------------------------------------|-----------------|--|--|
| Show Configu      | ration and Status - CSC with tags:active =                                                                                                    | Succeeded № 0.00.09 at 7:38 pm ><br>Lyou               |                 |  |  |
| Log Output »      |                                                                                                    |                                                        |                 |  |  |
| 100% 2/2 COMPLETE | 0 FAILED                                                                                                    | 0 INCOMPLETE                                           | 0 NOT STARTED   |  |  |
| Node              |                                                                                                    |                                                        | Start time Dure |  |  |
| ✓ ➡ ns-cqc00002-a | All Steps OK                                                                                                    |                                                        | 0.00            |  |  |
|                   | OK                                                                                                    |                                                        | 7:38:08 pm 0.00 |  |  |
| command           | UK CK                                                                                                    |                                                        | 7.50.00 pm      |  |  |
| 18:38:11          |                                                                                                    |                                                        |                 |  |  |
| 18:38:11          | GENERAL INFORMATION                                                                                                    |                                                        |                 |  |  |
| 18:38:11          | company : Maidennead Bridge                                                                                                    |                                                        |                 |  |  |
| 18:38:11          | Location : HUKVM                                                                                                    |                                                        |                 |  |  |
| 18:38:11          | CSC ID : hs-cgc00002-a                                                                                                    |                                                        |                 |  |  |
| 10:30:11          | CSC date: Inu 14 Oct 19:38:10 BSI 2021                                                                                                    |                                                        |                 |  |  |
| 10:30:11          | Solt Version : 1.0                                                                                                    |                                                        |                 |  |  |
| 10:30:11          | THTEREACEC THEORMATTON                                                                                                    |                                                        |                 |  |  |
| 10.30.11          | INTERFACES INFORMATION                                                                                                    |                                                        |                 |  |  |
| 10:30:11          | External: Jumiet 17: 192.100.1.00   bypass P104y Egless 17: 192.100.1.01   CSL 17(EUR); 192.100.1.02/24   WEUWIK Odleway: 192.100.1.240 15 ALIVE<br>Totarnal: CSC 6W TO: 172 10 A 60   CSC 10(ath): 172 10 A 63/24   Naturek Gataway: 177 10 A 13 i. Alive |                                                        |                 |  |  |
| 10.30.11          | Incentat: CSC 0W IP: 1/2.15.0.00   CSC IP(eth1): 1/2.15.0.03/24                                                                                                    | Network Galeway: 172.15.0.155 15 Active                |                 |  |  |
| 10.30.11          | TRAFFIC REDITRECTION Options                                                                                                    |                                                        |                 |  |  |
| 10.30.11          | To Netskope, VID Broxy, 172 19 0 61,90   Boute all traffic via C                                                                                                    | SC GW TD   Netskape Global Dravy TD, 163 116 128 80.80 | VID CSC GW TR   |  |  |
| 18.38.11          | Direct to Internet: Nunas Provide 10 (0) + 62-3128 (NetSchoe Global Provy Pr. 163-116-128 via (SC GW P                                                                                                    |                                                        |                 |  |  |
| 18:38:11          | biteet to internet. bypass rroxy. 1/2.15.0.02.5120   wetskope of                                                                                                    | 354C 110Xy 11. 105.110.120.00.5120 V14 CSC 0W 11       |                 |  |  |
| 18:38:11          | DNS_TNEORMATION                                                                                                    |                                                        |                 |  |  |
| 18:38:11          | DNS Server (1) TP: 172 19 A 1AA is Alive                                                                                                    |                                                        |                 |  |  |
| 18:38:11          | DNS Server (2) IP: 1.1.1.1 is Alive                                                                                                    |                                                        |                 |  |  |
| 18:38:11          |                                                                                                    |                                                        |                 |  |  |
| 18:38:11          | NETSKOPE INFORMATION                                                                                                    |                                                        |                 |  |  |
| 18:38:11          | GRE tunnels earess Public IP: 82.68.6.74                                                                                                    |                                                        |                 |  |  |
| 18:38:11          |                                                                                                    |                                                        |                 |  |  |
| 18:38:11          | Primary Tunnel:                                                                                                    |                                                        |                 |  |  |
| 18:38:11          | Node : GB.London.LON1                                                                                                    |                                                        |                 |  |  |
| 18:38:11          | Node Public IP: 163.116.162.36                                                                                                    |                                                        |                 |  |  |
| 18:38:11          | Node Probe: 10.162.6.209                                                                                                    |                                                        |                 |  |  |
| 18:38:11          | Secondary Tunnel:                                                                                                    |                                                        |                 |  |  |

# 13 DevOps operations

The CSC is delivered will all configurations and is ready for production. Even so, during the life cycle of the CSC, some parametrization may be required to be changed or modified. For this reason, we provide some configuration utilities that will help with further parametrization and change management.

The CSC offers an option to do some changes using JSON config files. The operation is simple and is three steps:

- 1. Obtain the current JSON file from the CSC.
- 2. Download the modified JSON file to the CSC.
- 3. "Run Command" (AWS Systems Manager) of the specific "reload" document. (or use Rundeck Job or Azure Run Command)

The JSON files are available are:

- 1. **routedBypassRulesFile.json**: Allows administrators to manually configure Routed Bypass Rules if not using the Routed Bypass URL method.
- 2. **privateAccessPeersConfig.json:** Use this Json file to configure "networks" and "privateApps" on your Private Cloud.
- 3. highAvailability.json: Allows administrators to configure the CSC on HA pair.

In this chapter, we are going to explain the procedures.

# 13.1 routedBypassRulesFile.json

You can use this file to create Routed Bypass Rules manually instead of using the automatic method via Routed Bypass URL.

1. Obtain the current "routedBypassRulesFile.json" from the CSC, running "Run Command" (AWS-RunShellScript.). For example:

```
cat /usr/local/etc/mhb-csc/routedBypassRulesFile.json
   "routedBypassRules": [
      {
         "description": "O365 Login URLs 1",
          "ipProtocol": "tcp",
         "sourceCirdIp": "0.0.0.0/0",
"destinationCirdIp": "20.190.128.0/18",
         "fromPort": "80",
"toPort": "80"
      },
      {
         "description": "O365 Login URLs 2",
"ipProtocol": "tcp",
          "sourceCirdIp": "0.0.0.0/0",
          "destinationCirdIp": "20.190.128.0/18",
         "fromPort": "443",
"toPort": "443"
      },
      {
         "description": "O365 Login URLs 3",
          "ipProtocol": "tcp",
         "sourceCirdIp": "0.0.0.0/0",
"destinationCirdIp": "40.126.0.0/18",
         "fromPort": "80",
"toPort": "80"
      },
      {
         "description": "portquiz.net",
"ipProtocol": "tcp",
          "sourceCirdIn": "0 0 0 0/0"
          "destinationCirdIp": "52.47.209.216/32",
         "fromPort": "80",
"toPort": "80"
      },
      {
         "description": "O365 Login URLs 4",
         "ipProtocol": "tcp",
"sourceCirdIp": "0.0.0.0/0",
"destinationCirdIp": "40.126.0.0/18",
         "fromPort": "443",
"toPort": "443"
      }
      {
         "description": "Skype and Teams UDP 1",
         "ipProtocol": "udp",
"sourceCirdIp": "0.0.0.0/0",
         "destinationCirdlp": "13.107.64.0/18",
"fromPort": "3478",
"toPort": "3481"
      },
      {
         "description": "Skype and Teams UDP 2",
"ipProtocol": "udp",
"sourceCirdIp": "0.0.0.0/0",
"destinationCirdIp": "52.112.0.0/14",
"fromPort": "3478",
"toPort": "3481"
      }
      {
         "description": "Skype and Teams UDP 3",
"ipProtocol": "udp",
"sourceCirdIp": "0.0.0.0/0",
         "destinationCirdlp": "52.120.0.0/14",
"fromPort": "3478",
"toPort": "3481"
      }
  1
```

- 2. Create a AWS bucket (or other place) and place on it the modified "routedBypassRulesFile.json" file.
- 3. Download the file to the CSC. Run Command "AWS-RunShellScript"

wget <Your bucket file URL> -O /usr/local/etc/mhb-csc/routedBypassRulesFile.json

4. Run Document "MHB-CSC-Reload-Routed-Bypass-json" to apply the changes.

# 13.2 privateAccessPeersConfig.json

You can use this file to create Private Access Peer Rules manually instead of using the automatic method via Private Access Peers URL.

1. Obtain the current "privateAccessPeersConfig.json" from the CSC, running "Run Command" (AWS-RunShellScript.). For example:

```
cat /usr/local/etc/mhb-csc/privateAccessPeersConfig.json
   "peers": [
    {
        "nodeName": "ns-cgc00001".
        "description": "Node on VMware Server 1",
       "location": "HQ",
"publicKey": "yAnz5TF+IXXJte14tji3zIMNq+hd2rYUIgJBgB3fBmk=",
        "publicIpAndUdpPort": "200.1.1.1:51821",
        "privateCirdIp": "192.168.7.1/24".
        "persistentKeepAlive": "no",
        "networks": ["10.1.1.0/24", "10.1.2.0/24" ],
        "privateApps": [
             "description": "Allow all traffic to this site",
"ipProtocol": "all",
              "sourceCirdIp": [ "0.0.0.0/0" ],
              "destinationCirdIp": [ "10.1.1.0/24", "10.1.2.0/24" ],
              "destinationSinglePorts": [ "
                                                "],
             "destinationPortRange": { "fromPort": "", "toPort": "" }
          }
       ]
    }
    {
        "nodeName": "ns-cgc00002",
"description": "Node on VMware Server 2",
        "location": "Datacentre 2",
       "publicKey": "xTIBA5rboUvnH4htodjb6e697QjLERt1NAB4mZqp8Dg=",
"publicIpAndUdpPort": "200.1.1.2:51821",
        "privateCirdIp": "192.168.7.2/24",
        "persistentKeepAlive": "no"
        "networks": [ "10.2.1.0/24", "10.2.2.0/24" ],
        "privateApps": [
          {
             "description": "Allow all traffic to this site",
"ipProtocol": "all",
"sourceCirdIp": [ "0.0.0.0/0" ],
              "destinationCirdlp": [ "10.2.1.0/24", "10.2.2.0/24" ],
              "destinationSinglePorts": [ "" ],
              "destinationPortRange": { "fromPort": "", "toPort": "" }
       1
       "nodeName": "ns-cgc00003",
"description": "Node on VMware Server 3",
"location": "Branch",
        "publicKey": "TrMvSoP4jYQIY6RIzBgbssQqY3vxI2Pi+y71IOWWXX0=",
       "publicIpAndUdpPort": "200.1.1.3:51821",
"privateCirdIp": "192.168.7.3/24",
        "persistentKeepAlive": "no",
"networks": [ "10.3.1.0/24", "10.3.2.0/24" ],
"privateApps": [
             "description": "Allow all traffic to this site",
"ipProtocol": "all",
"sourceCirdIp": [ "0.0.0.0/0" ],
              "destinationCirdIp": [ "10.3.1.0/24", "10.3.2.0/24" ],
              "destinationSinglePorts": [ "" ],
              "destinationPortRange": { "fromPort": "", "toPort": "" }
       1
    }
  1
```

2. Create a AWS bucket and place on it the modified "privateAccessPeersConfig.json" file.

**Maidenhead Bridge** 

Cloud Security Connector Mux for Azure | 141

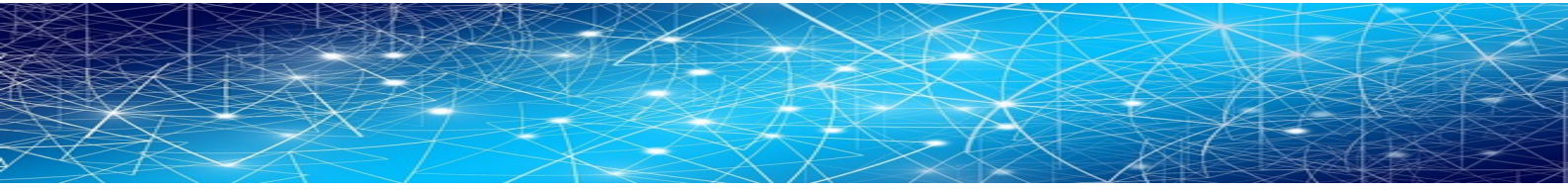

3. Download the file to the CSC. Run Command "AWS-RunShellScript"

wget <Your bucket file URL> -O /usr/local/etc/mhb-csc/privateAccessPeersConfig.json

4. Run Document "MHB-CSC-Reload-Private-Access-JSON-file" to apply the changes.

# 13.3 highAvailability.json file

You can configure High Availability via downloading the highAvailability.json file and "Run Command" using the "MHB-CSC-Reload-High-Availability" AWS SSM document.

Steps:

1. Obtain the current "highAvailability.json" from the CSC, running "Run Command" (AWS-RunShellScript.)

The fields in **bold** are not configurable. So please, do not modify.

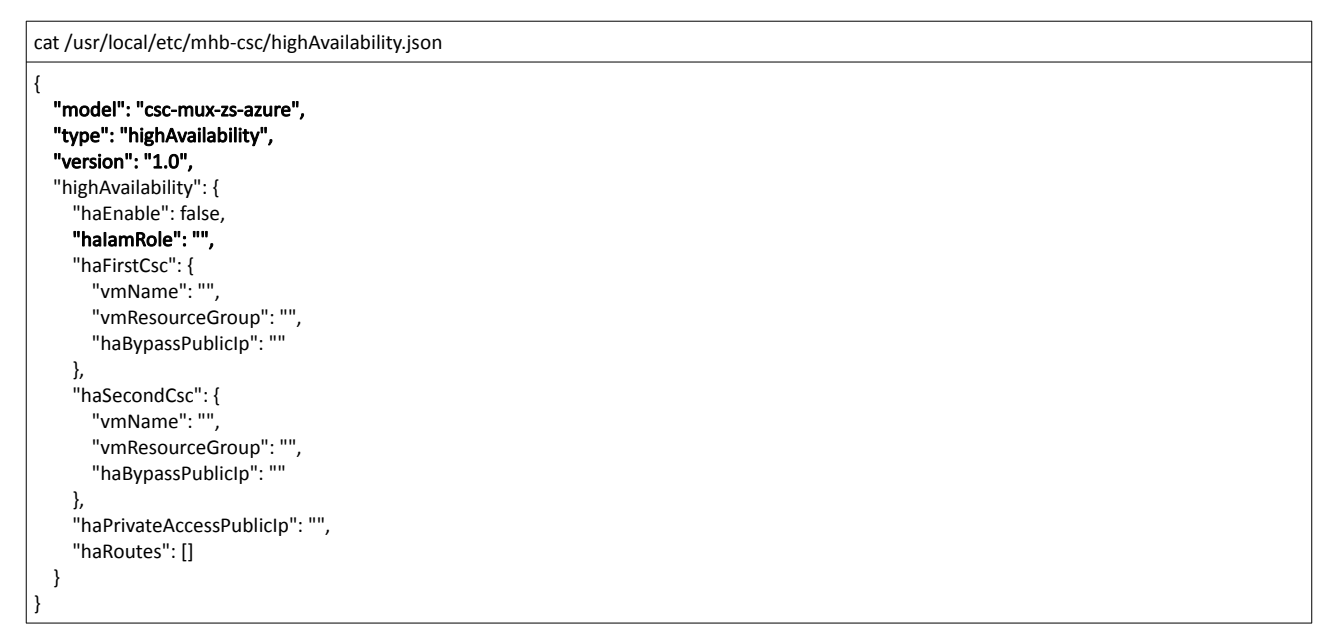

2. Create a AWS bucket and place on it the modified "highAvailability.json" file. For example:

The fields in **bold** are not configurable. So please, do not modify.

| {                                            |
|----------------------------------------------|
| "model": "csc-mux-zs-azure",                 |
| "type": "highAvailability",                  |
| "version": "1.0",                            |
| "highAvailability": {                        |
| "haEnable": true,                            |
| "halamRole": "SystemAssigned",               |
| "haFirstCsc": {                              |
| "vmName": "zs-csc-mux-4-as-d-1",             |
| "vmResourceGroup": "CSC-East-US",            |
| "haBypassPublicIp": "74.235.173.101"         |
| <u>}.</u>                                    |
| "haSecondCsc": {                             |
| "vmName": "zs-csc-mux-4-as-d-2",             |
| "vmResourceGroup": "CSC-EAST-US",            |
| "haBypassPublicIp": "74.235.173.171"         |
| },                                           |
| "haPrivateAccessPublicIp": "74.235.173.101", |
| "haRoutes": [                                |
| {                                            |
| "routeName": "Server-default-route",         |
| "routeTable": "Servers-Route-Table",         |
| "resourceGroup": "RouteTables-East-US"       |
| λ.                                           |
| {                                            |
| "routeName": "Zscaler-Global-GW",            |
| "routeTable": "Servers-Route-Table",         |
| "resourceGroup": "RouteTables-East-US"       |
| }                                            |
|                                              |
|                                              |
| }                                            |

3. Download the file to the CSC. Run Command "AWS-RunShellScript"

wget <Your bucket file URL> -O /usr/local/etc/mhb-csc/highAvailability.json

4. Apply the IAM Role to the CSC via AWS Console and Run Document "MHB-CSC-Reload-High-Availability" to apply the changes.
# 14 Appendixes

# **14.1 Appendix A: Release Notes**

### 14.1.1 Version 4.0.4 (June 2023)

Version 4.0.4 of the CSC Mux for Azure has the following enhancements:

- Change to Standard SKU for Public IPs when deploying the CSC on Availability Set and No Infrastructure.
- The Radius timeout was adjusted to allow more time for MFA authentication.
- Azure WAAGENT agent goes direct instead via the tunnel. This change allows running "Run Commands" even if the Zscaler tunnels are down.
- Manage Administrators menu restricted to "cscadmin" user only. This change avoids a clash of configurations when multiple admins are manipulating the settings.
- Solved a problem when passing User Data (via configUserData.json file) at initial deployment with wrong values on the Zscaler nodes section. The CSC will try once and stop if the entered Zscaler node information is invalid.

## 14.1.2 Version 4.0 (June 2023)

Version 4.0 of the CSC Mux for Azure has the following enhancements:

- Product renaming: The Cloud Security Connectors for Azure have been renamed according to the amount of IPsec tunnels to Zscaler: CSC Mux 1 (1 x IPsec, 400 Mbps), CSC Mux 2 (2 x IPsec, 800 Mbps), CSC Mux 4 (4 x IPsec, 1,6 Gbps) and CSC Mux 8 (8 x IPsec, 3.2 Gbps). The following list shows the old and new names.
  - CSC Anywhere for Azure  $\rightarrow$  CSC Mux 1 for Azure with PriCPA.
  - New  $! \rightarrow$  CSC Mux 2 for Azure with PriCPA.
  - ° CSC Mux 1.6 Gbps → CSC Mux 4 for Azure with PriCPA.
  - ° CSC Mux 3.2 Gbps → CSC Mux 8 for Azure with PriCPA.
- New! Private Cloud Private Access: PriCPA is a new functionality of the Cloud Security Connector. PriCPA allows you to create a Private Cloud among all CSCs for private traffic. In a matter of minutes, you can build a full mesh encrypted topology between your locations for private traffic with Zero Trust. After making the Private Cloud, you can set up your policies to define who will talk with who inside your Private Cloud.
- New! Traffic Logs: The CSC can send all traffic logs to a Syslog/SIEM server. The Traffic Logs
  provide visibility of all IP communications to Zscaler, Routed and Proxy Bypasses, PriCPA,
  and Local received and generated traffic. This functionality is essential to customers with a
  basic Zscaler Cloud Firewall license.

- New! SNMP support: The CSC Mux for Azure can be monitored via SNMP v2c and v3.
- New! Radius integration: You can access the Admin console using your username and authenticating via Radius protocol to a Radius Server.
- New! The "csccli" user can be enabled and configured via the Admin console, allowing terminal access to the CSC using SSH keys.
- New! SSH access can be restricted per Subnet or IP. It applies to the CSC's Internal (eth1) and PriCPA interface. It is not required anymore to set up external security groups.
- TCPdump functionality is provided via the Admin console for easy troubleshooting of IP traffic.
- New! Azure Load Balancer support. The CSC answers Azure LB Health probes on the CSC VIP IP (port 59400) and CSC Bypass IP (port 53128) when the tunnels to Zscaler are up. If the tunnels to Zscaler are down, the CSC stops answering the probes.
- New! Config User Data support. When launching the CSC, you can insert the configUserData.json file as VM's User Data to pass configuration parameters to the CSC, such as Zscaler Cloud, Zscaler Nodes, DNS Servers, AWS Systems Manager Credentials, Syslog configuration, Bypass (routed and proxy) configuration, PriCPA values and more.

# 14.1.3 Version 3.1 (July 2021)

Version 3.1 of the CSC Mux for Azure has the following enhancements:

- New! CSC Mux 1.6 Gbps (ex CSC Mux 1G). The CSC Mux with 4 x IPsec tunnels can deliver now 1.6 Gbps.
- New! CSC Mux 3.2 Gbps (ex CSC Mux 2G). The CSC Mux with 8 x IPsec tunnels can deliver now 3.2 Gbps.
- New! Routed Bypass functionality Added. The Routed Bypass allows you to bypass Zscaler for specific destinations when routing all traffic via the CSC Mux using your Public IP.

## 14.1.4 Version 3.0 (October 2020)

The CSC Mux for Azure was created merging two existing products: the CSC for Azure + CSC Mux for Vmware/Hyper-V.

This version contains all the features of the CSC for Azure (single) plus the following enhancements:

- The CSC Mux is using Ubuntu 20.04 as base OS
- The CSC Mux 1 Gbps can aggregate 4 x IPsec tunnels to deliver 1 Gbps to Zscaler.
- The CSC Mux 2 Gbps can aggregate 8 x IPsec tunnels to deliver 1 Gbps to Zscaler.
- Speedtest runs in parallel in all tunnels and returns; as a result, the sum of all tests.

Maidenhead Bridge

Cloud Security Connector Mux for Azure | 147

# 14.2 Appendix B: configUserData.json file

### 14.2.1 Parameters

Via configUserData.json file, you can pass values to parameters during the installation of the CSC. You can setup:

- Zscaler Information: CloudName (zscloud, zscalerthree, zscalertwo; etc.), Nodes (autodiscovery or manual selection), vpnCredentials "domain". (Using "domain" the CSC automatically creates the FQDN (<vmName@domain> and Pre shared keys for IPsec.)
- 2. AWS SSM agent registration values.
- 3. DNS servers
- 4. Syslog servers and traffic log configuration.
- 5. Bypasses: Proxy Bypass PAC URL and Routed Bypass URL
- 6. PriCPA Local configuration values, Peers URL and Remote Management Networks.
- 7. SSH Restrictions via eth1 and wg0.
- 8. Admin Management: Enable csccli user and SSH Key.

# 14.2.2 configUserData.json file (blank)

#### configUserData.json (blank)

The fields in **bold** are not configurable. So please, do not modify.

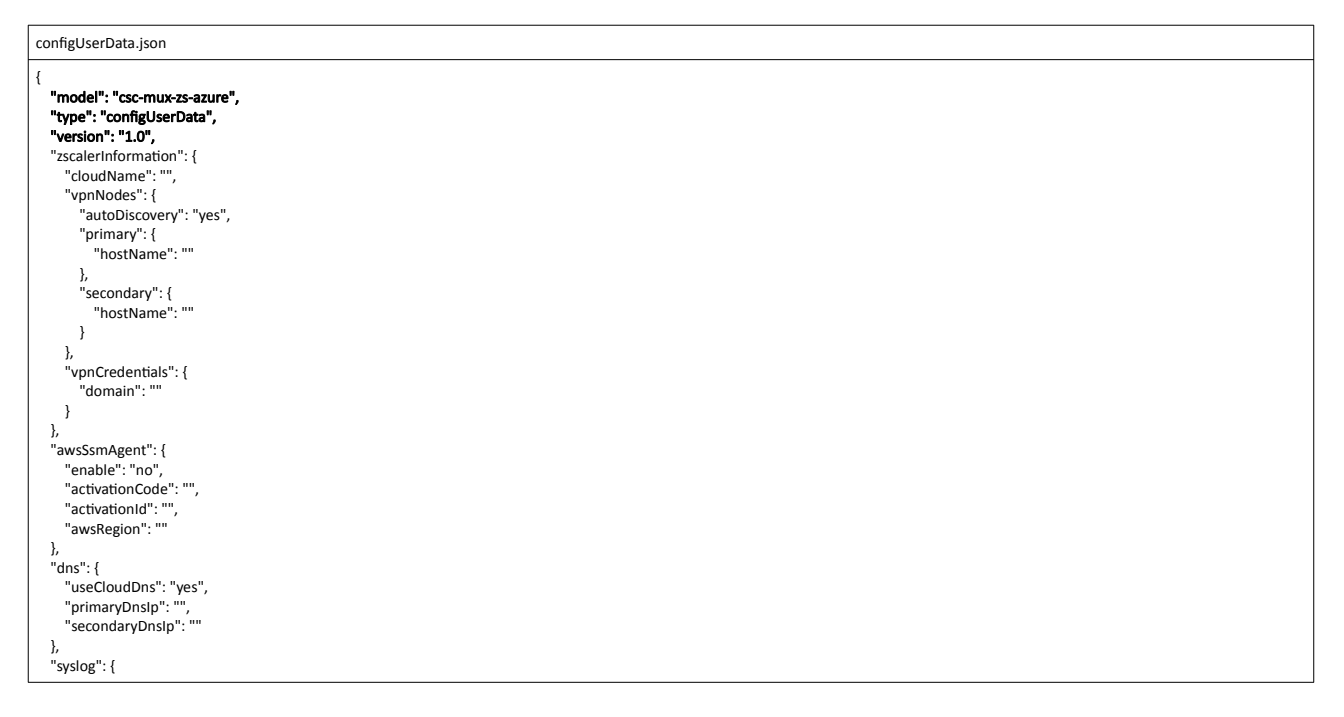

#### Maidenhead Bridge

Cloud Security Connector Mux for Azure | 148

```
"enable": "no",
        "primaryServer": {
"ip": "",
"port": ""
        },
"secondaryServer": {
"ip": "",
"port": ""
      },
"trafficLogs": {
"enable": "no"
    },
"bypasses": {
        "proxyBypass": {
"pacUrl": ""
      },
"routedBypass": {
"jsonUrl": ""
  },
"priCPA": {
    "enable": "no",
    "nodeName": "",
    "location": "",
    "description": "",
    "avbitIdeDot": "",

       "description": "",
"publicUdpPort": "51280",
"privateCirdlp": "",
"persistentKeepAlive": "no",
"peersJsonFileUrl": "",
"remoteManagementNetworks": []
    },
    "sshRestrictions": {
"eth1": {
             etn1 : {
"enable": "no",
"allowedNetworks": []
    },
"wg0": {
"enable": "no",
"allowedNetworks": []
    "adminManagement": {

"csccli": {
            "enable": "no",
"sshPublicKey": ""
       }
   }
}
```

### 14.2.3 configUserData.json file: Example

```
configUserData.json
   "model": "csc-mux-zs-azure".
   "type": "configUserData",
   "version": "1.0",
"zscalerInformation": {
     "cloudName": "zscalerthree",
      "vpnNodes": {
         "autoDiscovery": "yes",
        "primary": {
"hostName": ""
        },
"secondary": {
           "hostName": ""
        }
     }.
      "vpnCredentials": {
         "domain": "maidenheadbridge.com"
     }
  },
"awsSsmAgent": {
    "enable": "yes",
    ````tonCode'
     "activationCode": "ic/L9H7p+floBF5vVefe",
"activationId": "6ba05125-0bfc-42e7-9535-7f523746e752",
"awsRegion": "us-east-1"
   "dns": {
     "useCloudDns": "yes",
"primaryDnslp": "",
"secondaryDnslp": ""
   },
   "syslog": {
"enable": "yes",
     "primaryServer": {
"ip": "172.19.0.5",
        "port": "5514"
     },
      "secondaryServer": {
        "ip": "",
"port": ""
     },
     "trafficLogs": {
"enable": "yes"
     }
   "bypasses": {
     proxyBypass": {
    "proxyBypass": {
    "pacyIrl": "https://pac.zscalerthree.net/RdwNltSPqBFN/az-csc-bypass.pac"

     },
     "routedBypass": {
    "jsonUrl": "https://mhb-zscaler-pac-files.s3.eu-west-1.amazonaws.com/routedBypassRulesFile.json"
     }
  },
"priCPA": {
     "enable": "yes",
"nodeName": "zs-csc-mux-4-as-d",
     "location": "Azure US East",
     "description": "CSC MUX 4 AS D",
"publicUdpPort": "51280",
"privateCirdlp": "192.168.7.16/24",
     "persistentKeepAlive": "no"
      "peersJsonFileUrl": "https://mhb-zscaler-private.s3.eu-west-1.amazonaws.com/privateAccessPeersConfig-LAB2.json",
     "remoteManagementNetworks": [
"172.19.0.0/24",
        "192.168.1.0/24",
        "192.168.6.0/24"
     ]
  },
"sshRestrictions": {
     "eth1": {
        "enable": "yes",
"allowedNetworks": [
           "10.2.0.0/16",
"172.19.0.0/24",
           "192.168.1.0/24",
           "192.168.6.0/24"
       1
    },
"wg0": {
         "enable": "yes",
        "allowedNetworks": [
"10.2.0.0/16",
           "172.19.0.0/24",
```

**Maidenhead Bridge** 

Cloud Security Connector Mux for Azure | 150

| "192.168.1.0/24"                                                                                                    |
|----------------------------------------------------------------------------------------------------|
|                                                                                                    |
|                                                                                                    |
| h.                                                                                                    |
| "adminManagement": {                                                                                                    |
| "csccii": {                                                                                                    |
| "enable": "yes",                                                                                                    |
| "sshPublicKey": "ssh-rsa AAAAB3NzaC1yc2EAAAADAQABAAABgQDPm+99wX1/ZhtDIKWh+Uv4TrEYboLoLJIRV6NZctrrkbpq/                                                     |
| WuSCtY9ghL456s4jmSSaNzSSCZ5ywpa3LxmYZ60huoUvYEXBR+lj7MX+trVsifYUe6aJgjPzH8q3x2X72bS20jBQovrNoeN6DZRWWLzLZ4xyczOF+samsm6l/                                  |
| O3jop68KG6+FydfxFM4DddlJrw29sMi9BJmOzA0Ejl2r3x/                                                                                                    |
| Niz+PWqgbvg5Aq9+uPbJsd6t5egsBsXsKi62bIv2rX5hMyZQbxpjcq7BUAc4QcxwZH76X2Y3QVkGnjKXjkFJMcLd6qzN6Su3yYqn41H8ffN2C0rSKD38fvwNDDJTkmZ93PW9mWQweNuWMvLxQTG14z0qR9 |
| VDnlkMtxiJCZyJpUYe6RQDga0nweFIOGB07N9fA/KzA8r/GjI52E5KIEQQ725pQXcjHZHFjzTeiD12jjEBAURUx0DLldBTsO/oisGUT+pZNQAx6gmX/YxDE/le7qdjuf48aHjwH+uGL1/Q0= cscadmin" |
| }                                                                                                    |
| }                                                                                                    |
|                                                                                                    |

### 14.2.3.1 zscalerInformation

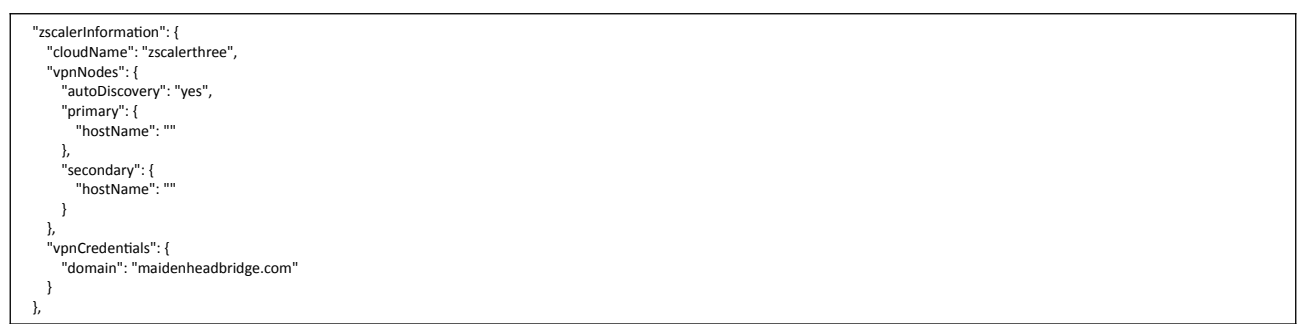

In this case, the CSC automatically discover the nearest primary and secondary node of Zscaler Three and creates the VPN Credentials. (FQDN: <vmName>@<domain>, PSK: <autogenerated>)

If you want to set up the nodes manually, select "autodiscovery": "no" and put the primary and secondary node host names. You can obtain the VPN hostname from the page: https://ips.<cloudname>.net

#### 14.2.3.2 awsSsmAgent

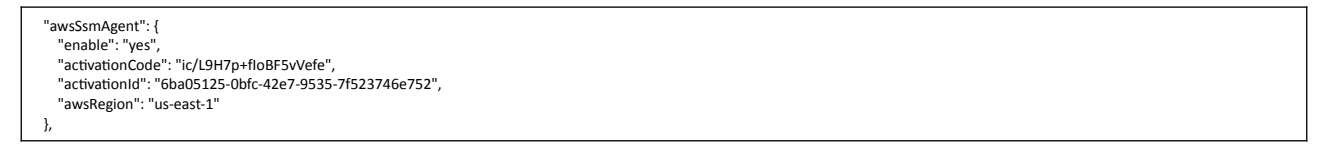

Insert here the values for the activation of the AWS SSM agent. See section 9.2.1 for more details.

#### 14.2.3.3 dns

```
"dns": {

useCloudDns": "yes",

"primaryDnslp": "",

"secondaryDnslp": ""

}
```

Select "UserCloudDns": "yes" if you want to use Azure DNS (primary) and Google DNS (secondary)

Select "UserCloudDns": "no" and put the values of "primaryDnsIp" and "secondaryDnsIp" if you want to use your own DNS servers.

#### 14.2.3.4 syslog

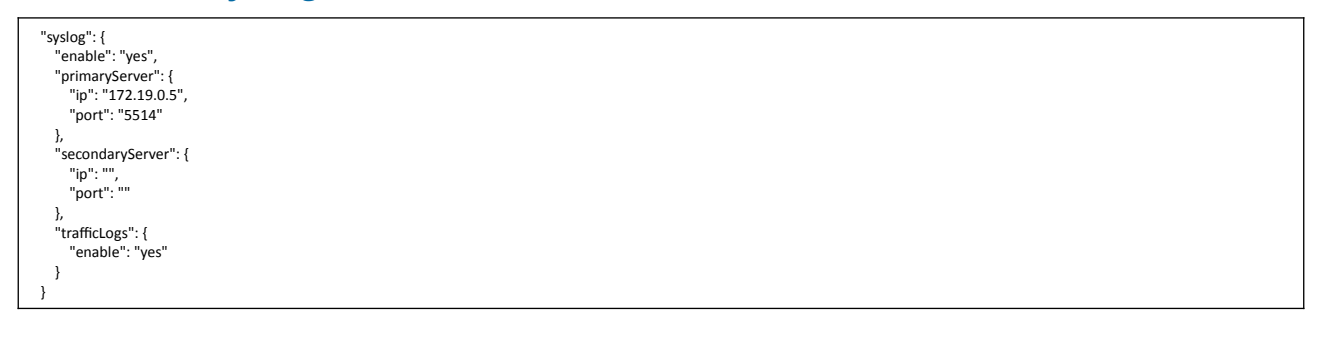

Configure "enable": "yes" and put a value on "primaryServer", "ip" and "port". The secondary servers is optional.

If you want the CSC to collect traffic logs, put "trafficLogs", "enable": "yes"

#### 14.2.3.5 bypasses

```
"bypasses": {
    "proxyBypass": {
        "pacUrl": "https://pac.zscalerthree.net/RdwNltSPqBFN/az-csc-bypass.pac"
        },
        "routedBypass": {
            "jsonUrl": "https://mhb-zscaler-pac-files.s3.eu-west-1.amazonaws.com/routedBypassRulesFile.json"
        },
    }
```

In this section, you can configure the Proxy Bypass PAC URL and the Routed Bypass URL that contains the routeBypassRulesFile.json

#### 14.2.3.6 priCPA

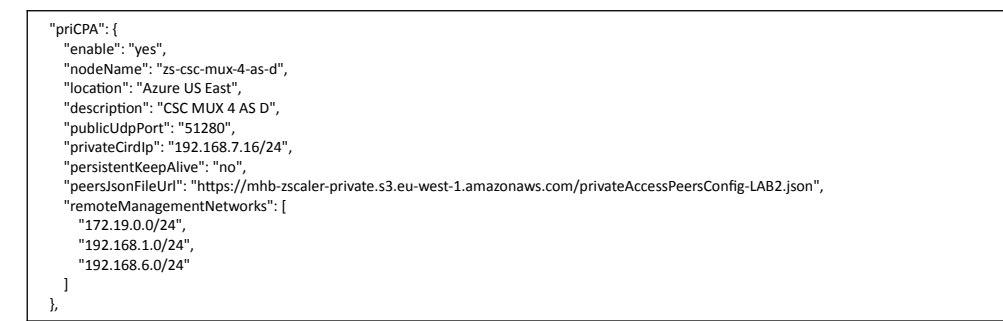

In this section, you can configure the Local values for PriCPA, the Peers URL and the Remote Management Networks. See section 11 for more details.

## 14.2.3.7 sshRestrictions

| "sshRestrictions": {     "eth1": {     "eth2": {     "eth2": {         "eth2": {         "eth2": { |  |
|----------------------------------------------------------------------------------------------------|--|
| endule : yes ;                                                                                                    |  |
|                                                                                                    |  |
| "10.2.00/16",                                                                                                    |  |
| "172.19.0.0/24",                                                                                                    |  |
| "192.168.1.0/24",                                                                                                    |  |
| "192.168.6.0/24"                                                                                                    |  |
|                                                                                                    |  |
| }.                                                                                                    |  |
| "wg0": {                                                                                                    |  |
| "enable": "yes",                                                                                                    |  |
| "allowedNetworks": [                                                                                                    |  |
| "10.2.0.0/16",                                                                                                    |  |
| "172.19.0.0/24",                                                                                                    |  |
| "192.168.1.0/24"                                                                                                    |  |
|                                                                                                    |  |
|                                                                                                    |  |
|                                                                                                    |  |

In this section, you can configure from which networks you can access the CSC via SSH. You can configure when the traffic arrives from the local internal interface (eth1) or via PriCPA (wg0).

## 14.2.3.8 adminManagement

| "adminManagement": {     "sccli": {                                                                                                    |
|----------------------------------------------------------------------------------------------------|
| "enable": "yes",                                                                                                    |
| "sshPublicKey": "ssh-rsa AAAAB3NzaC1yc2EAAAADAQABAAABgQDPm+99wX1/ZhtDlKWh+Uv4TrEYboLoLJIRV6NZctrrkbpq/                                                                |
| VuSCtY9ghL456s4jmSSaNzSSCZ5ywpa3LxmYZ60huoUvYEXBR+lj7MX+trVsifYUe6aJgjPzH8q3x2X72bS20jBQovrNoeN6DZRWWLzLZ4xyczOF+samsm6l/                                             |
| )3jop68KG6+FydfxFM4DddIJrw29sMi9BJmOzA0Ejl2r3x/                                                                                                    |
| liz+PWqgbvg5Aq9+uPbJsd6t5egsBsXsKi62blv2rX5hMyZQbxpjcq7BUAc4QcxwZH76X2Y3QVkGnjKXjkFJMcLd6qzN6Su3yYqn41H8ffN2C0rSkD38fvwNDDJTkmZ93PW9mWQweNuWMvLxQTG14z0qR9            |
| <pre>/DnlkMtxiJCzyJpUYe6RQDga0nweFIOGB07N9fA/KzA8r/Gjl52E5KIEQQ725pQXcjHZHFjzTeiD12jjEBAURUx0DLldBTsO/oisGUT+pZNQAx6gmX/YxDE/le7qdjuf48aHjwH+uGL1/Q0= cscadmin"</pre> |
| }                                                                                                    |
| }                                                                                                    |

In this section, you can enable access to the terminal console using the "csccli" user. You need to add here the SSH Public Key.

# 14.3 Appendix C: JSON formatters (Visual Code, Notepad ++)

We strongly recommend using Software that can show errors on your JSON file and also can format (beautify) the file for better visibility. Below two examples.

# 14.3.1 Visual Code

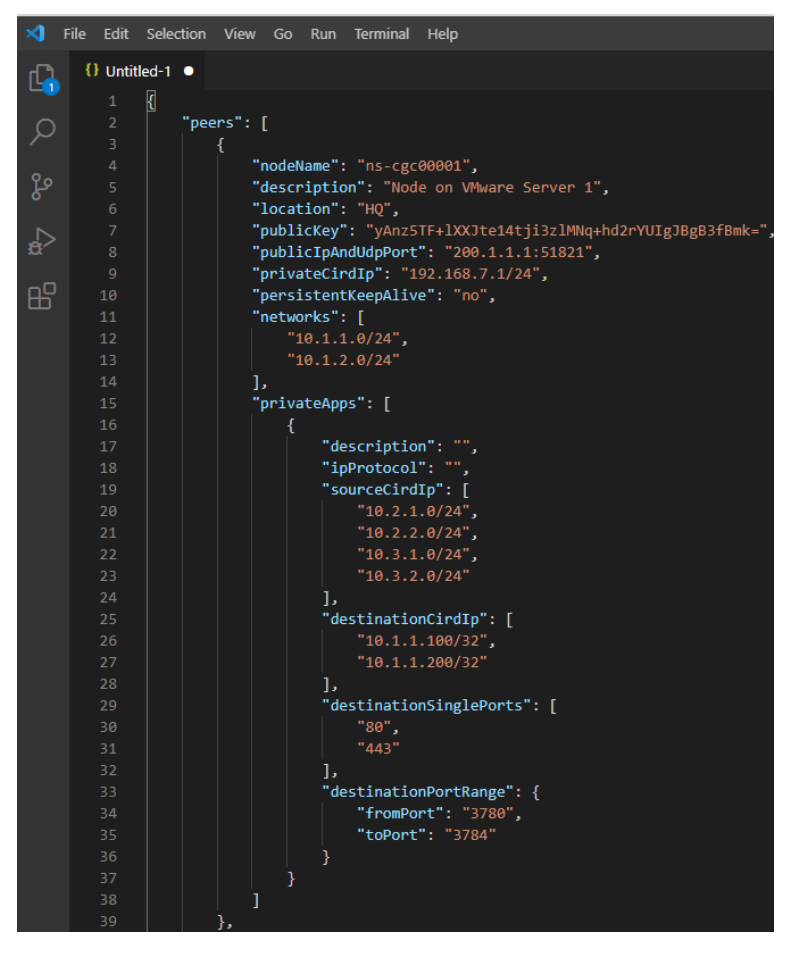

- 1. Download : https://code.visualstudio.com/download
- 2. Select your platform and install.
- 3. Create your JSON.
  - 3.1. Visual Code will show the errors in RED.
  - 3.2. To "Beautify" your JSON file press:
    - 3.2.1. On Windows: "Shift + Alt + F"
    - 3.2.2. On MAC: "Shift + Option + F"
    - 3.2.3. On Linux: " Ctrl + Shift + I"

## 14.3.2 Notepad ++

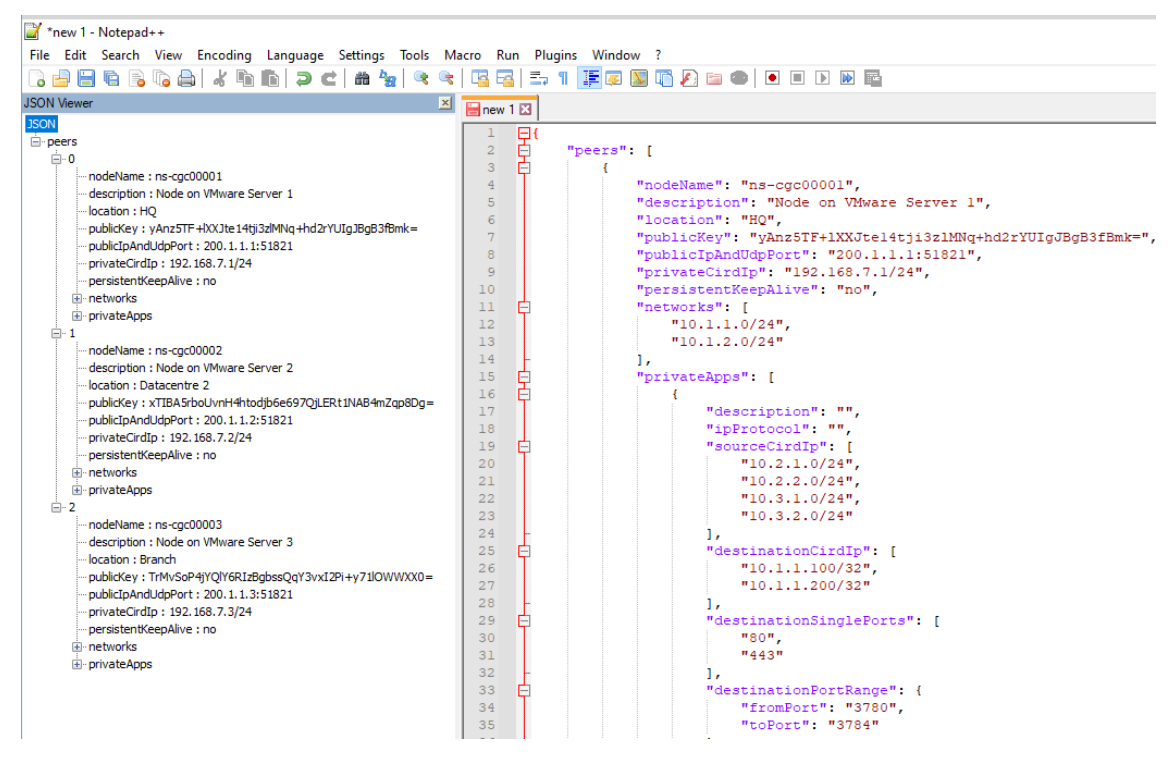

- 1. Download: https://notepad-plus-plus.org/downloads/
- 2. Install JSON Viewer Plug in.

| 20   | \Progra       | am Files\Notepad           | ++\change.log - Notepad++         |                           | 1                          |           |  |  |  |  |  |
|------|---------------|----------------------------|-----------------------------------|---------------------------|----------------------------|-----------|--|--|--|--|--|
| File | Edit          | Search View I              | Encoding Language Settings        | Tools Macro Run           | Plugins Window ?           |           |  |  |  |  |  |
|      |               | 🖻 🗟 🕞 🚔                    | l k n n jo c la 😽                 | 🔍 🔍 🖪 🖬                   | 5 1 <b>F B B G A B O I</b> |           |  |  |  |  |  |
| - ch | ange lo       |                            |                                   |                           |                            |           |  |  |  |  |  |
|      | a ongong ta j |                            |                                   |                           |                            |           |  |  |  |  |  |
| 2    | NO            | Notepad++ V0 Plugins Admin |                                   |                           |                            |           |  |  |  |  |  |
| 3    | 1.            | Fix a regr                 | Available Updates Installed       |                           |                            |           |  |  |  |  |  |
| 4    | 2.            | Fix a regr                 |                                   |                           |                            |           |  |  |  |  |  |
| 5    | з.            | Make Funct                 | Search: ison                      |                           | Nevt                       | 3 Install |  |  |  |  |  |
| 6    | 4.            | Make UDL g                 | 1001                              |                           | . Here                     | 2110100   |  |  |  |  |  |
| 7    | 5.            | Fix phante                 | Dhumin                            | Venter                    |                            | \$        |  |  |  |  |  |
| 8    | ۰.            | Enable bad                 | Plugin                            | version                   |                            |           |  |  |  |  |  |
| 10   |               |                            | jN Notepad++ Plugin               | 2.2.185.6                 |                            |           |  |  |  |  |  |
| 11   | Not           | tepad++ v8.1               | SON Viewer                        | 1.40                      | 2                          |           |  |  |  |  |  |
| 12   |               |                            | JSTool                            | 1.2107.2                  |                            |           |  |  |  |  |  |
| 13   | 1.            | Fix empty                  | LanguageHelp                      | 1.7.5                     |                            |           |  |  |  |  |  |
| 14   | 2.            | Fix langua                 | Linefilter3                       | 1                         |                            |           |  |  |  |  |  |
| 15   |               |                            | Linter                            | 0.1                       |                            |           |  |  |  |  |  |
| 16   |               |                            | Location Navigate                 | 0.4.8.1                   |                            |           |  |  |  |  |  |
| 17   | NO            | cepad++ vs                 | LuaScript                         | 0.11                      |                            |           |  |  |  |  |  |
| 19   | 1.            | Fix confid                 | -                                 |                           |                            |           |  |  |  |  |  |
| 20   | 2.            | Workaround                 | 200N viewer that dealays the only | stad 200N atriag in a tra | s view                     |           |  |  |  |  |  |
| 21   |               |                            | Author: Kapil Ratnani             | ected 550W string in a de | e view.                    |           |  |  |  |  |  |
| 22   |               |                            | Homepage: https://github.com/ka   | pilratnani/JSON-Viewer    |                            |           |  |  |  |  |  |
| 23   | Not           | tepad++ v8.1               |                                   |                           |                            |           |  |  |  |  |  |
| 24   |               |                            |                                   |                           |                            | ~         |  |  |  |  |  |
| 25   | 1.            | Fix empty                  |                                   |                           |                            |           |  |  |  |  |  |
| 20   | 2.            | Fix white                  |                                   |                           |                            |           |  |  |  |  |  |
| 28   | 4.            | Fix "Run n                 |                                   |                           |                            |           |  |  |  |  |  |
| 29   | 5.            | Fix toolti                 |                                   |                           |                            |           |  |  |  |  |  |
| 30   | 6.            | Fix dockir                 |                                   |                           | Close                      |           |  |  |  |  |  |
| 31   |               |                            |                                   |                           |                            |           |  |  |  |  |  |
| 32   |               |                            |                                   |                           |                            |           |  |  |  |  |  |
| 1 00 |               |                            | A here discours                   |                           |                            |           |  |  |  |  |  |

- 3. Create your JSON file.
- 4. To Check your JSON file go to: Plugins -> JSON Viewer -> Show JSON Viewer.

| un Plu        | Plugins Window ?  |           |     |                  |                  |  |  |
|---------------|-------------------|-----------|-----|------------------|------------------|--|--|
| 9             | MIME Tools        |           |     |                  |                  |  |  |
|               | Converter         | >         |     |                  |                  |  |  |
| - r           | NppExport         | >         |     | -                |                  |  |  |
|               | JSON Viewer       | >         | [   | Show JSON Viewer | Ctrl+Alt+Shift+J |  |  |
| Plugins Admin |                   |           |     | Format JSON      | Ctrl+Alt+Shift+M |  |  |
| on            | Open Plugins Fold | er        |     | Compress JSON    | Ctrl+Alt+Shift+C |  |  |
| ": "y         | Anz5TF+1XXJte1    | 4tji3zlM  |     | About            |                  |  |  |
| ndUdp         | Port": "200.1.    | 1.1:51821 | L", |                  |                  |  |  |
| rd Troll      | . #102 169 7 1    | /248      |     |                  |                  |  |  |

5. To format ("Beautify") your JSON go to: Plugins -> JSON Viewer -> Format JSON

# 14.4 Appendix D: Securing an AWS Bucket by source IP.

- On your AWS console create a bucket with default values for permissions: "Block *all* Public Access = on"
- 2. On Bucket Policy, add your Public IPs in "aws:SourceIp":[]

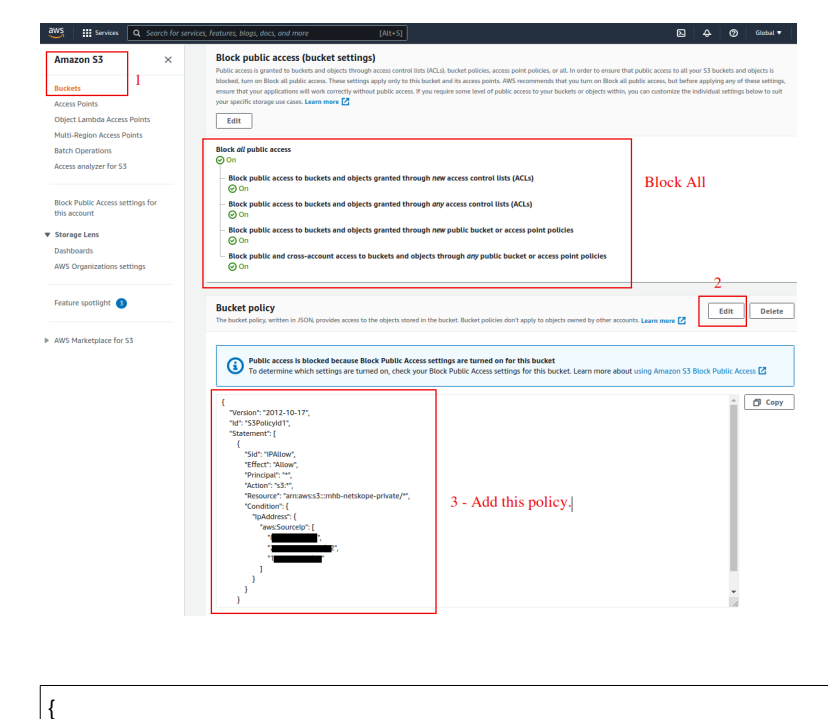

```
"Version": "2012-10-17",
  "Id": "S3PolicyId1",
  "Statement": [
    {
      "Sid": "IPAllow",
      "Effect": "Allow",
      "Principal": "*",
      "Action": "s3:*",
      "Resource": "arn:aws:s3:::mhb-zscaler-private/*",
       "Condition": {
         "IpAddress": {
           "aws:Sourcelp": [
             "200.1.1.1/32",
             "200.1.1.2/32",
             "200.2.0.0/24"
           ]
        }
      }
    }
 ]
}
```

3. Done!